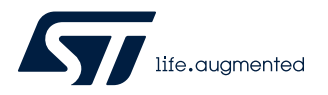

# UM2609

User manual

# STM32CubeIDE user guide

# Introduction

STM32CubeIDE is an all-in-one multi-OS development tool, and is part of the STM32Cube software ecosystem. It contains an advanced C/C++ development platform supporting software development of STM32-based products.

This document details the STM32CubeIDE features and usage, including how to get started, create and build projects, debug with standard and advanced techniques, and many other software analysis solutions. STM32CubeIDE is based on the Eclipse C/C++ Development Tools<sup>TM</sup> (CDT<sup>TM</sup>) and GCC toolchain, which cannot be entirely described in this user manual. Additional information on Eclipse<sup>®</sup> is available from the STM32CubeIDE embedded help system. Special documents covering the details of the toolchain and GDB servers are included within the product.

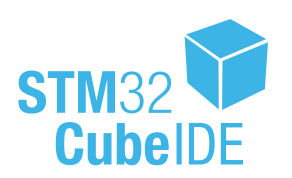

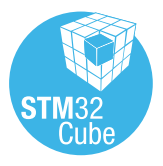

# 1 Getting started

STM32CubeIDE supports STM32 products based on the Arm<sup>®</sup> Cortex<sup>®</sup> processor. Refer to STMicroelectronics documents listed in Section 11 References for details.

Note: Arm is a registered trademark of Arm Limited (or its subsidiaries) in the US and/or elsewhere.

arm

# **1.1 Product information**

STM32CubeIDE is an advanced C/C++ development platform with peripheral configuration, code generation, code compilation, linking, and debug features. It is based on the Eclipse<sup>®</sup>/CDT<sup>™</sup> framework and GCC toolchain for the development, and GDB for the debugging. It allows the integration of the hundreds of existing plugins that complete the features of the Eclipse<sup>®</sup> IDE.

STM32CubeIDE integrates ST MCUFinder (ST-MCU-FINDER-PC) and STM32CubeMX functionalities to offer all-in-one tool experience. It makes it easy to create new STM32 MCU or board projects and build them using the included GCC toolchain.

STM32CubeIDE includes a build analyzer and a static stack analyzer that provide the user with useful information about project status and memory requirements.

STM32CubeIDE also includes standard and advanced debugging features including views of CPU core registers, memories, and peripheral registers, as well as live variable watch, and serial wire viewer interface. A fault analyzer displays error information if an error is triggered by the STM32 processor during a debug session.

| Dev                      | ice sup                                                                               | port                              |                                      | Projec                                              | t              |                       |                       |                       |                   | Debuggir                                | ng                 |                    |                          |
|--------------------------|---------------------------------------------------------------------------------------|-----------------------------------|--------------------------------------|-----------------------------------------------------|----------------|-----------------------|-----------------------|-----------------------|-------------------|-----------------------------------------|--------------------|--------------------|--------------------------|
| Integrated ST-MCU-FINDER | Integrated STM32CubeMX                                                                | STMicroelectronics STM32 products | Import<br>System Workbench for STM32 | Import Atollic <sup>®</sup> TrueSTUDIO <sup>®</sup> | Build Analyzer | Static Stack Analyzer | SFRs view             | Live Expressions view | SWV and ITM views | Multi-core and multi-board<br>debugging | ST-LINK GDB server | OpenOCD GDB server | SEGGER J-Link GDB server |
|                          | F                                                                                     | Project                           | wizard                               |                                                     |                |                       |                       |                       | Deb               | ug configura                            | ation and          | launch             |                          |
|                          |                                                                                       | (                                 | GNU toolcl                           | nain                                                | GDB debugger   |                       |                       |                       |                   |                                         |                    |                    |                          |
|                          | Eclipse <sup>®</sup> plugins Modified plugins Eclipse C/C++ Development Tools™ (CDT™) |                                   |                                      |                                                     |                |                       | DT™)                  |                       |                   |                                         |                    |                    |                          |
|                          | Eclipse <sup>®</sup> core platform                                                    |                                   |                                      |                                                     |                |                       |                       |                       |                   |                                         |                    |                    |                          |
|                          |                                                                                       |                                   |                                      | Suppo                                               | orting W       | /indows               | s <sup>®</sup> , Linu | x <sup>®</sup> , and  | macOS             | S®                                      |                    |                    |                          |
| Legend                   |                                                                                       | Spec                              | ific STM320                          | CubeIDE fu                                          | nctions        |                       | Open-b                | ased up               | dated by          | y ST                                    | Base tech          | nnology pl         | atform                   |
|                          |                                                                                       | STM32                             | CubeIDE n                            | nain functio                                        | n groups       | S                     | Thir                  | d-party               | solutions         | S                                       | Opera              | ting syste         | ms                       |

Figure 1. STM32CubeIDE key features

# 1.1.1 System requirements

STM32CubeIDE is tested and verified on the Microsoft<sup>®</sup> Windows<sup>®</sup>, Linux<sup>®</sup>, and macOS<sup>®</sup> operating systems.

#### Important:

STM32CubeIDE supports only 64-bit OS versions. For more details about supported versions of operating systems, refer to [ST-02].

Note: macOS<sup>®</sup> is a trademark of Apple Inc. registered in the U.S. and other countries. Linux<sup>®</sup> is a registered trademark of Linus Torvalds.

# 1.1.2 Downloading the latest STM32CubeIDE version

The latest version of STM32CubeIDE is available for free download from the www.st.com/stm32softwaretools website.

# 1.1.3 Installing STM32CubeIDE

The STM32CubeIDE installation guide [ST-04] gives directions on how to install on supported versions of Windows<sup>®</sup>, Linux<sup>®</sup> and macOS<sup>®</sup>. It is possible to have several versions of STM32CubeIDE installed in parallel. Read the installation guide if STM32CubeIDE is not already installed or if a new version must be installed. Installing updates and additional Eclipse plugins in this manual also provides information on how to install updates.

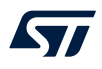

### 1.1.4 License

STM32CubeIDE is delivered under the *Mix Ultimate Liberty+OSS+3rd-party V1* software license agreement (SLA0048).

For more details about the license agreement of each component, refer to [ST-02].

# 1.1.5 Support

There are several different support options provided by STMicroelectronics. For instance, the ST Community is offering places to meet people with similar mind-set all over the world at any time. Choose the support option by visiting my.st.com/content/my\_st\_com/en/support/support-home.html.

# 1.2 Using STM32CubeIDE

# 1.2.1 Basic concept and terminology

The basic concept using STM32CubeIDE and Eclipse<sup>®</sup> terminology is outlined in this section.

#### Workspaces

When starting STM32CubeIDE, a workspace is selected. The workspace contains the development environment to be used. Technically, the workspace is a directory that may hold projects. The user may access any project within the active workspace.

A project contains files, which may be organized into sub-directories. Files existing somewhere else on the computer can also be linked to the project.

A single computer may hold several workspaces at various locations in the file system. The user may switch between workspaces, but only one workspace can be active at a time. Switching workspace is a quick way of switching from one set of projects to another.

In practice, the workspace and project model facilitate a well-structured hierarchy of workspaces, containing projects, which in turn contain files.

#### Information center

The first time STM32CubeIDE is started and a workspace is selected, the *Information Center* is opened. The *Information Center* provides quick access to start a new project, get access to videos, read STM32CubeIDE documentation, or get access to ST support and community. The *Information Center* can be easily accessed at any time via the *Information Center* toolbar button or from the *Help* menu.

#### Perspectives, menu bar, toolbar

When the *Information Center* is closed, STM32CubeIDE displays a perspective, which contains a menu bar, toolbar, views and editors. Each perspective is optimized for a special type of work. For instance, the C/C++ *perspective* is meant for creating, editing and building projects. The *Debug perspective* is intended to be used when debugging code on hardware.

Each perspective can be customized according to the user's need. It is possible to reset the perspective at any time if, for instance, too many views are opened or if the views are reordered. It is also possible to create new perspectives.

#### Views and editors

A perspective normally displays many views. Each view is developed to present specific information, which for instance can be collected from the project or from an embedded system under debug.

A perspective has one editor area. The editor can be used to edit project files. Many files can be edited in different tabs in the editor.

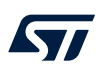

#### STM32CubeIDE window

| Name of current workspace                                                                                                    | Menu bar To                                                                                                    | oolbar                                                                                                    | Editor area                                                                                                    | Outline view                                                                                                    |
|----------------------------------------------------------------------------------------------------|----------------------------------------------------------------------------------------------------|----------------------------------------------------------------------------------------------------|----------------------------------------------------------------------------------------------------|----------------------------------------------------------------------------------------------------|
| Morrapac, 0.0.0. gamit 4116 55 - STM32401, Mudes/Com/Sormane - STM32604     Bit Source Reface: Navigate Search Project face with a search Project face with a search Project face | oc<br>E * 0 * 0 * 0 * 0<br>E * 0 * 0 * 0 * 0<br>E * 0 * 0 * 0 * 0<br>E * 0 * 0 * 0 * 0<br>E * 0 * 0 * 0 * 0<br>E * 0 * 0 * 0 * 0<br>E * 0 * 0 * 0 * 0<br>E * 0 * 0 * 0 * 0 * 0<br>E * 0 * 0 * 0 * 0 * 0<br>E * 0 * 0 * 0 * 0 * 0 * 0<br>E * 0 * 0 * 0 * 0 * 0 * 0<br>E * 0 * 0 * 0 * 0 * 0 * 0 * 0<br>E * 0 * 0 * 0 * 0 * 0 * 0 * 0<br>E * 0 * 0 * 0 * 0 * 0 * 0<br>E * 0 * 0 * 0 * 0 * 0 * 0<br>E * 0 * 0 * 0 * 0 * 0 * 0<br>E * 0 * 0 * 0 * 0 * 0 * 0<br>E * 0 * 0 * 0 * 0 * 0 * 0<br>E * 0 * 0 * 0 * 0 * 0 * 0<br>E * 0 * 0 * 0 * 0 * 0 * 0<br>E * 0 * 0 * 0 * 0 * 0 * 0<br>E * 0 * 0 * 0 * 0 * 0 * 0<br>E * 0 * 0 * 0 * 0 * 0 * 0 * 0<br>E * 0 * 0 * 0 * 0 * 0 * 0 * 0<br>E * 0 * 0 * 0 * 0 * 0 * 0 * 0<br>E * 0 * 0 * 0 * 0 * 0 * 0 * 0<br>E * 0 * 0 * 0 * 0 * 0 * 0 * 0<br>E * 0 * 0 * 0 * 0 * 0 * 0 * 0<br>E * 0 * 0 * 0 * 0 * 0 * 0 * 0<br>E * 0 * 0 * 0 * 0 * 0 * 0 * 0 * 0<br>E * 0 * 0 * 0 * 0 * 0 * 0 * 0 * 0<br>E * 0 * 0 * 0 * 0 * 0 * 0 * 0 * 0 * 0<br>E * 0 * 0 * 0 * 0 * 0 * 0 * 0 * 0 * 0 * | t.<br>rals */<br>rels */<br>rels */ | C Bladd Redupter 21 at 2010 State Anderer      Part of the State State Anderer      Part of the State State Anderer      Part of the State State Anderer      Part of the State State Anderer      Part of the State State Anderer      Part of the State State Anderer      Part of the State State Anderer      Part of the State State Anderer      Part of the State State Anderer      Part of the State State Anderer      Part of the State State Anderer      Part of the State Anderer      Part of the State Anderer      Part o | Control of the second second sec |
|                                                                                                    | <pre>rmm-nome-eabl-objdump -h -5 51037401_Nucle<br/>rmm-nome-eabl-size 510327401_Nucleo.elf<br/>1788 22 1556 58964 2384 5100<br/>inished building: default.size.stdout<br/>inished building: STM32F401_Nucleo.list<br/>0:47:31 Build Finished. 0 errors, 1 warning</pre>                                                                                                    | eo.elf > "STH02F401_Nucleo.list"<br>ename<br>32F401_Nucleo.elf<br>gs. (cok 4s.598ms)                                                                                                    | ļ                                                                                                    | 1                                                                                                    |
| (Stopped                                                                                                    | ¢                                                                                                    |                                                                                                    | <b>&gt;</b>                                                                                                    | <u>6</u>                                                                                                    |
| Project Explorer                                                                                                    | Cons                                                                                                    | sole view                                                                                                    | Buil                                                                                                    | d Analyzer                                                                                                    |

#### Figure 2. STM32CubeIDE window

# 1.2.2 Starting STM32CubeIDE

Start STM32CubeIDE by performing the following steps depending on the operating system used.

#### Windows®

If a desktop shortcut is created during the installation of the product, the shortcut can be used to start STM32CubeIDE. The product can also be started from the Windows<sup>®</sup> start menu under STMicroelectronics programs.

Otherwise:

- 1. Locate where STM32CubeIDE is installed, for instance in C:\ST\STM32CubeIDE\_1.0.2
- 2. Open the STM32CubeIDE folder
- 3. Start the stm32cubeide.exe program

#### Linux<sup>®</sup> or macOS<sup>®</sup>

When using Linux<sup>®</sup> or macOS<sup>®</sup>, the program can be started in a similar way by opening the STM32CubeIDE folder where the product is installed.

#### STM32CubeIDE Launcher

When the product is started, it displays the *STM32CubeIDE Launcher* dialog with workspace selection. The first time the product is started, it presents a default location and workspace name. The dialog enables the user to select the name and location of the active workspace for holding all the projects currently accessible by the user. Any newly created project is stored in this workspace. The workspace is created if it does not yet exist.

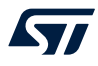

Note: If Windows<sup>®</sup> is used, avoid locating the workspace folder too many levels below the file system root to avoid exceeding the Windows<sup>®</sup> path length character limitations. Build errors occur if the file paths become longer than what Windows<sup>®</sup> can handle.

| IPE STM32CubeIDE Launcher                                                                  | ×      |
|--------------------------------------------------------------------------------------------|--------|
| Select a directory as workspace                                                            |        |
| STM32CubeIDE uses the workspace directory to store its preferences and development artifac | cts.   |
|                                                                                            |        |
| Workspace: C:\Users\abc\SIM32CubeIDE\Workspace_um                                          | Browse |
|                                                                                            |        |
|                                                                                            |        |
|                                                                                            |        |
| Use this as the default and do not ask again                                               |        |
| Recent Workspaces                                                                          |        |
|                                                                                            |        |
| Launch                                                                                     | Cancel |
|                                                                                            |        |

Figure 3. STM32CubeIDE Launcher – Workspace selection

Click on the [Launch] button to launch STM32CubeIDE. The first time, it opens the *Information Center*, which is described in Section 1.3 Information Center.

# 1.2.3 Help system

The *Help* menu provides several different help systems as seen in Figure 4. The *Information Center* contains links to all available STM32CubeIDE documentation. It is also recommended for new users to try different Eclipse<sup>®</sup> built-in help systems to get an understanding of Eclipse<sup>®</sup> basics.

# Figure 4. Help menu

| irce   | Refactor                            | Navigate                      | Search | Project | Run | Window    | Help |
|--------|-------------------------------------|-------------------------------|--------|---------|-----|-----------|------|
| 0      | Informatio                          | on Center                     |        |         |     |           |      |
| ?<br>% | Help Cont<br>Search                 | tents                         |        |         |     |           |      |
|        | Show Cor                            | ntextual He                   | lp     |         |     |           |      |
| \$     | Show Act<br>Tips and T<br>Cheat She | ive Keybino<br>Tricks<br>eets | dings  |         |     | Ctrl+Shif | t+L  |

# **1.3** Information Center

The Information Center provides quick access to:

- 1. Start a new project
- 2. Import an existing project
- 3. Get access to videos
- 4. Read STM32CubeIDE documentation
- 5. Get access to Getting Started with STM32CubeIDE (STM32CubeIDE quick start guide [ST-03])
- 6. Explore the STM32 MPU and MCU wikis

- 7. Get access to STMicroelectronics support and community on Twitter<sup>™</sup>, Facebook<sup>™</sup>, YouTube<sup>™</sup>, or ST community at community.st.com
- 8. Explore the STMicroelectronics application tools

It is not required to read all material before using the product for the first time. Rather, it is recommended to consider the *Information Center* as a collection of reference information to return to, whenever required.

# 1.3.1 Accessing the Information Center

The Information Center can easily be accessed at any time, from any perspective, using the [Information Center]

toolbar button 1. This icon is located at the right of the toolbar. It is also possible to open the *Information Center* from the [Help]>[Information Center] menu command.

# Figure 5. Help - Information Center menu

File Edit Source Refactor Navigate Search Project Run Window Help

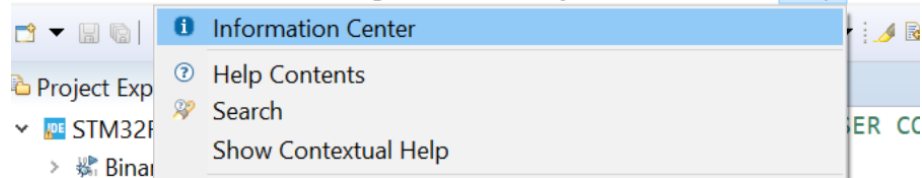

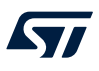

# 1.3.2 Home page

When the *Information Center* is opened, the *Home* page is displayed. It contains links to start a new project, import projects, read documentation and access STMicroelectronics support and community.

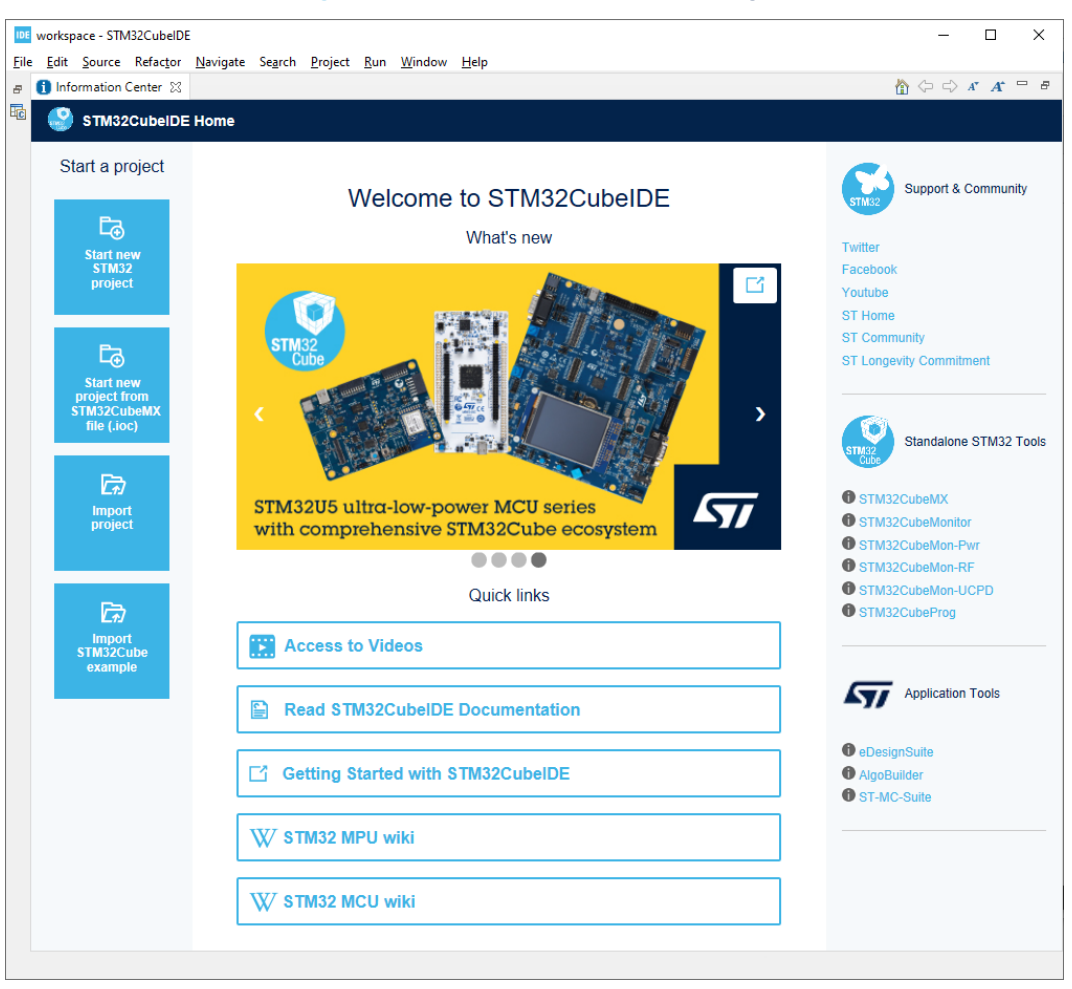

#### Figure 6. Information Center – Home page

When using an old workspace, the *Information Center* may not display valid information, showing *"This page can't be displayed"* or opening old manuals when accessing documents. In such case, reload the page by clicking on

the [Home] button at the top right corner of the Information Center window.

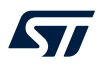

#### 1.3.3 Videos

The *Information Center* also contains a video browser page, which is opened from the *Home* page when clicking on the *Access to videos* link.

#### Figure 7. Information Center – Video browser page

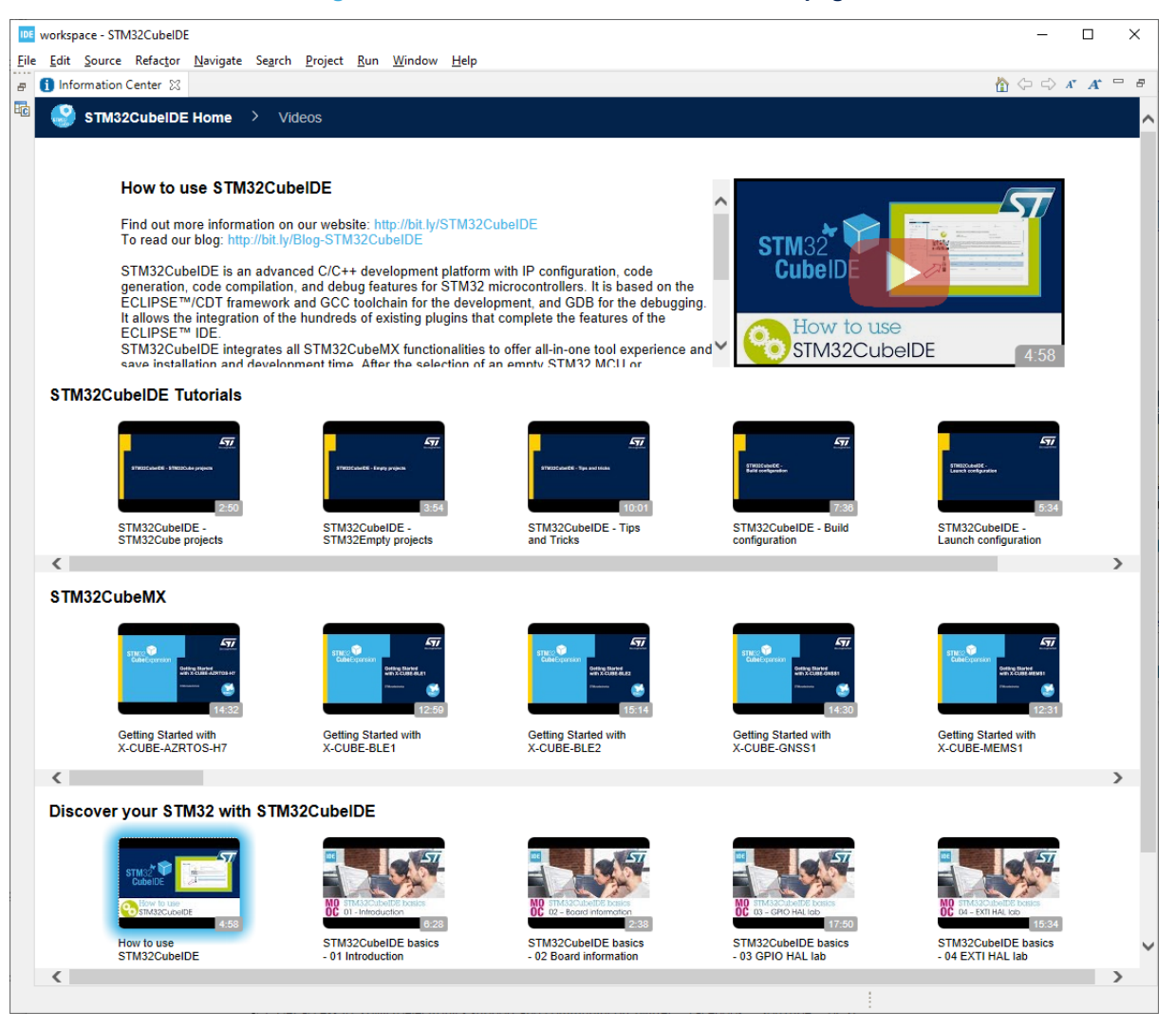

Scroll through the *Videos* page and click on a video thumbnail in the list to open it in a web browser. The videos are listed in groups:

- STM32CubeIDE Tutorials
- STM32CubeMX
- Discover your STM32 with STM32CubeIDE

To navigate back to the Home page, press STM32CubeIDE Home at the top left of the Information Center.

# 1.4 Perspectives, editors and views

STM32CubeIDE is a powerful product with many views, loaded with various features. Displaying all views simultaneously would overload the user with information that may not be relevant to the task at hand.

To overcome such a situation, views can be organized in perspectives, where a perspective contains a number of predefined views and an editor area visible by default. A perspective typically handles one development task, such as C/C++ Code Editing or Debugging.

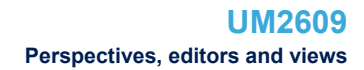

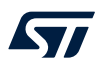

# 1.4.1 Perspectives

The perspectives can be customized according to the user's need; Views can be moved, resized and new views can be opened. It is possible to reset the perspective at any time if, for instance, too many views are opened or if the views are reordered. The perspective is reset by right-clicking the perspective icon in the toolbar and selecting [**Reset**] from the list. This resets the views; Added views in the perspective are closed and the default views are moved to their original location.

# Figure 8. Reset perspective

| cce | ss 🗄 🖻 🖬 🔁 🕸 🔤 |
|-----|----------------|
|     | Customize      |
|     | Save As        |
|     | Reset          |
|     | Close          |
|     | Show Text      |

As seen in Figure 8, it is also possible to customize a perspective and save the perspective with a new name. Switching from one perspective to another is a quick way to hide some views and display others. To switch perspective, select the [**Open Perspective**] toolbar buttons at the right of the toolbar.

#### Figure 9. Toolbar buttons for switching perspective

| C/C++ |
|-------|

Another way to switch perspective is to use the menu command [Window]>[Perspective]>[Open Perspective]>[Other...] and select the perspective to use.

#### 1.4.1.1 C/C++ perspective

The C/C++ perspective is intended for creating new projects, editing files, and building the project. The left part of the perspective contains the *Project Explorer* view. The editor is located in the middle. The right part contains some views for the project (*Outline* and *Build Targets* views). At the bottom in the example illustrated in Figure 10, there are the *Problems, Tasks, Console* and *Properties* views. At the lowest right, the *Build analyzer* and *Static stack analyzer* views are displayed.

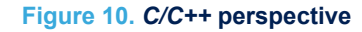

| workspace_um - NUCLEO-F401RE/Core/Src/main.c - 1  | STM32CubeIDE                                                                                                    | - 🗆 ×                        |
|---------------------------------------------------|----------------------------------------------------------------------------------------------------|------------------------------|
| File Edit Source Refactor Navigate Search Project | Run Window Help                                                                                                    |                              |
| i⊐ • ⊌ % = • <b>% •</b> ≴ i ₫ • 8 • k • 6 • i %   | (▼) (4) (3) (3) (4) (5) (4) (5) (4) (5) (4) (5) (5) (5) (5) (5) (5) (5) (5) (5) (5                                                 | Quick Access 📑 🖬 🗰 🖬         |
| & Project Explorer 11 E 💘 👻 = 1                   | Rimaine 2     St Outline 10                                                                                                    | aild Targets 🛛 🖂 💘 🔹 🐃 🗸 🗆   |
| NUCLEO-F401RE                                     | 93 /* USER CODE BEGIN 2 */                                                                                                    |                              |
| > 🔅 Binaries                                      | 94<br>95 (# UKER CODE END 3 #/                                                                                                    | IRT_HandleTypeDef            |
| > 20 Includes                                     | 95 /* USER CODE END Z */<br>96                                                                                                    | ck_Config(void) : void       |
| Y 🦉 Core                                          | 97 /* Infinite loop */  ⊖'MX_GPUO_                                                                                                 | init(void) : void            |
| > 🛶 Inc                                           | 98 /* USER CODE BEGIN WHILE */                                                                                                    | 2_UARI_Init(void) : void     |
| 🛩 🎃 Src                                           | 99 while (1) * main(void)                                                                                                    | : int                        |
| > 🖻 main.c                                        | 140 1 (* USER CODE END MUTILE */ * SystemClo                                                                                       | ck_Config(void) : void       |
| > istm32f4xx_hal_msp.c                            | + <sup>s</sup> MK_USAR                                                                                                    | 2_UART_Init(void) : void     |
| > iii stm32f4xx_it.c                              | 103 /* USER CODE BEGIN 3 */                                                                                                    | init(void) : void            |
| > il syscalls.c                                   | 104 } • Error Hano                                                                                                    | ller(void) : void            |
| > il sysmem.c                                     | 105 /* USER CODE END 3 */                                                                                                    | d(uint8_t*, uint32_t) : void |
| > a system_stm32f4xx.c                            | 100 /                                                                                                    |                              |
| > 😁 Startup                                       | 188 /**                                                                                                    |                              |
| > 🔑 Drivers                                       | 189 * @brief System Clock Configuration                                                                                            |                              |
| > 🖆 Debug                                         | 110 * Wretval None                                                                                                    |                              |
| NUCLEO-F401RE.ioc                                 | 112 wold SystemClock Config(vold)                                                                                                  |                              |
| STM32F401RETX_FLASH.ld                            | 113 (                                                                                                    |                              |
| STM32F401RETX_RAM.Id                              | 114 RCC_0scInitTypeDef RCC_0scInitStruct = {0};                                                                                    |                              |
|                                                   | <pre>115 RCC_ClkInitTypeDef RCC_ClkInitStruct = {0};</pre>                                                                         |                              |
|                                                   | 110<br>1172 /PE Configure the main internal negulator output voltage                                                               |                              |
|                                                   | 118 */                                                                                                    |                              |
|                                                   | 119HAL_RCC_PWR_CLK_ENABLE();                                                                                                    |                              |
|                                                   | 120 HAL PAR VOLTAGESCALING CONFIG(PWR REGULATOR_VOLTAGE_SCALE2);                                                                   |                              |
|                                                   | 121 /* Initializes the CPU, AHB and APB busses clocks                                                                              |                              |
|                                                   | 122 PC OscipitStruct-OscillatorIve = RCC OSCILLATORIVE HST                                                                         |                              |
|                                                   | 124 RCC_OscInitStruct.HSIState = RCC_HSI_ON;                                                                                       |                              |
|                                                   | 125 RCC_OscInitStruct.HSICalibrationValue = RCC_HSICALIBRATION_DEFAULT;                                                            |                              |
|                                                   | 126 RCC_OscInitStruct.PLL.PLLState = RCC_PLL_ON;                                                                                   |                              |
|                                                   | 127 RCC_OSCINITSTUCT.PLL.PLISOURCE = RCC_PLLSOURCE_HSI;<br>128 RCC_OSCINITSTUCT.PLL.PLISOURCE_HSI;                                 |                              |
|                                                   | 120 RCC_0straitStruct_PL_PLIN = 36;                                                                                                |                              |
|                                                   | 130 RCC_OSCINITSTruct.PLL.PLLP = RCC_PLLP_DIV4;                                                                                    |                              |
|                                                   | 131 RCC_OscInitStruct.PLL.PLLQ = 7;                                                                                                |                              |
|                                                   | 132 if (HAL_RCC_OscConfig(&RCC_OscInitStruct)  = HAL_OK)                                                                           |                              |
|                                                   |                                                                                                    |                              |
|                                                   | 🗄 Problems 🖶 Lasks 💭 Console 🕫 🗔 Properties Static Static Analyzer 🕫 🏛 Static Static Analyzer                                      | rt > > 0                     |
|                                                   | CDT Build Console [NUCLEO-F401RE] NUCLEO-F401RE/Debug - Sep 3, 2019 2:00:29 PM                                                     |                              |
|                                                   | am=none-eablage - "NULEE-fallsReaf" arbjects.its" - ncpue.cortex.m4 - TC: (Users) ohansse(STB3200401 Memory Regions Memory Details |                              |
|                                                   | Finished building target: NUCLEO-F401RE.elf Bening Set add End addr. Size Fine Hand Hand Million (%)                               |                              |
|                                                   |                                                                                                    |                              |
|                                                   | anm-none-abi-obidum -b < MU(FD-F4018F a)f > "NU(FD-F4018F 1)st"                                                                    |                              |
|                                                   | text data bis dec hex filename                                                                                                    |                              |
|                                                   | 7308 20 1636 8964 2304 NUCLEO-F401RE.elf                                                                                           |                              |
|                                                   | Finished building: default.size.stdout                                                                                             |                              |
|                                                   | Einiskad huilding: NUCLED-EddtBE list                                                                                              |                              |
|                                                   |                                                                                                    |                              |
|                                                   |                                                                                                    |                              |
|                                                   | 14:00:30 Build Finished. 0 errors, 0 warnings. (took 105.309ms)                                                                    |                              |
|                                                   |                                                                                                    |                              |
|                                                   | ¢ >                                                                                                    |                              |
|                                                   |                                                                                                    |                              |

# 1.4.1.2 Debug perspective

The *Debug* perspective is intended for debugging the code. The *Debug* perspective is normally opened automatically when a new debug session is started. Later, when the debug session is closed, the perspective is switched back to the C/C++ perspective.

| Unit 10 (1) (1) (1) (1) (1) (1) (1) (1) (1) (1)                                                                                                    | (u) (u) (u) (u) (u) (u) (u)                                                                                                    |                                                                                                    |                                                                                                    |                                                                                                    |                                                                                                    |                                                                                                    |                              |
|----------------------------------------------------------------------------------------------------|----------------------------------------------------------------------------------------------------|----------------------------------------------------------------------------------------------------|----------------------------------------------------------------------------------------------------|----------------------------------------------------------------------------------------------------|----------------------------------------------------------------------------------------------------|----------------------------------------------------------------------------------------------------|------------------------------|
| Bit Displance         Bit Displance         Bit Disp                                                                                                    | Dep (2 bit   +                                                                                                    | (副約)論書★(書)★(本)★(新)用書料及作品(計時以)論(書)書書(書)所以()                                                                                                    | $\mathbb{F} = \mathbb{P} \Leftrightarrow \mathbb{F} \Leftrightarrow \mathbb{F} \models \mathbb{F}$ |                                                                                                    |                                                                                                    |                                                                                                    | Quick Access 📑 🖬 🕸 🏘         |
| NGUC-40102 (Sov 3)<br>* * Discuss 41 junc 3 (Josen 3)<br>* * Discuss 41 junc 3 (Josen 3)<br>* * Discuss 41 junc 41 junc 41 jun                                                                                                    | Micro 4011 (as 3)       i i forti The application entry point.       iii i forti The application entry point.       iii i forti The application entry point.       iii i forti The application entry point.         I i i forti The and (Sub 100 (The and Sub 2011)       i i forti The application entry point.       iii forti The application entry point.       iii forti The application entry point.         I i i forti The and (Sub 2011)       i i forti The application entry point.       iii forti The application entry point.       iii forti The application entry point.         I i forti The and (Sub 2011)       i forti The application entry point.       iii forti The application entry point.       iii forti The application entry point.         I i forti The application entry point.       i forti The application entry point.       iii forti The application entry point.       iii forti The application entry point.         I i forti The application entry point.       i forti forti The application entry point.       iii forti The application entry point.       iii forti The application entry point.         I i forti forti The application entry point.       i forti forti for                                                                                                    | bug 🕸 🎭 Project Explorer 🕹 🐁 🗭 👘 👘 👘                                                                                                    | e main_c 🕸 🗉 Oxffffffe                                                                             | Variables 🍬                                                                                                    | eakp 🚿 Expre                                                                                                    | s 🍽 Modules 👘                                                                                                    | Registers & Live Ex., SFRs & |
| 2 NULCA 400 KE discussion: <ul> <li>* extra 1 mits:</li> <li>* extra 1 mits:</li> <li>* extra 1 mits:<td><pre>ButCle Status I are in the indication in the indication in the indin the indication in the indication in the indica</pre></td><td>NUCLEO-F401RE.elf [STM32 MCU Debugging]</td><td>64 * @brief The application entry point.</td><td>^</td><td></td><td></td><td>RD N N N K</td></li></ul> | <pre>ButCle Status I are in the indication in the indication in the indin the indication in the indication in the indica</pre> | NUCLEO-F401RE.elf [STM32 MCU Debugging]                                                                                                    | 64 * @brief The application entry point.                                                           | ^                                                                                                    |                                                                                                    |                                                                                                    | RD N N N K                   |
| * # Diesel 1 med Jacob genetatione Basebardi<br>media data data data data data data data d                                                                                                    | <pre>* /* Inter 1   lost 1   lost 0   lost 0   l</pre> | NUCLEO-F401RE.elf (cores: 0)                                                                                                    | 65 * <u>@retval int</u>                                                                            | type filter text                                                                                                    |                                                                                                    |                                                                                                    |                              |
|                                                                                                    | NGCLO-407HLaff_SHAIX MCU Debuggeg[314]NK (S14JNK CDB server) // /////////////////////////////////                                                                                                    | NUCLE-FORTHER (STM2) ALCU Debugging)<br>⇒ @ Theory of the form of the second second sec | <pre>e #print The soplicition entry point.<br/>"""""""""""""""""""""""""""""""""</pre>             | *         Type filter text:           *         Type filter text:           *         Tim Nat.           *         Tim Nat.           *         Ti | Addres<br>68 0x4002<br>69 0x4002<br>60 0x4002<br>60 0x4002<br>0x4002<br>0x40<br>0x40<br>0x40 | Value<br>- 000<br>- 000<br>- | 80 × × × × ×                 |
| INDECOVERAD INCOME STRUCT DECOUPERING STRUCTURE (STRUCT)                                                                                                    |                                                                                                    |                                                                                                    | Werffying                                                                                          |                                                                                                    |                                                                                                    |                                                                                                    |                              |

Figure 11. Debug perspective

# 1.4.1.3 Device Configuration Tool perspective

57/

The *Device Configuration Tool* perspective contains the STM32CubeMX device configuration tool integrated in STM32CubeIDE. This perspective is used for device configuration. When an \*.ioc file is opened in an editor and the *Device Configuration Tool* perspective is used, the device can be configured in this perspective. How the device configuration is made is described in [ST-14].

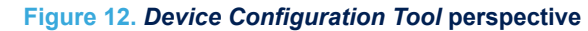

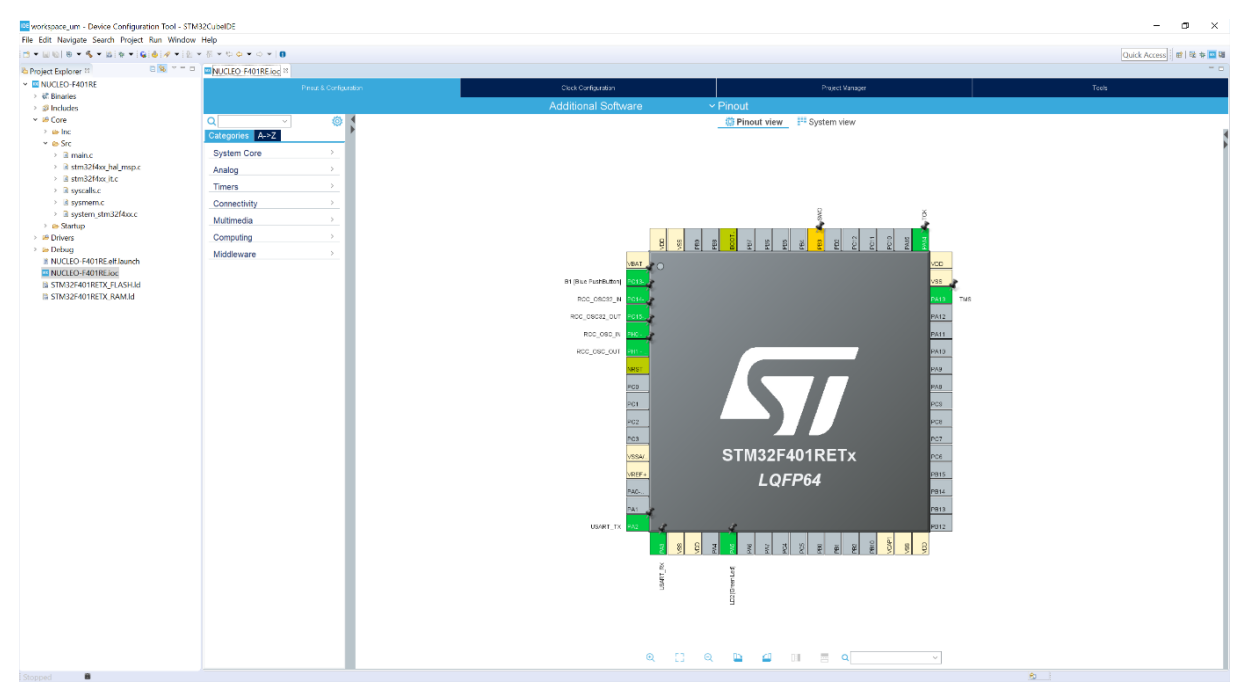

#### 1.4.1.4 Remote System Explorer perspective

The *Remote System Explorer* perspective is basically used when developing STM32 Arm<sup>®</sup> Cortex<sup>®</sup> MPU-based systems. The *Remote Systems* view is used to view files and the *Remote Shell* view is used to run commands.

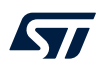

| Figure | 12 | Romoto | Systom | Evoloror | norsnoctivo |
|--------|----|--------|--------|----------|-------------|
| Iguie  |    | Nemole | Jystem |          |             |

| DEworkspace um1 - NI                                                                                                    | ICI FO-E401RE/Core/Src/main.c STM3                     | 2CubalDF                                                                                                    |                     | - n x                                                                                                    |
|----------------------------------------------------------------------------------------------------|--------------------------------------------------------|----------------------------------------------------------------------------------------------------|---------------------|----------------------------------------------------------------------------------------------------|
| File Edit Course Defecto                                                                                                    | - Neviente Courte Designt Rue Wie                      |                                                                                                    |                     |                                                                                                    |
| File Edit Source Relacto                                                                                                    | or Navigate Search Project Run Wind                    |                                                                                                    |                     |                                                                                                    |
|                                                                                                    |                                                        | 發 ¥ : 2월 《 ¥ : 20 : 일 ¥ 신 ¥ 한 우 ¥ 다 ¥ [컵] [1]                                                                                                    | Quick A             | ccess 🔄 🔛 🛍 🍄 🔤 🛅                                                                                                    |
| 📕 Remote Systems 🛛                                                                                                    | № Team                                                 | i main.c ⊠                                                                                                    |                     | 🗄 Outline 🛛 👘 🗖                                                                                                    |
| <ul> <li>♥ Local</li> <li>♥ Local Files</li> <li>&gt; ▷ Drives</li> <li>&gt; ▷ C:</li> <li>&gt; ▷ D:</li> <li>&gt; ▷ D:<!--</td--><td>£2)                                    </td><td><pre>1 /* USER CODE BEGIN Header */ 2@/** 3 4 * @file : main.c 5 * @orief : Main program body 6 7 * @attention 8 * 9 * <h2><center>© Copyright (c) 2019 STMicroelectronics. 10 * All rights reserved.</center></h2> 11 * This software component is licensed by ST under BSD 3-Clause license, 13 * the "License"; You may not use this file except in compliance with the 14 * License. You may obtain a copy of the License at: 15 * opensource.org/licenses/BSD-3-Clause 16 * 17 </pre></td><td>****&gt;<br/>****&gt;<br/>*</td><td>□     1<sup>2</sup>     1<sup>3</sup>     •     <b>*</b>     ▼       ■     main.h     •     ■     ■     ■       ■     main.h     •     ●     ■     ■       ■     main.h     •     ■     ■     ■       ■     main.h     •     ■     ■     ■       ■     main.h     •     ■     ■     ■       ●     huart2: UART_Har     •     ●     ©     ©       ●     ©     CRC_NUMBER : co     ●     ©     ©       ●     Distance : uint32_t     ●     Seconds : uint32_t     ●       ●     Seconds : uint32_t     ●     Seconds : uint32_t     ●       ●     SystemClock_Conf     +     *     MX_SPIO_Init/vid       +     *     MX_SPIO_Init/vid     +     *       *     MM_NUSART2_UART     •     •     •       •     min8AM read(h : in vid)     +     *     *</td></li></ul> | £2)                                                    | <pre>1 /* USER CODE BEGIN Header */ 2@/** 3 4 * @file : main.c 5 * @orief : Main program body 6 7 * @attention 8 * 9 * <h2><center>© Copyright (c) 2019 STMicroelectronics. 10 * All rights reserved.</center></h2> 11 * This software component is licensed by ST under BSD 3-Clause license, 13 * the "License"; You may not use this file except in compliance with the 14 * License. You may obtain a copy of the License at: 15 * opensource.org/licenses/BSD-3-Clause 16 * 17 </pre> | ****><br>****><br>* | □     1 <sup>2</sup> 1 <sup>3</sup> • <b>*</b> ▼       ■     main.h     •     ■     ■     ■       ■     main.h     •     ●     ■     ■       ■     main.h     •     ■     ■     ■       ■     main.h     •     ■     ■     ■       ■     main.h     •     ■     ■     ■       ●     huart2: UART_Har     •     ●     ©     ©       ●     ©     CRC_NUMBER : co     ●     ©     ©       ●     Distance : uint32_t     ●     Seconds : uint32_t     ●       ●     Seconds : uint32_t     ●     Seconds : uint32_t     ●       ●     SystemClock_Conf     +     *     MX_SPIO_Init/vid       +     *     MX_SPIO_Init/vid     +     *       *     MM_NUSART2_UART     •     •     •       •     min8AM read(h : in vid)     +     *     * |
|                                                                                                    |                                                        | 📕 Remote System Details 🧔 Tasks 🖳 Remote Shell 🛛                                                                                                    |                     |                                                                                                    |
|                                                                                                    |                                                        | 📷 Local 🔀                                                                                                    |                     |                                                                                                    |
| <<br>Properties ۲۵ ه. R                                                                                                    | emote Scratchpad                                       | 09/19/2019         06:34 PM         424,456 stm32cubeide.exe           09/19/2019         06:43 PM         464 stm32cubeide.ini           09/19/2019         06:34 PM         129,544 stm32cubeide.exe           09/19/2019         06:33 PM         600,878 uninstall.exe           09/23/2019         10:33 AM         600,6519 bytes           10 Dir(s)         599,160,823,808 bytes free                                                                                             |                     | ^                                                                                                    |
|                                                                                                    | 📑 🔁 🔽 🗸                                                | <pre>[m]C:\ST\STM32CubeIDE_1.1.0.19w38_targetplatform_2019-09\STM32CubeIDE&gt;</pre>                                                                                                    |                     |                                                                                                    |
| Property<br>Name<br>Number of children<br>Type                                                                                                    | Value<br>C:\ST\STM32CubeIDE_1.1.0.19w38<br>0<br>prompt | <pre>C:\ST\STM32CubeIDE_1.1.0.19w38_targetplatform_2019-09\STM32CubeIDE&gt; </pre>                                                                                                    |                     | *                                                                                                    |
|                                                                                                    |                                                        | Command                                                                                                    |                     | ~ ¥                                                                                                    |
| prompt: C:\ST\STM32Cub                                                                                                    | peIDE 1.1.0.19w38 targetplatform 2019                  | -09\STM32CubelDE>                                                                                                    |                     | Status: offline                                                                                                    |

The *Remote Systems* view contains buttons to open a new connection via FTP, Linux<sup>®</sup>, Local, SSH, Telnet and others.

Figure 14. New connection

| DE New Connection                                                                                                    |             |        |        |        | × |
|----------------------------------------------------------------------------------------------------|-------------|--------|--------|--------|---|
| Select Remote System                                                                                                    | n Type      |        |        | U      |   |
| Local file system on this                                                                                                    | computer    |        |        | =0     | = |
| System type:                                                                                                    |             |        |        |        |   |
| <ul> <li>✓ General</li> <li>General</li> <li>Graph FTP Only</li> <li>Linux</li> <li>Local</li> <li>SSH Only</li> <li>Telnet Only (Exumix Unix</li> <li>Windows</li> </ul> | perimental) |        |        |        |   |
| ?                                                                                                    | < Back      | Next > | Finish | Cancel |   |

# 1.4.2 Editors

The editor area in a perspective is used by editors. Any number of editors can be opened simultaneously but only one can be active at a time. Different editors can be associated with different file extensions. Example of editors are; c-editor, linker script editor, ioc-file editor for STM32CubeMX device configuration.

To open a file in the editor, double-click on the file in the *Project Explorer* view or open the file via the [**File**] menu. When a file is modified in the editor, it is displayed with an asterisk (\*) indicating that the file has unsaved changes.

#### 1.4.3 Views

Only the most common views associated with the perspective are displayed by default. There are many more views in the product supporting different features. Some of these views only provide valid data when a debug session is ongoing, while others always display data.

Views can be opened from the [Window]>[Show View] menu by selecting one of the views in the list.

# Figure 15. [Show View] menu

| workspace_um - NU      | CLEO-F401RE/Cor | e/Src,   | /main.c - STM3                                           | 32CubelD           |
|------------------------|-----------------|----------|----------------------------------------------------------|--------------------|
| File Edit Source Refac | tor Navigate Se | arch     | Project Run                                              | Window             |
| 📑 🕶 🗐 🕼 💌 🔦 🕶          | 🗟 : 💣 🔻 🚳 🔻 🖸   | <b>*</b> | New Window                                               | N                  |
| Project Explorer 🛛     |                 | n        | Editor                                                   | >                  |
| ✓ ■ NUCLEO-F401RE      |                 |          | Appearance                                               | >                  |
| Build Analyzer         |                 |          | Show View                                                | >                  |
| Build Targets          |                 |          | Perspective                                              | >                  |
| C/C++ Projects         |                 |          | Navigation                                               | >                  |
| Console                | Alt+Shift+Q, C  |          | nungution                                                |                    |
| Include Browser        |                 |          | Preferences                                              |                    |
| Navigator              |                 | 8        | * < > > > < >                                            | onton 0            |
| Outline                | Alt+Shift+Q, O  | 9        | * <n2><ce< td=""><td>anterva<br/>ahts re</td></ce<></n2> | anterva<br>ahts re |
| Problem Details        |                 | 1        | *                                                        | siles le           |
| Problems               | Alt+Shift+Q, X  | 2        | * This so                                                | oftware            |
| Project Explorer       |                 | 3        | * the "L:                                                | icense"            |
| Properties             |                 | 4        | * License                                                | e. You             |
| Search                 | Alt+Shift+Q, S  | 5        | *                                                        |                    |
| SFRs                   |                 | 6        | *                                                        |                    |
| Static Stack Analyzer  |                 | 7        | *******                                                  | *****              |
| Tasks                  |                 | 8        | */<br>/* USER COI                                        | DE END             |
| Other                  | Alt+Shift+Q, Q  | 0        |                                                          |                    |
|                        |                 |          | <pre>/* Includes</pre>                                   | s                  |

The above list of views in Figure 15 is still not complete. It contains only the most common views for the work task related to the perspective currently selected. To access even more views, select [**Other...**] from the list. This opens the *Show View* dialog box. Double-click on any view to open it and access its additional features.

| _          |                           |       |   |
|------------|---------------------------|-------|---|
| E Show \   | /iew                      |       | × |
| type filte | r text                    |       |   |
|            |                           |       |   |
|            | ++                        |       |   |
|            | linecuons                 |       |   |
| > 🖉 Ger    |                           |       |   |
|            | ice Configuration Tool    |       |   |
|            | n                         |       |   |
| > 🗁 Ma     | e<br>(e                   |       |   |
| > 🗁 Rer    | note Systems              |       |   |
| ∽ 🗁 SW     | V                         |       |   |
| Q          | SWV Data Trace            |       |   |
| ~          | SWV Data Trace Timeline   | Graph |   |
| ~          | SWV Exception Timeline @  | Graph |   |
|            | SWV Exception Trace Log   |       |   |
| Ē          | SWV ITM Data Console      |       |   |
| <b>=</b> : | SWV Statistical Profiling |       |   |
|            | SWV Trace Log             |       |   |
| > 🗁 Tea    | m                         |       |   |
|            |                           |       |   |
|            |                           |       |   |
|            |                           |       |   |
|            |                           |       |   |
|            |                           |       |   |
|            |                           |       |   |
|            |                           |       |   |
|            |                           |       |   |
|            |                           |       |   |

#### Figure 16. Show View dialog

The views can be resized and their positions can be changed: Simply drag the view to a new place in STM32CubeIDE. The view can also be dragged outside the STM32CubeIDE window on the screen. Such detached views are shown in separate windows. Detached views works like the other views but are always shown in front of the workbench. Detached views can be attached again by dragging the tab in the detached view into the STM32CubeIDE window.

To restore the perspective to original state, right-click the perspective icon in the toolbar and select [Reset] from the list. Another way to reset the perspective is to use the menu [Window]>[Perspective]>[Reset Perspective].

# 1.4.4 *Quick Access* edit field

The magnifying glass in the toolbar opens the *Quick Access* text box, where any search phrase or keyword can be entered. GUI objects like menu commands, toolbar buttons, preference settings or views can be found using the text box. As any search string is typed, the *Quick Access* shows all the GUI objects that match the criteria, in real time. Type a couple of characters or more and see how the list of results is refined correspondingly on-the-fly.

The *Quick Access* is a time saver when looking for a specific GUI object that cannot be found quickly otherwise, such as a preference setting deeply buried in the configuration dialogs. It is also convenient to retrieve a menu command or toolbar button hidden in the currently active perspective.

For example, in Figure 17, the search string "SWV" entered in the Quick Access provides immediately the list of matching views, GUI commands and preference settings. To open the view or preference setting, click on the GUI object in the search result list.

| SWV      | v                                                               |
|----------|-----------------------------------------------------------------|
| Views    | SWV Data Trace (SWV)                                            |
|          | 😾 SWV Data Trace Timeline Graph ( <b>SWV</b> )                  |
|          | 🐱 SWV Exception Timeline Graph ( <b>SWV</b> )                   |
|          | SWV Exception Trace Log (SWV)                                   |
|          | SWV ITM Data Console (SWV)                                      |
|          | SWV Statistical Profiling (SWV)                                 |
|          | SWV Trace Log (SWV)                                             |
| Commands | Config - Configure SWV                                          |
|          | Show In (SWV Data Trace Timeline Graph)                         |
|          | Show In (SWV Data Trace)                                        |
|          | Show In (SWV Exception Timeline Graph)                          |
|          | Show In (SWV Exception Trace Log)                               |
|          | Show In (SWV ITM Data Console)                                  |
|          | Show In (SWV Statistical Profiling)                             |
|          | Show In (SWV Trace Log)                                         |
|          | Show View (SWV Data Trace Timeline Graph) - Shows a particular  |
|          | Show View (SWV Data Trace) - Shows a particular view            |
|          | Show View (SWV Exception Timeline Graph) - Shows a particul     |
|          | Show View (SWV Exception Trace Log) - Shows a particular vie    |
|          | Show View (SWV ITM Data Console) - Shows a particular view      |
|          | Show View (SWV Statistical Profiling) - Shows a particular view |
|          | Show View (SWV Trace Log) - Shows a particular view             |
| Help     | 察 Search ' <b>SWV</b> ' in Help                                 |

# Figure 17. Quick access

# 1.5 Configuration - Preferences

STM32CubeIDE can be customized in many ways. The menu [Window]>[Preferences] is used to open the *Preferences* dialog. In this dialog, the left pane is used to navigate to certain preference pages. There is also a filter field, which can be used to narrow down the content displayed. The arrow controls on the upper-right side of the dialog can be used to navigate back and forth across pages. The right pane contains the setting of the displayed preferences. Make any preferred change and press [Apply] to update the setting.

[**Restore Defaults**] resets all changes. The preference settings are stored in a metadata folder in the workspace of the application. Section 1.7 Managing existing workspaces in this user manual provides information on how to backup preferences and copy preferences across workspaces.

|                                                                                                    |                                                                                                    | — |         | $\times$ |
|----------------------------------------------------------------------------------------------------|----------------------------------------------------------------------------------------------------|---|---------|----------|
| type filter text                                                                                                    | C/C++                                                                                                    |   | <-> ▼ □ | > • •    |
| <ul> <li>General</li> <li>C/C++</li> <li>Help</li> <li>Install/Update</li> <li>Remote Development</li> <li>Remote Systems</li> <li>Run/Debug</li> <li>STM32Cube</li> <li>Team<br/>Terminal</li> </ul> | General settings for C/C++ development:          Outline view         Follow unindexed header files when producing the outline view         Note: Enabling this preference may have negative impact on performance.         Refactoring C/C++ code         Save all modified resources automatically prior to refactoring         Rename in editor without dialog |   |         |          |
|                                                                                                    | C/C++ dialogs<br>Clear all 'do not show again' settings and show all hidden dialogs again<br>Restore Defaults                                                                                                    | 5 | Clear   | ly       |
| ? 🖻 🗹                                                                                                    | Apply and Close                                                                                                    |   | Cance   | I        |

#### Figure 18. Preferences

It is advised to walk through the preferences pages and get an understanding of the possible configuration options. The following sections present some of them.

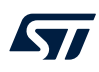

# 1.5.1 Preferences - Editors

•

The editor can be configured in many ways. For instance, the menu selection [General]>[Editors]>[Text Editors] provides a *Preferences* pane containing general editor settings such as:

- Displayed tab width
- Insert spaces for tabs
- Highlight current tab
- Show line numbers
- Others

| IDE Preferences                                                                                                    |                                                                                                    | $ \Box$ $\times$ |
|----------------------------------------------------------------------------------------------------|----------------------------------------------------------------------------------------------------|------------------|
| line                                                                                                    | Z Text Editors                                                                                                    | ← ▼ ⇒ ▼          |
| line<br><ul> <li>General</li> <li>Compare/Patch</li> <li>Editors</li> <li>Text Editors</li> <li>Workspace</li> <li>C/C++</li> <li>Editor</li> <li>Scalability</li> <li>Syntax Coloring</li> </ul> | Text Editors         Some editors may not honor all of these settings.         See 'Colors and Fonts' to configure the font.         Undo history size:       200         Displayed tab width:       4         Insert spaces for tabs         Highlight current line         Show print margin         Print margin column:       80                                                                  | \$ • \$ • •      |
|                                                                                                    | <ul> <li>Show line numbers</li> <li>Show range indicator</li> <li>Show whitespace characters (configure visibility)</li> <li>Show affordance in hover on how to make it sticky</li> <li>When mouse moved into hover:</li> <li>Enrich after delay </li> <li>Enable drag and drop of text</li> <li>Warn before editing a derived file</li> <li>Smart caret positioning at line start and end</li> </ul> |                  |
|                                                                                                    | Appearance color options:<br>Line number foreground Color:<br>Current line highlight<br>Print margin<br>Find scope<br>Selection background color<br>Background color<br>Background color<br>Hyperlink                                                                                                    |                  |
|                                                                                                    | More colors can be configured on the <u>'Colors and Fonts'</u> preference page.<br>Restore Def                                                                                                    | aults Apply      |
|                                                                                                    | Apply and Clo                                                                                                    | vse Cancel       |

# Figure 19. Preferences - Text Editors

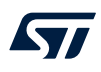

# 1.5.2 Preferences - Code style formatter

It is possible to configure the editor to use special formatting.

The menu selection [C/C++]>[Code Style]>[Formatter] provides a *Preferences* pane containing settings to set an active profile.

Figure 20. Preferences - Formatter

| DE Preferences               | — 🗆 X                                                     |
|------------------------------|-----------------------------------------------------------|
| type filter text             | Formatter 🗘 🗸 🗸                                           |
| Perspectives ^               |                                                           |
| Project Natures              | Configure Project Specific Settings                       |
| Search                       | Active profile:                                           |
| Security                     | K&R [built-in] · Edit Remove                              |
| Startup and Shutdown         |                                                           |
| UI Responsiveness Monitoring | New Import                                                |
| User Storage Service         | Preview:                                                  |
| Web Browser                  | /*                                                        |
| > Workspace                  | * A sample source file for the code formatter preview     |
| ✓ C/C++                      | */                                                        |
| Appearance                   | <pre>#include <math.h></math.h></pre>                     |
| > Build                      |                                                           |
| Code Analysis                | <pre>class Point {</pre>                                  |
| ✓ Code Style                 | public:                                                   |
| Code Templates               | Point( <b>double</b> x, <b>double</b> y) :                |
| Formatter                    | x(x), y(y) {                                              |
| Name Style                   | }                                                         |
| Organize Includes            | <pre>double distance(const Point&amp; other) const;</pre> |
| Core Build Toolchains        |                                                           |
| > Debug                      | double x;                                                 |
| ✓ Editor                     | double y;                                                 |
| Content Assist               | };                                                        |
| Folding                      | < >>                                                      |
| Hovers                       | Restore Defaults Apply                                    |
| Mark Occurrences Y           |                                                           |
|                              | Apply and Close Cancel                                    |

At this point, if [Edit...] is pressed, a new dialog is opened, where the selected profile can be updated according to specific coding rules. This is displayed in Figure 21.

| Profile 'GNU [built-in]'                    |                                 |                                                                                                    | — 🗆 X                     |
|---------------------------------------------|---------------------------------|----------------------------------------------------------------------------------------------------|---------------------------|
| Profile name: GNU [built-in]                |                                 |                                                                                                    | Export                    |
| Indentation Braces White Space New Lines Co | ontrol Statements Line Wrapping | Comments Off/On Tags                                                                                                    |                           |
| Brace positions                             |                                 | Preview:                                                                                                    | Show invisible characters |
| Class declaration:                          | Next line ~                     | /*                                                                                                    | ^                         |
| Namespace declaration:                      | Next line ~                     | * Braces<br>*/                                                                                                    |                           |
| Function declaration:                       | Next line ~                     | <pre>#include <math.h></math.h></pre>                                                                                                    |                           |
| Blocks:                                     | Next line indented $\sim$       | <pre>int digits[] =</pre>                                                                                                    |                           |
| Blocks in case statement:                   | Next line indented $\sim$       | { 0, 1, 2, 3, 4, 5, 6, 7, 8, 9 }                                                                                                    | ;                         |
| 'switch' statement:                         | Next line indented $\sim$       | class Point                                                                                                    |                           |
| Initializer list:                           | Next line indented $\sim$       | public:                                                                                                    |                           |
| ☐ Keep empty initializer list on one line   |                                 | <pre>Point (double x, double y) :     x (x), y (y) {     double     distance (const Point&amp; other) cc     int     compareX (const Point&amp; other) cc     double x;     double y; };</pre> | inst;<br>inst;            |
|                                             |                                 | <                                                                                                    | >                         |
| ?                                           |                                 | Apply                                                                                                    | OK Cancel                 |

# Figure 21. Preferences - Code style edit

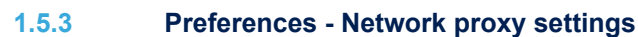

STM32CubeIDE uses the Internet for instance to get access to STM32 devices information. If a proxy server is used for Internet access, some configuration settings are required in STM32CubeIDE. The proxy settings are set in the *Preferences* pane obtained through [General]>[Network Connections]. To change the settings, set [Active provider] to *Manual* and update the *Proxy entries* for HTTP and HTTPS with specific *Host*, *Port*, *User* and *Password* using the [Edit...] button.

| IDE Preferences                                                            |        |                      |              |      |          |      |           |          |                | ×      |
|----------------------------------------------------------------------------|--------|----------------------|--------------|------|----------|------|-----------|----------|----------------|--------|
| Network                                                                    | Netw   | ork Co               | nnections    |      |          |      |           |          | <b>() •</b> () | -> • • |
| <ul> <li>✓ General</li> <li>✓ Network Connections</li> <li>SSH2</li> </ul> | Active | e Provide<br>entries | er: Manual V |      |          |      |           |          |                |        |
|                                                                            |        | Schema               | Host         | Port | Provider | Auth | User      | Password |                | Edit   |
|                                                                            |        | HTTP                 |              |      | Manual   | No   |           |          |                | Clear  |
|                                                                            |        | HTTPS                |              |      | Manual   | No   |           |          |                | cicai  |
|                                                                            |        | SOCKS                | - ·          |      | Manual   | No   |           |          |                | _      |
|                                                                            |        | нттр                 | Dynamic      | Dyna | Native   | No   |           |          |                |        |
|                                                                            |        |                      |              |      |          |      |           |          |                |        |
|                                                                            |        |                      |              |      |          |      |           |          |                | -      |
|                                                                            |        |                      |              |      |          |      |           |          |                |        |
|                                                                            | Proxy  | Proxy bypass         |              |      |          |      |           |          |                |        |
|                                                                            |        | Host                 |              |      | Provider |      |           |          | Ad             | d Host |
|                                                                            |        | localhost            | t            |      | Manual   |      |           |          |                | Edit   |
|                                                                            |        | 127.0.0.1            |              |      | Manual   |      |           |          | D              |        |
|                                                                            |        |                      |              |      |          |      |           |          | R              | emove  |
|                                                                            |        |                      |              |      |          |      |           |          |                |        |
|                                                                            |        |                      |              |      |          |      |           |          |                |        |
|                                                                            |        |                      |              |      |          |      | Restore   | Defaults | Арр            | bly    |
|                                                                            |        |                      |              |      |          |      | Apply and | d Close  | Cance          | el     |

#### Figure 22. Preferences - Network Connections

If there is a problem to save the proxy settings, the reason can be a corrupt secure\_storage file. Proceed as follows to solve the problem:

- 1. Close all running STM32CubeIDE applications
- 2. Rename file C:\Users\user\_name\.eclipse\org.eclipse.equinox.security\secure\_stora ge to a new name
- 3. Restart STM32CubeIDE
- 4. Update the proxy network settings, with user and password information, and save them to create a new se cure\_storage file

Note:

# 1.5.4 Preferences - Build variables

The STM32CubeIDE preferences feature build variables that are only visible in the IDE.

The menu selection [C/C++]>[Build]>[Build Variables] provides a *Preferences* pane with *Build Variables*, which can be used as  $\{VAR\}$  in STM32CubeIDE. Enable [Show system variables] to display all available variables.

Figure 23. Preferences – Build variables

| pe filter text                                                                |   | Build Variables                                                                                                    |                                    |                                                                                                    | ÷ .                                                                                                    | - O 4                                                                                                    |
|-------------------------------------------------------------------------------|---|----------------------------------------------------------------------------------------------------|------------------------------------|----------------------------------------------------------------------------------------------------|----------------------------------------------------------------------------------------------------|----------------------------------------------------------------------------------------------------|
| General                                                                       | ^ |                                                                                                    |                                    |                                                                                                    |                                                                                                    |                                                                                                    |
| C/C++                                                                         |   | Name                                                                                                    | Type                               | Value                                                                                                    | ^                                                                                                    | Add.                                                                                                    |
| Appearance                                                                    |   | DriverData                                                                                                    | String                             | C:\Windows\System32\Drivers\DriverData                                                                    |                                                                                                    | Edit                                                                                                    |
| ✓ Build                                                                       |   | eclipse_home                                                                                                    | String                             | <eclipse dynamic="" variable=""></eclipse>                                                                |                                                                                                    |                                                                                                    |
| Build Targets                                                                 |   | env_var                                                                                                    | String                             | <eclipse dynamic="" variable=""></eclipse>                                                                |                                                                                                    | Dele                                                                                                    |
| <b>Build Variables</b>                                                        |   | FPS_BROWSER_APP_PROFILE_STRING                                                                                      | String                             | Internet Explorer                                                                                         |                                                                                                    |                                                                                                    |
| Console                                                                       |   | FPS_BROWSER_USER_PROFILE_STRING                                                                                     | String                             | Default                                                                                                   |                                                                                                    |                                                                                                    |
| Environment                                                                   |   | gnu_arm_embedded_compiler_path                                                                                      | String                             | <eclipse dynamic="" variable=""></eclipse>                                                                |                                                                                                    |                                                                                                    |
| Logging                                                                       |   | gnu_tools_for_stm32_compiler_path                                                                                   | String                             | <eclipse dynamic="" variable=""></eclipse>                                                                |                                                                                                    |                                                                                                    |
| <ul> <li>Makefile Editor</li> </ul>                                           |   | HOMEDRIVE                                                                                                    | String                             | C.                                                                                                    | ~                                                                                                    |                                                                                                    |
| Settings<br>Settings<br>Code Analysis<br>> Code Style<br>Core Build Toolchain | ~ | Show system variables Build Variables are IDE only variables, which ca such as environment variable value or comman | n be used for s<br>nd line paramet | tring substitution when defining external builder<br>ter in form of \$(VAR), internal builder may use the | configu<br>m direc                                                                                                    | ration,<br>tly.                                                                                                    |
| Settings<br>Code Analysis<br>> Code Style<br>Core Build Toolchair             | v | Build Variables are IDE only variables, which ca<br>such as environment variable value or comman                    | n be u<br>nd line                  | sed for s<br>parame                                                                                       | sed for string substitution when defining external builder<br>parameter in form of \$(VAR), internal builder may use the<br>Restore Defaults | sed for string substitution when defining external builder configu<br>parameter in form of \$(VAR), internal builder may use them direc<br>Restore Defaults Au |

#### Table 1. Examples of toolchain build variables

| Variable                          | Description                            |
|-----------------------------------|----------------------------------------|
| gnu_tools_for_stm32_compiler_path | Path to GNU Tools for STM32 toolchain. |
| gnu_arm_embedded_compiler_path    | Path to GNU Arm Embedded toolchain.    |
| stm32cubeide_make_path            | Path to make and BusyBox.              |

A pre-build step example using build variables to display toolchain version is given in Figure 24.

# Figure 24. Pre-build step using build variables

| Properties for NUCLEO                                                                                                    | D-F401RE                                                                                                    |           |                                            | $\times$ |
|----------------------------------------------------------------------------------------------------|----------------------------------------------------------------------------------------------------|-----------|--------------------------------------------|----------|
| type filter text                                                                                                    | Settings                                                                                                    |           | $\langle - \mathbf{v} \rangle \Rightarrow$ | • 8      |
| <ul> <li>Resource<br/>Builders</li> <li>C/C++ Build<br/>Build Variables<br/>Environment<br/>Logging<br/>Settings</li> <li>C/C++ General<br/>CMSIS-SVD Settings<br/>Project References<br/>Run/Debug Settings</li> </ul> | Configuration:       Debug [Active]         Image: The second second | Manage Co | v                                          |          |
| 0                                                                                                    | Apply and                                                                                                    | d Close   | Cancel                                     |          |

# 1.6 Workspaces and projects

The basic concepts of workspaces and projects compares as follows:

- A workspace contains projects. Technically, a workspace is a directory containing project directories or references to them.
- A project contains files. Technically, a project is a directory containing files that may be organized in sub-directories.
- A single computer may hold several workspaces at various locations in the file system. Each workspace may
  contain several projects.
- The user may switch between workspaces, but only one workspace can be active at one time.
- The user may access any project within the active workspace. Projects located in another workspace cannot be accessed, unless the user switches to that workspace.
- The files included in a project do not need to be physically located in a folder in the project but can be located somewhere else and linked into the project.
- Switching workspaces is a quick way of shifting from one set of projects to another. It triggers a quick restart
  of the product.

In practice, the project and workspace model facilitates a well-structured hierarchy of workspaces, containing projects, containing files.

# 1.7 Managing existing workspaces

The workspace can be selected when starting STM32CubeIDE. It is also possible to switch to another workspace during the use of STM32CubeIDE. In this case STM32CubeIDE restarts after the new workspace is selected. To restart STM32CubeIDE with a new workspace, select menu [File]>[Switch Workspace].

The workspaces known to STM32CubeIDE can be managed by selecting [Window]>[Preferences] then, in the *Preferences* dialog, selecting [General]>[Startup and Shutdown]>[Workspaces]. In the right pane, it is possible to enable [Prompt for workspace on startup] and set [Number of recent workspaces to remember] to the desired value.

| DE Preferences                           |                                               |         |
|------------------------------------------|-----------------------------------------------|---------|
| type filter text                         | Workspaces                                    | ↓ ↓ ↓ ▼ |
| ✓ General                                |                                               |         |
| > Appearance                             |                                               |         |
| Compare/Patch                            | Number of recent workspaces to remember: 10 🜩 |         |
| Content Types                            | Recent workspaces                             |         |
| Editors                                  |                                               | D       |
| Globalization                            |                                               | Remove  |
| Keys                                     |                                               |         |
| Link Handlers                            |                                               |         |
| Network Connections                      |                                               |         |
| Perspectives                             |                                               |         |
| Project Natures                          |                                               |         |
| Search                                   |                                               |         |
| Security                                 |                                               |         |
| <ul> <li>Startup and Shutdown</li> </ul> |                                               |         |
| Workspaces                               |                                               |         |
| UI Responsiveness Monitoring             |                                               |         |
| User Storage Service                     |                                               |         |
| Web Browser                              |                                               |         |
| > Workspace                              |                                               |         |
| > C/C++                                  |                                               |         |
| > Help                                   |                                               |         |
| Install/Update                           |                                               |         |
| Remote Development                       |                                               |         |
| Remote Systems                           | Postoro Dofaulto                              | Apply   |
| > Run/Debug ~                            | Restore Defaults                              | Арріу   |
|                                          | Apply and Close                               | Cancel  |

#### Figure 25. Preferences - Workspaces

It is also possible to select and remove recent workspaces from the list of recent workspaces. However, removing a workspace from that list does not remove the files. Neither does it remove the files from the file system.

# 1.7.1 Backup of preferences for a workspace

It is generally a good practice to take a copy of the existing preferences for a workspace. It can be especially useful to recreate the workspace after a crash without the time-consuming process to redo the settings manually. In the menu, select [File]>[Export]. Then, in the panel, select [General]>[Preferences]. Press the [Next] button and, in the next page, enable [Export All] along with a correct filename.

### 1.7.2 Copy preferences between workspaces

To copy workspace preferences from one workspace to another, an existing export of preferences must first be created as explained in Backup of preferences for a workspace.

Then select [File]>[Switch Workspace] and the new workspace. STM32CubeIDE restarts and opens with the new workspace.

In the menu, select [File]>[Import] and in the panel select [General]>[Preferences]. Press the [Next] button and, on the next page, enable [Import All] and enter the file name. The preferences are now the same in both workspaces.

# 1.7.3 Keeping track of Java heap space

To keep track on how much Java heap space is used, select the [Window]>[Preferences] menu. In the *Preferences* page, select the [General] node and then enable [Show heap status]. The currently used and available Java heap space is then displayed in the STM32CubeIDE status bar. The garbage collector can also be triggered manually from the status bar.

| Preferences                                                                                                    |   |                                                                                                    |             | ×     |
|----------------------------------------------------------------------------------------------------|---|----------------------------------------------------------------------------------------------------|-------------|-------|
| type filter text                                                                                                    |   | General                                                                                                    | <           | > • • |
| <ul> <li>General</li> <li>Appearance<br/>Compare/Patch<br/>Content Types</li> <li>Editors<br/>Globalization<br/>Keys<br/>Link Handlers</li> <li>Network Connections<br/>Perspectives<br/>Project Natures<br/>Search</li> <li>Security</li> <li>Startup and Shutdown<br/>Workspaces<br/>UI Responsiveness Monitoring</li> <li>User Storage Service<br/>Web Browser</li> <li>Workspace</li> <li>C/C++</li> <li>Help</li> <li>Install/Update</li> <li>Remote Development</li> <li>Remote Systems</li> <li>Run/Debug</li> </ul> | ~ | Always run in background Keep next/previous editor, view and perspectives dialog of Show heap status Workbench save interval (in minutes): 5 Open mode Open mode Open whee Select on hover Open when using arrow keys Note: This preference may not take effect on all views Restore Defaults | oen<br>Appl | у     |
|                                                                                                    |   | Apply and Close                                                                                                    | Cancel      |       |

#### Figure 26. Display of Java heap space status

#### 1.7.4 Unavailable workspace

Only one instance of STM32CubeIDE can access one workspace at a time. This is to prevent conflicting changes in the workspace. If STM32CubeIDE is started with a workspace that is already used by another instance of the program, the following error message is displayed.

### Figure 27. Workspace unavailable

| DE Works | space Unavailable                                                                         |                       | ×                  |
|----------|-------------------------------------------------------------------------------------------|-----------------------|--------------------|
|          | The default workspace 'C:/Users/ /STM32CubelD!<br>created. Please choose a different one. | E/workspace_um' is ii | n use or cannot be |
|          |                                                                                           | Retry                 | Choose             |

If this message is displayed, choose a different workspace, or return to the already running STM32CubeIDE.

# 1.8 STM32CubeIDE and Eclipse<sup>®</sup> basics

STM32CubeIDE contains so many features that it is easy to miss some really useful capabilities. Noteworthy features are spell checking of C/C++ comments, word- and code completion, content assist, parameter hints and code templates. The editor also includes an include-file dependency browser, code navigation using hypertext-links, bookmark and to-do lists, and powerful search mechanisms. The next sections remind some of the useful tools that can be easily missed.

# 1.8.1 Keyboard shortcuts

It is convenient to use keyboard shortcuts instead of the mouse. One important shortcut to know is the shortcut **CTRL+Shift+L**. This shortcut opens a cheat sheet with all available shortcuts.

| Activate Editor                | F12                                 | ^   |
|--------------------------------|-------------------------------------|-----|
| Backward History               | Alt+Left                            |     |
| Build All                      | Ctrl+B                              |     |
| Build Target Build             | Shift+F9                            |     |
| Close                          | Ctrl+F4                             |     |
| Close All                      | Ctrl+Shift+F4                       |     |
| Collapse All                   | Ctrl+Shift+Numpad_Divide            |     |
| Content Assist                 | Ctrl+Space                          |     |
| Context Information            | Ctrl+Shift+Space                    |     |
| Сору                           | Ctrl+Insert                         |     |
| Cut                            | Shift+Delete                        |     |
| Debug                          | F11                                 |     |
| Delete                         | Delete                              |     |
| Expand All                     | Ctrl+Shift+Numpad_Multiply          |     |
| Find Text in Workspace         | Ctrl+Alt+G                          |     |
| Find and Replace               | Ctrl+F                              |     |
| Forward History                | Alt+Right                           |     |
| Last Edit Location             | Ctrl+Q                              |     |
| Maximize Active View or Editor | Ctrl+M                              | ~   |
| Press 'Ctrl-                   | +Shift+L' to open the preference pa | age |
|                                |                                     |     |

#### Figure 28. Shortcut keys

Pressing CTRL+Shift+L in this sheet opens the Keys pane in the Preferences dialog.

| Figure | 29. | Shortcut | preferences |
|--------|-----|----------|-------------|
|        |     |          |             |

| DE Preferences                                                                                                    |                                                                                                    |                                                                                     |                                                                                      | _                                                                                                    |                 |
|----------------------------------------------------------------------------------------------------|----------------------------------------------------------------------------------------------------|-------------------------------------------------------------------------------------|--------------------------------------------------------------------------------------|----------------------------------------------------------------------------------------------------|-----------------|
| type filter text                                                                                                    | Keys                                                                                                    |                                                                                     |                                                                                      |                                                                                                    | <> ▼ ¬> ▼ ▼     |
| <ul> <li>✓ General</li> <li>&gt; Appearance</li> <li>Compare/Patch</li> <li>Content Types</li> </ul>                                                                                                    | Scheme: Default ~                                                                                                    |                                                                                     |                                                                                      |                                                                                                    |                 |
| <ul> <li>&gt; Editors</li> <li>Globalization</li> <li>Keys</li> <li>Link Handlers</li> <li>&gt; Network Connections</li> <li>Perspectives</li> <li>Project Natures</li> <li>Quick Search</li> <li>&gt; Security</li> <li>&gt; Startup and Shutdown</li> <li>UI Responsiveness Monit</li> <li>&gt; User Storage Service</li> <li>Workspace</li> <li>&gt; C/C++</li> <li>&gt; Help</li> <li>Install/Update</li> <li>&gt; Remote Development</li> <li>&gt; Remote Development</li> <li>&gt; Remote Systems</li> <li>&gt; Run/Debug</li> <li>&gt; STM32Cube</li> <li>&gt; Team</li> <li>Terminal</li> </ul> | Command<br>Activate Editor<br>Add Block Comment<br>Add Bookmark<br>Add Expression Group > Local Variat<br>Add Expression Group > Registers<br>Add Include<br>Add Memory Block<br>Add RegisterGroup<br>Add Task<br>Add to Working Set<br>Align const qualifiers<br>Apply Patch<br>Back | Binding<br>F12<br>Ctrl+Shift+/<br>Ole<br>Ctrl+Shift+N<br>Ctrl+Alt+M<br>Ctrl+Shift+A | When<br>In Windows<br>C/C++ Editor<br>C/C++ Editor<br>In Memory View<br>C/C++ Editor | Category<br>Window<br>C/C++ Source<br>Edit<br>Run/Debug<br>C/C++ Source<br>Run/Debug<br>Register Grouping co<br>Edit<br>Edit<br>C/C++ Source<br>Team<br>Navigate | User A          |
|                                                                                                    | Copy Command     Unbind Command       Name:     Activate Editor       Description:     Activate the editor       Binding:     F12                                                                                                    | Restore Command                                                                     | Conflicts:<br>Command                                                                | Filters When                                                                                                    | Export CSV      |
|                                                                                                    | When: In Windows                                                                                                    | voked                                                                               |                                                                                      | Restore Defaults Apply and Close                                                                                                    | Apply<br>Cancel |

The *Keys* pane offers the possibility to examine the shortcuts in detail and change the scheme (Default, Emacs, or Microsoft<sup>®</sup> Visual Studio), reconfigure shortcut keys, and others. Table 2 presents some of the keys to mention with their default bindings.

# Table 2. Key shortcut examples

| Command                            | Binding      | Where                  |
|------------------------------------|--------------|------------------------|
| Сору                               | Ctrl+C       | In dialogs and windows |
| Cut                                | Ctrl+X       | In dialogs and windows |
| Paste                              | Ctrl+V       | In dialogs and windows |
| Debug                              | F11          | In windows             |
| Open declaration                   | F3           | In C/C++ editor        |
| References                         | Ctrl+Shift+G | In C/C++ editor/views  |
| Find and open files                | Ctrl+Shift+R | In C/C++ editor/views  |
| Toggle selection mode normal/block | Alt+Shift+A  | In C/C++ editor/views  |
| Zoom In                            | Ctrl++       | Editing text           |
| Zoom Out                           | Ctrl+-       | Editing text           |

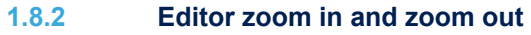

It is possible to increase or decrease the default font size for text editors by pressing Ctrl++ and Ctrl+-:

- Ctrl++ : zoom in text
- Ctrl+- : zoom out text

Note:

If a keyboard with a numeric keypad is used and the + or – keys are pressed on the numeric keypad, use the **Shift** key in addition to make the zoom work (**Ctrl+Shift+** or **Ctrl+Shift-**).

#### workspace\_um1 - NUCLEO-F401RE/Core/Src/main.c - STM32CubeIDE × File Edit Source Refactor Navigate Search Project Run Window Help 1월 두 🔚 🖏 두 🎧 두 📓 : 🔍 : 🕲 : 🙆 두 🚳 두 😢 두 🎯 두 🌞 두 🥐 🖉 두 🖉 🖉 🗐 👖 : 💡 두 🍈 두 🏷 두 두 하 두 🗂 🚺 Quick Access 🔡 📴 🏘 눰 Project Explorer 🛛 🔲 🖶 🤝 🗖 🗖 🗄 Outline 🛛 🛞 Build Targets 尾 main.c 🖂 > 🔤 myLib Y 💯 NUCLEO-F401RE □ 1<sup>2</sup>/<sub>2</sub> ≥ ×<sup>2</sup> ● ¥ 165 Distance : uint32\_t Seconds : uint32\_t SystemClock\_Config(void) : void <sup>\$</sup>MX\_GPI0\_Init(void) : void 166 /\* Configure the system clock \*/ > 🐝 Binaries > 🔊 Includes Y 🐸 Core 167 SystemClock\_Config(); 168 > 🗁 Inc H S MX\_USART2\_UART\_Init(void) : void > In. > Src > & main.c > & stm32f4xx\_hal\_msp.c > & stm32f4xx\_it.c > & stm32f4xx\_it.c 169 /\* USER CODE BEGIN SysInit \*/ ip : int ramx : int 170 myIP\_read() : int myRAM\_read() : int 171 /\* USER CODE END SysInit \*/ InytAM\_read(): Int Jbinay, Jda, Stat: Int Jbinay, Jda, Stat: Int write(int, char', int): Int main(void): Int SystemClock\_Config(void): void <sup>5</sup> MX\_USARI2\_LUARI\_Initivoid): void ∠ stm3c14x0,ttC ≥ @ syscalls.c ≥ @ syscalls.c ≥ @ syscalls.c ≥ @ system\_stm32f4xxc.c > @ Startup > @ Drivers > @ Drivers > @ Debug > @ Debug2 172 /\* Initialize all configured peripherals \*/ 173 174 MX GPTO Tnit(): > 👷 Problems 🧟 Tasks 🖳 Console 🕸 🔲 Properties 🛛 🖻 🛡 🗂 🐨 🖓 💭 🔛 🔛 Build Analyzer 🕸 🚢 Static Stack A No consoles to display at this time. NUCLEO-F401RE.elf - /NUCLEO-F401RE/Debug - Sep 23, 2019 2:05:13 PM Memory Regions Memory Details NUCLEO-F401RE.elf.cfg NUCLEO-F401RE.elf.launch Region BRAM Start address End address 94.27 KB 96 KB 0x20000000 0x20018000 📄 readme.txt 5 FLASH 0x08000000 0x08010000 64 KB 53.7 KB 1.99 KB STM32F401RETX\_FLASH\_IPCodeInFlash.ld FLASH\_D 0x08010000 0x08010800 2 KB 2 KB STM32F401RETX\_FLASH\_ORG.Id STM32F401RETX\_FLASH\_ORG.Id STM32F401RETX\_FLASH\_AM\_CODE.Id STM32F401RETX\_FLASH.Id STM32F401RETX\_RAM.Id STM32F401RETX\_RAM.Id 0x0801f800 0x08020000 1.99 KB < Writable Smart Insert 169 : 16 : 4028

#### Figure 30. Editor with text zoomed in

### 1.8.3 Quickly find and open a file

Pressing **Ctrl+Shift+R** to find and open a file quickly is one of the featured easily missed. Type a couple of characters part of the name of the file to open. It is possible to add the \* and ? search wildcards as appropriate. The editor then lists the matching filenames. Select the desired file in the search result list, and open the file using any of these three ways:

- [Show In]: sends the file to one of the views chosen in the drop-down list (such as the #include file dependency browser view)
- [Open With]: opens the file in the editor selected in the drop-down list
- [Open]: probably the most commonly used option, simply opens the file in the standard C/C++ editor

### 1.8.4 Branch folding

57

A block of code enclosed within #if and #endif can be folded. To activate the functionality, go to [Window]>[Preferences], then [C/C++]>[Editor]>[Folding] and check the [Enable folding of preprocessor branches (#if/#endif)] checkbox. Once the checkbox is checked, the editor must be restarted. Close the file, open it again, and the small icon in the left margin of the editor showing that the functionality is activated.

Figure 31. Editor folding

| workspace_um1 - NUCLEO-F401RE/Core/Src/main.c                                                                                                    | - STM32                                                                                                    | CubeIDE                                                                                                    |                                                                                                    |                             |                               | - 🗆 ×                                              |
|----------------------------------------------------------------------------------------------------|----------------------------------------------------------------------------------------------------|----------------------------------------------------------------------------------------------------|----------------------------------------------------------------------------------------------------|-----------------------------|-------------------------------|----------------------------------------------------|
| File Edit Source Refactor Navigate Search Project R                                                                                                    | un Windo                                                                                                    | w Help                                                                                                    |                                                                                                    |                             |                               |                                                    |
| 📑 🕶 🔚 🐚 🏵 🕶 🍕 🕶 🗟 🔌 🤹 📽 🕯 🛣                                                                                                    | ° ▼ Ĉ י                                                                                                    | G • 🕸 • 🙆                                                                                                    | ) 🔗 🕶 🗾 😼 🗐 🏾                                                                                                    | ∲ • † † • †                 | ⇒ - 🔁 🖬                       | Quick Access 📑 🔂 🎋                                 |
| 🔁 Project Explorer 🛛 🗧 🔄 🏹 🖓 🗖                                                                                                    | 尾 mair                                                                                                    | .c 🖾                                                                                                    |                                                                                                    |                             | - 8                           | 🗄 Outline 🛛 🛞 Build Targets 👘 🗖                    |
| <ul> <li>ImyLib</li> <li>WILCLEO-F401RE</li> <li>Binaries</li> <li>Binaries</li> <li>Binaries</li> <li>Core</li> <li>Core</li> <li>Src</li> <li>Src</li> <li>Src</li> <li>Syscalis.c</li> <li>Syscalis.c</li> <li>Syscalis.c</li> <li>Syscalis.c</li> <li>Syscalis.c</li> <li>System_stm32f4xx.it.c</li> <li>System.stm32f4xx.c</li> <li>System.stm32f4xx.c</li> <li>Sobug2</li> <li>Debug2</li> <li>Debug2</li> <li>Debug2</li> <li>Release</li> <li>NUCLEO-F401RE:elf.cfg</li> <li>NUCLEO-F401RE:Isf.auch</li> <li>NUCLEO-F401RE:Isf.auch</li> <li>STM32F401RE:TX_FLASH_IPCodeInFlash.ld</li> <li>STM32F401RE:TX_FLASH_ORG.Id</li> <li>STM32F401RE:TX_FLASH_RAM_CODE.Id</li> </ul> | 161<br>162<br>163<br>164<br>165<br>166<br>167<br>168<br>167<br>167<br>168<br>177<br>173<br>174<br>175⊕<br>177<br>178<br>80<br>181<br>182<br>183<br>184<br>185<br>183<br>184<br>185 | <pre>/* USER CODI<br/>/* USER CODI<br/>/* Configur-<br/>SystemClock_<br/>/* USER CODI<br/>/* USER CODI<br/>/* USER CODI<br/>/* Initiali:<br/>#ifdef TEST_W<br/>mem3-malloct<br/>mem5-malloct<br/>mem5-malloct<br/>mem7-malloct<br/>#endif<br/>MX_USART2_UU<br/>/* USER CODI<br/>mem=malloct()<br/>mem=malloct()<br/>mem2-malloct()</pre> | <pre>E BEGIN Init */ E END Init */ e the system cloc _Config(); E BEGIN SysInit */ E END SysInit */ ce all configured t(); t(2); t(2); t(2); t(2); t(2); E BEGIN 2 */ t(2); t(2); t(2); t(2); E BEGIN 2 */ t(2); t(2); t</pre> | k */<br>/<br>peripherals */ |                               | <pre>I I v v v v v v v v v v v v v v v v v v</pre> |
| 🖬 STM32F401RETX_FLASH.ld<br>🔂 STM32F401RETX_RAM.ld                                                                                                    | R Prob                                                                                                    | lems 🙍 Tasks 📮                                                                                                    | Console 🖾 🔲 Prop                                                                                                    | oerties 🗖 🗖                 | 🗟 Build Analyzer 🖾 🚊 Stat     | ic Stack Analyzer 📑 🔽 🗖 🗖                          |
| > 🚾 STM32F401_Ac6                                                                                                    | No cons                                                                                                    | oles to display at th                                                                                                    | is time.                                                                                                    | ≓ 및 • 📬 •                   | NUCLEO-F401RE.elf - /NU<br>PM | CLEO-F401RE/Debug - Sep 23, 2019 2:05:13           |
|                                                                                                    |                                                                                                    |                                                                                                    |                                                                                                    |                             | Memory Regions Memory [       | Details                                            |
|                                                                                                    |                                                                                                    | Writable                                                                                                    | Smart Insert                                                                                                    | 1:1:0                       |                               | i Stopped                                          |

#### **1.8.5** Block selection mode

Alt+Shift+A toggles the selection mode between normal and block. When the block mode is enabled, a block of text can be selected by either the mouse or the keyboard using the SHIFT+ARROW buttons.

#### Use of the block selection mode

To start using the block selection mode, press **Alt+Shift+A**. Click somewhere in the text and drag down. A column is then marked as shown in Figure 32.

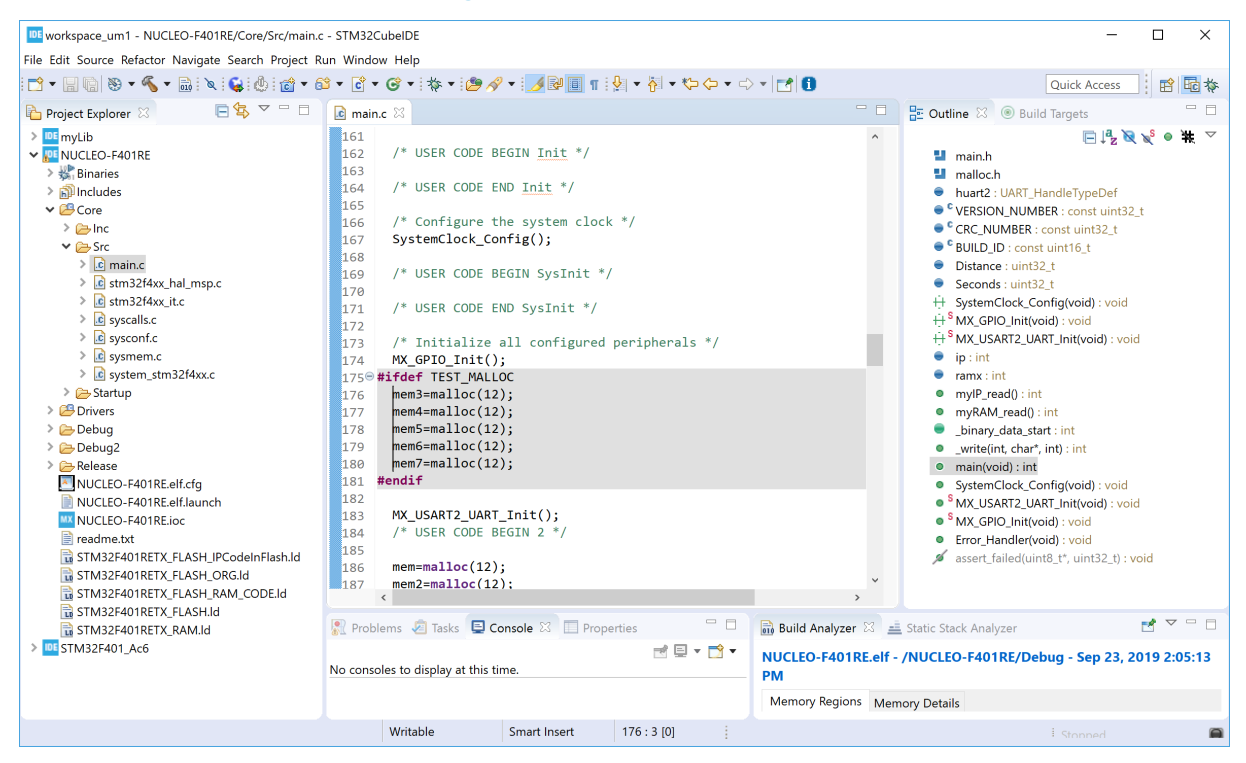

Add some text and see that this text is entered in all marked rows. As an example, the text " $M_{Y}$ " is added and displayed in Figure 33.

| Figure 33. | Editor | text | block | addition |
|------------|--------|------|-------|----------|
|------------|--------|------|-------|----------|

| workspace_um1 - NUCLEO-F401RE/Core/Src/main.c                                                                                                    | - STM32CubeIDE                                                                                                    | - 🗆 ×                                                                                                    |
|----------------------------------------------------------------------------------------------------|----------------------------------------------------------------------------------------------------|----------------------------------------------------------------------------------------------------|
| File Edit Source Refactor Navigate Search Project R                                                                                                    | ın Window Help                                                                                                    |                                                                                                    |
| 📑 🕶 🔚 🐚 🥸 🕶 🐔 🕶 📾 🔯 📽 🚳 📸 🕶 6                                                                                                    | 3 ▼ 🕄 ▼ 🞯 ▼ 🐎 ▼ 🤔 🖋 ▼ 🗾 💹 🗐 Π 🔮 ▼ 将 ▼ 🏷 Φ ▼ 🔿 ▼ 🛃 🚺                                                                                                    | Quick Access                                                                                                    |
| 陷 Project Explorer 🛛 🛛 🕒 🔁                                                                                                    | ic *main.c ⊠                                                                                                    | 🗖 🗖 📴 Outline 🖾 🛞 Build Targets 👘 🗖                                                                                                    |
| <ul> <li>myLib</li> <li>MUCLEO-F401RE</li> <li>Minical Simarics</li> <li>Includes</li> <li>Simarics</li> <li>Includes</li> <li>Simarics</li> <li>Includes</li> <li>Simarics</li> <li>Includes</li> <li>Simarics</li> <li>Includes</li> <li>Simarics</li> <li>Includes</li> <li>Includes<td>161       /* USER CODE BEGIN Init */         163       /* USER CODE END Init */         164       /* USER CODE END Init */         165       /* Configure the system clock */         166       /* USER CODE BEGIN SysInit */         170       /* USER CODE END SysInit */         171       /* USER CODE END SysInit */         172       /* Initialize all configured peripherals */         173       /* Initialize all configured peripherals */         174       MX_GPIO_Init();         175       #ifdef TEST_MALLOC         176       MY_mem6=malloc(12);         177       My_mem6=malloc(12);         178       My_mem6=malloc(12);         180       mem=malloc(12);         181       #endif         182       Problems @ Tasks @ Console @ Properties         183       mem2=malloc(12);         184       /* USER CODE BEGIN 2 */         185       mem2=malloc(12);         187       mex2=malloc(12);         187       mex2=malloc(12);         187       mex2=malloc(12);         187       mex2=malloc(12);         187       mex2=malloc(12);         187       mex2=malloc(12);         187       mex2=malloc(12)</td><td>The second second</td></li></ul> | 161       /* USER CODE BEGIN Init */         163       /* USER CODE END Init */         164       /* USER CODE END Init */         165       /* Configure the system clock */         166       /* USER CODE BEGIN SysInit */         170       /* USER CODE END SysInit */         171       /* USER CODE END SysInit */         172       /* Initialize all configured peripherals */         173       /* Initialize all configured peripherals */         174       MX_GPIO_Init();         175       #ifdef TEST_MALLOC         176       MY_mem6=malloc(12);         177       My_mem6=malloc(12);         178       My_mem6=malloc(12);         180       mem=malloc(12);         181       #endif         182       Problems @ Tasks @ Console @ Properties         183       mem2=malloc(12);         184       /* USER CODE BEGIN 2 */         185       mem2=malloc(12);         187       mex2=malloc(12);         187       mex2=malloc(12);         187       mex2=malloc(12);         187       mex2=malloc(12);         187       mex2=malloc(12);         187       mex2=malloc(12);         187       mex2=malloc(12) | The second second |
|                                                                                                    | writable Smart Insert 100:0 [0]                                                                                                    | i Stonned                                                                                                    |

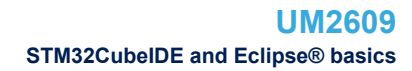

#### Selection and edition of areas

Select a block. In Figure 34, the block starting with "mem3" to "mem7" is selected.

#### Figure 34. Editor column block selection

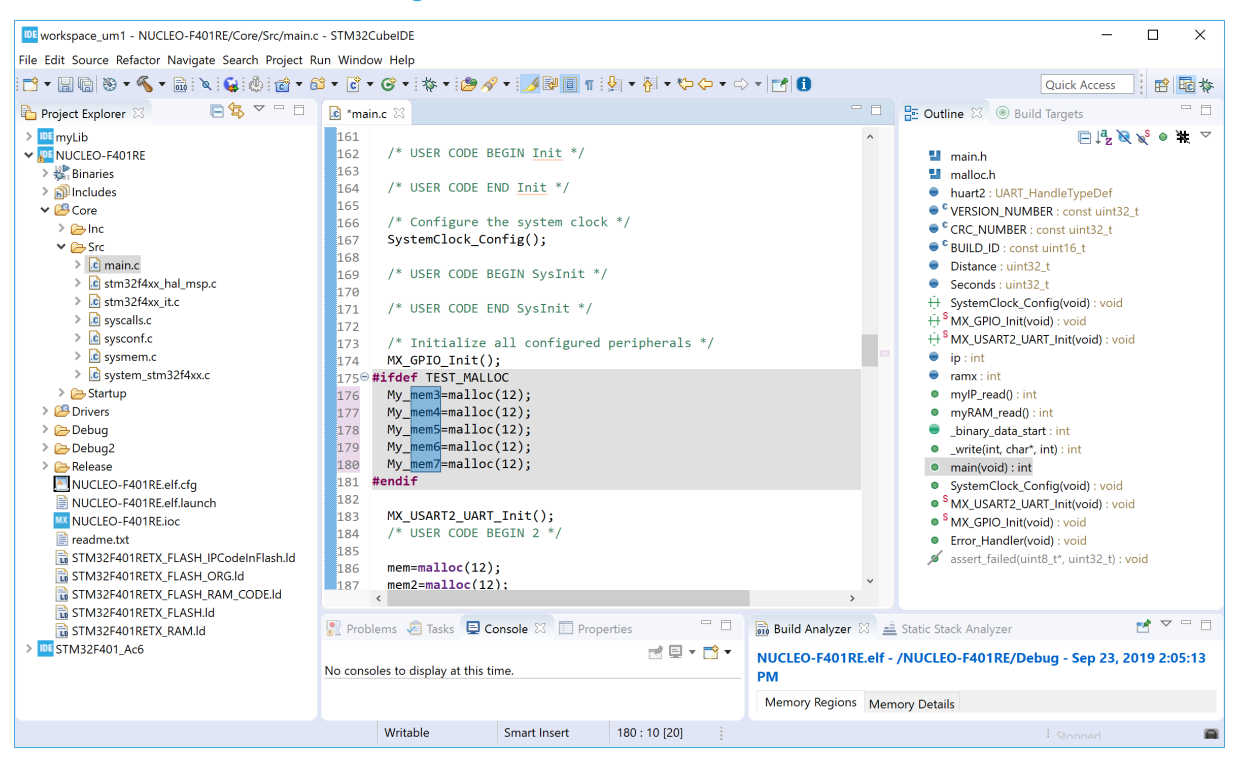

Copy the selected block by using **Ctrl+C**. This copied text can then be inserted elsewhere. To do so, type **Alt+Shift+A** to toggle the selection modeback to the normal mode, move the cursor to another line, and type **Ctrl+V** to paste the copied columns to the new lines.

| workspace_um1 - NUCLEO-F401RE/Core/Src/main.c       | - STM320                                                                                                    | CubeIDE                                                                                                    |                                                                                                    |                |                                           | – 🗆 ×                                                                                                    |
|-----------------------------------------------------|----------------------------------------------------------------------------------------------------|----------------------------------------------------------------------------------------------------|----------------------------------------------------------------------------------------------------|----------------|-------------------------------------------|----------------------------------------------------------------------------------------------------|
| File Edit Source Refactor Navigate Search Project R | un Windo                                                                                                    | w Help                                                                                                    |                                                                                                    |                |                                           |                                                                                                    |
| 📑 • 🗐 🖄 • 🔦 • 🗟 🔪 😂 📩 •                             | ゴ ▼ 🖩 🗟 ※ ▼ 🗞 ▼ 🗟 ミ 🕼 : @ : @ ▼ 🖄 ▼ ピ ▼ 🗭 ▼ : :参 タ マ : 沙 🖓 副 🗉 ¶ : 🖗 ▼ : : シ タ マ 🖓 ▼ : : シ マ 🖓 🕄 👔 😨 🎄                                                                                                    |                                                                                                    |                                                                                                    |                |                                           |                                                                                                    |
| Project Explorer 🛛 🛛 🖻 🕏 🌄 🗆                        | 🚺 *mai                                                                                                    | n.c 🛛                                                                                                    |                                                                                                    |                |                                           | 🗄 Outline 🛛 🛞 Build Targets 👘 🗖                                                                                                    |
| Project Explorer                                    | ™mail           179           180           181           182           183           184           185           186           186           187           198           191           192           193           194           195           196           197           198           2000           2001           202           203           204           205 | n.c ☆<br>My_mem6=malloc<br>My_mem7=malloc<br>#endif<br>MX_USART2_UAR1<br>/* USER CODE E<br>mem=malloc(12<br>#ifdef OLD<br>mem3=malloc(12<br>mem6=malloc(12<br>mem7=malloc(12<br>mem7=malloc(12)<br>mem7=malloc(12<br>mem7=malloc(12)<br>mem7=malloc(12) | <pre>:(12);<br/>:(12);<br/>:(12);<br/>:(12);<br/>::(12);<br/>::(12);<br/>::(12);<br/>::(12);<br/>:(12);<br/>:(12);::(12);::(12);::(12);:</pre> | erties         | ■ Build Analyzer ⊠ ■<br>NUCLEO-F401RE.eff | Build Targets       □         Imain       Imain         Imain       Imain         < |
|                                                     | NO CONSC                                                                                                    | nes to uispiay at this t                                                                                                    |                                                                                                    |                | PM                                        |                                                                                                    |
|                                                     |                                                                                                    |                                                                                                    |                                                                                                    |                | Memory Regions Mer                        | nory Details                                                                                                    |
|                                                     |                                                                                                    | Writable                                                                                                    | Overwrite                                                                                                    | 202 : 7 : 4577 |                                           | i Stopped                                                                                                    |

# 1.8.6

**\\** 

### **Compare files**

To compare two files easily in STM32CubeIDE:

- 1. Select the two files in the Project Explorer view
- 2. Click on one file
- 3. Press CTRL
- 4. Click on the other file

Both files are now marked in the Project Explorer view

5. Right-click and select [Compare With]>[Each Other]

Note: It is possible to configure how the comparison of files is managed. For instance, ignoring white space can be enabled from the preferences. Open the Preferences page using [Window]>[Preferences], select [General]>[Compare/Patch], and enable [Ignore white space].

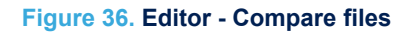

| workspace_um1 - NUCLEO-F401RE/Core/Src/main.c - STM32Cub                                                                                                    | eIDE                                                                                                    |                           | - 🗆 ×                                              |
|----------------------------------------------------------------------------------------------------|----------------------------------------------------------------------------------------------------|---------------------------|----------------------------------------------------|
| File Edit Source Refactor Navigate Search Project Run Window                                                                                                    | Help                                                                                                    |                           |                                                    |
|                                                                                                    | ° ▼ ☆ ▼   29 🔗 ▼   .⊿ 🖾 🗉 π   21 ▼ 주 ▼ ↔ ↔ ← ⊂                                                                                                    | - 11                      | Quick Access                                       |
| Project Explorer 🛛 🕞 🕏 🍸 🖓 🖬 🖻 🖍 main.c                                                                                                    | x                                                                                                    |                           | 📴 Outline 🛛 🛞 Build Targets 👘 🗖                    |
| > inc       179         > inc       181         > inc       181         > inc       181         > inc       182         > inc       182         > inc       183         > inc       182         > inc       183         > inc       183         > inc <td><pre>My_mem6=malloc(12);<br/>my_mem7=malloc(12);<br/>ndif<br/>(_USART2_UART_Init();<br/>USER CODE BEGIN 2 */<br/>=m=malloc(12);<br/>=m2=malloc(12);<br/>=m4=malloc(12);<br/>=m6=malloc(12);<br/>=m7=malloc(12);<br/>=m7=malloc(</pre></td> <td></td> <td><pre>Pice Pice Pice Pice Pice Pice Pice Pice</pre></td> | <pre>My_mem6=malloc(12);<br/>my_mem7=malloc(12);<br/>ndif<br/>(_USART2_UART_Init();<br/>USER CODE BEGIN 2 */<br/>=m=malloc(12);<br/>=m2=malloc(12);<br/>=m4=malloc(12);<br/>=m6=malloc(12);<br/>=m7=malloc(12);<br/>=m7=malloc(</pre> |                           | <pre>Pice Pice Pice Pice Pice Pice Pice Pice</pre> |
| > 😂 startup                                                                                                    | ns ど Tasks 🖳 Console 🖾 🔝 Properties                                                                                                    | Build Analyzer 🖄 🚊        | Static Stack Analyzer                              |
| Debug     Define     No console                                                                                                    | s to display at this time. 📑 🖳 🔻 📩 🔻                                                                                                    | NUCLEO-F401RE.elf -<br>PM | /NUCLEO-F401RE/Debug - Sep 23, 2019 2:05:13        |
| STM32F401_Ac6 Debug.cfg                                                                                                    |                                                                                                    | Memory Regions Men        | nory Details                                       |
| 2 items selected                                                                                                    |                                                                                                    |                           | i Stopped                                          |

The File Differences editor opens and compares both files.

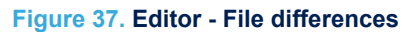

| Workspace_um1 - Two-way compare of 'NUCLEO-F401RE/Core/Src/syscalls.c' with 'NU<br>File Edit Source Refactor Navioate Search Project Run Window Help                                                                                                    | UCLEO-F401RE/Core/Src/sysmem.c' - STM32CubeIDE                                                                                                    |                          |                                                                                                    | - 🛛 ×                                                                                                    |
|----------------------------------------------------------------------------------------------------|----------------------------------------------------------------------------------------------------|--------------------------|----------------------------------------------------------------------------------------------------|----------------------------------------------------------------------------------------------------|
| 🗂 • 🗏 🕲 🕲 • 🐔 • 📾 🗙 😜 🙆 🖆 • છે • 🗟 • 🞯 • 🐲 • 🥭 🖉                                                                                                    | / • :⊠ ::: • • • • • • • • • • • • • • •                                                                                                    |                          |                                                                                                    | Quick Access 🛛 😰 🚾 🏇                                                                                                    |
| 🔁 Project Explorer 🕸 📃 🖻                                                                                                    | Tmain.c 20 Compare ('NUCLEO-F401RE/Core/Src/syscalls.c' - 'NUCLEO-F401RE/Core/Src                                                                                                    | /sysmem.c') \$2          |                                                                                                    | 🚼 Outline 😒 @ Build Targets 🛛 🗸 🗆 🗆                                                                                                    |
| The Edit Score Reference Response Search Project Ban Window Help<br>The Test Score Reference Response Search Project Ban Window Help<br>Project Epipere Test<br>Project Epipere Test | <pre>NetWork of Status and Status and Status</pre> | Agamenacy 12             | Image in surre and binary forms, with any of any link the fille is distributed as is, without any of any link the fille is distributed as is, without any of any link the fille is distributed as is, without any of any link the fille is distributed as is, without any of any link the fille is distributed as is, without any of any link the fille is distributed as is, without any of any link the fille is distributed as is, without any of any link the fille is distributed as is, without any of any link the fille is distributed as is, without any of any link the fille is distributed as is, without any of any link the fille is distributed as is as a fille and the fille is distributed as a fille and the fille is distributed as the fille is distributed as a fille and the fille is distributed as a fille and the fille is distributed as a fille and the fille is distributed as a fille and the fille is distributed as a distributed as a d      | Cutine Access Provide an outflor.                                                                                                    |
|                                                                                                    | 33** ILSS SOFTWARE IS PROVIDED BY THE COPYRIGHT HOLDERS AND CONTRI<br>4 ** ILSS SOFTWARE IS PROVIDED BY THE COPYRIGHT HOLDERS AND CONTRI<br>CONTRIBUTION OF THE SOFTWARE SOFTWARE    | 33 **<br>34 ** THIS SOFT | WARE IS PROVIDED BY THE COPYRIGHT HOLDERS AND CONTINUE OF THE INTERNATION OF THE INTERNATION OF THE INTERNAT |                                                                                                    |
|                                                                                                    | No consoles to display at this time.                                                                                                    |                          | NUCLEO-F401RE.elf - /NUCLEO-F401RE/Debug - Sep 23, 2015                                                                                                    | 2:05:13 PM                                                                                                    |
|                                                                                                    |                                                                                                    |                          | Memory Regions Memory Details                                                                                                    |                                                                                                    |
|                                                                                                    |                                                                                                    |                          | Region         Start address         End address         Size           WWRAM         0x20000000         0x20018000         96 K8           WWRLASH         0x02000000         0x02018000         64 K8           WWRLASH         0x02000000         0x02018000         64 K8                                                                                                    | Free         Used         Usege (%)         ^           94.27 K8         1.73 K8         1.80%         ^           53.7 K8         10.5 K8         Ib 10%         ^           1.39 K8         8         0.29%         ~ |
| Left: 4 : 1, Right: 4 : 1, incoming change #1 (Left: 4 : 4, Right: 4 : 4)                                                                                                    |                                                                                                    |                          |                                                                                                    | Stonned 🗖                                                                                                    |
|                                                                                                    |                                                                                                    |                          |                                                                                                    | -                                                                                                    |

Use the navigation buttons to navigate between differences, or simply navigate in the view using the scroll bar to see the file differences.

57

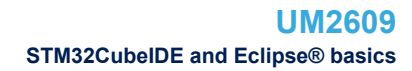

# 1.8.7 Local file history

57

It is recommended to maintain projects with a version control system such as Apache<sup>®</sup> Subversion<sup>®</sup> (SVN) or Git<sup>™</sup>. Still, STM32CubeIDE contains a local file with the history of edited files, which can be useful if some investigation is needed after a file has become not functional. The workspace preferences contain a *Local History* page.

| DE Preferences                                     |                           | $ \square$ $\times$                               |
|----------------------------------------------------|---------------------------|---------------------------------------------------|
| local ×                                            | Local History             |                                                   |
| <ul> <li>General</li> <li>Globalization</li> </ul> | ✓ Limit history size      |                                                   |
| ✓ Workspace                                        | Days to keep files:       | 7                                                 |
| ✓ C/C++                                            | Maximum entries per file: | 50                                                |
| ✓ Editor                                           | Maximum file size (MB):   | 1                                                 |
| Syntax Coloring                                    | Note: The 'Maximum ent    | ies per file' and the 'Days to keep files' values |
|                                                    | are only applied wh       | en compacting the local history on shutdown.      |
|                                                    |                           |                                                   |
|                                                    |                           |                                                   |
|                                                    |                           | Restore Defaults Apply                            |
| ? 🔟 🗹                                              |                           | Apply and Close Cancel                            |

#### Figure 38. Local history

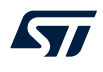

To show the local history of a file:

- 1. Select the file in the *Project Explorer* view
- 2. Right-click
- 3. Select [Team]>[Show local History]

#### Figure 39. Show local history

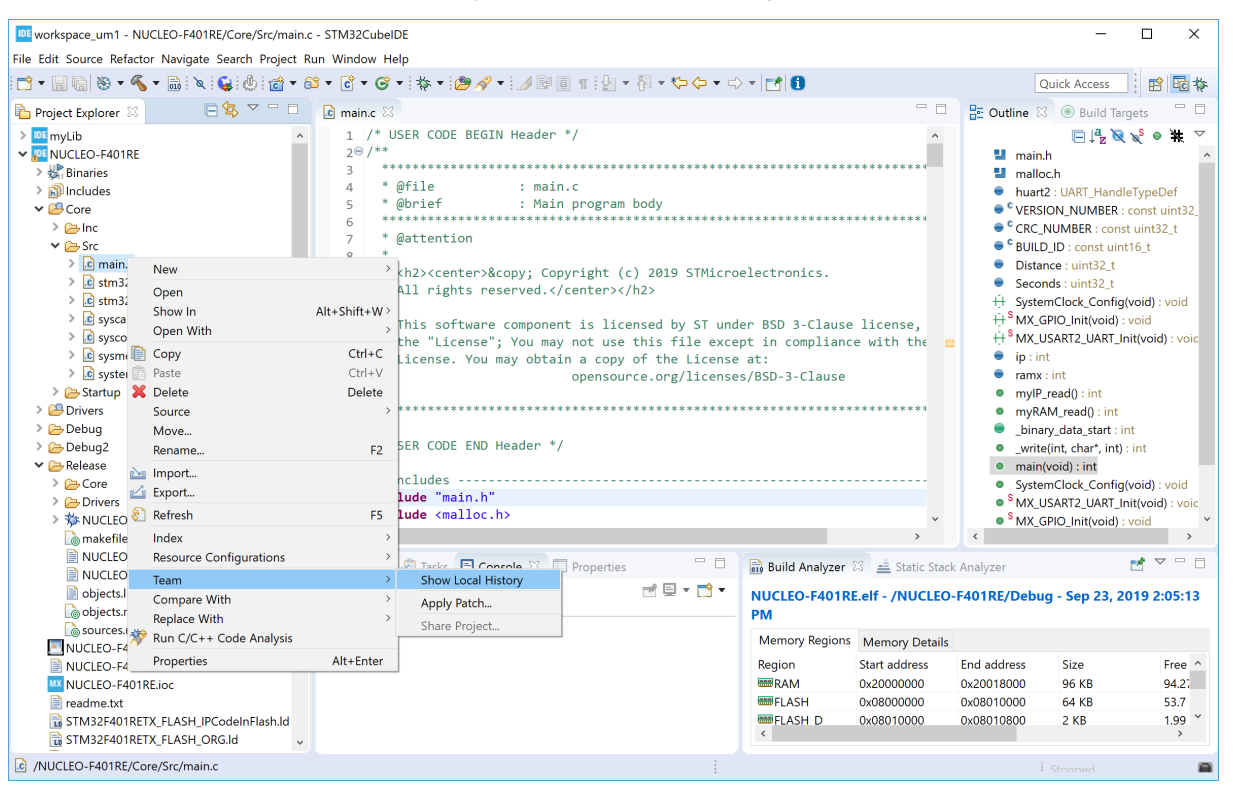

The History view opens and displays the file history.

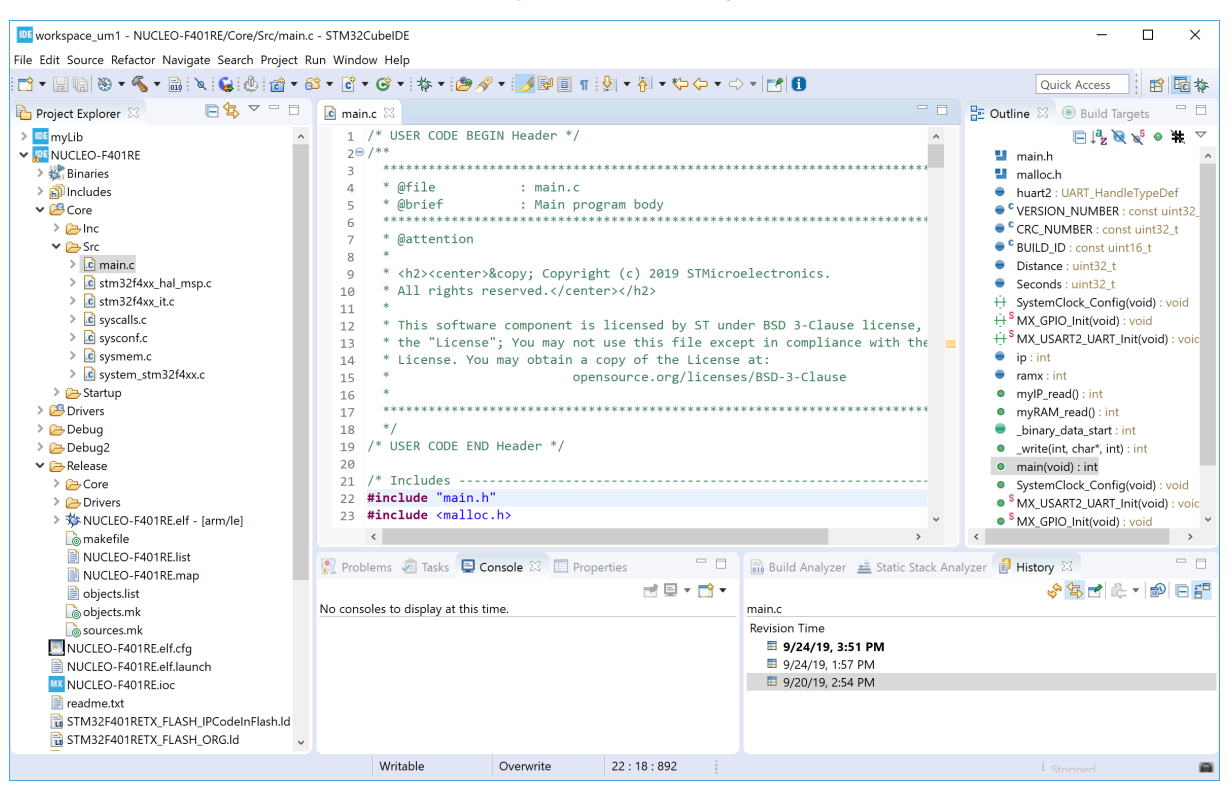

Figure 40. File history

In the case presented in Figure 40, there are three revisions of main.c. Double-click on a file in the *History* view to open it in the editor.

Right-click on a file in the history and select [Compare Current with Local] to compare it with the current version of the file.

| 💷 workspace_um1 - NUCLEO-F401RE/Core/Src/main.c - STM32CubelDE — 🗆 X                                                                                                    |                                                                                                    |                                                                                                    |                                                                                                    |
|----------------------------------------------------------------------------------------------------|----------------------------------------------------------------------------------------------------|----------------------------------------------------------------------------------------------------|----------------------------------------------------------------------------------------------------|
| File Edit Source Refactor Navigate Search Project Run Window Help                                                                                                    |                                                                                                    |                                                                                                    |                                                                                                    |
| 📬 🕶 🔚 🐚 🥸 🕶 🐔 🕶 🔜 🖄 🧯 🍪 🖬 🖝 🕼                                                                                                    | ≌▼ 🖻 ▼ 🞯 ▼   ৡ ▼   🥭 🖋 ▼   ⊿ 🗟 🗐 👖   🖢 ▼ 🖓 ▼ ⇔ ↔ ↔                                                                                                    | - 2 0                                                                                                    | Quick Access 🔡 🔂 🄯                                                                                                    |
| 🎦 Project Explorer 🛛 🛛 🗐 🔄 🖘 🖓 🖓                                                                                                    | i main.c ⊠                                                                                                    |                                                                                                    | 🗄 Outline 🛛 🛞 Build Targets 👘 🗖                                                                                                    |
| Multiple     MUCLEO-F401RE     MUCLEO-F401RE     Multiple     Src     Src | <pre>1 /* USER CODE BEGIN Header */ 20/** 3 4 @file : main.c 5 @brief : Main program body 6 7 * @attention 8 * 9 * ch2&gt;ccenter&gt;© Copyright (c) 2019 STMicroe 10 * All rights reserved. 11 * 12 * This software component is licensed by ST unde 13 * the "License"; You may not use this file excep 14 * License. You may obtain a copy of the License 15 * 17 18 */ 19 /* USER CODE END Header */ 20 21 /* Includes 22 #include "main.h" 23 #include "main.h" 23 #include "main.h" 23 #include "main.h" 24 ************************************</pre> | electronics.<br>er BSD 3-Clause license,<br>pt in compliance with the<br>at:<br>s/BSD-3-Clause<br>at:<br>s/BSD-3-Clause<br>at: | Imain.h         Imain.h         Imain.h <t< td=""></t<> |
|                                                                                                    |                                                                                                    |                                                                                                    | · summed                                                                                                    |

# Figure 41. Compare current history with local history
This opens the File Differences editor and displays the file changes.

| workspace_um1 - Compare /NUCLEO-F401RE/Core                                                                                                    | e/Src/main.c Curr                                                                                                    | ent and Local Revision - STM32CubeIDE                                                                                                    |                                                                                                    |                                                                                                    |          | - 🗆 ×                                               |
|----------------------------------------------------------------------------------------------------|----------------------------------------------------------------------------------------------------|----------------------------------------------------------------------------------------------------|----------------------------------------------------------------------------------------------------|----------------------------------------------------------------------------------------------------|----------|-----------------------------------------------------|
| File Edit Source Refactor Navigate Search Project I                                                                                                    | Run Window He                                                                                                    | lp                                                                                                    |                                                                                                    |                                                                                                    |          |                                                     |
| 📑 🕶 🔚 🐚 🥸 🕶 🗞 🕶 🗟 🔍 🕵 💩 📷 💌                                                                                                    | 😚 • 🖻 • 🞯 ·                                                                                                    | • 🔯 • 🤔 🔗 • 🔛 🗉 🖷 🐓 •                                                                                                    | <mark>∛</mark>                                                                                                    | => - 📑 🚺 🗄 🛥 🎄                                                                                                    |          | Quick Access 📑 🖻 💀 🚾 👪                              |
| Project Explorer 🛛 🛛 🖻 🔄 🔽 🗖                                                                                                    | 🗖 main.c                                                                                                    | E <sup>0</sup> Compare main.c Current and Local                                                                                                    | Revision 🖂                                                                                                    |                                                                                                    |          | 🔡 Outline 🖾 🛞 Build Targets 👘 🗖                     |
| ImyLib     NUCLEO-F401RE     Windows     Windows | C Compai<br>C Transl                                                                                                    | re<br>lation Unit<br>ain                                                                                                    |                                                                                                    |                                                                                                    |          | There is no active editor that provides an outline. |
| <ul> <li>ic main.c</li> <li>ic stm32f4xx_hal_msp.c</li> <li>if stm32f4xy if c</li> </ul>                                                                                                    | C Compa                                                                                                    | re Viewer 🔻                                                                                                    |                                                                                                    | M 🔁 🚭 🕸                                                                                                    | 42 🗟     |                                                     |
| <ul> <li>≥ sunset would:</li> <li>≥ gyscalls.c</li> <li>≥ gyscalls.c</li> <li>≥</li></ul>                                                                                                    | Local: main.c<br>171 /* U<br>172<br>173 /* I<br>174 MX_G<br>175 #ifdef<br>176 My_m<br>177 My_m<br>178 My_m<br>180 My_m<br>181 #endif<br>182<br>< | <pre>SER CODE END SysInit */ nitialize all configured peri PI0_Init(); TEST_MALLOC em3=malloc(12); em5=malloc(12); em5=malloc(12); em7=malloc(12); </pre> | Local hist<br>171 /*<br>173 /*<br>173 /*<br>174 MX<br>176 /*<br>177 M<br>176 /*<br>177 M<br>179 me<br>180 #ifd<br>181 me<br>182 me | <pre>ory: main.c Sep 20, 2019, 2:54:18 PM<br/>USER CODE END SysInit */<br/>Initialize all configured<br/>GPIO_Init();<br/>USART2_UART_Init();<br/>USER CODE BEGIN 2 */<br/>m=malloc(12);<br/>m2=malloc(12);<br/>m4=malloc(12);<br/>m4=mal</pre> | ~        |                                                     |
| NUCLEO-F401RE.list NUCLEO-F401RE.map Objects.list                                                                                                    | R Problems                                                                                                    | 🖉 Tasks 📮 Console 🛛 🔲 Properti                                                                                                    | es 🚽                                                                                                    | Build Analyzer 🚊 Static S     main.c                                                                                                    | tack Ana | yzer 🔒 History 🛛 🗢 🗖<br>🔗 🔁 🛃 🗞 ▼ 🗐 🖨 🚰             |
| MUCLEO-F401RE.elf.cfg     NUCLEO-F401RE.elf.cfg     NUCLEO-F401RE.elf.launch     NUCLEO-F401RE.loc     Reame.txt     STM32F401RETX_FLASH_IPCodeInFlash.ld     STM32F401RETX_FLASH_ORG.ld                                                                                                    |                                                                                                    | - usepung of Arra Arrie.                                                                                                    |                                                                                                    | Revision Time<br>■ 9/24/19, 3:51 PM<br>■ 9/24/19, 1:57 PM<br>■ 9/20/19, 2:54 PM                                                                                                    |          |                                                     |
| Left: 185 : 1, Right: 175 : 1, incoming deletion #1 (Left:                                                                                                    | 175 : 184, Right:                                                                                                    | before line 175)                                                                                                    |                                                                                                    |                                                                                                    |          | i Status: offline                                   |

Figure 42. Compare local file differences

#### Creating and building C/C++ projects 2

As mentioned in Section 1.6 Workspaces and projects, a workspace is a directory containing projects. The first time a workspace is created, it is empty without any projects. The projects need to be created or imported in the workspace. This section contains information on how to create projects in the workspace and build projects. It also covers how to import and export projects.

#### 2.1 Introduction to projects

A project is a directory in the workspace containing files that may be organized in sub-directories. It is possible to access any project within the active workspace. The files included in a project do not need to be physically located in a folder in the project but can be located somewhere else and linked into the project. Projects located in another workspace cannot be accessed, unless the user switches to that workspace or import some of these projects into the workspace in use.

It is possible to rename and delete a project. If a workspace contains many projects, it is also possible to close some of them to make the work easier. Closed projects can be reopened again at any time.

This section focuses on the two types of STM32 projects supported by STM32CubeIDE:

- Executable programs
- Static library projects

However, the Eclipse<sup>®</sup> C/C++ Development Toolkit (CDT<sup>™</sup>), which STM32CubeIDE is based on, contains also basic project wizards, which can be used to create C managed build, C++ managed build, and makefile projects. The STM32 projects can be:

- C or C++
- Generated executable or library file
- Based on STM32Cube (using STM32 firmware library package) or empty projects

STM32 projects also support an advanced umbrella project structure, where one project contains many projects, for instance one project per core for multi-core devices.

#### 2.2 Creating a new STM32 project

#### 2.2.1 Creating a new STM32 executable project

The easiest way to create a new STM32 C/C++ project is to use the STM32 project wizard. It is selected through the menu [File]>[New STM32 Project].

Another way to create a new C/C++ project is to open the Information Center and press [Start new STM32

project]. As mentioned in Section 1.3 Information Center, the Information Center can be opened using the button on the toolbar or via the menu [Help]>[Information Center].

Both ways initialize and launch the STM32 Project Target Selection tool.

| * 🗈 🛙                                                                                                    | 20, C 10                                                                                                    | Features                                                                                                    |                                                                                                    | Brock Diagram                                                                                                    |                                                                                                    | Doos & Resources                                                                                                    |                                                                                                    | E Datasheet                                                                                                    |                                                                                                    |                                                                                                    | 🗆 Bay                                                                           |
|----------------------------------------------------------------------------------------------------|----------------------------------------------------------------------------------------------------|----------------------------------------------------------------------------------------------------|----------------------------------------------------------------------------------------------------|----------------------------------------------------------------------------------------------------|----------------------------------------------------------------------------------------------------|----------------------------------------------------------------------------------------------------|----------------------------------------------------------------------------------------------------|----------------------------------------------------------------------------------------------------|----------------------------------------------------------------------------------------------------|----------------------------------------------------------------------------------------------------|---------------------------------------------------------------------------------|
| Number Search                                                                                                    |                                                                                                    |                                                                                                    |                                                                                                    |                                                                                                    |                                                                                                    |                                                                                                    |                                                                                                    |                                                                                                    |                                                                                                    |                                                                                                    |                                                                                 |
|                                                                                                    |                                                                                                    |                                                                                                    |                                                                                                    |                                                                                                    | New mu                                                                                                    | lticore STM32MP                                                                                                    | 1 Series                                                                                                    |                                                                                                    |                                                                                                    |                                                                                                    |                                                                                 |
|                                                                                                    |                                                                                                    |                                                                                                    |                                                                                                    |                                                                                                    | for Indus                                                                                                    | trial and IoT ann                                                                                                    | lications                                                                                                    |                                                                                                    |                                                                                                    |                                                                                                    |                                                                                 |
|                                                                                                    | 5                                                                                                    |                                                                                                    |                                                                                                    |                                                                                                    | IOI II IUUS                                                                                                    | indi di di di dipp                                                                                                    | liculions                                                                                                    |                                                                                                    |                                                                                                    |                                                                                                    |                                                                                 |
| ge                                                                                                    | <u> </u>                                                                                                    |                                                                                                    |                                                                                                    |                                                                                                    |                                                                                                    |                                                                                                    |                                                                                                    |                                                                                                    |                                                                                                    |                                                                                                    |                                                                                 |
| From 0.0 to 10.04                                                                                                    | ×                                                                                                    |                                                                                                    |                                                                                                    |                                                                                                    |                                                                                                    |                                                                                                    | 2                                                                                                    |                                                                                                    |                                                                                                    |                                                                                                    |                                                                                 |
| PIDIT 0.0 10 10.54                                                                                                    | 10.944                                                                                                    |                                                                                                    |                                                                                                    |                                                                                                    |                                                                                                    | 111111                                                                                                    |                                                                                                    |                                                                                                    |                                                                                                    |                                                                                                    |                                                                                 |
| om 11 to 176                                                                                                    |                                                                                                    |                                                                                                    |                                                                                                    |                                                                                                    |                                                                                                    |                                                                                                    |                                                                                                    |                                                                                                    |                                                                                                    |                                                                                                    |                                                                                 |
| m From 0 to 1836                                                                                                    | 176<br>84 (Dytes)                                                                                                    |                                                                                                    |                                                                                                    |                                                                                                    |                                                                                                    |                                                                                                    |                                                                                                    |                                                                                                    |                                                                                                    |                                                                                                    |                                                                                 |
|                                                                                                    | 16384                                                                                                    |                                                                                                    |                                                                                                    |                                                                                                    | OTIN                                                                                                    |                                                                                                    | tribution                                                                                                    |                                                                                                    |                                                                                                    |                                                                                                    |                                                                                 |
| From 0 to 2048 (                                                                                                    | ((Rytas)                                                                                                    |                                                                                                    |                                                                                                    |                                                                                                    | STM                                                                                                    | 52MP1                                                                                                    | SUIDUDUIT                                                                                                    |                                                                                                    |                                                                                                    |                                                                                                    |                                                                                 |
| From 2 to 1024 @                                                                                                    | 2048                                                                                                    |                                                                                                    |                                                                                                    |                                                                                                    |                                                                                                    |                                                                                                    |                                                                                                    |                                                                                                    |                                                                                                    |                                                                                                    |                                                                                 |
|                                                                                                    | (Buter)                                                                                                    |                                                                                                    |                                                                                                    |                                                                                                    |                                                                                                    |                                                                                                    |                                                                                                    |                                                                                                    |                                                                                                    |                                                                                                    |                                                                                 |
|                                                                                                    | (Bytes)                                                                                                    |                                                                                                    |                                                                                                    |                                                                                                    |                                                                                                    |                                                                                                    |                                                                                                    |                                                                                                    |                                                                                                    |                                                                                                    |                                                                                 |
| From 24 to 650 (1                                                                                                    | (MHO)                                                                                                    |                                                                                                    |                                                                                                    |                                                                                                    |                                                                                                    |                                                                                                    |                                                                                                    |                                                                                                    |                                                                                                    |                                                                                                    |                                                                                 |
| 1 From 24 to 650 (1                                                                                                    | (Bytes)<br>1024<br>(MHP)<br>830                                                                                                    |                                                                                                    |                                                                                                    |                                                                                                    |                                                                                                    |                                                                                                    | 57                                                                                                    |                                                                                                    |                                                                                                    |                                                                                                    |                                                                                 |
| From 24 to 650 (f                                                                                                    | iBytes)<br>1004<br>(MHe)<br>300<br>                                                                                                    |                                                                                                    |                                                                                                    |                                                                                                    |                                                                                                    |                                                                                                    | 577                                                                                                    |                                                                                                    |                                                                                                    |                                                                                                    |                                                                                 |
| From 24 to 650 (f<br>cod Graphic<br>solid                                                                                                    | 1000000)<br>100000<br>100000<br>100000<br>100000<br>100000<br>100000<br>100000<br>100000<br>100000<br>100000<br>100000<br>100000<br>100000<br>100000<br>100000<br>100000<br>100000<br>100000<br>100000<br>100000<br>10000<br>1000000                                                                                                    |                                                                                                    |                                                                                                    |                                                                                                    |                                                                                                    |                                                                                                    | 577                                                                                                    |                                                                                                    |                                                                                                    |                                                                                                    |                                                                                 |
| From 24 to 650 (f<br>cost ciraphic<br>soble<br>lenal<br>IC 12-bit                                                                                                    | (Dytes)<br>(Mec)<br>0<br>0<br>0<br>0<br>0<br>0<br>0<br>0<br>0<br>0<br>0<br>0<br>0<br>0<br>0<br>0<br>0<br>0<br>0                                                                                                    | PUs List 1515 licms                                                                                                    | + Display strifar ferrs                                                                                                    | Datation 2014                                                                                                    | United by SMA                                                                                                    |                                                                                                    |                                                                                                    | 6502                                                                                                    | 15                                                                                                    | [00]                                                                                                    |                                                                                 |
| From 24 to 650 (f<br>cost Graphic<br>able<br>crail<br>C 12-bit<br>C 18-bit                                                                                                    | Bytes)         Model           1001         1001           1001         1001           1001         1001           1001         1001           1001         1001           1001         1001           1001         1001           1001         1001           1001         1001           1001         1001           1001         1001           1001         1001           1001         1001           1001         1001           1001         1001           1001         1001           1001         1001           1001         1001           1001         1001           1001         1001           1001         1001           1001         1001           1001         1001           1001         1001           1001         1001           1001         1001           1001         1001           1001         1001           1001         1001           1001         1001           1001         1001           1001                                                                                                    | PUS List: 1515 Items                                                                                                    | + Stiplay strikar forms<br>STR422000C0Tx<br>STR422000C0Tx                                                                                                    | Notice States                                                                                                    | 1.011010101010101000<br>0.052<br>0.052                                                                                                    | REU Rend CORES                                                                                                    | 32 (5yes)                                                                                                    | 6534<br>4 165y146                                                                                                    | 15<br>38                                                                                                    | 18 Mr2                                                                                                    | 0.0                                                                             |
| From 24 to 050 (1<br>cod Graphic<br>solite<br>enal<br>C 12-bit<br>C 16-bit<br>S                                                                                                    | Bytes)<br>100-1<br>100-1<br>1                                                                                                    | PUS Lat: 1515 litens<br>57402/201008<br>57442/201008<br>57442/201008                                                                                                    | Tuping stream forms<br>STM250000Tr<br>STM2570000Tr<br>STM2570000Tr                                                                                                    | Forkers) 2011<br>Active<br>Active<br>Active                                                                                                    | 0.542<br>0.657<br>0.0                                                                                                    | 102 004 70400<br>(J726)<br>(J726)                                                                                                    | 32 köyöss<br>34 köyöss<br>746 ivertaa                                                                                                    | i köytes<br>0 köytes<br>22 könna                                                                                                    | 15<br>23<br>39<br>37                                                                                                    | (10)<br>48 站地<br>48 站地                                                                                                    | 6.0<br>0.0<br>0.0                                                               |
| From 24 to 050 (f<br>cod Graphic<br>solite<br>erail<br>IC 12-bit<br>IC 16-bit<br>IS<br>N<br>NUPP                                                                                                    | Bytes)<br>Mines                                                                                                    | PUX List 1919 litens<br>57%429403008<br>37%42940300<br>37%42940300<br>67%429403001                                                                                                    | Tigsty striag form     STMS2P0000Tr     STMS2P0000Tr     STMS2P000Tr     STMS2P0000Tr     STMS2P000Tr     STMS2P000Tr     STMS2P000Tr     STMS2P000Tr     STMS2P000Tr     STMS2P000Tr     STMS2P000Tr     STMS2P000Tr     STMS2P00Tr     STMS2P00Tr     S                                                                                                    | Active<br>Active<br>Active<br>Active                                                                                                    | 0.642<br>0.642<br>0.657<br>1.0<br>0.386                                                                                                    | 10 000 CPP8<br>CPP8<br>CPP8<br>CPP8<br>CPP8<br>T00020                                                                                                    | 22 Köykes<br>32 Köykes<br>34 Köykes<br>75 Köytas<br>19 Köyöres                                                                                                    | 4 Köyles<br>0 Köyles<br>27 Köyles<br>4 Köyles                                                                                                    | 15<br>39<br>37<br>15                                                                                                    | 18 MP2<br>48 MP2<br>48 MP4<br>48 MP4<br>48 MP4                                                                                                    | 0.0<br>0.0<br>0.0<br>0.0                                                        |
| From 24 to 650 (t<br>cod Graphic<br>mible<br>enal<br>C 12-bit<br>S<br>S<br>N<br>NIMP<br>REDIC                                                                                                    | whores         whores         whores<                                                                                                    | PUX List: 1515 litens.<br>5 KM2/201028<br>5 TM2/201028<br>5 TM2/201074<br>5 TM2/201074<br>5 TM2/201074                                                                                                    | E Display striker Jones<br>STMA2P000C0TF<br>STMA2P000C0TF<br>STMA2P000C0TF<br>STMA2P000CFF<br>STMA2P00CFF<br>STMA2P00CFF                                                                                                    | Environa y Suri A<br>Active<br>Active<br>Active<br>Active<br>Active<br>Active                                                                                                    | 0.042<br>0.642<br>0.657<br>10<br>0.086<br>0.471                                                                                                    | 201 001 0010<br>00714<br>00714<br>00                                                                                                    | 22 165/04<br>32 165/04<br>36 169/14<br>160 169/14<br>161 163/05<br>32 164/145                                                                                                    | 4 köytes<br>0 köytes<br>77 Höytes<br>4 köytes<br>4 köytes                                                                                                    | 15<br>38<br>39<br>77<br>15<br>25                                                                                                    | 48 MPc<br>48 MPc<br>48 MPc<br>48 MPc<br>48 MPc                                                                                                    | 0.0<br>0.0<br>0.0<br>0.0<br>0.0<br>0.0                                          |
| From 24 to 050 (t<br>cool Graphic<br>nable<br>erail<br>C 12-bit<br>S<br>S<br>N<br>NP<br>IRDIC<br>VP                                                                                                    | 40/ret)<br>40/ret)<br>40/ret)<br>50/ret<br>50/ret<br>60/ret<br>60                                                                                                    | PUS Lat: 1515 litens<br>57102/00029<br>57102/0029<br>57102/0029<br>57102/0044<br>57102/0048                                                                                                    | Tiglay share here<br>STA129050C6Tk<br>STA129000C6Tk<br>STA129000C74k<br>STA129000C74k<br>STA129000C4Tk                                                                                                    | Endering Start<br>Active<br>Active<br>Active<br>Active<br>Active                                                                                                    | 0.542<br>0.542<br>0.657<br>1.0<br>0.086<br>0.471<br>0.665                                                                                                    | A Contraction of the contraction of the contraction                                                                                                    | 32 Hityses<br>34 Kityses<br>36 Kityses<br>36 Kityses<br>32 Kityses<br>36 Kityses<br>36 Kityses                                                                                                    | 4 X2/ytes<br>8 X2/ytes<br>3 X3/ytes<br>4 X2/ytes<br>8 X5/ytes                                                                                                    | 10)<br>33<br>39<br>37<br>15<br>25<br>55                                                                                                    | 7000<br>48 Mire<br>48 Mire<br>48 Mire<br>48 Mire<br>48 Mire<br>48 Mire                                                                                                    | 0.0<br>0.0<br>0.0<br>0.0<br>0.0<br>0.0<br>0.0                                   |
| From 24 to 650 (f<br>cod Graphic<br>sable<br>crail<br>C 12-bit<br>C 12-bit<br>S<br>N<br>N/P<br>RODC<br>YP<br>C 12-bit                                                                                                    | 40cm)<br>                                                                                                    | Pik lat 1515 kms<br>57143740026<br>57143740026<br>5714374000<br>57143740004<br>5714374004<br>5714374004<br>57143740045                                                                                                    | <ul> <li>Digital official form</li> <li>Digital production</li> <li>Diffusion concerns</li> <li>Diffusion concerns</li> <li>Diffusion concerns</li> <li>Diffusion concerns</li> <li>Diffusion concerns</li> <li>Diffusion concerns</li> <li>Diffusion concerns</li> <li>Diffusion concerns</li> <li>Diffusion concerns</li> <li>Diffusion concerns</li> </ul>                                                                                                    | Active<br>Active<br>Active<br>Active<br>Active<br>Active<br>Active                                                                                                    | 6.62<br>6.62<br>10<br>0.636<br>0.471<br>0.665<br>1.1                                                                                                    | Correl<br>Correl<br>Co                                                                                                    | 22 18594<br>64 18595<br>76 18695<br>28 18695<br>28 18695<br>28 18695<br>28 18695<br>28 18695<br>28 18695                                                                                                    | <ul> <li>A Styles</li> <li>B Köytes</li> <li>A Köytes</li> <li>A Köytes&lt;</li></ul>                                                                                                    | 15<br>38<br>39<br>37<br>15<br>23<br>55<br>55<br>51<br>31                                                                                                    | 46 May<br>48 May<br>48 May<br>48 May<br>48 May<br>48 May<br>48 May<br>48 May                                                                                                    | 0 0 0<br>0.0<br>0.0<br>0.0<br>0.0<br>0.0<br>0.0<br>0.0<br>0.0                   |
| From 24 to 650 (f<br>cod Graphic<br>stable<br>eral<br>C 12-bit<br>C 16-bit<br>S<br>S<br>N<br>N/<br>M/<br>M/<br>N/<br>N/<br>V/<br>P<br>C 12-bit<br>S<br>S<br>N/<br>N/<br>N/<br>N/<br>N/<br>N/<br>N/<br>N/<br>N/<br>N/<br>N/<br>N/<br>N/                                                                                                    | 40pes)<br>40pes)<br>40pes)                                                                                                    | PUS.Lot. 1515 Items<br>574.03/6105.05<br>574.03/6105.05<br>574.03/0004<br>574.03/0044<br>574.03/0044<br>574.03/0044<br>574.03/0044<br>574.03/0044                                                                                                    | <ul> <li>Toplay thruse heres</li> <li>Toplay concerning</li> <li>STI Last proceeding</li> <li>STI Last proceeding<td>Industry Start<br/>Active<br/>Active<br/>Active<br/>Active<br/>Active<br/>Active<br/>Active<br/>Active<br/>Active</td><td>0.642 (0.647)<br/>0.542 (0.657)<br/>1.0<br/>0.536 (0.447)<br/>0.668 (0.647)<br/>1.0<br/>0.53 (0.647)</td><td>Image: Section 2016         Image: Section 2016         Image: Section 2016           Image: Section 2016         Image: Section 2016         Image: Section 2016           Image: Section 2016         Image: Section 2016         <td< td=""><td>2000<br/>32 köynes<br/>34 köynes<br/>32 köynes<br/>32 köynes<br/>34 köynes<br/>34 köynes<br/>34 köynes<br/>34 köynes<br/>34 köynes<br/>34 köynes<br/>34 köynes<br/>34 köynes</td><td>4 kBytes<br/>0 kDytes<br/>77 kBytes<br/>4 kDytes<br/>8 kDytes<br/>8 kDytes<br/>0 kDytes<br/>4 kDytes<br/>4 kDy</td><td>15<br/>39<br/>77<br/>15<br/>55<br/>51<br/>78<br/>29<br/>20<br/>51<br/>20<br/>20<br/>20<br/>20<br/>20<br/>20<br/>20<br/>20<br/>20<br/>20<br/>20<br/>20<br/>20</td><td>7000<br/>48 MHz<br/>48 MHz<br/>48 MHz<br/>48 MHz<br/>48 MHz<br/>48 MHz<br/>48 MHz<br/>48 MHz<br/>48 MHz<br/>48 MHz<br/>48 MHz</td><td>0.0<br/>0.0<br/>0.0<br/>0.0<br/>0.0<br/>0.0<br/>0.0<br/>0.0<br/>0.0<br/>0.0</td></td<></td></li></ul> | Industry Start<br>Active<br>Active<br>Active<br>Active<br>Active<br>Active<br>Active<br>Active<br>Active                                                                                                    | 0.642 (0.647)<br>0.542 (0.657)<br>1.0<br>0.536 (0.447)<br>0.668 (0.647)<br>1.0<br>0.53 (0.647)                                                                                                    | Image: Section 2016         Image: Section 2016         Image: Section 2016           Image: Section 2016         Image: Section 2016         Image: Section 2016           Image: Section 2016         Image: Section 2016 <td< td=""><td>2000<br/>32 köynes<br/>34 köynes<br/>32 köynes<br/>32 köynes<br/>34 köynes<br/>34 köynes<br/>34 köynes<br/>34 köynes<br/>34 köynes<br/>34 köynes<br/>34 köynes<br/>34 köynes</td><td>4 kBytes<br/>0 kDytes<br/>77 kBytes<br/>4 kDytes<br/>8 kDytes<br/>8 kDytes<br/>0 kDytes<br/>4 kDytes<br/>4 kDy</td><td>15<br/>39<br/>77<br/>15<br/>55<br/>51<br/>78<br/>29<br/>20<br/>51<br/>20<br/>20<br/>20<br/>20<br/>20<br/>20<br/>20<br/>20<br/>20<br/>20<br/>20<br/>20<br/>20</td><td>7000<br/>48 MHz<br/>48 MHz<br/>48 MHz<br/>48 MHz<br/>48 MHz<br/>48 MHz<br/>48 MHz<br/>48 MHz<br/>48 MHz<br/>48 MHz<br/>48 MHz</td><td>0.0<br/>0.0<br/>0.0<br/>0.0<br/>0.0<br/>0.0<br/>0.0<br/>0.0<br/>0.0<br/>0.0</td></td<>                                                                                                    | 2000<br>32 köynes<br>34 köynes<br>32 köynes<br>32 köynes<br>34 köynes<br>34 köynes<br>34 köynes<br>34 köynes<br>34 köynes<br>34 köynes<br>34 köynes<br>34 köynes                                                                                                    | 4 kBytes<br>0 kDytes<br>77 kBytes<br>4 kDytes<br>8 kDytes<br>8 kDytes<br>0 kDytes<br>4 kDytes<br>4 kDy                                                                                                    | 15<br>39<br>77<br>15<br>55<br>51<br>78<br>29<br>20<br>51<br>20<br>20<br>20<br>20<br>20<br>20<br>20<br>20<br>20<br>20<br>20<br>20<br>20                                                                                                    | 7000<br>48 MHz<br>48 MHz<br>48 MHz<br>48 MHz<br>48 MHz<br>48 MHz<br>48 MHz<br>48 MHz<br>48 MHz<br>48 MHz<br>48 MHz                                                                                                    | 0.0<br>0.0<br>0.0<br>0.0<br>0.0<br>0.0<br>0.0<br>0.0<br>0.0<br>0.0              |
| From 24 to 650 (f<br>cod Graphic<br>uble<br>eral<br>C 12-bit<br>C 12-bit<br>S N<br>N<br>NDIP<br>RPDC<br>C 12-bit<br>M<br>RPDC<br>C 12-bit<br>RPDC<br>C 12-bit<br>RPDC<br>C 12-bit<br>RPDC<br>RPDC<br>RPDC<br>RPDC<br>RPDC<br>RPDC<br>RPDC<br>RPDC                                                                                                    | 40ces)<br>                                                                                                    | Pair Lot 1515 Anne           97103/2010.64           97103/2010.64           97103/2010.64           97103/2010.64           97103/2010.64           97103/2010.64           97103/2010.64           97103/2010.64           97103/2010.64           97103/2010.64           97103/2010.64           97103/2016.6           97103/2016.6                                                                                                    | E Stiglay timer form<br>Thatproperty<br>Thatproperty<br>Thatprop                                                                                                    | Active<br>Active<br>Active<br>Active<br>Active<br>Active<br>Active<br>Active<br>Active<br>Active<br>Active<br>Active<br>Active<br>Active                                                                                                    | 6.62<br>6.62<br>6.657<br>10<br>6.636<br>6.471<br>6.66<br>11<br>11<br>11<br>11<br>0.76                                                                                                    | Image: Section 2016         Image: Section 2016                                                                                                    | 22 Alfyses<br>23 Alfyses<br>24 Kiljens<br>25 Ginghan<br>13 Kiljens<br>24 Kiljens<br>24 Kiljens<br>24 Kiljens<br>24 Kiljens<br>24 Kiljens<br>24 Kiljens<br>24 Kiljens<br>24 Kiljens<br>25 Ginghan<br>13 Kiljens<br>26 Kiljens<br>26 Kiljens<br>27 Kiljens<br>27 Kiljens<br>28 Kiljens<br>28 Kil                                                                                                    | 4 80%<br>9 80%<br>20 18%<br>20 18%                                                                                                    | 10<br>39<br>37<br>15<br>25<br>55<br>51<br>28<br>39<br>20                                                                                                    | 4 MPC<br>44 MPE<br>44 MPE<br>44 MPE<br>44 MPE<br>44 MPE<br>44 MPE<br>44 MPE<br>44 MPE<br>44 MPE                                                                                                    | 0.0<br>0.0<br>0.0<br>0.0<br>0.0<br>0.0<br>0.0<br>0.0<br>0.0<br>0.0              |
| From 24 to 6550 (f<br>add (Sraphic<br>addre<br>era)<br>C 12-bit<br>S<br>S<br>N<br>NPP<br>C 12-bit<br>NP<br>IRDIC<br>NPP<br>C 12-bit<br>NI<br>NI<br>NI<br>NI<br>NI<br>NI<br>NI<br>NI<br>NI<br>NI<br>NI<br>NI<br>NI                                                                                                    | Where:         Where:         Where:<                                                                                                    | PUS.Lot. 1515 fitms<br>574.02/00056<br>574.02/00056<br>574.02/00064<br>574.02/0044<br>574.02/0046<br>574.02/0046<br>574.02/0046<br>574.02/0046<br>574.02/0046<br>574.02/0166<br>574.02/014                                                                                                    | <ul> <li>Toplay strute forms</li> <li>Toplay strute forms</li> <li>STI Largeocochy</li> <li>STI Largeocochy</li></ul>                                                                                                    | Industry Start<br>Active<br>Active<br>Active<br>Active<br>Active<br>Active<br>Active<br>Active<br>Active<br>Active<br>Active<br>Active<br>Active<br>Active<br>Active<br>Active<br>Active<br>Active                                                                                                    | 040 Point for Starl<br>0.542<br>0.63<br>0.536<br>0.471<br>0.685<br>1.1<br>0.685<br>0.03<br>0.776<br>0.776<br>0.771                                                                                                    | Image: Control of the control of the contro                                                                                                    | 200<br>21 42/bytes<br>24 42/bytes<br>24 42/bytes                                                                                                    | 0.00<br>d 32/plats<br>D 42/plats<br>20 42/plats<br>d 42/plats<br>d 42/plats<br>20 52/plats<br>20 52/plats<br>d 42/plats<br>d 42/plat                                                                                                    | 15<br>23<br>29<br>27<br>25<br>55<br>51<br>25<br>51<br>28<br>29<br>20<br>15                                                                                                    | 4.4 May<br>4.4 May<br>4.4 May<br>4.4 May<br>4.4 May<br>4.4 May<br>4.4 May<br>4.4 May<br>4.4 May<br>4.4 May<br>4.4 May<br>4.5 May<br>4.5 May                                                                                                    | 6 0<br>6 0<br>6 0<br>6 0<br>6 0<br>6 0<br>6 0<br>6 0                            |
| Prom 24 to 650 (f<br>cod Graphic<br>able<br>crail<br>c 12-bit<br>c 12-bit<br>S<br>S<br>N<br>N<br>NPP<br>C 12-bit<br>S<br>S<br>N<br>N<br>N<br>N<br>N<br>N<br>N<br>N<br>N<br>N<br>N<br>N<br>N<br>N<br>N<br>N<br>N                                                                                                    | Image: 1         Image: 2         Image: 2                                                                                                    | Pia Lat 1515 Atms<br>97102/981026<br>97102/981026<br>97102/98008<br>97102/9804<br>97102/9804<br>97102/9804<br>97102/9804<br>97102/9804<br>97102/9814<br>97102/9814<br>97102/97102<br>97102/97102<br>97102/97102<br>971                                                                                                    | These operations have<br>strategy operations and<br>strategy operating<br>strategy operating                                                                                                    | Active<br>Active<br>Active<br>Active<br>Active<br>Active<br>Active<br>Active<br>Active<br>Active<br>Active<br>Active<br>Active<br>Active<br>Active<br>Active                                                                                                    | 6.50 11110122810<br>0.657<br>0.637<br>0.636<br>0.636<br>0.636<br>0.11<br>0.636<br>0.716<br>0.716<br>0.716<br>0.716                                                                                                    | Image         Image         Image         Image           Image         Image         Image         Image         Image           Image         Image </td <td>22 249yas<br/>84 459yas<br/>705 1995<br/>84 559yas<br/>84 559yas<br/>84 559yas<br/>84 559yas<br/>82 2459yas<br/>82 2459yas<br/>83 259yas<br/>93 1959yas<br/>94 1959yas<br/>94 1959yas<br/>94 1959yas<br/>94 1959yas</td> <td>6.00<br/>6.00/pts<br/>32.00/pts<br/>4.00/pts<br/>4.00/pts<br/>4.00/pts<br/>4.00/pts<br/>4.00/pts<br/>4.00/pts<br/>4.00/pts<br/>4.00/pts<br/>4.00/pts<br/>4.00/pts<br/>4.00/pts<br/>4.00/pts</td> <td>10<br/>23<br/>25<br/>25<br/>55<br/>51<br/>25<br/>25<br/>51<br/>28<br/>29<br/>29<br/>29<br/>20<br/>15<br/>15</td> <td>48 Mile<br/>44 Mile<br/>44 Mile<br/>48 Mile<br/>48 Mile<br/>48 Mile<br/>48 Mile<br/>48 Mile<br/>48 Mile<br/>48 Mile<br/>48 Mile<br/>48 Mile<br/>48 Mile</td> <td>6.0<br/>6.0<br/>6.0<br/>6.0<br/>6.0<br/>6.0<br/>6.0<br/>6.0<br/>6.0<br/>6.0</td>                                                                                                    | 22 249yas<br>84 459yas<br>705 1995<br>84 559yas<br>84 559yas<br>84 559yas<br>84 559yas<br>82 2459yas<br>82 2459yas<br>83 259yas<br>93 1959yas<br>94 1959yas<br>94 1959yas<br>94 1959yas<br>94 1959yas                                                                                                    | 6.00<br>6.00/pts<br>32.00/pts<br>4.00/pts<br>4.00/pts<br>4.00/pts<br>4.00/pts<br>4.00/pts<br>4.00/pts<br>4.00/pts<br>4.00/pts<br>4.00/pts<br>4.00/pts<br>4.00/pts<br>4.00/pts                                                                                                    | 10<br>23<br>25<br>25<br>55<br>51<br>25<br>25<br>51<br>28<br>29<br>29<br>29<br>20<br>15<br>15                                                                                                    | 48 Mile<br>44 Mile<br>44 Mile<br>48 Mile<br>48 Mile<br>48 Mile<br>48 Mile<br>48 Mile<br>48 Mile<br>48 Mile<br>48 Mile<br>48 Mile<br>48 Mile                                                                                                    | 6.0<br>6.0<br>6.0<br>6.0<br>6.0<br>6.0<br>6.0<br>6.0<br>6.0<br>6.0              |
| Prem 24 to 650 (f<br>acc Graphic<br>nitite<br>enal<br>to 12-bit<br>5<br>NM<br>NP<br>NP<br>NP<br>NP<br>NP<br>C 12-bit<br>NP<br>NP<br>DUG<br>SDM<br>HK05T<br>serent                                                                                                    | Work:         Work:         Work: <th< td=""><td>Fill Lizt         1510 States           FTA12/States         Silva2/States           Silva2/States         Silva2/States           Silva2/States         Silva2/States           Silva2/States         Silva2/States           Silva2/States         Silva2/States           Silva2/States         Silva2/States           Silva2/States         Silva2/States           Silva2/States         Silva2/States           Silva2/States         Silva2/States</td><td>Display in the Meeter     STA1299000179     STA1299000179     STA1299000179     STA12990000749     STA12990000479     STA1299000479     STA1299000479     STA1299001479     STA1299001479     STA129900     STA129900147     STA129900147     STA129900147      STA</td><td>Tolony) teri<br/>Artiv<br/>Artiv<br/>Artiv<br/>Artiv<br/>Artiv<br/>Artiv<br/>Artiv<br/>Artiv<br/>Artiv<br/>Artiv<br/>Artiv<br/>Artiv<br/>Artiv</td><td>Define at a lot           6.42         6.62           6.64         6.64           6.64         6.65           6.65         1.1           6.65         6.65           6.76         6.76           6.76         6.76           6.73         -</td><td></td><td>22 Hojne<br/>23 Hojne<br/>24 Hojne<br/>25 Hojne<br/>25 Hojne<br/>25 Hojne<br/>25 Hojne<br/>26 Hojne<br/>26 Hojne<br/>26 Hojne<br/>27 Hojne<br/>28 Hojne<br/>29 Hojne<br/>20 Hojne<br/>21 Hojne<br/>21 Hojne<br/>22 Hojne<br/>23 Hojne<br/>24 Hojne<br/>25 Hojne<br/>26 Hojne<br/>26 Hojne<br/>27 Hojne<br/>27 Hojne<br/>28 Hojne<br/>29 Hojne<br/>20 Hojne<br/>21 Hojne<br/>21</td><td>500<br/>6 kSylas<br/>8 kSylas<br/>6 kSylas<br/>8 kSylas<br/>8 kSylas<br/>9 kSylas<br/>9 kSylas<br/>6 kSylas<br/>6 kSylas<br/>6 kSylas<br/>6 kSylas<br/>6 kSylas<br/>6 kSylas<br/>6 kSylas<br/>6 kSylas<br/>6 kSylas<br/>6 kSylas<br/>7 kSylas<br/>7 kSyla</td><td>15<br/>39<br/>15<br/>55<br/>51<br/>20<br/>20<br/>20<br/>20<br/>15<br/>15<br/>21<br/>21<br/>21<br/>21</td><td>43 Mile<br/>44 Mile<br/>44 Mile<br/>45 Mile<br/>44 Mile<br/>44 Mile<br/>44 Mile<br/>44 Mile<br/>44 Mile<br/>44 Mile<br/>44 Mile<br/>44 Mile<br/>44 Mile<br/>44 Mile</td><td>6 0<br/>6 0<br/>6 0<br/>6 0<br/>6 0<br/>6 0<br/>6 0<br/>6 0<br/>6 0<br/>6 0</td></th<> | Fill Lizt         1510 States           FTA12/States         Silva2/States           Silva2/States         Silva2/States           Silva2/States         Silva2/States           Silva2/States         Silva2/States           Silva2/States         Silva2/States           Silva2/States         Silva2/States           Silva2/States         Silva2/States           Silva2/States         Silva2/States           Silva2/States         Silva2/States                                                                                                    | Display in the Meeter     STA1299000179     STA1299000179     STA1299000179     STA12990000749     STA12990000479     STA1299000479     STA1299000479     STA1299001479     STA1299001479     STA129900     STA129900147     STA129900147     STA129900147      STA                                                                                                    | Tolony) teri<br>Artiv<br>Artiv<br>Artiv<br>Artiv<br>Artiv<br>Artiv<br>Artiv<br>Artiv<br>Artiv<br>Artiv<br>Artiv<br>Artiv<br>Artiv                                                                                                    | Define at a lot           6.42         6.62           6.64         6.64           6.64         6.65           6.65         1.1           6.65         6.65           6.76         6.76           6.76         6.76           6.73         -                                                                                                    |                                                                                                    | 22 Hojne<br>23 Hojne<br>24 Hojne<br>25 Hojne<br>25 Hojne<br>25 Hojne<br>25 Hojne<br>26 Hojne<br>26 Hojne<br>26 Hojne<br>27 Hojne<br>28 Hojne<br>29 Hojne<br>20 Hojne<br>21 Hojne<br>21 Hojne<br>22 Hojne<br>23 Hojne<br>24 Hojne<br>25 Hojne<br>26 Hojne<br>26 Hojne<br>27 Hojne<br>27 Hojne<br>28 Hojne<br>29 Hojne<br>20 Hojne<br>21 Hojne<br>21 | 500<br>6 kSylas<br>8 kSylas<br>6 kSylas<br>8 kSylas<br>8 kSylas<br>9 kSylas<br>9 kSylas<br>6 kSylas<br>6 kSylas<br>6 kSylas<br>6 kSylas<br>6 kSylas<br>6 kSylas<br>6 kSylas<br>6 kSylas<br>6 kSylas<br>6 kSylas<br>7 kSylas<br>7 kSyla | 15<br>39<br>15<br>55<br>51<br>20<br>20<br>20<br>20<br>15<br>15<br>21<br>21<br>21<br>21                                                                                                    | 43 Mile<br>44 Mile<br>44 Mile<br>45 Mile<br>44 Mile<br>44 Mile<br>44 Mile<br>44 Mile<br>44 Mile<br>44 Mile<br>44 Mile<br>44 Mile<br>44 Mile<br>44 Mile                                                                                                    | 6 0<br>6 0<br>6 0<br>6 0<br>6 0<br>6 0<br>6 0<br>6 0<br>6 0<br>6 0              |
| Prem 24 to 050 (t<br>cod Graphic<br>wildle<br>Cr 12-bit<br>Cr 12-bit<br>S<br>N<br>NHP<br>HIGHC<br>VP<br>Cr 12-bit<br>NHP<br>HIGHC<br>Cr 12-bit<br>NHP<br>HIGHC<br>DLG<br>SDM<br>HIGHT<br>HIGHT<br>CAN                                                                                                    | Uben)                                                                                                    | PLA Lat 1515 terms<br>51102/00029<br>51102/00029<br>51102/00024<br>51102/00044<br>51102/00044<br>51102/00045<br>51102/00045<br>51102/00045<br>51102/0016<br>51102/016                                                                                                    | TRADY IN FACTOR DESIGN<br>TRADY DESCRIPTION<br>TRADY DESCRIPTION<br>TRADY D                                                                                                    | Action Students (and<br>Action<br>Action<br>Ac                                                                                                    | 6.92 (b) (c) (c) (c) (c)<br>(c) (c)<br>(c) (c)<br>(c) (c)<br>(c) (c)<br>(c) (c)<br>(c) (c)<br>(c) (c)<br>(c) (c)<br>(c) (c)<br>(c) (c)<br>(c) (c)<br>(c) (c)<br>(c) (c)<br>(c)<br>(c)<br>(c)<br>(c)<br>(c)<br>(c)<br>(c)<br>(c)<br>(c)                                                                                                    | Image: Control Control         Image: Control           Image: Control         Control         Control           Image: Control         Control         Control           Image: Contro                                                                                                    | 22 Allyses<br>24 Allyses<br>26 Kilyses<br>26 Kilyses<br>26 Kilyses<br>28 Kilyses<br>28 Kilyses<br>28 Kilyses<br>28 Kilyses<br>29 Kilyses<br>29 Kilyses<br>20 Kilyses<br>20 Kil                                                                                                    | 4 800066 500<br>0 420065<br>20 420065<br>20 420066<br>20 420066<br>20 42006<br>20 42006<br>20 4006<br>20 4006<br>20 40000<br>20 40000                                                                                                    | 10<br>33<br>39<br>37<br>15<br>25<br>55<br>51<br>30<br>39<br>39<br>39<br>39<br>39<br>39<br>39<br>39<br>39<br>39<br>30<br>30<br>20<br>20<br>20<br>20<br>20<br>20<br>20<br>20<br>20<br>20<br>20<br>20<br>20                                                 | 48 MPc<br>48 MPc<br>48 | 6 0<br>6 0<br>6 0<br>6 0<br>6 0<br>6 0<br>6 0<br>6 0<br>6 0<br>6 0              |
| Prem 24 to 550 (f<br>coo Graphic<br>antike<br>erail<br>0 12-bit<br>0 12-bit<br>0 12-                                                                                                    | Oben         X           0         0           0         0           0         0           0         0           0         0           0         0           0         0           0         0           0         0           0         0           0         0           0         0           0         0           0         0           0         0           0         0           0         0           0         0           0         0           0         0           0         0           0         0           0         0           0         0           0         0           0         0           0         0           0         0           0         0           0         0           0         0           0         0           0         0                                                                                                    | Tell and 1011 Auror           5714/2000/2           5714/2000/2           5714/2000/2           5714/2000/2           5714/2000/2           5714/2000/2           5714/2000/2           5714/2000/2           5714/2000/2           5714/2000/2           5714/2000/2           5714/2000/2           5714/2000/2           5714/2000/2           5714/2000/2           5714/2000/2           5714/2000/2           5714/2000/2           5714/2000/2           5714/2000/2           5714/2000/2           5714/2000/2           5714/2000/2           5714/2000/2           5714/2000/2           5714/2000/2           5714/2000/2           5714/2000/2           5714/2000/2           5714/2000/2           5714/2000/2           5714/2000/2           5714/2000/2           5714/2000/2           5714/2000/2           5714/2000/2           5714/2000/2           5714/2000/2           5714/2000/2           5714/2000/2           5714/2000/2 <td< td=""><td>THASPOROSIN<br/>STRASPOROSIN<br/>THASPOROSIN<br/>THASPOROSIN<br/>THASPOROSIN<br/>STRASPOROSIN<br/>STRASPORO</td><td>Tobardy Set C<br/>Alfan<br/>Afate<br/>Afate<br/>Afat</td><td>641000 (2.93)<br/>6.42<br/>6.62<br/>6.62<br/>6.44<br/>1.6<br/>6.63<br/>6.44<br/>1.6<br/>6.7<br/>1.6<br/>6.7<br/>1.7<br/>1.7<br/>1.7<br/>1.7<br/>1.7<br/>1.7<br/>1.7<br/>1</td><td>Image: State State</td><td>22 45/min<br/>24 45/min<br/>24 45/min<br/>24 45/min<br/>25 45/min<br/>25 45/min<br/>25 45/min<br/>25 45/min<br/>25 45/min<br/>25 45/min<br/>25 45/min<br/>26 45/min<br/>26 45/</td><td>200     200     200     200     200     200     200     200     200     200     200     200     200     200     200     200     200     200     200     200     200     200     200     200     200     200     200     200     200     200     200     200     200     200     200     200     200     200     200     200     200     200     200     200     200     200     200     200     200     200     200     200     200     200     200     200     200     200     200     200     200     200     200     200     200     200     200     200     200     200     200     200     200     200     200     200     200     200     200     200     200     200     200     200     200     200     200     200     200     200     200     200     200     200     200     200     200     200     200     200     200     200     200     200     200     200     200     200     200     200     200     200     200     200     200     200     200     200     200     200     200     200     200     200     200     200     200     200     200     200     200     200     200     200     200     200     200     200     200     200     200     200     200     200     200     200     200     200     200     200     200     200     200     200     200     200     200     200     200     200     200     200     200     200     200     200     200     200     200     200     200     200     200     200     200     200     200     200     200     200     200     200     200     200     200     200     200     200     200     200     200     200     200     200     200     200     200     200     200     200     200     200     200     200     200     200     200     200     200     200     200     200     200     200     200     200     200     200     200     200     200     200     200     200     200     200     200     200     200     200     200     200     200     200     200     200     200     200     200     200     200     200     200     200     200     200     200     200     200     200     200     200     200     200     200     2</td><td>10<br/>39<br/>39<br/>39<br/>30<br/>35<br/>55<br/>55<br/>55<br/>55<br/>55<br/>55<br/>55<br/>55<br/>55<br/>55<br/>55<br/>55</td><td>4.4 Mag<br/>4.4 Mag<br/>4.4 Ma</td><td>8.6<br/>0.0<br/>0.0<br/>0.0<br/>0.0<br/>0.0<br/>0.0<br/>0.0<br/>0.0<br/>0.0<br/>0</td></td<> | THASPOROSIN<br>STRASPOROSIN<br>THASPOROSIN<br>THASPOROSIN<br>THASPOROSIN<br>STRASPOROSIN<br>STRASPORO                                                                                                    | Tobardy Set C<br>Alfan<br>Afate<br>Afate<br>Afat | 641000 (2.93)<br>6.42<br>6.62<br>6.62<br>6.44<br>1.6<br>6.63<br>6.44<br>1.6<br>6.7<br>1.6<br>6.7<br>1.7<br>1.7<br>1.7<br>1.7<br>1.7<br>1.7<br>1.7<br>1                                                                                                    | Image: State State                                                                                                    | 22 45/min<br>24 45/min<br>24 45/min<br>24 45/min<br>25 45/min<br>25 45/min<br>25 45/min<br>25 45/min<br>25 45/min<br>25 45/min<br>25 45/min<br>26 45/min<br>26 45/                                                                     | 200     200     200     200     200     200     200     200     200     200     200     200     200     200     200     200     200     200     200     200     200     200     200     200     200     200     200     200     200     200     200     200     200     200     200     200     200     200     200     200     200     200     200     200     200     200     200     200     200     200     200     200     200     200     200     200     200     200     200     200     200     200     200     200     200     200     200     200     200     200     200     200     200     200     200     200     200     200     200     200     200     200     200     200     200     200     200     200     200     200     200     200     200     200     200     200     200     200     200     200     200     200     200     200     200     200     200     200     200     200     200     200     200     200     200     200     200     200     200     200     200     200     200     200     200     200     200     200     200     200     200     200     200     200     200     200     200     200     200     200     200     200     200     200     200     200     200     200     200     200     200     200     200     200     200     200     200     200     200     200     200     200     200     200     200     200     200     200     200     200     200     200     200     200     200     200     200     200     200     200     200     200     200     200     200     200     200     200     200     200     200     200     200     200     200     200     200     200     200     200     200     200     200     200     200     200     200     200     200     200     200     200     200     200     200     200     200     200     200     200     200     200     200     200     200     200     200     200     200     200     200     200     200     200     200     200     200     200     200     200     200     200     200     200     200     200     200     200     200     200     200     200     200     200     200     2                                                                                                    | 10<br>39<br>39<br>39<br>30<br>35<br>55<br>55<br>55<br>55<br>55<br>55<br>55<br>55<br>55<br>55<br>55<br>55                                                                                                    | 4.4 Mag<br>4.4 Mag<br>4.4 Ma                                                                                                    | 8.6<br>0.0<br>0.0<br>0.0<br>0.0<br>0.0<br>0.0<br>0.0<br>0.0<br>0.0<br>0         |
| Prem 24 to 050 (t<br>coo Graphic<br>white<br>coal coal<br>c 14 bit<br>c 14 bit<br>S 0 12 bit<br>M MP<br>C 14 bit<br>M MP<br>MOIC<br>PVP<br>C 12 bit<br>M MOIC<br>PVP<br>C 12 bit<br>M<br>M<br>M<br>M<br>M<br>M<br>M<br>M<br>M<br>M<br>M<br>M<br>M<br>M<br>C<br>C<br>C                                                                                                    |                                                                                                    | Total USE Imm           Total VISE Imm           Total VISE Imm                                                                                                    | Tablety strend here:<br>Stream Stream S                                                                                                    | Exhang to of<br>Action<br>Action<br>Aco                                                                                                    | 0419-047-047<br>6.627<br>7.6<br>7.6<br>6.664<br>1.1<br>1.6<br>6.664<br>1.1<br>1.6<br>7.7<br>1.6<br>6.7<br>7.7<br>1.6<br>6.7<br>7.7<br>1.6<br>6.7<br>7.7<br>1.6<br>6.7<br>7.7<br>1.6<br>6.7<br>7.7<br>1.6<br>6.7<br>7.7<br>7.7<br>7.7<br>7.7<br>7.7<br>7.7<br>7.7<br>7.7<br>7                                                                                                    | Image: Section 2016         Image: Section 2016         Image: Section 2016           Image: Section 2016         Image: Section 2016         Image: Section 2016           Image: Section 2016         Image: Section 2016 <td< td=""><td>21 249yee<br/>22 249yee<br/>23 249yee<br/>25 249yee<br/>25 249yee<br/>26 249yee<br/>26 249</td><td>4 800066 1000<br/>8 550055<br/>20 550055<br/>20 55005<br/>20 55005<br/>20 550</td><td>78<br/>28<br/>29<br/>77<br/>25<br/>55<br/>55<br/>54<br/>51<br/>55<br/>59<br/>20<br/>20<br/>20<br/>20<br/>20<br/>20<br/>20<br/>20<br/>20<br/>20<br/>20<br/>20<br/>20</td><td>Free           48 MHz           48 MHz</td><td>6,0<br/>6,0<br/>6,0<br/>6,0<br/>6,0<br/>6,0<br/>6,0<br/>6,0<br/>6,0<br/>6,0</td></td<> | 21 249yee<br>22 249yee<br>23 249yee<br>25 249yee<br>25 249yee<br>26 249yee<br>26 249                                                                     | 4 800066 1000<br>8 550055<br>20 550055<br>20 55005<br>20 55005<br>20 550                                                                                                    | 78<br>28<br>29<br>77<br>25<br>55<br>55<br>54<br>51<br>55<br>59<br>20<br>20<br>20<br>20<br>20<br>20<br>20<br>20<br>20<br>20<br>20<br>20<br>20                                                                                                    | Free           48 MHz           48 MHz                                                                                                    | 6,0<br>6,0<br>6,0<br>6,0<br>6,0<br>6,0<br>6,0<br>6,0<br>6,0<br>6,0              |
| Prim 24 to 550 (f<br>cool Graphic<br>staff<br>erail<br>to 12-bit<br>to 12-bit<br>to                                                                                                    |                                                                                                    | Pa (ar 191) Imm<br>5740 Yan Yangar<br>5740 Yangar<br>1440 Yangar<br>5440 Yangar<br>5440 Yanga                                                                                                    | Balaka vintue famili<br>sinuara toxocini<br>mataratoxocini<br>sinuara toxocini<br>sinuara toxocini<br>sinu                                                                                                    | Active Control of Active<br>Active<br>Article<br>Article<br>Active<br>Active<br>Act                                                                                                    | 6.942<br>6.942<br>6.947<br>1.0<br>6.645<br>1.0<br>7.0<br>7.0<br>7.0<br>7.0<br>7.0<br>7.0<br>7.0<br>7.0<br>7.0<br>7                                                                                                    | No.         Cont         Annu           Image: Cont of the state of the state of                                                                                                    | 22 2 2 2 2 2 2 2 2 2 2 2 2 2 2 2 2 2 2                                                                                                     | 0.00<br>0.00 percent<br>0.00 percent<br>0.00 perce                                                                                                    | 15<br>33<br>37<br>37<br>35<br>35<br>31<br>35<br>31<br>33<br>30<br>30<br>30<br>30<br>31<br>31<br>31<br>32<br>32<br>32<br>32<br>32<br>32<br>32<br>33<br>33<br>33<br>34<br>34<br>35<br>35<br>35<br>35<br>35<br>35<br>35<br>35<br>35<br>35<br>35<br>35<br>35 | 16         Max           4.8         Max           4.8         Max           4.4         Max           4.4         Max           4.4         Max           4.5         Max           4.6         Max           4.6         Max                                                                                                    | 0 0<br>0 0<br>0 0<br>0 0<br>0 0<br>0 0<br>0 0<br>0 0<br>0 0<br>0 0              |
| Priori 24 to 650 (5<br>con Graphic<br>make<br>con 1<br>con 2<br>con 2 |                                                                                                    | *** Lat 100 km<br>5************************************                                                                                                    | Provide control for<br>and and records in<br>the and records in<br>the and records in<br>the and records in<br>the and records in<br>the and records in<br>the and records in<br>the and records in<br>the and records in<br>the and records in<br>the<br>and and records in<br>the<br>and and records in<br>the<br>and and records in<br>the<br>and and records in<br>the<br>and and records in<br>the<br>and and records in<br>the<br>and and records in<br>the<br>and and records in<br>the<br>and and records in<br>the<br>and and records in<br>the<br>and and records in<br>the<br>and and in the<br>and and records in<br>the<br>and and records in<br>the<br>and and in the<br>and and in the<br>and and in the<br>and and in the<br>and and and and<br>and<br>and<br>and<br>and<br>a                                                                                                    | Artine<br>Artine<br>Ar                                                                                                    | 0410-042440         6.62         6.62         6.62         6.62         6.62         6.62         6.62         6.62         6.62         6.62         6.62         6.62         6.62         6.62         6.62         6.62         6.62         6.62         6.62         6.62         6.62         6.62         6.62         6.62         6.62         6.62         6.62         6.62         6.62         6.62         6.62         6.62         6.63         6.75         6.75         6.75         6.75         6.75         6.75         6.75         6.75         6.75         6.75         6.75         6.75         6.75         6.75         6.75         6.75         6.75         6.75         6.75         6.75         6.75         6.75         6.75         6.75         6.75         6.75         6.75         6.75         6.75         6.75         6.75         6.75         6.75         6.75         6.75         6.75         6.75         6.75         6.75         6.75         6.75         6.75         6.75         6.75         6.75         6.75         6.75         6.75         6.75         6.75         6.75         6.75         6.75         6.75         6.75         6.75         6.75         6.75 | Image: Section of the section of the sectio                                                                                                    | 2 Constant<br>2 Constant<br>2 Cons                                                                                                    | 100     100     100     100     100     100     100     100     100     100     100     100     100     100     100     100     100     100     100     100     100     100     100     100     100     100     100     100     100     100     100     100     100     100     100     100     100     100     100     100     100     100     100     100     100     100     100     100     100     100     100     100     100     100     100     100     100     100     100     100     100     100     100     100     100     100     100     100     100     100     100     100     100     100     100     100     100     100     100     100     100     100     100     100     100     100     100     100     100     100     100     100     100     100     100     100     100     100     100     100     100     100     100     100     100     100     100     100     100     100     100     100     100     100     100     100     100     100     100     100     100     100     100     100     100     100     100     100     100     100     100     100     100     100     100     100     100     100     100     100     100     100     100     100     100     100     100     100     100     100     100     100     100     100     100     100     100     100     100     100     100     100     100     100     100     100     100     100     100     100     100     100     100     100     100     100     100     100     100     100     100     100     100     100     100     100     100     100     100     100     100     100     100     100     100     100     100     100     100     100     100     100     100     100     100     100     100     100     100     100     100     100     100     100     100     100     100     100     100     100     100     100     100     100     100     100     100     100     100     100     100     100     100     100     100     100     100     100     100     100     100     100     100     100     100     100     100     100     100     100     100     100     100     100     100     1                                                                                                    | 0<br>33<br>39<br>37<br>39<br>39<br>39<br>39<br>39<br>39<br>39<br>39<br>39<br>39<br>39<br>39<br>39                                                                                                    | 44 Mine<br>44 Mine<br>44 Min                                                                                                    | 60<br>60<br>60<br>60<br>60<br>60<br>60<br>60<br>60<br>60<br>60<br>60<br>60<br>6 |
| Prior 24 to 650 (*<br>secol Graphic<br>milde<br>single<br>26 12 abs<br>25 5<br>30 12 12 12 12<br>30 12 12 12 12<br>30 12 12 12 12<br>30 12 12 12<br>30 12 12 12<br>30 12 12<br>30 12<br>30 12<br>30<br>30 12<br>30 12<br>30                                                          |                                                                                                    | Pill (2011) Brance         Image: Second Second                                                                                                    | Palety share here<br>shared sectors and<br>management of the sectors<br>management of the sectors<br>management of the<br>management of the<br>management of the<br>management of the<br>management<br>management<br>mana                                                                                                    | A Call Robust of a constraint of a constraint                                                                                                    | 6.00         Not 100 00 00 00           0.00         0           0.00         0           0.00         0           0.00         0           0.00         0           0.00         0           0.00         0           0.00         0           0.00         0           0.00         0           0.00         0           0.00         0           0.00         0           0.00         0           0.00         0           0.00         0           0.00         0           0.00         0           0.00         0           0.00         0           0.00         0           0.00         0           0.00         0           0.00         0                                                                                                    | Image: Control of Control of Con                                                                                                    | 22 2 2 99 m<br>24 2 99 m<br>25 2 99 m<br>25 2 99 m<br>26 2 99 m<br>26 2 99 m<br>26 2 99 m<br>26 2 99 m<br>26 2 99 m<br>26 2 99 m<br>26 2 99 m<br>26 2 99 m<br>26 2 99 m<br>26 2 99 m<br>26 2 99 m<br>26 2 99 m<br>26 2 99 m<br>26 2 99 m<br>26 2 99 m<br>26 2 99 m<br>26 2 99 m<br>26 2 99 m<br>27 2 99 m<br>27 2 99 m                                                                                                    | 4 400 doi:<br>10 400 doi:<br>10 400                                                                                                    | 10<br>30<br>30<br>30<br>30<br>30<br>30<br>30<br>30<br>30<br>30<br>30<br>30<br>30                                                                                                    | 48 Mine<br>48 Mine<br>49 Mine<br>44 Mine<br>44                                                                                                    | 5 0 0 0 0 0 0 0 0 0 0 0 0 0 0 0 0 0 0 0                                         |

#### Figure 43. STM32 target selection

The *MCU/MPU selector* and *Board Selector* tabs can be selected at the top of the window. Use the first tab to create project for a specific device and the second if a project for a specific board is needed.

This section presents the creation of a project for the NUCLEO-F401RE board using the Board Selector.

Among the different filters available for use on the left of the window, type "401" in the *Part Number Search* field to filter the boards with names containing this string. In Figure 44, two boards are listed, a Nucleo board board and a Discovery board. The NUCLEO-F401RE board is selected.

### Figure 44. STM32 board selection

|                                                                                                    | elector                      |                                                                                                    |                                    |                                                           |                                   |                  |                                        |                                                                                                    |
|----------------------------------------------------------------------------------------------------|------------------------------|----------------------------------------------------------------------------------------------------|------------------------------------|-----------------------------------------------------------|-----------------------------------|------------------|----------------------------------------|----------------------------------------------------------------------------------------------------|
| തം ലം ാ                                                                                                    | Fta                          | lures                                                                                                    | Large P                            | icture                                                    | Docs & Resources                  |                  | Datasheet                              | 🖪 Bay                                                                                                    |
| warch ~                                                                                                    |                              |                                                                                                    |                                    |                                                           |                                   |                  |                                        |                                                                                                    |
| ~                                                                                                    | V NOLLEO-PAPIRE              | -                                                                                                    |                                    | STM croslectronics NUCLEO #401RE Bo                       | rd Support and Examples           |                  |                                        |                                                                                                    |
|                                                                                                    |                              |                                                                                                    |                                    | larger land                                               |                                   |                  | THE COLORS                             |                                                                                                    |
|                                                                                                    |                              |                                                                                                    |                                    | Patrick In Independent                                    |                                   |                  | PHONE (2020)202                        |                                                                                                    |
| 8 ho 13 0<br>13 n<br>13 n<br>15 mm 0 ho 8 (MHz)<br>5er 0 1<br>1 m Foster 0 0<br>n 0 0<br>Dut 0 1                                                                                                    |                              | No offer a first second second                                                                                                    |                                    | n na seran na na hana na na na na na na na na na na na na | SUDITI AT LASS TRACINGUMANI ANNA  |                  |                                        |                                                                                                    |
| 8 2<br>0 0                                                                                                    |                              |                                                                                                    |                                    |                                                           |                                   |                  |                                        |                                                                                                    |
| n Factor 0 0<br>0 108                                                                                                    | Boards List: 2 kems          |                                                                                                    |                                    |                                                           |                                   |                  |                                        |                                                                                                    |
| m Factor 0 0<br>0 108                                                                                                    | Boards List: 2 kerns         | Doctored<br>States<br>Water                                                                                                    | NUCLEO-F401RE                      | Hall Ite -                                                | Naclas64                          | Monday)<br>Artha | ido Uni treo Al<br>13.8                | 141 Microbiol The<br>STMTER REPORT of                                                                                                    |
| B 2     Comparison of the sector of the sector of the | Boards List: 2 Rems          |                                                                                                    | NUCLEO-PROTRE<br>STM32F4010-DISCO  | Parts -                                                   | nee<br>Nacionifi<br>Cocovery M    | i Koong          | 138<br>2.0                             | B State of State of S    |
| B 2 0<br>m Factor 0 0<br>0 108<br>(Oraphics) 0 0<br>(Oraphics) 0 0<br>(Oraphics) 0 0<br>0 0<br>0 0<br>0 0<br>0 0<br>0 0<br>0 0<br>0 0                                                                                                    | Baards List: 2 Herror<br>c   | Denter<br>Militär<br>Militär                                                                                                    | NUCLEO-FAOIRE<br>STMS2FAOIC-DISCO  | Tel Is."                                                  | Non<br>Ristadi<br>Discovey ki     | ausara y         | ula i dan kara di<br>138<br>8.0        | et en anteres anteres<br>En anteres anteres anteres anteres anteres anteres anteres anteres anteres anteres anteres anteres anteres anteres anteres anteres anteres anteres anteres anteres anteres anteres anteres anteres anteres anteres anteres anteres anteres anteres anteres anteres anteres anteres anteres anteres anteres<br>En anteres anteres anteres anteres anteres anteres anteres anteres anteres anteres anteres anteres anteres anteres anteres anteres anteres anteres anteres anteres anteres anteres anteres anteres anteres anteres anteres anteres anteres |
| 8         2           9         0           9         100           9         100           9         100           9         100           9         0           9         0           9         0           9         0           9         0           9         0           9         0           9         0                                                                                                    | Daarde Lint: 2 Ameri<br>o    | Anter<br>Marine<br>Marine<br>Man | NUCLEO-FIOTRE<br>STI432F401C-DISCO | Del Ref                                                   | Nacio34<br>Nacio34<br>Cascorry II | Antoni ay        | 500 (1000)<br>138<br>88                | 10 Benefit in State of State<br>State of State of State<br>State of State                                                                                                    |
| n         n         n           n         n         n         n           n         n         n         n                                                                                                    | Danish Lin: 2 Imm<br>r<br>r  |                                                                                                    | NUCLEO-FROME<br>STM32F401C DISCO   | Tento -                                                   | ver<br>Nackadri<br>Discovej ki    | assing:<br>Actha | 000 000 000 000 000 000 000 000 000 00 | et e source a source a source     |
| 0         2           m f actor         3         0           0         108         108           0         0         0           0         0         0           0         0         0           0         0         0           0         0         0           0         0         0           0         0         0           0         0         0           0         0         0           0         0         1           0         0         1           0         0         1           0         0         1           0         0         1           0         0         1           0         0         1           0         0         1           0         0         1           0         1         1           0         0         1           0         1         1                                                                                                    | Banki Liti: 2 Jame<br>r<br>v |                                                                                                    | MULTEOLFOIRE<br>STM32F4VIC DISCO   | Det S -                                                   | Noticely U                        | Atha             | aan bortanad<br>138<br>2.6             | Al Executive Sector of Constraints<br>Sector of Constraints<br>(Incurse Vector)                                                                                                    |
| a fatter a b c c c c c c c c c c c c c c c c c c                                                                                                    | Darok Lie: 2 here<br>r       |                                                                                                    | NUCLEOFICIARE<br>STINISTROIC DISCO | NC.                                                       | Instandel<br>Discovery kil        | Active           | ana bo tha and<br>518<br>8.0           | nte en en en en en en en en en en en en en                                                                                                    |

Five tabs, *Features*, *Large Pictures*, *Docs & Resources*, *Datasheet*, and *Buy*, offer the possibility to display detailed information about the selected board or device. For instance, documentation available for the board is displayed and can be opened when *Docs & Resources* is selected. When *Datasheet* is selected, the board datasheet is downloaded from STMicroelectronics web site.

Pressing [Next] when the NUCLEO-F401RE board is selected opens the Project setup page.

Enter a project name and select the desired setting for the project in the dialog boxes. The project named *"NUCLEO-F401RE"* is filled in as an example in Figure 45.

| DE STM32 Proje                                                                          | ct                                                                             |   |        |
|-----------------------------------------------------------------------------------------|--------------------------------------------------------------------------------|---|--------|
| Project Setup                                                                           |                                                                                |   | IDE    |
| Setup STM32 p                                                                           | project                                                                        |   |        |
|                                                                                         |                                                                                |   |        |
| Project Name:                                                                           | NUCLEO-F401RE                                                                  |   |        |
| 🗹 Use default                                                                           | location                                                                       |   |        |
| Location:                                                                               | C:/Users/johansse/STM32CubeIDE/workspace_um                                    | I | Browse |
| Options<br>Targeted Lan<br>C C C+<br>Targeted Bin<br>Executal<br>Targeted Pro<br>STM32C | nguage<br>+<br>nary Type<br>ole O Static Library<br>oject Type<br>Cube O Empty |   |        |
| ?                                                                                       | < Back Next > Finish                                                           |   | Cancel |

Figure 45. Project setup

According to the settings in Figure 45, the project is meant to be stored in the default location with the following options set:

- C project
- Executable binary type
- STM32Cube targeted project type

Press [Next] to open the Firmware Library Package Setup page.

| Figure 46. | Firmware | library | package | setup |
|------------|----------|---------|---------|-------|
|------------|----------|---------|---------|-------|

| IDE STM32 Project — — — X                                                                                                    |
|----------------------------------------------------------------------------------------------------|
| Firmware Library Package Setup                                                                                                    |
| Setup STM32 target's firmware                                                                                                    |
| Target and Firmware Package                                                                                                    |
| Target Reference: NUCLEO-F401RE                                                                                                    |
| Firmware Package Name and Version: STM32Cube FW_F4 $\bigcirc$ V1.24.1 $\checkmark$                                                                                                    |
| Firmware package Repository<br>Location:<br>C:\Users\johansse\STM32Cube\Repository                                                                                                    |
| See <u>'Firmware Updater'</u> for settings related to firmware package installation                                                                                                    |
| Code Generator Options<br>O Add necessary library files as reference in the toolchain project configuration file<br>O Copy all used libraries into the project folder<br>O Copy only the necessary library files |
|                                                                                                    |
| Cancel       < Back                                                                                                    |

In this page, it is possible to select the STM32Cube firmware package to use when creating the project. In this case, the default settings are used. Press [**Finish**] to create the project. As a result, the following dialog is displayed.

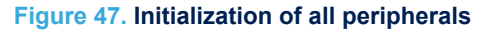

| DE Board | Project Options:                                     |     | ×  |
|----------|------------------------------------------------------|-----|----|
| ?        | Initialize all peripherals with their default Mode ? |     |    |
|          |                                                      | Yes | No |

Press **[Yes]** since it is a good practice to get the software needed to initialize the peripherals. This opens the new dialog shown in Figure 48.

### Figure 48. STM32CubeMX perspective opening

| DE Open | Associated Perspective?                                                 |                       | ×                   |
|---------|-------------------------------------------------------------------------|-----------------------|---------------------|
| ?       | This kind of project is associated with the STM32CubeM perspective now? | x perspective. Do you | u want to open this |
| Rem     | ember my decision                                                       | Yes                   | No                  |

Opening the *STM32CubeMX* perspective is a good decision if there are any needs to configure the device. Enable [**Remember my decision**] if the question msut not be asked the next time a new project is created. Press [**Yes**] to continue.

At this point, the project creation starts. The time it takes depends on the amount of files that need to be downloaded to create the project.

| irmware Lik                                                                                                    | orary Package Setup                                                                                                    |                                                                                                    |          |        | Л |
|----------------------------------------------------------------------------------------------------|----------------------------------------------------------------------------------------------------|----------------------------------------------------------------------------------------------------|----------|--------|---|
| Setup STM32                                                                                                    | target's firmware                                                                                                    |                                                                                                    |          |        |   |
| Target and Fir                                                                                                    | mware Package                                                                                                    |                                                                                                    |          |        |   |
| Target Refere                                                                                                    | nce:                                                                                                    | NUCLEO-F401RE                                                                                                    |          |        |   |
| Firmware Pac                                                                                                    | kage Name and Version                                                                                                    | : STM32Cube FW_F4 V1.24.1 ~                                                                                       |          |        |   |
|                                                                                                    |                                                                                                    |                                                                                                    |          |        |   |
| Firmware pac                                                                                                    | kage Repository                                                                                                    |                                                                                                    |          |        |   |
| Location:                                                                                                    |                                                                                                    |                                                                                                    |          |        |   |
|                                                                                                    |                                                                                                    |                                                                                                    |          |        |   |
| C:\Users\joha                                                                                                    | ansse\STM32Cube\Repo                                                                                                    | sitory                                                                                                    |          |        |   |
| C:\Users\joha                                                                                                    | ansse\STM32Cube\Repo<br><u>re Updater'</u> for settings                                                                                                    | sitory<br>related to firmware package install                                                                     | lation   |        |   |
| C:\Users\joha<br>See <u>'Firmwa</u>                                                                                 | ansse\STM32Cube\Repc<br><u>re Updater'</u> for settings                                                                                                    | sitory<br>related to firmware package install                                                                     | lation   |        |   |
| C:\Users\joha<br>See <u>'Firmwa</u><br>Code Generat                                                                 | ansse\STM32Cube\Repc<br><u>re Updater'</u> for settings<br><b>cor Options</b>                                                                                                    | sitory<br>related to firmware package install                                                                     | lation   |        |   |
| C:\Users\joha<br>See <u>'Firmwar</u><br>Code Generat                                                                | ansse\STM32Cube\Repo<br>re Updater' for settings<br>tor Options<br>ssary library files as refer                                                                                          | related to firmware package install<br>rence in the toolchain project conf                                        | lation   | n file |   |
| C:\Users\joha<br>See <u>'Firmwa</u><br>Code Generat<br>O Add neces<br>O Copy all u                                  | ansse\STM32Cube\Repo<br>re Updater' for settings<br>cor Options<br>ssary library files as refer<br>sed libraries into the pro                                                            | related to firmware package install<br>rence in the toolchain project conf<br>oject folder                        | lation   | n file |   |
| C:\Users\joha<br>See <u>'Firmwa</u><br>Code Generat<br>O Add neces<br>O Copy all u<br>O Copy only                   | ansse\STM32Cube\Repo<br>re Updater' for settings<br>tor Options<br>ssary library files as refer<br>sed libraries into the pro<br>the necessary library fil                               | related to firmware package install<br>rence in the toolchain project conf<br>oject folder<br>es                  | lation   | n file |   |
| C:\Users\joha<br>See <u>'Firmwa</u><br>Code Generat<br>O Add neces<br>O Copy all u<br>O Copy only                   | ansse\STM32Cube\Repo<br>re Updater' for settings<br>for Options<br>ssary library files as refer<br>sed libraries into the pro-<br>the necessary library fil                              | related to firmware package install<br>rence in the toolchain project conf<br>oject folder<br>es                  | lation   | n file |   |
| C:\Users\joha<br>See <u>'Firmwa</u><br>Code Generat<br>O Add neces<br>O Copy all u<br>O Copy only<br>erform Project | ansse\STM32Cube\Repo<br>re Updater' for settings<br>for Options<br>ssary library files as refer<br>sed libraries into the pro<br>the necessary library fil<br>c Creation. Please Wait Fo | related to firmware package install<br>rence in the toolchain project conf<br>oject folder<br>es<br>or Completion | lation   | n file |   |
| C:\Users\joha<br>See <u>'Firmwa</u><br>Ode Generat<br>O Add neces<br>O Copy all u<br>O Copy only<br>erform Project  | ansse\STM32Cube\Repo<br>re Updater' for settings<br>for Options<br>ssary library files as refer<br>sed libraries into the pro<br>the necessary library fil<br>Creation. Please Wait Fo   | related to firmware package install<br>rence in the toolchain project conf<br>oject folder<br>es<br>or Completion | lation   | n file |   |
| C:\Users\joha<br>See <u>'Firmwa</u><br>Odd Generat<br>O Add neces<br>O Copy all u<br>O Copy only<br>erform Project  | ansse\STM32Cube\Repo<br>re Updater' for settings<br>cor Options<br>ssary library files as refer<br>sed libraries into the pro<br>the necessary library fil<br>Creation. Please Wait Fo   | related to firmware package install<br>rence in the toolchain project conf<br>oject folder<br>es<br>or Completion | iguratio | n file |   |

## Figure 49. Project creation started

When the project is created, the *STM32CubeMX* perspective is opened with a window for configuring the peripherals, clock, middleware, and power consumption.

## Figure 50. STM32CubeMX

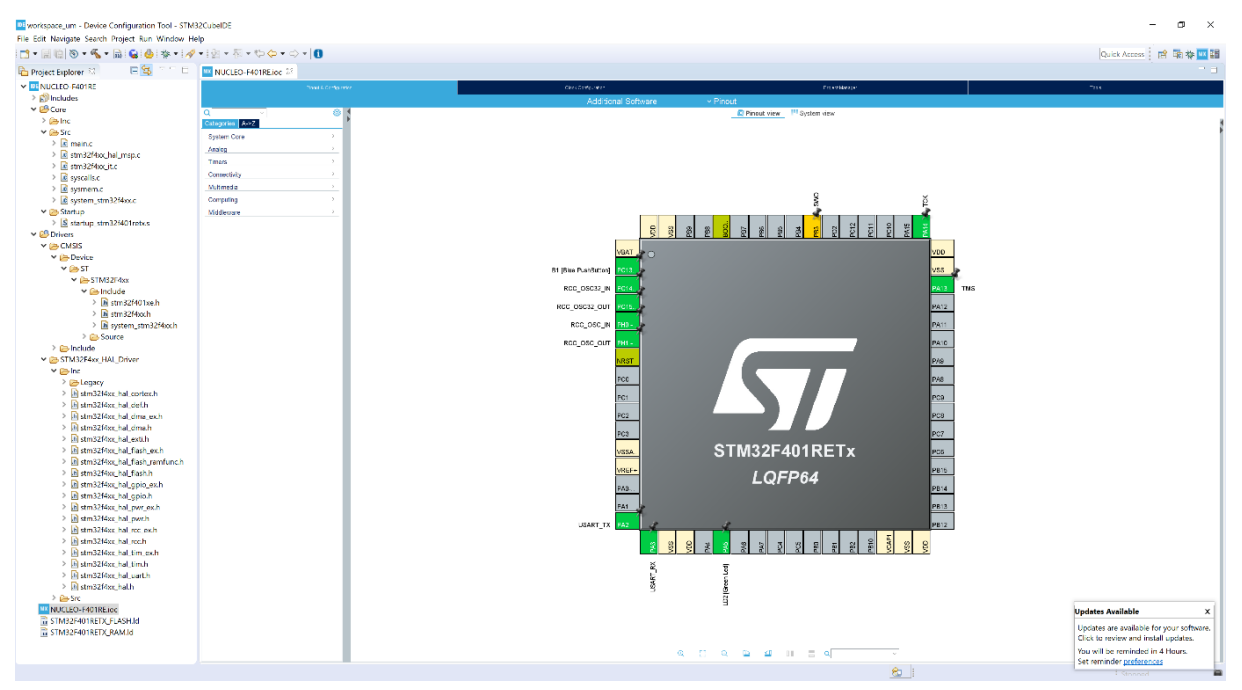

The new project is listed in the *Project Explorer* view with some of the folders and files it contains.

The NUCLEO-F401RE.ioc file contains the configuration settings and is opened in the STM32CubeMX editor. This editor contains tabs for *Pinout & configuration, Clock configuration, Project manager* and *Tools*. When changes are made in the STM32CubeMX editor, the .ioc file in the tab is marked as changed. If the file is saved, a dialog opens asking *"Do you want to generate Code?"*, making it easy to generate new code in the project that supports the new device configuration. For more information on how to use the STM32CubeMX editor, refer to [ST-14].

It is possible to create an STM32 project with less files and folders by selecting the targeted project type [Empty] instead of [STM32Cube] (refer to Figure 45. Project setup). When [Empty] is selected, the generated project only contains some folders, a device startup file with Reset\_Handler code and vector table, the main.c file, and some other c files and linker script files. STM32 header files, system files and CMSIS files must be added manually. These files can for instance be copied from some other STM32Cube targeted project or from an STM32 example project.

Note: For empty projects, make sure to configure the floating-point unit setting to use software FPU or hardware FPU according to application requirements. When using hardware FPU, initialize the FPU. For non-empty projects, the initialization of the FPU is normally done in the SystemInit function in file system\_stm32fxxx.c. To notify that the FPU configuration may be needed, the main.c file created in an empty project contains a compiler warning stating #warning "FPU is not initialized, but the project is compiling for an FPU. Please initialize the FPU before use."

## 2.2.2 Creating a new STM32 static library project

The method described in Section 2.2.1 Creating a new STM32 executable project can be used also to create a static library project. However, static libraries are often reused in multiple application projects, possibly targeting different STM32 products. The STM32 project wizard does not support changing the MCU device. The standard  $Eclipse^{\$}/CDT^{TM}$  projects solution with some STM32 related extensions does support changing the MCU device per build configuration.

The recommended way to create static library projects is therefore to rely on Eclipse<sup>®</sup>/CDT<sup>™</sup> projects as described below.

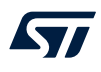

To create an Eclipse<sup>®</sup>/CDT<sup>™</sup>, go to [File]>[New]>[C/C++ Project]. This opens the window displayed in Figure 51.

| New C/C++ Project            | _                                                                                                    |        | $\times$ |
|------------------------------|----------------------------------------------------------------------------------------------------|--------|----------|
| Templates for New C/C++ Proj | ect                                                                                                    |        |          |
|                              |                                                                                                    |        |          |
| All<br>Make                  | <b>C Managed Build</b><br>A C Project build using the CDT's managed build system.                                               |        |          |
| G                            | <b>C++ Managed Build</b><br>A C++ Project build using the CDT's managed build system.                                           |        |          |
| G                            | Makefile Project<br>(Experimental) Create a new project that builds with the make' build tool using CDT's new Core Build System | n.     |          |
|                              |                                                                                                    |        |          |
|                              |                                                                                                    |        |          |
|                              |                                                                                                    |        |          |
|                              |                                                                                                    |        |          |
| 0                            | < <u>B</u> ack <u>N</u> ext > <u>F</u> inish                                                                                    | Cancel |          |

Figure 51. New C/C++ project

Select either *C Managed Build* or *C++ Managed Build* depending on what the project requires and click on [Next]. This brings up the project type selector. The *Empty Project* type is the only type supporting the *MCU ARM GCC* toolchain. Make sure to select *Empty Project* under the *Executable* folder and then select the *MCU ARM GCC* toolchain as seen in Figure 52.

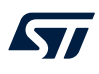

# Once the project naming and type selection are done, click on [Next].

| Figure 5 | 2. Project | type |
|----------|------------|------|
|----------|------------|------|

| IDE                                                                                                    |                                        |       | $\times$ |
|----------------------------------------------------------------------------------------------------|----------------------------------------|-------|----------|
| C Project                                                                                                    |                                        |       | T)       |
| Create C project of selected type                                                                                                    |                                        |       |          |
| Project name: myLib                                                                                                    |                                        |       |          |
| ✓ Use default location                                                                                                    |                                        |       |          |
| Location: C:\Users\girdlanm\STM32CubelDE\workspace_1.7.0\myLib                                                                                                    |                                        | Brows | e        |
| Choose file system: default \vee                                                                                                    |                                        |       |          |
| Project type:                                                                                                    | Toolchains:                            |       |          |
| <ul> <li>Executable         <ul> <li>Empty Project</li> <li>Hello World ANSI C Project</li> <li>Shared Library</li> <li>Static Library</li> <li>Makefile project</li> </ul> </li> <li>Makefile project</li> </ul> | Cross GCC<br>Cygwin GCC<br>MCU ARM GCC |       |          |
| 0                                                                                                    | < Back Next > Einish                   | Cance | i        |

This launches a standard Eclipse<sup>®</sup> project configuration window as shown in Figure 53 Click on [Next]..

## Figure 53. Project configuration selection

| IDE                                                                                                    |                                      | — 🗆 X                   |
|----------------------------------------------------------------------------------------------------|--------------------------------------|-------------------------|
| Select Configurations<br>Select platforms and configurations you wish to deploy on                                                            |                                      | Ď                       |
| Project type: Executable<br>Toolchains: MCU ARM GCC<br>Configurations:                                                                        |                                      |                         |
| ☑ ☜ Debug<br>☑ ☜ Release                                                                                                    |                                      | Select all Deselect all |
| Use "Advanced settings" button to edit project's properties.                                                                                  |                                      | Advanced settings       |
| Additional configurations can be added after project creation.<br>Use "Manage configurations" buttons either on toolbar or on property pages. |                                      |                         |
| 0                                                                                                    | < <u>B</u> ack <u>N</u> ext > Einish | Cancel                  |

In the target selector screen shown in Figure 54, make sure to select the appropriate target by clicking on the [Select...] button and filtering the correct target for the project. The target selector helps to set the -mcpu=cortex-mX toolchain flag correctly in the already defined build configurations seen in the previous step (see Figure 53).

# Figure 54. Project default target selector

| IDE                                                                |                |                |                |      | $\times$ |
|--------------------------------------------------------------------|----------------|----------------|----------------|------|----------|
| Select default target for the project                              |                |                |                |      | ->       |
| The selected target can be changed, per build configuration, later |                |                |                |      |          |
|                                                                    |                |                |                |      | Culuat   |
|                                                                    |                |                |                |      | Select   |
|                                                                    |                |                |                |      | ~        |
| Core:                                                              |                |                |                |      | ~        |
|                                                                    |                |                |                |      |          |
|                                                                    |                |                |                |      |          |
|                                                                    |                |                |                |      |          |
|                                                                    |                |                |                |      |          |
|                                                                    |                |                |                |      |          |
|                                                                    |                |                |                |      |          |
|                                                                    |                |                |                |      |          |
|                                                                    |                |                |                |      |          |
|                                                                    |                |                |                |      |          |
|                                                                    |                |                |                |      |          |
|                                                                    |                |                |                |      |          |
| 0                                                                  | < <u>B</u> ack | <u>N</u> ext > | <u>F</u> inish | Canc | el       |
|                                                                    |                |                |                |      |          |

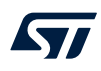

When clicking on [Select...], the filter dialog shown in Figure 55 shows up, allowing users to filter and select the correct device.

| • •                                    |    |       |          |
|----------------------------------------|----|-------|----------|
| MCU/MPU Selector                       |    |       | $\times$ |
|                                        |    |       |          |
| Please select your STM32 target device |    |       |          |
|                                        |    | <br>  |          |
| STM32F407                              |    |       |          |
| MCU/MPU                                |    |       |          |
| STM32F407IEHx                          |    |       |          |
| STM32F407IETx                          |    |       |          |
| STM32F407IGHx                          |    |       |          |
| STM32F407IGTx                          |    |       |          |
| STM32F407VETx                          |    |       |          |
| STM32F407VGTx                          |    | <br>  |          |
| STM32F407ZETx                          |    |       |          |
| STM32F407ZGTx                          |    |       |          |
|                                        |    |       |          |
|                                        |    |       |          |
|                                        |    |       |          |
| ?                                      | ОК | Cance | į        |
|                                        |    |       |          |

# Figure 55. Project MCU/MPU selector

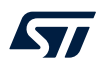

After the target selection (*MCU*), the *CPU* and *Core* fields are automatically populated in the simple single core case as shown in Figure 56.

| IDE   |                                                               |         | $\times$ |
|-------|---------------------------------------------------------------|---------|----------|
| Selec | t default target for the project                              |         | ->       |
| The s | elected target can be changed, per build configuration, later | 1       |          |
| MCU   |                                                               |         | alast    |
| WCU:  | 511452F407VG1X                                                |         | select   |
| CPU:  | Cortex-M4 (0)                                                 |         | ~        |
| Core: | 0                                                             |         | ~        |
|       |                                                               |         |          |
|       |                                                               |         |          |
|       |                                                               |         |          |
| (?)   | < Back Next > Finish                                          | Cancel  |          |
|       | Terrer Turner                                                 | carreet |          |

For more advanced devices such as multi-core STM32H7 microcontrollers, the user must select the *CPU* and *Core* that the project targets to make sure that the code is built correctly. These settings are also used later to properly setup debug configurations. Make sure that the settings are as needed for the project and click on **[Finish]**.

#### Figure 57. Project target selection (advanced)

| IDE   |                                                            |         |        |             |    | ) ×    |
|-------|------------------------------------------------------------|---------|--------|-------------|----|--------|
| Selec | t default target for the project                           |         |        |             |    | Ď      |
| The s | elected target can be changed, per build configuration, la | ter     |        |             |    |        |
| MCU:  | STM32H745ZITx                                              |         |        |             |    | Select |
| CPU:  |                                                            |         |        |             |    | ~      |
| Core: | Cortex-M7 (0)<br>Cortex-M4 (1)                             |         |        |             |    |        |
|       |                                                            |         |        |             |    |        |
|       |                                                            |         |        |             |    |        |
| (?)   |                                                            | < Back  | Next > | Finish      | Ca | ncel   |
|       |                                                            | . Tares | TTOM > | And Court 1 |    |        |

#### Figure 56. Project target selection

After the project creation, it is possible to create different build configurations for different targets as described in Section 2.3.1.2 . After a new build configuration is created, right-click the project in the *Project Explorer*, go to [**Properties**]>[**C/C++ Build**]>[**Settings**]>[**Tool Settings**]>[**MCU Settings**], and click on [**Select...**] to select a new target for the specific build configuration.

| Properties for myl                                                                                                    | ib       |                                                                                                    |                                                                                                    | $ \Box$ $\times$     |
|----------------------------------------------------------------------------------------------------|----------|----------------------------------------------------------------------------------------------------|----------------------------------------------------------------------------------------------------|----------------------|
| type filter text                                                                                                    | Settings |                                                                                                    |                                                                                                    | ⇔ ▼ ⇔ ▼ 🖇            |
| Image: Properties for myLib         type filter text         > Resource<br>Builders         * C/C++ Build<br>Build Variables<br>Environment<br>Logging<br>Settings<br>Tool Chain Edit         > C/C++ General<br>Project Natures<br>Project Reference:<br>Run/Debug Settir         * MCU Toolchain<br>MCU Settings         > MCU OCC Assembler<br>@ General<br>Debugging<br>@ Preprocessor<br>@ Include paths<br>@ Miscellaneous         * MCU GCC Compiler<br>@ General<br>@ Debugging<br>@ Preprocessor<br>@ Include paths<br>@ Miscellaneous         * MCU GCC Linker<br>@ General<br>@ Debugging         @ MCU GCC Linker<br>@ General         @ Miscellaneous         * MCU GCC Linker         @ General         @ Miscellaneous         * MCU GCC Linker         @ General         @ Miscellaneous |          | Build Artifact<br>Build Artifact<br>MCU<br>CPU<br>Core<br>Floating-point unit<br>Floating-point ABI<br>Instruction set<br>Runtime library<br>Use float with pr<br>Use float with sc | Arry Parsers  Frror Parsers  STM32F407VGTx  Cortex-M4 (0)  None  Software implementation (-mfloat-a Thumb2  Reduced C (specs=nano.specs) intf from newlib-nano (-u_printf_floa anf from newlib-nano (-u_scanf float) |                      |
|                                                                                                    |          | Use float with sc                                                                                                    | ant from newlib-nano (-u _scant_float                                                                                                    | )                    |
| < >                                                                                                    |          |                                                                                                    | Restore D                                                                                                    | efaults <u>Apply</u> |
| ?                                                                                                    |          |                                                                                                    | Apply and C                                                                                                    | lose Cancel          |

#### Figure 58. Project target change

Tip:

47/

CDT<sup>™</sup> projects can also be used to produce target independent applications or executable projects.

# 2.3 Configure the project build setting

When an STM32 project is created, it contains default C/C++ build settings for the project. There are however a lot of different options that can be used by GCC, each embedded system having its own requirements. It is therefore possible to configure the project build settings further than the default build settings.

It is also common to have different requirements on build settings during different phases of the project development; for instance during the debugging and release phases. To handle this, different build configurations for each project are supported by STM32CubeIDE. This section presents the build configurations first, and then the project build settings.

## 2.3.1 Project build configuration

Each build configuration allows different variants of a project and contains a specific build setting. When an STM32 project is created in STM32CubeIDE, two build configurations, *Debug* and *Release*, are created by default. The *Debug* configuration makes the project built with debug information and without any optimization. The *Release* configuration makes the project optimized for smaller code size and with no debug information. By default, the *Debug* configuration is set as the active build configuration when the project is created.

It is possible to create new build configurations for a project at any time. Such new build configuration can be based on an earlier available build configuration.

When building the project, the active build configuration is used and during build the files generated are written into a folder with the same name as the active build configuration.

Note: The build configuration only handles the build settings. How to configure debug settings is described later in this manual.

#### 2.3.1.1 Change the active build configuration

To change the active build configuration:

- 1. Select the project name in the *Project Explorer*
- 2. Use the toolbar in the C/C++ perspective and click on the arrow to the right of the [Build] toolbar button
- 3. The build configurations are listed

Select the build configuration to use from the list.

## Figure 59. Set the active build configuration using the toolbar

workspace\_um - myLib/Src/myLib.c - STM32CubeIDE

File Edit Source Refactor Navigate Search Project Run Window Help

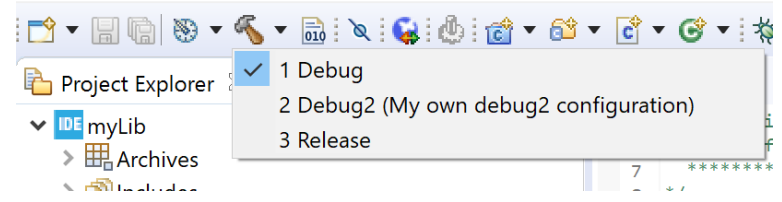

Another way to change the active build configuration is to right-click on the project name in the *Project Explorer* view, select [**Build Configurations**]>[**Set Active**], and select the preferred build configuration.

# Figure 60. Set active build configuration using right-click

workspace\_um - myLib/Src/myLib.c - STM32CubeIDE

File Edit Source Refactor Navigate Search Project Run Window Help

|                                                                                                    | 🛞 🔻 🐔 👻 🔜 (                                                                            | ७∶৫ • 😂 • € •    | 6 • 🔅 • 🍅 🔗 •  |
|----------------------------------------------------------------------------------------------------|----------------------------------------------------------------------------------------|------------------|----------------|
| Project Exp                                                                                                    | lorer 🖾                                                                                |                  |                |
| <ul> <li>✓ IDE myLib</li> <li>&gt; Includ</li> <li>&gt; Includ</li> <li>&gt; Includ</li> <li>&gt; Includ</li> <li>&gt; Inc</li> <li>✓ Inc</li> <li>✓ Inc</li> <li></li></ul> | ves<br>des<br>yLib.c<br>scalls.c<br>smem.c                                             |                  |                |
| > 🎇 Bina                                                                                                    | New                                                                                    | >                |                |
| > 🚮 Inclu                                                                                                    | Go Into                                                                                |                  |                |
| V 🚰 Core                                                                                                    | Open in New Window                                                                     |                  |                |
| > 🗁 s                                                                                                    | Copy                                                                                   | Ctrl+C           |                |
| > 🤁 S                                                                                                    |                                                                                        | CtrI+V<br>Delete |                |
| 🗸 🔁 Driv                                                                                                    |                                                                                        |                  |                |
| > 🔁 C                                                                                                    | Move                                                                                   |                  |                |
| > 🤁 S                                                                                                    | Rename                                                                                 | F2               |                |
|                                                                                                    | └── Import<br>└── Export                                                               |                  |                |
| <u>चि</u> STM                                                                                                    | Build Project<br>Clean Project<br>Refresh<br>Close Project<br>Close Unrelated Projects | F5               |                |
|                                                                                                    | Build Configurations                                                                   | ✓ 1 Debug        | Set Active >   |
|                                                                                                    | Build Targets                                                                          | 2 Release        | Manage         |
|                                                                                                    | Index                                                                                  | >                | Build All      |
|                                                                                                    | Show in Remote System:                                                                 | s view           | Clean All      |
|                                                                                                    | Kun As                                                                                 |                  | Build Selected |
|                                                                                                    | Profile As                                                                             | >                |                |
|                                                                                                    | Team                                                                                   | >                |                |
|                                                                                                    | Compare With                                                                           | >                |                |
|                                                                                                    | Restore from Local Histo                                                               | ry               |                |

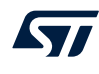

It is also possible to select the active build configurations using the menu [**Project**]>[**Build Configurations**]>[**Set Active**] and select the chosen build configuration.

# Figure 61. Set active build configuration using menu

workspace\_um - myLib/Src/myLib.c - STM32CubeIDE

File Edit Source Refactor Navigate Search Project Run Window Help

| <b>⊡ - 8 6</b>                                |     | Open Project<br>Close Project                                 |        | • 🥎 • 🕸 • 🕲 • 🕤 • 🛍                                                |
|-----------------------------------------------|-----|---------------------------------------------------------------|--------|--------------------------------------------------------------------|
| Project Exp                                   | 010 | Build All                                                     | Ctrl+B |                                                                    |
| ✓ I myLib                                     |     | Build Config 🗸 1 Debu                                         | g      | Set Active >                                                       |
| > 🎞 Arch                                      |     | Build Project 2 Relea                                         | se     | Manage                                                             |
| > 🗗 Inclu<br>> 🚰 Inc<br>• 🚰 Src<br>> 🖻 m      | ~   | Build Working Set<br>Clean<br>Build Automatically             | >      | Build by Working Set>Set Active by Working Set>Manage Working Sets |
| > 💼 sy                                        |     | Build Targets                                                 | >      |                                                                    |
| > 🖻 sy<br>> 🗁 Debu<br>> 🚾 NUCLEC<br>> 🎇 Binar | MX  | C/C++ Index<br>Generate Report<br>Generate Code<br>Properties | >      |                                                                    |

## 2.3.1.2 Create a new build configuration

To create a new build configuration:

- 1. Right-click on the project name in the *Project Explorer* view
- 2. Either:
  - Select [Build Configurations]>[Manage...]
  - Use the menu [Project]>[Build Configurations]>[Manage...]

Both methodes open the Manage Configurations dialog.

## Figure 62. Manage Configurations dialog

| NUCLEO-F401RE: Manage Configurations |             |                  |  |  |  |
|--------------------------------------|-------------|------------------|--|--|--|
| Configuration<br>Debug               | Description | Status<br>Active |  |  |  |
| Release                              |             |                  |  |  |  |
| Set Active                           | New Dele    | te Rename        |  |  |  |
| E                                    | OK          | Cancel           |  |  |  |

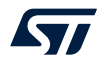

As shown in Figure 62, some buttons in the dialog are used to manage the configurations:

- [Set Active] is used to change and select another configuration to be active
- [New...] is used to create a new build configuration
- [Delete] is used to delete an existing build configuration
- [Rename...] is used to rename the build configuration

To create a new build configuration, press the [**New...**] button. This opens the *Create New Configuration* dialog. In this dialog, a name and description is entered. The name must be a valid directory name since it is used as the directory name when building the project with the new configuration.

#### Figure 63. Create a new build configuration

| DE Create New Configuration X |                                   |                     |                                                         |                                |  |
|-------------------------------|-----------------------------------|---------------------|---------------------------------------------------------|--------------------------------|--|
| Note: The co<br>system. Plea  | onfiguration n<br>use ensure that | ame w<br>at it is v | <i>i</i> ill be used as a dire<br>valid for your platfo | ectory name in the file<br>rm. |  |
| Name:                         | Debug2                            |                     |                                                         |                                |  |
| Description:                  | My own deb                        | oug co              | nfiguration                                             |                                |  |
| Copy settings                 | s from                            |                     |                                                         |                                |  |
| • Existing co                 | onfiguration                      | Debu                | g                                                       | $\sim$                         |  |
| O Default co                  | onfiguration                      | Debu<br>Poloa       | g                                                       |                                |  |
| O Import fro                  | om projects                       | not                 | t selected                                              | ~                              |  |
| O Import pr                   | edefined                          | not                 | t selected                                              | ~                              |  |
|                               |                                   |                     |                                                         |                                |  |
|                               |                                   |                     |                                                         |                                |  |
|                               |                                   | [                   | ОК                                                      | Cancel                         |  |

As seen in Figure 63, the new build configuration is based on an existing build configuration. In the case illustrated, the new configuration is based on the existing *Debug* configuration. Press [**OK**] when finished with the settings.

The Manage Configurations dialog opens and the new debug configuration is displayed.

| IDE NUCLEO-F401RE: Manage Configurations X |             |        |        |      |      |
|--------------------------------------------|-------------|--------|--------|------|------|
| Configuration                              | Description |        | Status |      |      |
| Debug                                      |             |        | Active |      |      |
| Debug2                                     | My own debu | ıg con |        |      |      |
| Release                                    |             |        |        |      |      |
|                                            |             |        |        |      |      |
| Set Active                                 | New         | Del    | ete    | Rer  | name |
|                                            |             | ОК     |        | Canc | el   |

#### Figure 64. Updated Manage Configurations dialog

Change the active configuration to another configuration if needed and press [**OK**] to save and close the configurations dialog when finished managing configurations.

#### 2.3.1.3 Delete a build configuration

To delete a build configuration:

- 1. Open the Manage Configurations dialog
- 2. Select the configuration to be deleted
- 3. Press the [Delete] button

For instance, if the *Debug2* configuration is selected and [**Delete**] button is pressed, the following confirmation dialog opens.

## Figure 65. Configuration deletion dialog

| DE Confi | m Delete                                               |        | ×  |
|----------|--------------------------------------------------------|--------|----|
| ?        | Are you sure you want to delete the "Debug2" configura | ation? |    |
|          |                                                        | Yes    | No |

In this case, select [No] to keep the Debug2 configuration.

### 2.3.1.4 Rename a build configuration

To rename a build configuration:

- 1. Open the Manage Configurations dialog
- 2. Select the configuration to be renamed
- 3. Press the [Rename...] button

For instance, if the *Debug2* configuration is selected and [**Rename...**] button is pressed, the following confirmation dialog opens.

#### Figure 66. Configuration renaming dialog

| Rename Configuration X                                                                                                    |                                          |        |  |  |  |
|----------------------------------------------------------------------------------------------------|------------------------------------------|--------|--|--|--|
| Note: The configuration name will be used as a directory name in the file system. Please ensure that it is valid for your platform. |                                          |        |  |  |  |
| Name:                                                                                                    | Name: Debug2                             |        |  |  |  |
| Description:                                                                                                    | Description: My own debug2 configuration |        |  |  |  |
|                                                                                                    |                                          |        |  |  |  |
|                                                                                                    | ОК                                       | Cancel |  |  |  |

Update the name, description, or both and press [**OK**] to rename the *Debug2* configuration. In this case, press [**Cancel**] and keep the name.

## 2.3.2 Project C/C++ build settings

Each build configuration contains one project C/C++ build setting. The project C/C++ build setting is updated in project properties. To update the build setting, right-click on the project name in the *Project Explorer* view and select [**Properties**]or use the menu [**Project**]>[**Properties**]. Both these ways open the *Properties* window for the project.

Select [C/C++ Build]>[Settings] in the Properties left pane. The right part is then filled with tabs Tool Settings, Build Steps, Build Artifact, Binary Parsers, and Error Parsers. The first two tabs are the most useful ones.

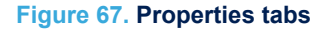

| Properties for NU            | ICLEO-F401RE                                                                              | — 🗆 X                   |
|------------------------------|-------------------------------------------------------------------------------------------|-------------------------|
| type filter text             | Settings                                                                                  |                         |
| > Resource                   |                                                                                           | ^                       |
| ✓ C/C++ Build                | Configuration: Debug [ Active ]                                                           | ✓ Manage Configurations |
| Build Variat                 |                                                                                           |                         |
| Environmer<br>Logging        | 😻 Tool Settings 🎤 Build Steps 😤 Build Artifact 📓 Binary Parsers 🧕 Error Pars              | sers                    |
| Settings                     | MCU Toolchain     Mcu     STM32F401RETx                                                   |                         |
| C/C++ Genera<br>CMSIS-SVD Se | MCLI Past huild outputs Board NUCLEO-F401RE                                               |                         |
| Project Referei 🗡            | Source Post build outputs     Floating-point unit     Floating-point unit     FPv4-SP-D16 | ~                       |
| < >                          | So I Elosting-point ARI Hardware implementation /-mf                                      | loat-abi-bard) v        |
| ?                            | Apply                                                                                     | and Close Cancel        |

#### Note:

Resize the dialog window or use the top-right arrow buttons if all tabs are not visible.

The *Settings* pane contains a **[Configuration]** selection to decide if new selections are used in the active configuration only, in another configuration, in all configurations or in multiple configurations. Press **[Manage Configurations]** to open the *Manage Configurations* dialog.

#### Figure 68. Properties configurations

| <b>IDE</b> Properties for N   | IUC | CLEO-F401RE        |                                                         |   |               |            | $\times$ |     |
|-------------------------------|-----|--------------------|---------------------------------------------------------|---|---------------|------------|----------|-----|
| type filter text              |     | Settings           |                                                         |   |               | ¢ ▼ ¢      | *        | 000 |
| > Resource                    | •   |                    |                                                         |   |               |            | ,        | ~   |
| ✓ C/C++ Build<br>Build Variat |     | Configuration:     | Debug [Active]<br>Debug [Active]                        | ~ | Manage Conf   | igurations |          |     |
| Environmer                    |     | Tool Setting       | Debug2<br>Selease                                       |   | Error Parsers |            |          |     |
| Settings<br>> C/C++ Genera    |     | MCU Too<br>MCU Set | All configurations ]<br>Multiple configurations]<br>nas |   |               |            |          |     |

The Tool Settings tab is further split into MCU Toolchain, MCU Settings, MCU Post build outputs, MCU GCC Assembler, MCU GCC Compiler and MCU GCC Linker.

*MCU Toolchain* is used to change toolchains. STM32CubeIDE includes one version of the *GNU Tools for STM32* toolchain. The *Toolchain Manager* is used to download other *GNU ARM Embedded* toolchains and to configure to use local *GNU ARM Embedded* toolchains.

Information about patches made in *GNU Tools for STM32* can be read in [EXT-12]. The document can be opened from the *Technical Documentation* page in the *Information Center*.

| Properties for NU                                                                                                 | CLEO-F401RE                                                                                         | — — X                                                                                                    |
|----------------------------------------------------------------------------------------------------|----------------------------------------------------------------------------------------------------|----------------------------------------------------------------------------------------------------|
| type filter text                                                                                                  | Settings                                                                                            |                                                                                                    |
| <ul> <li>Resource</li> <li>Builders</li> <li>C/C++ Build</li> <li>Build Variables</li> <li>Environment</li> </ul> | Configuration: Debug [Active]                                                                       | ✓ Manage Configurations                                                                                                    |
| Settings<br>C/C++ General<br>CMSIS-SVD Settin<br>Project Reference<br>Run/Debug Settin                            | MCU Toolchain MCU Settings MCU Post build outputs MCU GCC Assembler MCU GCC Compiler MCU GCC Linker | Select what toolchain to use<br>Use workspace setting (GNU Tools for STM32 (9-2020-q2-update))<br>Fixed GNU Tools for STM32 (9-2020-q2-update)<br>Toolchain Manager |
| < >>                                                                                                    |                                                                                                    | Configure the workspace toolchain, and manage installed toolchains.<br>Open Toolchain Manager                                                                       |
| ?                                                                                                    |                                                                                                    | Apply and Close Cancel                                                                                                    |

#### Figure 69. Properties toolchain version

## Select [Fixed] to enable the toolchain selection.

| Properties for NUC                                                                                                 | CLEO-F401RE – 🗆 🗙                                                                                                    |
|----------------------------------------------------------------------------------------------------|----------------------------------------------------------------------------------------------------|
| type filter text                                                                                                   | Settings $\diamond \star \diamond \star$                                                                                                    |
| <ul> <li>Resource<br/>Builders</li> <li>C/C++ Build<br/>Build Variables</li> </ul>                                 | Configuration: Debug [Active]                                                                                                    |
| Environment<br>Logging<br>Settings<br>> C/C++ General<br>CMSIS-SVD Settin<br>Project Reference<br>Run/Debug Settin | <ul> <li>Tool Settings          Build Steps         Build Artifact         Binary Parsers         Error Parsers         Error Parsers         Select what toolchain to use         Use workspace setting (GNU Tools for STM32 (9-2020-q2-update))         Select what toolchain to use         Use workspace setting (GNU Tools for STM32 (9-2020-q2-update))         Fixed         GNU Tools for STM32 (9-2020-q2-update)         Select what toolchain and manage         Solution         Select what toolchain to use         Use workspace setting (GNU Tools for STM32 (9-2020-q2-update))         Select what toolchain Manager         Solution         Select what toolchain to use         Outrools for STM32 (9-2020-q2-update)         Solution         Select what toolchain Manager         Solution         Select what toolchain Manager         Select what toolchain Manager</li></ul> |
| < >                                                                                                    | · · · · · · · · · · · · · · · · · · ·                                                                                                    |
| (?)                                                                                                    | Apply and Close Cancel                                                                                                    |

#### Figure 70. Properties toolchain selection

As shown in Figure 70, only the default toolchain *GNU Tools for STM32* is available by default. To install additional toolchains, click on the [**Open Toolchain Manager.**.] button to open the *Toolchain Manager*. Section 2.11 Toolchain Manager contains detailed information on how to install, uninstall toolchains and select the default workspace toolchain.

*MCU Settings* displays the selected MCU and board for the project and proposes to select how to handle floating point, instruction set and runtime library.

| Properties for NUC                                                                                                    | CLEO-F401RE                                                                                                    |                                                                                                    |                                                                                                    |                                                                                                    |                        |        | $\times$                              |
|----------------------------------------------------------------------------------------------------|----------------------------------------------------------------------------------------------------|----------------------------------------------------------------------------------------------------|----------------------------------------------------------------------------------------------------|----------------------------------------------------------------------------------------------------|------------------------|--------|---------------------------------------|
| type filter text                                                                                                    | Settings                                                                                                    |                                                                                                    |                                                                                                    |                                                                                                    |                        | ⇔ ▼ ⇔  | • 8                                   |
| type filter text<br>> Resource<br>Builders<br>✓ C/C++ Build<br>Build Variables<br>Environment<br>Logging<br>Settings<br>> C/C++ General<br>CMSIS-SVD Settin<br>Project Reference<br>Run/Debug Settin | Settings<br>Configuration: Debug [Active]<br>Tool Settings Puild Steps<br>MCU Toolchain<br>MCU Settings<br>MCU Post build outputs<br>MCU GCC Assembler<br>Bebugging<br>Preprocessor<br>Binclude paths<br>Miscellaneous<br>Seneral<br>Bebugging<br>Debugging<br>Seneral<br>Biscellaneous<br>Seneral<br>Biscellaneous | Build Artifact Mcu Board Floating-point unit Floating-point ABI Instruction set Runtime library Use float with p Use float with so | Binary Parsers<br>STM32F401RETx<br>NUCLEO-F401RE<br>FPv4-SP-D16<br>Hardware implem<br>Thumb2<br>Reduced C (spec<br>rintf from newlib-na<br>canf from newlib-na | <ul> <li>Error Parsers</li> <li>entation (-mfloat-a</li> <li>:s=nano.specs)</li> <li>ano (-u _printf_floatano (-u _scanf_floatano (-u _scanf_floatano</li></ul> | Manage Co<br>abi=hard) | • • •  | · · · · · · · · · · · · · · · · · · · |
| < >                                                                                                    | <ul> <li>Include paths</li> <li>Optimization</li> <li>Warnings</li> <li>Miscellaneous</li> <li>MCU GCC Linker</li> <li>General</li> <li>Libraries</li> <li>Miscellaneous</li> </ul>                                                                                                    |                                                                                                    |                                                                                                    |                                                                                                    |                        |        | ~                                     |
| ?                                                                                                    |                                                                                                    |                                                                                                    |                                                                                                    | Apply                                                                                                    | / and Close            | Cancel |                                       |

## Figure 71. Properties tool MCU settings

*MCU Post build outputs* proposes to convert the elf file to another file format, show build size information, and generate list file. The output file can be converted to:

- Binary file
- Intel Hex file
- Motorola S-record file
- Motorola S-record symbols file
- Verilog file

| Properties for NUC                                                                                                    | CLEO-F401RE                                                                                                    |                                                                                                    |                                                   |               |                                      | ×   |
|----------------------------------------------------------------------------------------------------|----------------------------------------------------------------------------------------------------|----------------------------------------------------------------------------------------------------|---------------------------------------------------|---------------|--------------------------------------|-----|
| type filter text                                                                                                    | Settings                                                                                                    |                                                                                                    |                                                   |               | $\langle \neg \bullet \circ \rangle$ | • 8 |
| <ul> <li>Resource<br/>Builders</li> <li>C/C++ Build<br/>Build Variables<br/>Environment<br/>Logging<br/>Settings</li> <li>C/C++ General<br/>CMSIS-SVD Settin</li> </ul> | Configuration: Debug [Active]  Tool Settings MCU Toolchain MCU Settings MCU Post build outputs                                                                                                    | <ul> <li>Build Artifact Binary Parsers</li> <li>Convert to binary file (-O binary)</li> <li>Convert to Intel Hex file (-O ihex)</li> <li>Convert to Motorola Screeged file (-</li> </ul> | Error Parsers                                     | Manage Config | gurations.                           |     |
| Project Reference<br>Run/Debug Settin                                                                                                    | <ul> <li>MCU GCC Assembler</li> <li>General</li> <li>Debugging</li> <li>Preprocessor</li> <li>Include paths</li> <li>Miscellaneous</li> <li>MCU GCC Compiler</li> <li>General</li> <li>Debugging</li> <li>Preprocessor</li> <li>Include paths</li> <li>Optimization</li> <li>Warnings</li> <li>Miscellaneous</li> <li>MCU GCC Linker</li> <li>General</li> <li>Libraries</li> <li>Miscellaneous</li> </ul> | <ul> <li>Convert to Verilog file (-O verilog)</li> <li>Convert to Motorola S-record (sym</li> <li>Show size information about built a</li> <li>✓ Generate list file</li> </ul>           | -O srec)<br>ibols) file (-O symbolsre<br>artifact | ec)           |                                      | •   |
| ?                                                                                                    |                                                                                                    |                                                                                                    | Apply and                                         | l Close       | Cancel                               |     |

# Figure 72. Properties tool MCU post-build settings

The *MCU GCC Assembler* settings contains selections for the assembler. The main node presents all the assembler command-line options that are currently enabled in the sub-node settings. The sub-nodes are used to view the current settings or change any settings for the assembler.

| Properties for NUC                                                                                                    | CLEO-F401RE                                                                                                    |                                                                                                    |                                                                                                    | —                                             |                    |
|----------------------------------------------------------------------------------------------------|----------------------------------------------------------------------------------------------------|----------------------------------------------------------------------------------------------------|----------------------------------------------------------------------------------------------------|-----------------------------------------------|--------------------|
| type filter text<br>> Resource<br>Builders<br>• C/C++ Build<br>Build Variables<br>Environment<br>Logging<br>Settings<br>> C/C++ General<br>CMSIS-SVD Settin<br>Project Reference<br>Run/Debug Settin | Settings<br>Configuration: Debug [Active]<br>Tool Settings Puild Steps                                                                                                    | <ul> <li>✓ Manage Con</li> <li>s 9 Build Artifact     <li>Binary Parsers</li> <li>O Error Parsers</li> <li>Command:</li> <li>Gcc</li> <li>All options:</li> <li>-mcnu=cortex-m4 -co3 -c -x assembler-with-con</li> </li></ul> |                                                                                                    |                                               |                    |
|                                                                                                    | <ul> <li>MCU Settings</li> <li>MCU Post build outputs</li> <li>MCU GCC Assembler</li> <li>General</li> <li>Debugging</li> <li>Preprocessor</li> <li>Include paths</li> <li>Miscellaneous</li> <li>MCU GCC Compiler</li> <li>General</li> <li>Debugging</li> <li>Preprocessor</li> <li>Include paths</li> <li>Optimization</li> <li>Warnings</li> <li>Miscellaneous</li> <li>MCU GCC Linker</li> <li>General</li> </ul> | All options:<br>Expert settin<br>Command<br>line pattern:                                                                                                    | -mcpu=cortex-m4 -g3 -c -x assembler-with<br>specs=nano.specs -mfpu=fpv4-sp-d16 -mfl<br>gs:<br>\${COMMAND} {FLAGS} {OUTPUT_FLAG} | cpp<br>oat-abi=hard -mth<br>\${OUTPUT_PREFIX} | umb                |
| < ><br>?                                                                                                    | Miscellaneous                                                                                                    |                                                                                                    | Apply                                                                                                    | and Close                                     | <b>∨</b><br>Cancel |

### Figure 73. Properties tool GCC assembler settings

The *MCU GCC Compiler* settings contains selections for the compiler. The main node presents all the compiler command-line options that are currently enabled in the sub-node settings. The sub-nodes are used to view the current settings or change any settings for the compiler.

| Properties for NUC                                                                                                    | CLEO-F401RE                                                                                                    |                                                       |                                                                                                    |                         |           | ×   |
|----------------------------------------------------------------------------------------------------|----------------------------------------------------------------------------------------------------|-------------------------------------------------------|----------------------------------------------------------------------------------------------------|-------------------------|-----------|-----|
| <ul> <li>Properties for NUC</li> <li>type filter text</li> <li>Resource<br/>Builders</li> <li>C/C++ Build<br/>Build Variables<br/>Environment<br/>Logging<br/>Settings</li> <li>C/C++ General<br/>CMSIS-SVD Settin<br/>Project Reference<br/>Run/Debug Settin</li> </ul> | CLEO-F401RE Settings Configuration: Debug [Active] Tool Settings MCU Toolchain MCU Settings MCU Post build outputs MCU GCC Assembler Debugging Preprocessor                                                                                                    | Build Ar<br>Command:<br>All options:<br>Expert settin | ✓ Ma<br>tifact ■ Binary Parsers ● Error Parsers<br>gcc<br>-mcpu=cortex-m4 -std=gnu11 -g3 -DDEBUG -DUS<br>-DSTM32F401xE -c -l/Core/Inc -<br>I/Drivers/STM32F4xx_HAL_Driver/Inc -<br>gs: | anage Conf<br>SE_HAL_DR | □         | × * |
|                                                                                                    | <ul> <li>Preprocessor</li> <li>Include paths</li> <li>Miscellaneous</li> <li>MCU GCC Compiler</li> <li>General</li> <li>Debugging</li> <li>Preprocessor</li> <li>Include paths</li> <li>Optimization</li> <li>Warnings</li> <li>Miscellaneous</li> <li>MCU GCC Linker</li> <li>General</li> <li>Libraries</li> <li>Miscellaneous</li> </ul> | Expert settin<br>Command<br>line pattern:             | gs:<br>\${COMMAND} \${INPUTS} \${FLAGS} \${OUTPUT_FLA                                                                                                    | <u>G}</u> \${OUTP       | UT_PREFI) | ~   |
| ?                                                                                                    |                                                                                                    |                                                       | Apply and Clo                                                                                                    | ose                     | Cancel    |     |

### Figure 74. Properties tool GCC compiler settings

57

The *MCU GCC Linker* settings contains selections for the linker. The main node presents all the linker commandline options that are currently enabled in the sub-node settings. The sub-nodes are used to view the current settings or change any settings for the linker.

| Properties for NUC                                                                                  | CLEO-F401RE                                                                                                    |                                                                       |                                                                                                    | _                                                           |              | $\times$ |
|----------------------------------------------------------------------------------------------------|----------------------------------------------------------------------------------------------------|-----------------------------------------------------------------------|----------------------------------------------------------------------------------------------------|-------------------------------------------------------------|--------------|----------|
| type filter text                                                                                    | Settings                                                                                                    |                                                                       |                                                                                                    |                                                             | <> ▼ ⇒       | ▼ 8      |
| <ul> <li>C/C++ Build</li> <li>Build Variables</li> <li>Environment</li> </ul>                       | Configuration: Debug [Active]                                                                                                    | 😤 Build Ar                                                            | tifact 🗟 Binary Parsers 🥝 Error Parsers                                                                                                    | Manage Confi                                                | igurations   |          |
| Logging<br>Settings<br>> C/C++ General<br>CMSIS-SVD Settin<br>Project Reference<br>Run/Debug Settin | <ul> <li>MCU Toolchain</li> <li>MCU Settings</li> <li>MCU Post build outputs</li> <li>MCU GCC Assembler</li> <li>General</li> <li>Debugging</li> <li>Preprocessor</li> <li>Include paths</li> <li>MCU GCC Compiler</li> <li>General</li> <li>Debugging</li> <li>Preprocessor</li> <li>Include paths</li> <li>Optimization</li> <li>Warnings</li> <li>Miscellaneous</li> <li>MCU GCC Linker</li> <li>General</li> <li>Libraries</li> <li>Miscellaneous</li> </ul> | Command:<br>All options:<br>Expert settin<br>Command<br>line pattern: | gcc<br>-mcpu=cortex-m4 -T"C:\Users\johansse\STM32<br>\workspace_um5\NUCLEO-F401RE\STM32F401F<br>specs=nosys.specs -WI,-Map="\${BuildArtifactFil<br>gs:<br>\${COMMAND} \${OUTPUT_FLAG} \${OUTPUT_PRE | !CubeIDE<br>RETX_FLASH.lc<br>leBaseName}.r<br>EFIX}\${OUTPU | I"<br>nap" V | ~        |
| ?                                                                                                   |                                                                                                    |                                                                       | Apply and                                                                                                    | Close                                                       | Cancel       |          |

## Figure 75. Properties tool GCC linker settings

The *Build Steps* settings contains fields used to provide pre-build and post-build steps, which run before and after building the project. Edit the fields to run any pre-build or post-build step.

| Properties for NUCLEO-F401R                                                                                             | e – 🗆 X                                                                                                    |
|----------------------------------------------------------------------------------------------------|----------------------------------------------------------------------------------------------------|
| type filter text                                                                                                    | Settings $(\neg \bullet \ominus) \bullet \bullet \bullet$                                                                       |
| <ul> <li>Resource</li> <li>C/C++ Build<br/>Build Variables<br/>Discovery Options<br/>Environment<br/>Logging</li> </ul> | Configuration: Debug [Active]   Manage Configurations  Tool Settings  Build Steps  Build Artifact  Binany Parsers Frror Parsers |
| Settings<br>> C/C++ General<br>CMSIS-SVD Settings<br>Project Natures<br>Project References<br>Run/Debug Settings        | Pre-build steps Command: Pest-build steps Command: Post-build steps Command:                                                    |
|                                                                                                    | Command:<br>Description:                                                                                                    |
| ?                                                                                                    | Apply and Close Cancel                                                                                                    |

## Figure 76. Properties build steps settings

Note: It is possible to add more advanced post-build operations using makefile targets as described in Section 2.4.7.

# 2.4 Building the project

To start a build, select the corresponding project in the *Project Explorer* view and click on the [**Build**] <sup>6</sup> Toolbar button.

#### Figure 77. Project build toolbar

The build can also be started from menu [**Project**]>[**Build Project**]. The [**Project**] menu contains also some other usable build commands such as [**Build All**], [**Build Project**] or [**Clean**].

Another way to start a build is to right-click on the project in the *Project Explorer* view. This opens the context menu with the [**Build**] command and some other build options.

During the build, the *Console* view lists the build process. At the end, when the elf file is created normally, it lists size information.

#### Figure 78. Project build console

| 🖹 Problems 🖉 Tasks 📮 Console 🛛 🔲 Properties 🕹 🗘 🖓 🖓 🖓 🖓 👘 🖆 🖤 😁 🕶                                                                                                    |                                              |
|----------------------------------------------------------------------------------------------------|----------------------------------------------|
| CDT Build Console [NUCLEO-F401RE]<br>arm-none-eabl-gcc "/Core/Src/stm32f4xx_hal_msp.c" -mcpu=cortex-m4 -std=gnul1 -g3 -DUSE_HAL_DRIVER -DSTM32F401xE -DDEBUG -c<br>arm-none-eabl-gcc "/Core/Src/stm32f4xx_hal_msp.c" -mcpu=cortex-m4 -std=gnul1 -g3 -DUSE_HAL_DRIVER -DSTM32F401xE +DD<br>arm-none-eabl-gcc "/Core/Src/stm32f4xx_it.c" -mcpu=cortex-m4 -std=gnul1 -g3 -DUSE_HAL_DRIVER -DSTM32F401xE +DD<br>arm-none-eabl-gcc "/Core/Src/syscalls.c" -mcpu=cortex-m4 -std=gnul1 -g3 -DUSE_HAL_DRIVER -DSTM32F401xE +DDEBUG<br>arm-none-eabl-gcc "/Core/Src/syseme.c" -mcpu=cortex-m4 -std=gnul1 -g3 -DUSE_HAL_DRIVER -DSTM32F401xE +DDEBUG<br>arm-none-eabl-gcc "/Core/Src/system_stm32f4xx.c" -mcpu=cortex-m4 -std=gnul1 -g3 -DUSE_HAL_DRIVER -DSTM32F401xE +DDEBUG<br>arm-none-eabl-gcc "/Core/Src/system_stm32f4xx.c" -mcpu=cortex-m4 -std=gnul1 -g3 -DUSE_HAL_DRIVER -DSTM32F401xE +DDEBUG<br>arm-none-eabl-gcc -o "NUCLEO-F401RE.elf" @"objects.list" -mcpu=cortex-m4 -T"C:\Users\johansse\STM32CubeIDE\wor<br>Finished building target: NUCLEO-F401RE.elf | -1.<br>E -1<br>EBU<br>-c<br>c -<br>DI<br>ksp |
| arm-none-eabi-size NUCLEO-F401RE.elf<br>arm-none-eabi-objdump -h -S NUCLEO-F401RE.elf > "NUCLEO-F401RE.list"                                                                                                    |                                              |
| text data bss dec hex filename                                                                                                    |                                              |
| Finished building: default.size.stdout                                                                                                    |                                              |
| Finished building: NUCLEO-F401RE.list                                                                                                    |                                              |
| 12:42:04 Build Finished. 0 errors, 0 warnings. (took 5s.932ms)                                                                                                    |                                              |
|                                                                                                    | ~                                            |
| <                                                                                                    | >                                            |

# 2.4.1 Building all projects

The toolbar contains the [**Build all**] button, which is used to build the active build configuration for all open projects in workspace.

It is also possible to use the menu [Project]>[Build All] to start a build of all projects.

#### Figure 79. Project build all

workspace\_um - NUCLEO-F401RE/Core/Src/main.c - STM32CubeIDE

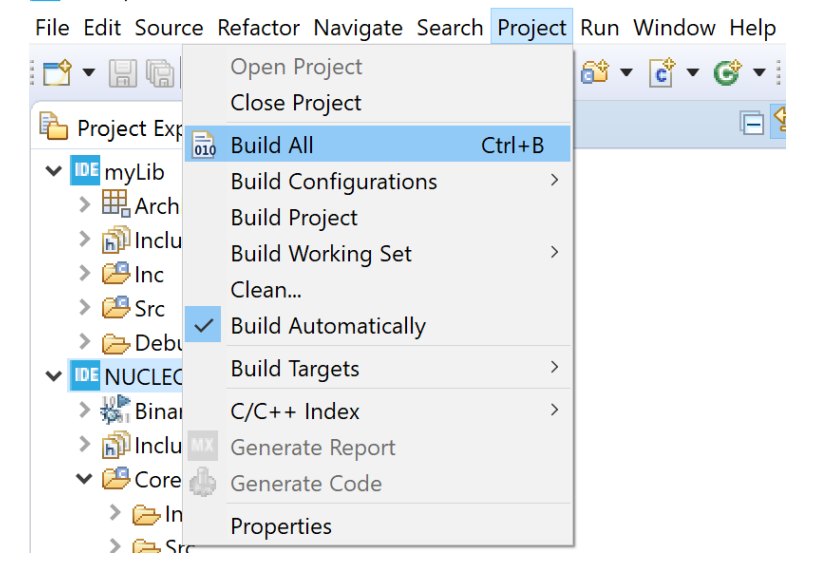

# 2.4.2 Build all build configurations

To build all build configurations for a project, right-click the project and select [**Build Configurations**]>[**Build All**] in the context menu.

| Project Explorer                                                                                                    | · 🛛                         |                  |                | .c |
|----------------------------------------------------------------------------------------------------|-----------------------------|------------------|----------------|----|
| <ul> <li>Image: myLib</li> <li>Archives</li> <li>Image: myLib</li> <li>Image: myLib</li> <li>Image: my</li></ul> |                             |                  |                |    |
| NUCLEO     Binari                                                                                                    | New                         | >                |                |    |
| > 🗊 Includ                                                                                                    | Go Into                     |                  |                |    |
| ✓ <sup>2</sup> Core                                                                                                    | Open in New Window          |                  |                |    |
| > 🔁 Inc 📑                                                                                                    | Сору                        | Ctrl+C           |                |    |
| src 📑                                                                                                    | Paste                       | Ctrl+V<br>Delete |                |    |
| > 🔤 🐣                                                                                                    | Delete                      | Delete           |                |    |
| > 尾                                                                                                    | Move                        | ŕ                |                |    |
| > .c                                                                                                    | Rename                      | F2               |                |    |
| > 🚺                                                                                                    | Import                      |                  |                |    |
|                                                                                                    | Export                      |                  |                |    |
| > 🖂 Driver                                                                                                    | Build Proiect               |                  |                |    |
| > 🗁 Debu                                                                                                    | Clean Project               |                  |                |    |
| > 👝 Debu 🗞                                                                                                    | Refresh                     | F5               |                |    |
| > 🔁 Releas                                                                                                    | Close Project               |                  |                |    |
| MX NUCL                                                                                                    | Close Unrelated Projects    |                  |                |    |
| STM3                                                                                                    | Build Configurations        | >                | Set Active     | >  |
| TI STM3                                                                                                    | Build Targets               | >                | Manage         |    |
|                                                                                                    | Index                       | >                | Build All      |    |
|                                                                                                    | Show in Remote Systems view |                  | Clean All      |    |
| 0                                                                                                    | Run As                      | >                | Build Selected |    |

Figure 80. Project build-all configurations

#### 2.4.3 Headless build

Headless build is intended to be used to build projects that must be integrated into script-controlled builds, such as nightly builds on build servers for continuous integration process methods or others. The STM32CubeIDE GUI is never displayed in this case, and the user is not requested any manual interaction with STM32CubeIDE. STM32CubeIDE includes a headless-build command file to run headless builds. For instance, when using Windows<sup>®</sup>, it is located in the C:\ST\STM32CubeIDE\_1.7.0\STM32CubeIDE STM32CubeIDE installation folder. The headless-build.bat file is intended to be run from a command prompt.

Before running any headless build, make sure that the workspace is not opened by STM32CubeIDE. If there is an STM32CubeIDE running already using the workspace, it is not possible for the headless-build process to open and build the project.

To run headless build in Windows<sup>®</sup>, use the following procedure:

- 1. Open a command prompt.
- 2. Navigate to the STM32CubeIDE installation directory. Open the folder in which the IDE is stored. For example: cd C:\ST\STM32CubeIDE 1.7.0\STM32CubeIDE
- 3. Enter the following command to build the NUCLEO-F401RE project in the workspace

C:\Users\Name\STM32CubeIDE\workspace\_1.7.0:

\$ headless-build.bat -data C:\Users\Name\STM32CubeIDE\workspace\_1.7.0
-cleanBuild NUCLEO-F401RE

Note:

To get help on headless build parameters, use headless build with option -help. Figure 81 shows the result of command \$ headless-build.bat -help.

#### Figure 81. Headless build

| Command Prompt                                                                                                    | -      |      | $\times$ |
|----------------------------------------------------------------------------------------------------|--------|------|----------|
| C:\ST>cd STM32CubeIDE_1.7.0.21alpha1                                                                                                    |        |      | ^        |
| C:\ST\STM32CubeIDE_1.7.0.21alpha1>headless-build.bat -help                                                                                                    |        |      |          |
| Usage: PROGRAM -data <workspace> -application org.eclipse.cdt.managedbuilder.core.headlessbuild [ OPTIONS ]</workspace>                                                                                                    |        |      |          |
| <pre>-data {/path/to/workspace}<br/>-import {[uri:/]/path/to/project}<br/>-importAll {[uri:/]/path/to/projectTreeURI} Import all projects under URI<br/>-build {project_name_reg_ex{/config_reg_ex}   all}<br/>-cleanBuild {project_name_reg_ex{/config_reg_ex}   all}<br/>-cleanBuild {project_name_reg_ex{/config_reg_ex}   all}<br/>-markerType Marker types to fail build on {all   cdt   marker_id}<br/>-mo-indexer Disable indexer<br/>-printErrorMarkers Print all error markers<br/>-I {include_file} additional include_file to pass to tools<br/>-include {include_file} addition preprocessor defines to pass to the tools<br/>-D {prepoc_define} addition preprocessor defines to pass to the tools<br/>-E {var=value} replace/add value to environment variable when running all tools<br/>-Ep {var=value} prepend value to environment variable when running all tools<br/>-Er {var=value} prepend value to environment variable when running all tools<br/>-Er {var=value} prepend value to anol option value in each configuration built<br/>-Ta {toolid} {optionid=value} prepend to a tool option value in each configuration built<br/>-Tp {toolid} {optionid=value} prepend to a tool option value in each configuration built<br/>-Tp {toolid} {optionid=value} prepend to a tool option value in each configuration built<br/>-Tp {toolid} {optionid=value} prepend to a tool option value in each configuration built<br/>-Tp {toolid} {optionid=value} prepend to a tool option value in each configuration built<br/>-Tp {toolid} {optionid=value} prepend to a tool option value in each configuration built<br/>-Tp {toolid} {optionid=value} prepend to a tool option value in each configuration built</pre> |        |      |          |
| Tool option values are parsed as a string, comma separated list of strings or a boolean based on the o                                                                                                    | ptions | type |          |
| C:\ST\STM32CubeIDE_1.7.0.21alpha1>                                                                                                    |        |      | ~        |

### 2.4.4 Temporary assembly file and preprocessed C code

Save the temporary assembly file by adding the *-save-temps* flag to the compiler:

- 1. In the menu, select [Project]>[Properties]
- 2. Select [C/C++ build]>[Settings]
- 3. Open the *Tool Settings* tab
- 4. Add -save-temps in the [C Compiler]>[Miscellaneous] settings
- 5. Rebuild the project

The assembler file is located in the build output directory with name filename.s.

The file filenamz.i containing the preprocessed C code is generated also. It shows the code after the preprocessor but before the compilation. It is advise to examine the content of this file in case of problems with defines.

# 2.4.5 Build logging

To enable or disable project build logging, right-click on the project in the *Project Explorer* view and select [**Properties**]. Then, select [**C/C++ Build**]>[**Logging**]. The log file location and name are also specified. To enable a global build log for all projects in a workspace, select [**Window**], [**Preferences**], and open [**C/C++**, **Build**, **Logging**]>[**Enable global build logging**].

## 2.4.6 Parallel build and build behaviour

Parallel build occurs when more than one thread is used at the same time to compile and build the code. Most often, it reduces build time significantly. The optimal number of threads to use is usually equal to the number of CPU cores of the computer. Parallel build can be enabled and disabled.

To configure parallel build:

- 1. Right-click on the project in the Project Explorer view
- 2. Select menu [Project]>[Properties]
- 3. Select [C/C++ Build] in the Properties panel
- 4. Open the *Behavior* tab and configure [Enable parallel build]

The *Behavior* tab also contains build settings on how to behave on errors, build on resource save, incremental build, and clean.

| Properties for NUCLEO-F401RE                                                                                                    | :                                   |                                                                                                    | – 🗆 X              |
|----------------------------------------------------------------------------------------------------|-------------------------------------|----------------------------------------------------------------------------------------------------|--------------------|
| type filter text                                                                                                    | C/C++ Build                         |                                                                                                    | <> ▼ <> ▼ ▼        |
| <ul> <li>Resource</li> <li>C/C++ Build</li> <li>C/C++ General<br/>CMSIS-SVD Settings<br/>Project Natures<br/>Project References<br/>Run/Debug Settings</li> </ul> | Configuration: Debug [Active]       | <ul> <li>Mar</li> <li>Refresh Policy</li> </ul>                                                                                 | age Configurations |
|                                                                                                    | Build settings                      | <ul> <li>Enable parallel build</li> <li>Use optimal jobs (4)</li> <li>Use parallel jobs:</li> <li>Use unlimited jobs</li> </ul> | ]                  |
|                                                                                                    | Workbench Build Behavior            |                                                                                                    |                    |
|                                                                                                    | Workbench build type:               | Make build target:                                                                                                    |                    |
|                                                                                                    | Build on resource save (Auto build) | all                                                                                                    | Variables          |
|                                                                                                    | Note: See Workbench automatic build | preference                                                                                                    |                    |
|                                                                                                    | Build (Incremental build)           | all                                                                                                    | Variables          |
|                                                                                                    | Clean                               | clean                                                                                                    | Variables          |
|                                                                                                    |                                     | Restore Defaults                                                                                                    | Apply              |
| ?                                                                                                    |                                     | Apply and Close                                                                                                    | Cancel             |

# Figure 82. Parallel build

# 2.4.7 Post-build with makefile targets

It is possible to add advanced post-build scripts by using makefile targets. To do this:

- 1. Create a new file
- 2. Name it makefile.targets
- 3. Place it in the root directory of the project

The content of the file must be similar to the example presented below. The example just copies the elf generated file to a new file and uses macros BUILD\_ARTIFACT, BUILD\_ARTIFACT\_PREFIX, BUILD\_ARTIFACT\_NAME, and BUILD\_ARTIFACT\_EXTENSION, which are generated into the makefile by STM32CubeIDE from v1.5.0.

```
secure_target := \
    $ (BUILD_ARTIFACT_PREFIX)$(BUILD_ARTIFACT_NAME) - secure.$(BUILD_ARTIFACT_EXTENSION)
main-build: $(secure_target)
$(secure_target): $(BUILD_ARTIFACT)
    # Do what you want here... simple copy file for demo
    cp "$<" "$0"</pre>
```

*Note: make requires that tabs are used instead of spaces.* 

# 2.5 Linking the project

This section contains basic information about the linker and linker script files. Detailed information about the linker can be found in the *GNU Linker* manual ([EXT-05]), which is accessed from the *Information Center*. Click on the

[Information Center] toolbar button 1 and open the *Information Center* view. Open the linker documentation using the [C/C++ Linker The GNU Linker PDF] link.

| Figure 83. Linker documentation | Figure |
|---------------------------------|--------|
|---------------------------------|--------|

| IDE           |                                                           |             | ×   |
|---------------|-----------------------------------------------------------|-------------|-----|
| 1 Information | Center 🛛                                                  | 🟠 🗘 🖒 A* 🖉  |     |
|               |                                                           |             | ^   |
|               | TOOL CHAIN MANUALS (CNULTOOLS FOR STM227 2019 O2 LIPDATE) |             |     |
|               | 100E01414 MAROALS (GR0-100E3-FOR-STM32.7-2018-02-0FDATE)  |             |     |
|               | Description                                               | File format |     |
|               | Assembler                                                 | PDF         |     |
|               | The GNU Assembler                                         | PDF         |     |
|               |                                                           |             |     |
|               | Binary Utilities                                          | PDF         |     |
|               | The GNU Binary Utilities                                  | <u></u>     |     |
|               |                                                           |             | -   |
|               | C Math Library                                            | PDF         |     |
|               | The Red Hat newlib C Math Library                         | _           |     |
|               |                                                           |             |     |
|               | C Preprocessor                                            | PDF         |     |
|               | The GNU C Preprocessor                                    |             |     |
|               |                                                           |             |     |
|               | C Runtime Library                                         | PDF         |     |
|               | I në Red nat newlib C Library                             |             |     |
|               |                                                           |             |     |
|               | C++ Library Manual                                        | HTML        |     |
|               |                                                           |             |     |
|               | C/C++ Compiler                                            |             |     |
|               | GNU Compiler Collection                                   | PDF         |     |
|               |                                                           |             |     |
|               | C/C++ Linker                                              |             |     |
|               | The GNU Linker                                            | PDF         |     |
|               |                                                           |             | -   |
|               | Debugger                                                  | 225         |     |
|               | Debugging with GDB                                        |             |     |
|               |                                                           |             |     |
|               | GDB Quick Reference Card                                  | PDF         |     |
|               | The GNU GDB Reference Card                                | <u></u>     |     |
|               |                                                           |             |     |
|               | Newlib-nano readme                                        | тхт         |     |
|               | Newlib-nano C runtime library readme                      | _           |     |
|               |                                                           |             |     |
|               | Patch List                                                | PDF         |     |
|               | Patch list for GNU Tools for STM32                        |             |     |
| <             |                                                           | >           | , × |
|               |                                                           |             | - 4 |

# 2.5.1 Run time library

The toolchains included in STM32CubeIDE contain two prebuilt run time C libraries based on newlib. One is the standard C newlib library and the other is the reduced C newlib-nano. Use newlib-nano to achieve smaller code size. For information about the differences between newlib-nano and the standard newlib, refer to the newlib-nano readme file ([ST-09]), accessible from the *Information Center*.

To select the desired run time library for use in the project.

- 1. Right-click on the project in the Project Explorer view
- 2. Select menu [Project]>[Properties]
- 3. Select [C/C++ Build]>[Settings] in the *Properties* panel
- 4. Open the Tool Settings tab, select [MCU Settings] and configure the [Runtime library] setting

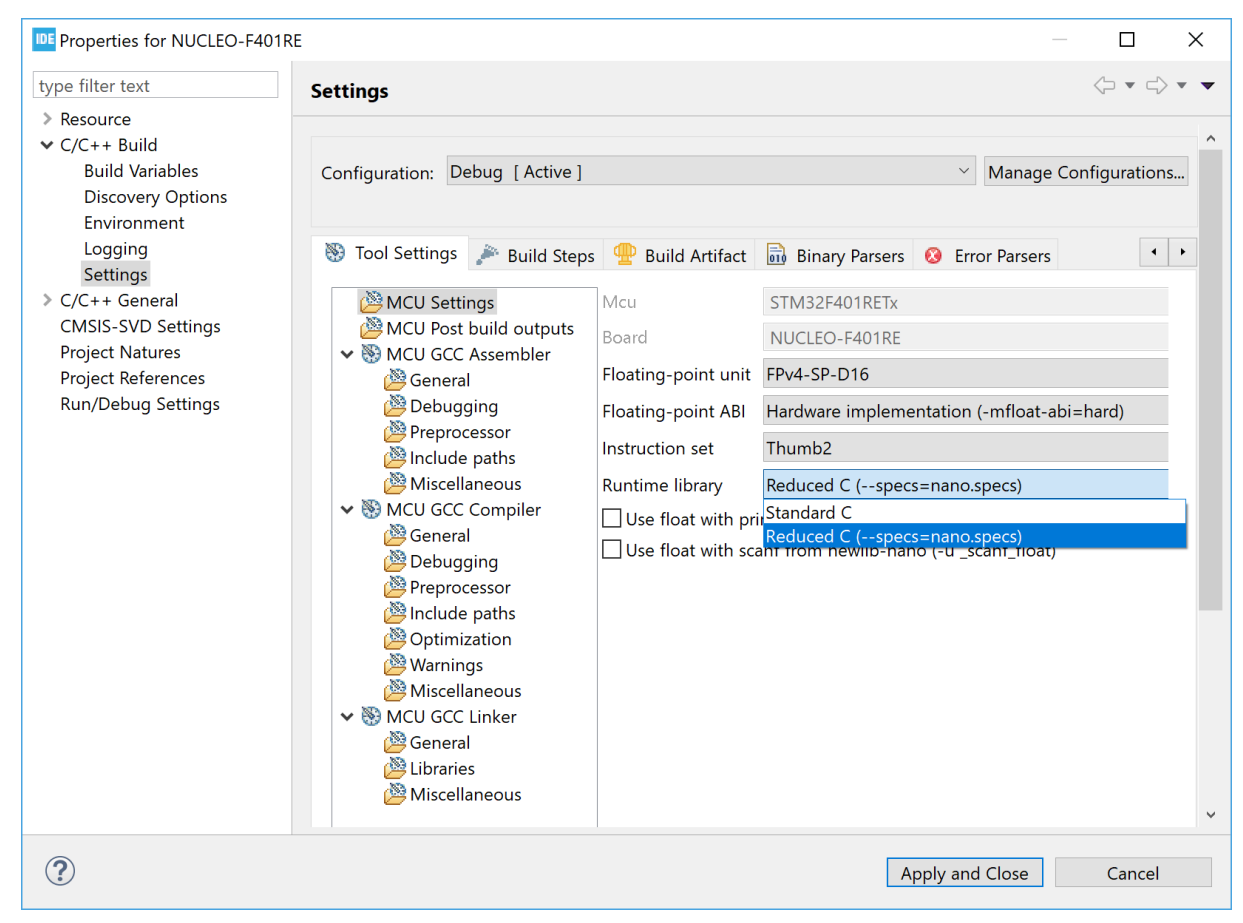

#### Figure 84. Linker run time library

When newlib-nano is used while floating-point numbers must be handled by scanf/printf, additional options are required. The reason is that newlib-nano and newlib handle floating-point numbers differently. In newlib-nano, formatted floating-point number inputs and outputs are implemented as weak symbols. Therefore, the symbols must be pulled by specifying explicitly if %f is used with scanf/printf using the -u option:

- -u \_scanf\_float
- -u \_printf\_float

For example, to enable output float with printf, the command line is as follows:

\$ arm-none-eabi-gcc --specs=nano.specs -u \_printf\_float \$(OTHER\_LINK\_OPTIONS)
The options can be enabled using the [Use float ...] checkboxes in [MCU Settings] in the Tool Settings tab.

| IDE Properties for NUC                                                                                                    | CLEO-F401RE                                                                                                    |                                                                                                    |                                                                                                    | —                                                                                                  |                            | ×                                     |
|----------------------------------------------------------------------------------------------------|----------------------------------------------------------------------------------------------------|----------------------------------------------------------------------------------------------------|----------------------------------------------------------------------------------------------------|----------------------------------------------------------------------------------------------------|----------------------------|---------------------------------------|
| type filter text                                                                                                    | Settings                                                                                                    |                                                                                                    |                                                                                                    |                                                                                                    | <> ▼ <                     | ~ •                                   |
| <ul> <li>Resource</li> <li>C/C++ Build<br/>Build Variables<br/>Discovery Opti<br/>Environment<br/>Logging<br/>Settings</li> <li>C/C++ General<br/>CMSIS-SVD Settin<br/>Project Reference<br/>Refactoring Histor<br/>Run/Debug Settin</li> </ul> | Configuration: Debug [Active<br>Toolchain Version Tool Set<br>MCU Settings<br>MCU Post build outputs<br>MCU GCC Assembler<br>General<br>Debugging<br>Preprocessor<br>Include paths<br>Miscellaneous<br>MCU GCC Compiler<br>General<br>Debugging<br>Preprocessor<br>Include paths<br>Miscellaneous<br>Miscellaneous<br>Miscellaneous<br>Miscellaneous<br>Miscellaneous<br>Miscellaneous<br>Miscellaneous<br>Miscellaneous | ]<br>Mcu<br>Board<br>Floating-point unit<br>Floating-point ABI<br>Instruction set<br>Runtime library<br>☑ Use float with p<br>☑ Use float with so | Build Artifact Binary<br>STM32F401RETx<br>NUCLEO-F401RE<br>FPv4-SP-D16<br>Hardware implementati<br>Thumb2<br>Reduced C (specs=nar<br>rintf from newlib-nano (-total)<br>canf from newlib-nano (-total) | Manage Cont<br>Parsers @ Err<br>on (-mfloat-ab<br>no.specs)<br>u _printf_float)<br>u _scanf_float) | figuration:<br>for Parsers | · · · · · · · · · · · · · · · · · · · |
| ?                                                                                                    |                                                                                                    |                                                                                                    | Apply and                                                                                                    | d Close                                                                                            | Cancel                     |                                       |

Figure 85. Linker newlib-nano library and floating-point numbers

# 2.5.2 Discard unused sections

Linker optimization is the process where the linker removes unused code and data sections, dead code, from the output binary. Run time and middleware libraries typically include many functions that are not used by all applications, thus wasting valuable memory unless removed from the output binary.

When using the project wizard to create new projects, the default configuration is that the linker discards unused sections. To check or change the setting about unused sections, open at any time the build settings for the project:

- 1. Right-click the project in the *Project Explorer* view and select [Properties]
- 2. In the dialog, select [C/C++ Build]>[Settings]
- 3. Select the *Tool Settings* tab in the panel
- 4. Select [MCU GCC Linker]>[General]
- 5. Configure [Discard unused sections (-WI, --gc-sections)] according to the project requirements
- 6. Rebuild the project

57/

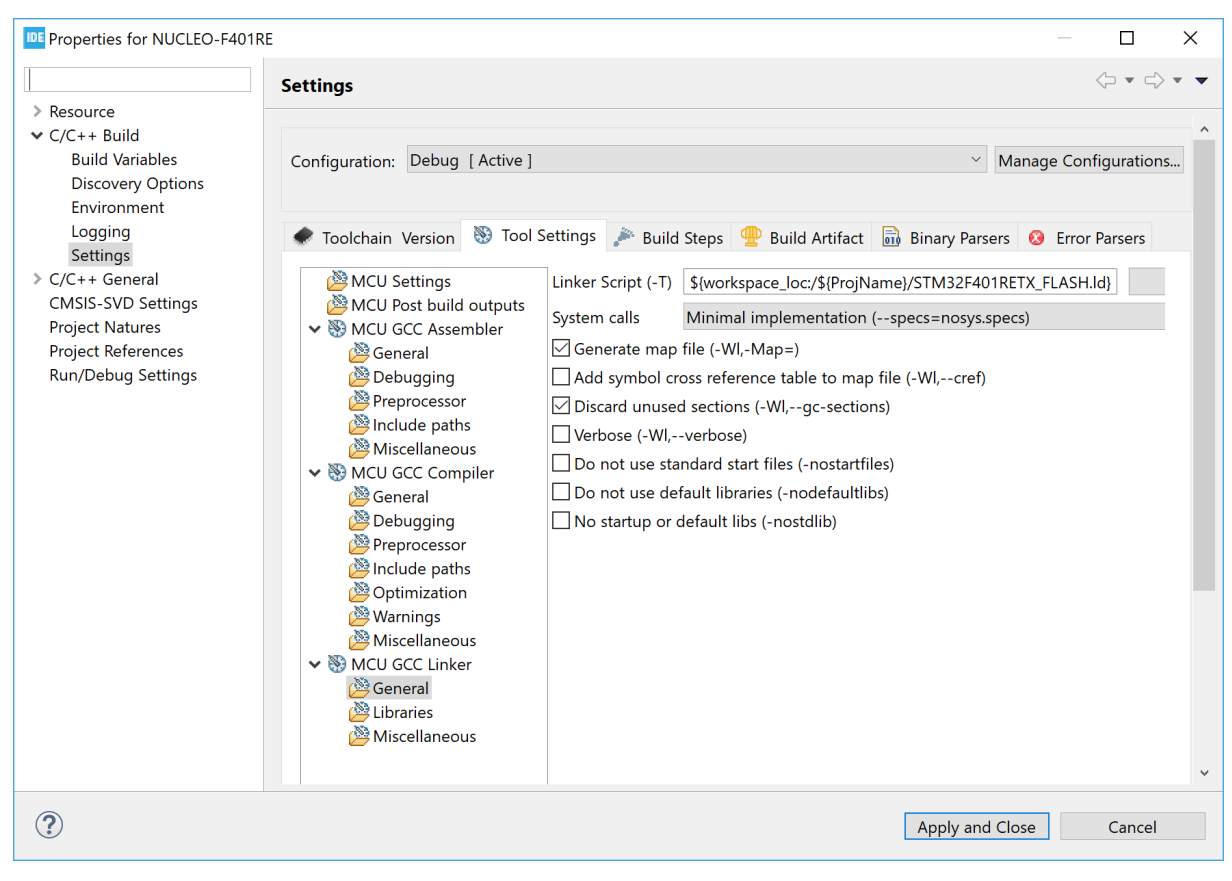

#### Figure 86. Linker discard unused sections

## 2.5.3 Page size allocation for malloc

When the GNU Tools for STM32 toolchain is used with the standard C newlib library, the page size setting for malloc can be changed. The newlib default page size is 4096 bytes. If a sysconf() function is implemented in the user project, this user function is called by  $_malloc_r()$ .

The following example shows how to implement a sysconf() function with a 128-byte page size. Add a similar function if there is a need for the application to use a smaller page size than the default 4096 bytes.

```
/**
* * * *
** File
        : sysconf.c
***
                                    **/
/* Includes */
#include <errno.h>
#include <unistd.h>
long sysconf(int name)
 if (name== SC PAGESIZE)
   return 128;
 }
 else
   errno=EINVAL;
   return -1;
 }
```

Note: If the "GNU ARM Embedded" toolchain is used, it does not call any <code>sysconf()</code> function implemented in the application but always uses the default <code>sysconf()</code> function in <code>newlib</code>. Also, no call to <code>sysconf()</code> is made if the "GNU Tools for STM32" toolchain is used with the reduced C <code>newlib-nano</code> library.

# 2.5.4 Include additional object files

STM32CubeIDE makes it easy to include additional object files that must be linked to a project. They can be files from other projects, precompiled libraries where no source code is available, or object files created with other compilers.

- 1. Right-click the project in the Project Explorer view and select [Properties]
- 2. In the dialog, select [C/C++ Build]>[Settings]
- 3. Select the *Tool Settings* tab in the panel
- 4. Select [MCU GCC Linker]>[Miscellaneous]
- 5. Use the [Add...] icon to add additional object files in several possible ways:
  - Enter the filenames in the Add file path dialog
    - Use the [Workspace...] or [File system...] buttons to locate the files

#### Figure 87. Linker include additional object files

| Properties for NUCLEO-F401RE                                                                                               |                                                                                                    |                                          | $ \square$ $\times$                                                                                                    |
|----------------------------------------------------------------------------------------------------|----------------------------------------------------------------------------------------------------|------------------------------------------|----------------------------------------------------------------------------------------------------|
| type filter text                                                                                                    | Settings                                                                                                    |                                          | <> ▼ <> ▼ <                                                                                                    |
| <ul> <li>Resource</li> <li>C/C++ Build</li> <li>Build Variables</li> <li>Discovery Options</li> <li>Environment</li> </ul> | Configuration: Debug [Act                                                                                                    | ve ]                                     | ✓ Manage Configurations                                                                                                    |
| Logging                                                                                                    | 🛞 Tool Settings 🎤 Build                                                                                                    | Steps   ∰ Build Artifact 🗟 Binary Parser | rs 😣 Error Parsers 🔹 🕨                                                                                                    |
| Settings<br>> C/C++ General<br>CMSIS-SVD Settings<br>Project Natures<br>Project References<br>Run/Debug Settings           | <ul> <li>MCU Settings</li> <li>MCU Post build outp</li> <li>MCU GCC Assembler</li> <li>General</li> <li>Debugging</li> <li>Preprocessor</li> <li>Miscellaneous</li> <li>MCU GCC Compiler</li> <li>General</li> <li>Debugging</li> <li>Preprocessor</li> <li>MICU GCC Compiler</li> <li>General</li> <li>Debugging</li> <li>Preprocessor</li> <li>Miscellaneous</li> <li>MS MCU GCC Linker</li> <li>General</li> <li>Libraries</li> <li>Miscellaneous</li> </ul> | Other flags                              | <ul> <li>●</li> <li>●</li> <li>●</li> <li>●</li> <li>●</li> <li>●</li> <li>○</li> <li>○</li></ul> |
| ?                                                                                                    |                                                                                                    | [                                        | Apply and Close Cancel                                                                                                    |

## 2.5.5 Treat linker warnings and errors

The GNU linker is normally silent for warnings. One example of such silent warning is seen if the startup code containing the normal <code>Reset\_Handler</code> function is missing in the project. The GNU linker in normal silent mode creates an elf file and only report a warning output in the *Console* window about the missing <code>Reset\_Handler</code>.

arm-none-eabi-gcc -o "NUCLEO-F401RE.elf" @"objects.list" -mcpu=cortex-m4 -T"C:\Users\username\STM32CubeIDE\workspace\_um\NUCLEO-F401RE\STM32F401RETX\_FLASH.ld" --specs=nosys.specs -Wl,-Map="NUCLEO-F401RE.map" -Wl,--gc-sections -static mfpu=fpv4-sp-d16 -mfloat-abi=hard -mthumb -Wl,--start-group -lc -lm -Wl,--end-group c:\st\stm32cubeide\_1.1.0.19w37\stm32cubeide\plugins\com.st.stm32cube.ide.mcu.extern altools.gnu-tools-for-stm32.7-2018-q2-update.win32\_1.0.0.201904181610\tools\armnone-eabi\bin\ld.exe: warning: cannot find entry symbol Reset\_Handler; defaulting to 000000008000000

Finished building target: NUCLEO-F401RE.elf

In this case, a new elf file is created but, if the warning is not detected, it will not work to debug the project because the program does not contain the Reset\_Handler function. It is possible to configure the linker to treat warnings as errors by adding the --fatal-warnings option.

When the --fatal-warnings option is used, the linker does not generate the elf file but displays an error in the console log:

```
c:\st\stm32cubeide_1.1.0.19w37\stm32cubeide\plugins\com.st.stm32cube.ide.mcu.extern
altools.gnu-tools-for-stm32.7-2018-q2-update.win32_1.0.0.201904181610\tools\arm-
none-eabi\bin\ld.exe: warning: cannot find entry symbol Reset_Handler; defaulting
to 000000000000
collect2.exe: error: ld returned 1 exit status
make: *** [makefile:40: NUCLEO-F401RE.elf] Error 1
"make -j4 all" terminated with exit code 2. Build might be incomplete.
11:26:30 Build Failed. 1 errors, 6 warnings. (took 7s.193ms)
```

To use the -Wl, --fatal-warnings option:

- 1. Right-click the project in the Project Explorer view and select [Properties]
- 2. In the dialog, select [C/C++ Build]>[Settings]
- 3. Select the Tool Settings tab in the panel
- 4. Select [MCU GCC Linker]>[Miscellaneous]
- 5. Add -Wl, --fatal-warnings to the [Other flags] field.
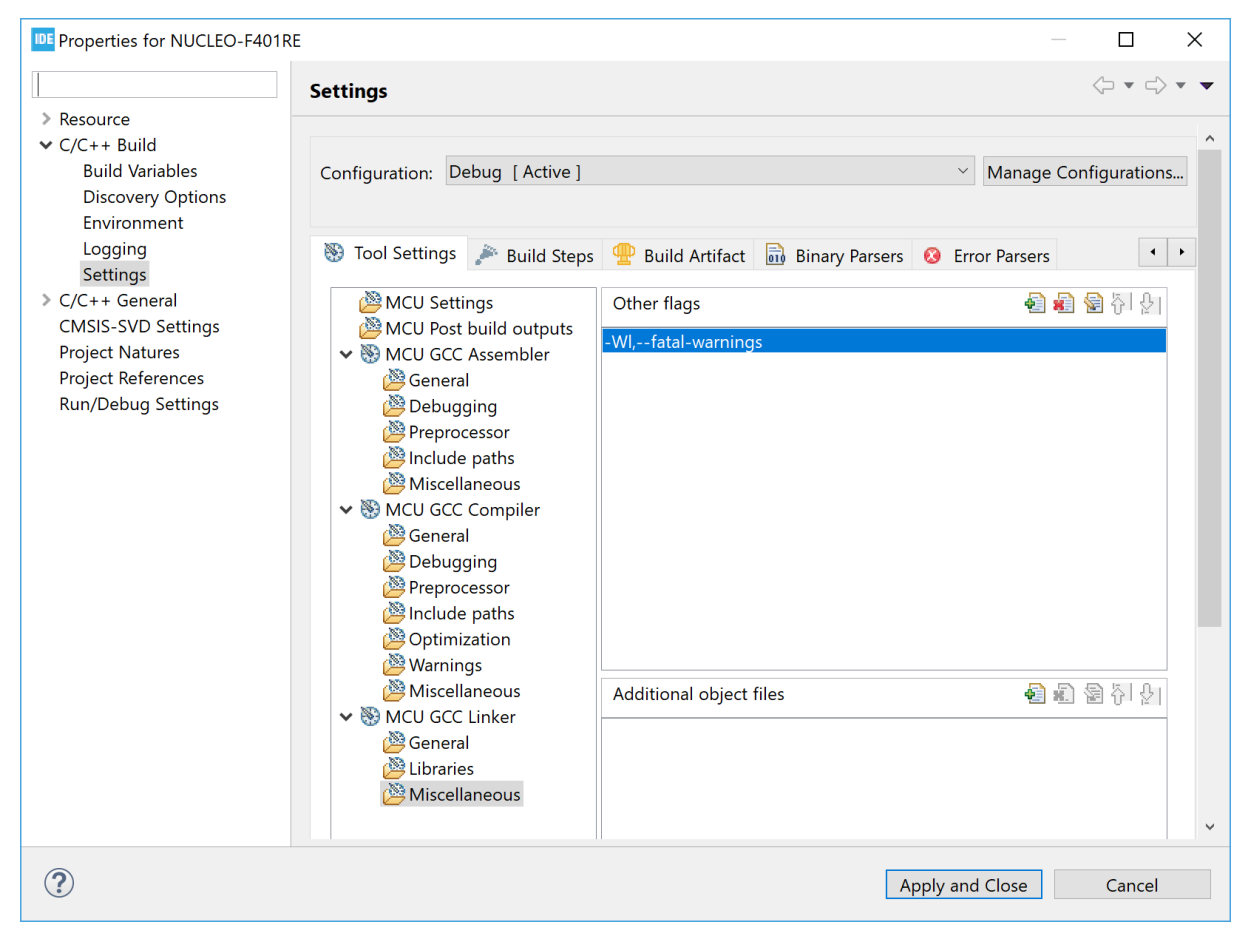

## Figure 88. Linker fatal warnings

# 2.5.6 Linker script

The linker script file (.1d) defines the files to include and where things end up in memory. Some important parts of the linker script file are described in the next sections. For detailed information about the linker, read the C/C++ linker *GNU Linker* manual ([ST-05]). This manual is available in the documentation section of the *Information Center*. Consider sections 3.6 and 3.7 especially.

The linker script specifies the memory regions and the location of the stack, heap, bss, data, rodata, text, and program entry. The size of stack and heap are configurable by editing the \_Min\_Stack\_Size and \_Min\_Heap\_Size values in the linker script file. However, these values are only used by the linker to validate that stack and heap fit in memory. When running the program, the stack or heap may require more memory, which may lead to unexpected results if data is overwritten.

Table 3 presents as an example the typical program and memory layout of an STM32F4 device with 512-Kbyte Flash memory and 96-Kbyte SRAM. The device is based on the Cortex<sup>®</sup>-M core with 32-bit address space (0x0000 0000 to 0xFFFF FFFF).

| Example: STM32F4<br>96-Kbyte SRAM<br>512-Kbyte Flash memory | Usage                                                   | Files<br>Linker script.ld,<br>or.h and.c files                                   | Comment                                                                                                    |
|-------------------------------------------------------------|---------------------------------------------------------|----------------------------------------------------------------------------------|----------------------------------------------------------------------------------------------------|
| 0xFFFF FFFF<br>0xE000 0000                                  | Cortex-M4 internal peripherals.                         | .h and .c files.                                                                 | SysTick, NVIC, ITM, debug and others.                                                                                                    |
| 0xDFFF FFFF<br>0x6000 0000                                  | External memory<br>FMC (Flexible<br>memory controller). | Must be added in linker script, and . h and . c files. <sup>(1)</sup>            | NOR Flash memory,NAND Flash memory, SPI Flash memory, PSRAM, SDRAM and others.                                                                                                    |
| 0x5FFF FFFF<br>0x4000 0000                                  | STM32 Peripherals.                                      | .h and .c files.                                                                 | GPIO, ADC, timers, USB, USART and others.                                                                                                    |
| 0x2001 8000                                                 | 96-Kbyte SRAM<br>Stack<br>Heap                          | Linker script<br>_estack<br>_Min_Stack_Size<br>_Min_Heap_Size<br>user_heap_stack | The stack contains local data <sup>(2)</sup> <sup>(3)</sup> Heap used by malloc <sup>(4)</sup> Data                                                                                                    |
| 0x2000 0000                                                 | Data                                                    | .bss<br>.data                                                                    | <pre>Static global data (.bss and .data) .bss == Uninitialized data Cleared to zero by the startup codedata == Initialized data Copied from Flash memory to SRAM by the startup code.</pre>                       |
| 0x0808 0000                                                 | 512-Kbyte<br>Flash memory<br>Data                       | Linker script<br>.data<br>.rodata                                                | Initialized data to copy to SRAM.<br>Read-only data placed in Flash memory.                                                                                                    |
| 0x0800 0000                                                 | Program<br>Interrupt<br>vector table                    | ENTRY<br>Reset_Handler <sup>(5)</sup><br>.text<br>.isr_vector <sup>(6)</sup>     | <pre>.text == Program, such as main() in main.c,<br/>SystemInit() in system_stm32f4xx.c,<br/>Reset_Handler in startup_stm32*.s,<br/>g_pfnVectors in startup_stm32*.s,<br/>Vector table in startup_stm32*.s.</pre> |

## Table 3. Memory map layout

Color legend

Cortex<sup>®</sup>-M internal peripherals and STM32 peripherals.

External memory. Normally the linker script, header files, and C files must be updated to use external memories.

Flash memory and SRAM where program, data, heap, and stack are located. Usually, when creating a project with STM32CubeIDE, these Flash memory and RAM regions are accessible and usable without any updates of the linker script or other files. The linker script file defines how to place code, data, heap, and stack in memory.

- 1. If external memory is used, the memory must be added into the linker script file. See in chapter Section 2.5.7.1 how to add a new memory region.
- 2. The stack grows downwards and may go into the heap.
- 3. When running the program, the stack or heap may require more memory, which might lead to unexpected results if data is overwritten.
- 4. The heap grows upwards and may go into the stack.
- 5. The linker script file contains the entry point definition of the program. Normally, ENTRY (Reset\_Handler).
- 6. The interrupt vector table contains the reset value of the stack pointer, the start addresses of the program (Reset\_Handler), exception handlers and interrupt handlers. Normally the Reset\_Handler code and vector table (g pfnVectors) are available in file <startup stm32xxx.s>.

See below the default linker script generated by STM32CubeIDE for an STM32F4 device with 512-Kbyte Flash memory and 96-Kbyte SRAM.

The beginning of the code excerpt shows the linker script header, entry, stack, heap and memory definitions.

```
/**
           ********
* @file LinkerScript.ld
* @author Auto-generated by STM32CubeIDE
* Abstract : Linker script for NUCLEO-F401RE Board embedding STM32F401RETx Device from
stm32f4 series
                      512Kbytes FLASH
 *
                      96Kbytes RAM
 *
 *
            Set heap size, stack size and stack location according
 *
            to application requirements.
            Set memory bank area and size if external memory is used
 *
                                                                  ******
 ***
 * @attention
 * <h2><center>&copy; Copyright (c) 2020 STMicroelectronics.
 * All rights reserved.</center></h2>
 * This software component is licensed by ST under BSD 3-Clause license,
 * the "License"; You may not use this file except in compliance with the
 * License. You may obtain a copy of the License at:
                       opensource.org/licenses/BSD-3-Clause
 */
/* Entry Point */
ENTRY(Reset Handler)
/* Highest address of the user mode stack */
estack = ORIGIN(RAM) + LENGTH(RAM); /* end of "RAM" Ram type memory */
Min Heap Size = 0x200; /* required amount of heap */
_Min_Stack_Size = 0x400; /* required amount of stack */
/* Memories definition */
MEMORY
               : ORIGIN = 0x20000000, LENGTH = 96K
  RAM
       (xrw)
  FLASH (rx) : ORIGIN = 0x8000000, LENGTH = 512K
```

The continuation of the code excerpt shows the definition of sections.

```
/* Sections */
SECTIONS
{
  /* The startup code into "FLASH" Rom type memory */
  .isr vector :
  {
    . = ALIGN(4);
   KEEP(*(.isr vector)) /* Startup code */
    = ALIGN(4);
  } >FLASH
  /* The program code and other data into "FLASH" Rom type memory */
  .text :
  {
    = ALIGN(4);
                      /* .text sections (code) */
   *(.text)
                      /* .text* sections (code) */
/* glue arm to thumb code */
   *(.text*)
   *(.glue_7)
   *(.glue 7t)
                      /* glue thumb to arm code */
   *(.eh_frame)
   KEEP (*(.init))
   KEEP (*(.fini))
   = ALIGN(4);
    _etext = .;
                      /* define a global symbols at end of code */
  } >FLASH
  /* Constant data into "FLASH" Rom type memory */
  .rodata :
  {
    = ALIGN(4);
   *(.rodata)
                      /* .rodata sections (constants, strings, etc.) */
   *(.rodata*)
                      /* .rodata* sections (constants, strings, etc.) */
    = ALIGN(4);
  } >FLASH
  .ARM.extab
               : {
    = ALIGN(4);
    *(.ARM.extab* .gnu.linkonce.armextab.*)
    = ALIGN(4);
  } >FLASH
  .ARM : {
   = ALIGN(4);
      exidx start = .;
   *(.ARM.exidx*)
   __exidx_end = .;
    = ALIGN(4);
  } >FLASH
  .preinit_array
                    :
  {
    . = ALIGN(4);
    PROVIDE_HIDDEN (__preinit_array_start = .);
   KEEP (*(.preinit array*))
   PROVIDE HIDDEN ( preinit array end = .);
    = ALIGN(4);
  } >FLASH
  .init_array :
  {
    = ALIGN(4);
   PROVIDE HIDDEN ( init array start = .);
   KEEP (*(SORT(.init_array.*)))
    KEEP (*(.init_array*))
   PROVIDE_HIDDEN (__init_array_end = .);
    . = ALIGN(4);
  } >FLASH
```

```
57
```

```
.fini_array :
  {
    . = ALIGN(4);
   PROVIDE HIDDEN (
                      fini array start = .);
   KEEP (*(SORT(.fini array.*)))
   KEEP (*(.fini array*))
   PROVIDE_HIDDEN (__fini_array_end = .);
    = ALIGN(4);
  } >FLASH
  /* Used by the startup to initialize data */
  sidata = LOADADDR(.data);
  /* Initialized data sections into "RAM" Ram type memory */
  .data :
  {
   . = ALIGN(4);
   _sdata = .;
*(.data)
                        /* create a global symbol at data start */
                       /* .data sections */
                       /* .data* sections */
   *(.data*)
                       /* .RamFunc sections */
/* .RamFunc* sections */
   *(.RamFunc)
   *(.RamFunc*)
   . = ALIGN(4);
   _edata = .;
                       /* define a global symbol at data end */
  } >RAM AT> FLASH
  /* Uninitialized data section into "RAM" Ram type memory */
  = ALIGN(4);
  .bss :
  {
   /* This is used by the startup in order to initialize the .bss section */
   _sbss = .; /* define a global symbol at bss start */
_bss_start__ = _sbss;
   *(.bss)
   *(.bss*)
   * (COMMON)
    = ALIGN(4);
   _ebss = .; /:
_bss_end_ = _ebss;
                     /* define a global symbol at bss end */
  } >RAM
 /* User heap stack section, used to check that there is enough "RAM" Ram type memory left
*/
  ._user_heap_stack :
  {
    . = ALIGN(8);
   PROVIDE ( end = . );
   PROVIDE ( end = . );
   . = . + _Min_Heap_Size;
. = . + _Min_Stack_Size;
    = ALIGN(8);
  } >RAM
  /* Remove information from the compiler libraries */
  /DISCARD/ :
  {
   libc.a ( * )
   libm.a ( * )
   libgcc.a ( * )
  }
  .ARM.attributes 0 : { *(.ARM.attributes) }
}
```

#### 2.5.6.1 The ENTRY command defines the start of the program

The first instruction to execute in a program is defined with the ENTRY command.

#### Example:

/\* Entry Point \*/
ENTRY(Reset\_Handler)

The ENTRY information is used by GDB so that the program counter (PC) is set to the value of the ENTRY address when a program is loaded. In the example, the program starts to execute from Reset\_Handler when a step or continue command is given to GDB after a load.

*Note:* The start of the program can be overridden if the GDB script contains a monitor reset command after the load command. Then the code starts to run from reset.

# 2.5.6.2 Stack location

The stack location is normally used by the startup file using the \_estack symbol. The startup code normally initializes the stack pointer with the address given in the linker script. For Cortex<sup>®</sup>-M based devices, the stack address is also set at the first address in the interrupt vector table.

#### Example:

```
/* Highest address of the user mode stack */
_estack = ORIGIN(RAM) + LENGTH(RAM); /* end of "RAM" Ram type memory */
```

#### 2.5.6.3 Define heap and stack minimum sizes

It is common to define in the linker script the heap and stack minimum sizes to be used by the system.

#### Example:

```
_Min_Heap_Size = 0x200; /* required amount of heap */
Min_Stack_Size = 0x400; /* required amount of stack */
```

The values defined here are normally used later in the linker script to make it possible for the linker to test if the heap and stack fit in the memory. The linker can then issue an error if there is not enough memory available.

## 2.5.6.4 Specify memory regions

The memory regions are specified with names ORIGIN and LENGTH. It is common also to have an attribute list specifying the usage of a particular memory region, such as (rx) with "r" standing for read-only section and "x" for executable section. It is not required to specify any attribute.

Example:

```
/* Memories definition */
MEMORY
{
    RAM (xrw) : ORIGIN = 0x20000000, LENGTH = 96K
    FLASH (rx) : ORIGIN = 0x8000000, LENGTH = 512K
}
```

## 2.5.6.5 Specify output sections (.text and .rodata)

The output sections define where the sections such as '.text', '.data' or others are located in the memmory. The example below tells the linker to put all sections such as .text, .rodata and others in the Flash memory region. The glue sections mentioned in the example are used by GCC if there are some mixed code in the program. For instance, the glue code is used if some Arm<sup>®</sup> code makes a call to thumb code or vice versa.

#### Example:

```
/* Sections */
SECTIONS
  /* The startup code into "FLASH" Rom type memory */
  .isr vector :
  {
    = ALIGN(4);
   KEEP(*(.isr vector)) /* Startup code */
    = \text{ALIGN}(4);
  } >FLASH
  /* The program code and other data into "FLASH" Rom type memory */
  .text :
  {
   . = ALIGN(4);
   *(.text)
                       /* .text sections (code) */
                       /* .text* sections (code) */
   *(.text*)
                      /* glue arm to thumb code */
/* glue thumb to arm code */
   *(.glue 7)
    *(.glue 7t)
   *(.eh frame)
   KEEP (*(.init))
   KEEP (*(.fini))
    . = ALIGN(4);
    etext = .;
                       /* define a global symbols at end of code */
  } >FLASH
```

#### 2.5.6.6 Specify initialized data (.data)

Initialized data values require extra handling as the initialization values must be placed in the Flash memory and the startup code must be able to initialize the RAM variables with correct values. The example below creates symbols \_sidata, \_sdata and \_edata. The startup code can then use these symbols to copy the values from Flash memory to RAM during program start.

#### Example:

```
/* Used by the startup to initialize data */
  _sidata = LOADADDR(.data);
  /* Initialized data sections into "RAM" Ram type memory */
  .data :
    . = ALIGN(4);
    _sdata = .;
*(.data)
                        /* create a global symbol at data start */
                       /* .data sections */
/* .data* sections */
    *(.data*)
                       /* .RamFunc sections */
    *(.RamFunc)
    *(.RamFunc*)
                        /* .RamFunc* sections */
    = ALIGN(4);
                        /* define a global symbol at data end */
    _edata = .;
  } >RAM AT> FLASH
```

# 2.5.6.7 Specify uninitialized data (.bss)

Uninitialized data values must be reset to 0 by the startup code: the linker script file must identify the locations of these variables. The example below creates symbols \_sbss and \_ebss. The startup code can then use these symbols to set the values of the uninitialized variables to 0.

### Example:

# 2.5.6.8 Check if user heap and stack fit in the RAM

One section of the code is normally dedicated to linker checks about the fact that the needed heap and stack fit into the RAM together with all other data.

#### Example:

```
/* User_heap_stack section, used to check that there is enough "RAM" Ram type memory left
*/
   ._user_heap_stack :
   {
        . = ALIGN(8);
        PROVIDE ( end = . );
        PROVIDE ( _end = . );
        . = . + _Min_Heap_Size;
        . = . + _Min_Stack_Size;
        . = ALIGN(8);
    } >RAM
```

Note: The stack is placed on top of RAM and heap after data with a gap in between. See Table 3. Memory map layout.

#### 2.5.6.9 Linker map and list files

When building a project generated with STM32CubeIDE, a map and a list file are created in the debug or release build output folders. These files contain detailed information on the final locations of code and data in the program.

The Build Analyzer view can be used to analyse the size and location of a program in detail. Read more about this in Section 8 Build Analyzer.

# 2.5.7 Modify the linker script

This section presents common use cases requiring to edit the linker script. Editing and managing the script allows for more exact placements of the code and data.

### 2.5.7.1 Place code in a new memory region

Many devices have more than one memory region. It is possible to use the linker script to specifically place code in different areas. The example below shows how to update a linker script to support code to be placed in a new memory region named IP CODE.

#### Example:

```
Original MEMORY AREA
/* Memories definition */
MEMORY
{
    RAM (xrw) : ORIGIN = 0x2000000, LENGTH = 96K
    FLASH (rx) : ORIGIN = 0x8000000, LENGTH = 512K
}
Add IP_CODE into MEMORY AREA
/* Memories definition */
MEMORY
{
    RAM (xrw) : ORIGIN = 0x2000000, LENGTH = 96K
    FLASH (rx) : ORIGIN = 0x8000000, LENGTH = 256K
    IP_CODE (rx) : ORIGIN = 0x8040000, LENGTH = 256K
}
```

Place the following code a bit further down in the script, between the .data  $\{ \dots \}$  and the .bss  $\{ \dots \}$  section in the linker script file:

Example:

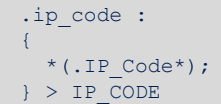

This tells the linker to place all sections named .  $IP_Code*$  into the  $IP_CODE$  memory region, which is specified to start at target memory address 0x804 0000.

In the C code, tell the compiler which functions must go to this section by adding \_\_attribute\_\_((section(".IP\_Code"))) before the function declaration.

Example:

```
__attribute__((section(".IP_Code"))) int myIP_read()
{
    // Add code here...
    return 1;
}
```

The myIP read() function is now placed in the IP CODE memory region by the linker.

### 2.5.7.2 Place code in RAM

To place code in the RAM, some modifications of the linker script and startup code are needed. The example below describes the changes to be applied when the internal RAM is split into a few sections and the code is placed and executed in one of the internal RAM sections.

Define a new memory region in the MEMORY {} region in the linker script:

```
Original MEMORY AREA
/* Memories definition */
MEMORY
{
    RAM (xrw) : ORIGIN = 0x2000000, LENGTH = 96K
    FLASH (rx) : ORIGIN = 0x8000000, LENGTH = 512K
}
Split RAM into memory areas RAM1, RAM_CODE, RAM
/* Memories definition */
MEMORY
{
    RAM1 (xrw) : ORIGIN = 0x2000000, LENGTH = 16K
    RAM_CODE (xrw) : ORIGIN = 0x20004000, LENGTH = 16K
    RAM (xrw) : ORIGIN = 0x20008000, LENGTH = 64K
    FLASH (rx) : ORIGIN = 0x8000000, LENGTH = 512K
}
```

Define an output section for the code in the linker script. This must be placed with a Load Memory Address (LMA) belonging to the Flash memory, and a Virtual Memory Address (VMA) in RAM:

The RAM code area must be initialized and code copied from the Flash memory to the RAM code area. The startup code can access the location information symbols \_siram\_code, \_sram\_code and \_eram\_code. Add load address symbols for RAM CODE into the startup file:

```
/* Load address for RAM_CODE */
.word _siram_code;
.word _sram_code;
.word eram code;
```

Add a piece of code into the startup code to copy the RAM code from the Flash memory (LMA) to the RAM (VMA):

```
Reset Handler:
  ldr sp, =_estack
                                   /* set stack pointer */
/* Copy the ram code from flash to RAM */
 movs r1, #0
  b LoopRamCodeInit
RamCodeInit:
  ldr r3, =_siram_code
ldr r3, [r3, r1]
       r3, [r3, r1]
  str r3, [r0, r1]
  adds r1, r1, #4
LoopRamCodeInit:
  ldr r0, =_sram_code
ldr r3, =_eram_code
adds r2, r0, r1
  cmp r2, r3
 bcc RamCodeInit
/* Copy the data segment initializers from flash to SRAM */
  movs r1, #0
  b LoopCopyDataInit
CopyDataInit:
```

In the C code, instruct the compiler about which functions must go to this section by adding \_\_attribute\_\_((section(".RAM\_Code"))) before the functions declarations:

```
__attribute__((section(".RAM_Code"))) int myRAM_read()
{
    // Add code here...
    return 2;
}
```

Refer to [ST-12] for information on how to execute application code from CCM SRAM using STM32CubeIDE. It contains examples on how to setup the linker script and startup code to execute a function or an interrupt handler from RAM. The example in the chapter 4 of [ST-12] can be used as an inspiration on how to add other RAM regions and setup code sections to be located in RAM.

### 2.5.7.3 Place variables at specific addresses

It is possible to place variables at specific addresses in the memory. To achieve this, the linker script must be modified. The example presented in this section places constant variables handling a product <code>VERSION\_NUMBER</code>, CRC NUMBER, and <code>BUILD ID</code> in memory.

The first step is to create a new memory region in the linker script:

```
Original MEMORY AREA
/* Memories definition */
MEMORY
{
    RAM (xrw) : ORIGIN = 0x20000000, LENGTH = 96K
    FLASH (rx) : ORIGIN = 0x8000000, LENGTH = 512K
}
Add a new 2K FLASH_V memory region at end of flash
/* Memories definition */
MEMORY
{
    RAM (xrw) : ORIGIN = 0x20000000, LENGTH = 96K
    FLASH (rx) : ORIGIN = 0x8000000, LENGTH = 512K-2K
    FLASH_V (rx) : ORIGIN = 0x807F800, LENGTH = 2K
}
```

At this point, the memory section must be added:

This instructs the linker to place all sections named  $flash_v^*$  into the  $flash_v$  output section in the  $FLASH_v$  memory region, which is specified to start at target memory address  $0 \times 807$  F800.

A section can be called almost anything except some predefined names such as "data".

Now, the variables that must be located into the FLASH V memory must be defined with attributes in the C files:

\_\_attribute\_\_((section(".flash\_v.VERSION"))) const uint32\_t VERSION\_NUMBER=0x00010003; \_\_attribute\_\_((section(".flash\_v.CRC"))) const uint32\_t CRC\_NUMBER=0x55667788; \_\_attribute\_\_((section(".flash\_v.BUILD\_ID"))) const uint16\_t BUILD\_ID=0x1234;

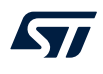

When debugging this example and examining the memory, it can be observed that:

- Address 0x807 f800 contains VERSION NUMBER
- Address 0x807 f804 contains CRC NUMBER
- Address 0x807 f808 contains BUILD ID

#### Figure 89. Linker memory output

| IDE        |    |           |             |               | _        |          | × |
|------------|----|-----------|-------------|---------------|----------|----------|---|
| 🚺 Memory 🖾 |    |           | 1010        | 1010 🗋 🛃      | ->1: 1:  | •        |   |
| Monitors 🕂 | ** | 0x807f800 | : 0x807F800 | <hex> 🔀</hex> | 🕂 New Re | nderings |   |
| 0x807f800  |    | Address   | 0 - 3       | 4 - 7         | 8 - B    | C - F    | ^ |
|            |    | 0807F800  | 03000100    | 88776655      | 3412FFFF | FFFFFFF  |   |
|            |    | 0807E810  | FFFFFFF     | FFFFFFF       | FFFFFFFF | FFFFFFF  | × |

If the inserted data order in the Flash memory is important, map the order of the variables in the linker script. This makes it possible to define the variables in any file. The linker outputs the variables in the defined order independently on how the files are linked. As a result, if the CRC\_NUMBER is calculated in some way after the linker has built the file, the CRC\_NUMBER can be inserted into the Flash memory file by another tool:

```
Decide the order in the linker script by adding the specially named sections in order
BUILD_ID, VERSION_NUMBER, CRC_NUMBER, and others(*).
.flash_v :
{
    *(.flash_v.BUILD_ID*);
    *(.flash_v.VERSION*);
    *(.flash_v.CRC*);
    *(.flash_v*);
} > FLASH_V
```

When debugging this example and examining the memory, it can be observed that:

- Address 0x807 f800 contains BUILD\_ID
- Address 0x807 f804 contains VERSION NUMBER
- Address 0x807 f808 contains CRC NUMBER

### Figure 90. Linker memory output specified order

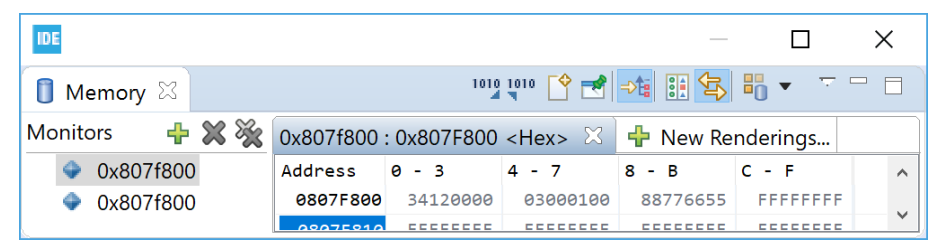

#### 2.5.7.4 Linking in a block of binary data

It is possible to link in a block of binary data into the linked file. The example below describes how to include a . . /readme.txt file.

#### Example:

```
File: readme.txt
Revision: Version 2
Product news: This release ...
```

One way to include this in the project is to make a reference in a C file to include it using the incbin directive and the allocatable ("a") option on the section:

```
asm(".section .binary_data,\"a\";"
".incbin \"../readme.txt\";"
);
```

The new section  $binary_data$  is then added into the linker script with instructions that the section must be put in the Flash memory. The KEEP() keyword can be used to surround an input section so that the linker garbage collector does not eliminate the section even if not called:

```
.binary_data :
{
    _binary_data_start = .;
    KEEP(*(.binary_data));
    _binary_data_end = .;
} > FLASH
```

This block can then be accessed from the C code:

```
extern int _binary_data_start;
int main(void)
{
   /* USER CODE BEGIN 1 */
   int *bin_area = &_binary_data_start;
```

The binary data, in this case the readme file, can be observed in the Memory view when the project is debugged.

| IDE              |           |             |                 |          |           |   |             |          |                  |         |                  | ×      |
|------------------|-----------|-------------|-----------------|----------|-----------|---|-------------|----------|------------------|---------|------------------|--------|
| 🚺 Memory 🛛       |           |             |                 |          |           |   |             |          | 1012 1010 恮 🛃    | ⇒ti 🔢 🕏 | <b>•</b> 0 • • • |        |
| Monitors 🛛 🕂 💥 💥 | 0x800261c | : 0x8002610 | C <hex> 🖂</hex> | 🕂 New Re | enderings |   | 0x800261c < | Floating | 0x800261c:0x8002 | 6 🔀 🕂   | New Rende        | erings |
| 0x800261c        | Address   | 0 - 3       | 4 - 7           | 8 - B    | C - F     | ^ | 0x0800261C  | 656C6946 | 6572203A         | File    | : re             | ^      |
|                  | 08002610  | 9D220008    | B9010008        | 95010008 | 46696C65  |   | 0x08002624  | 656D6461 | 7478742E         | adme    | .txt             |        |
|                  | 08002620  | 3A207265    | 61646D65        | 2E747874 | 200D0A52  |   | 0x0800262C  | 520A0D20 | 73697665         | R       | evis             |        |
|                  | 08002630  | 65766973    | 696F6E3A        | 20566572 | 73696F6E  |   | 0x08002634  | 3A6E6F69 | 72655620         | ion:    | Ver              |        |
|                  | 08002640  | 2032200D    | 0A50726F        | 64756374 | 206E6577  |   | 0x0800263C  | 6E6F6973 | 0D203220         | sion    | 2.               |        |
|                  | 08002650  | 733A2054    | 68697320        | 72656C65 | 61736520  |   | 0×08002644  | 6F72500A | 74637564         | .Pro    | duct             |        |
|                  | 08002660  | 2E2E2E0D    | 0A030000        | 00000000 | 000024F4  |   | 0x0800264C  | 77656E20 | 54203A73         | new     | s: T             |        |
|                  | 08002670  | 00100000    | 00010000        | 00180000 | 20000000  |   | 0x08002654  | 20736968 | 656C6572         | his     | rele             |        |
|                  | 08002680  | 00040300    | 206C0300        | 20D40300 | 20000000  |   | 0x0800265C  | 20657361 | 0D2E2E2E         | ase     |                  |        |
|                  | 08002690  | 00000000    | 00000000        | 00000000 | 00000000  | ~ | 0×08002664  | 0000030A | 00000000         |         |                  | ~      |

Figure 91. Linker memory displaying file readme

# 2.5.7.5 Locate uninitialized data in memory (NOLOAD)

There is sometimes a need to have variables located into the Flash, or some other non-volatile memory, which must not be initialized at startup. In such cases, it is possible to create a specific MEMORY AREA in the linker script (FLASH\_D) and use the NOLOAD directive in the section using the area.

#### Example:

```
The MEMORY AREA can be defined like this

/* Memories definition */

MEMORY

{

RAM (xrw) : ORIGIN = 0x20000000, LENGTH = 96K

FLASH (rx) : ORIGIN = 0x8000000, LENGTH = 512K-4K

FLASH_D (rx) : ORIGIN = 0x807F000, LENGTH = 2K

FLASH_V (rx) : ORIGIN = 0x807F800, LENGTH = 2K

}
```

Add a section for FLASH\_D using the NOLOAD directive. This can be done using the following code a bit further down in the linker script:

Finally, data can be used somewhere in the program by adding a section attribute when declaring the variables that must be located in the FLASH\_D memory.

```
__attribute__((section(".flash_d"))) uint32_t Distance;
attribute_((section(".flash_d"))) uint32_t Seconds;
```

# 2.5.8 Include libraries

To include a library into a project:

- 1. Right-click the project where the library must be included in the *Project Explorer* view and select [**Properties**]
- 2. In the dialog, select [C/C++ Build]>[Settings]
- 3. Select the Tool Settings tab in the panel
- 4. Select [C Linker]>[Libraries]
- 5. Add the library name to the [Libraries] field.

Make sure the libray name is added and not the path. According to the GCC convention, the library name is its filename without the "lib" prefix and ".a" extension.

Example: for a library file named libmyLib.a, add the library name myLib.

If by any chance the library name do not comply with the GCC convention, the full library name can be entered, preceded by a colon ":".

Example: for a library file named STemWin524b\_CM4\_GCC.a, add the library name :STemWin524b\_CM4\_GCC.a.

- 6. In the [Library Paths] list, set the library location path. Do not include the name of the library in the path. Example: \${workspace\_loc:/myLib/Debug} is the path to the archive file of the library project myLib residing in the same workspace as the application project.
- 7. Enable [Place libraries in a linker group (-WI,--start-group \$(LIBS) -WI,--end-group)] if libraries need to be linked several times to resolve circular dependencies.

# Figure 92. Include a library

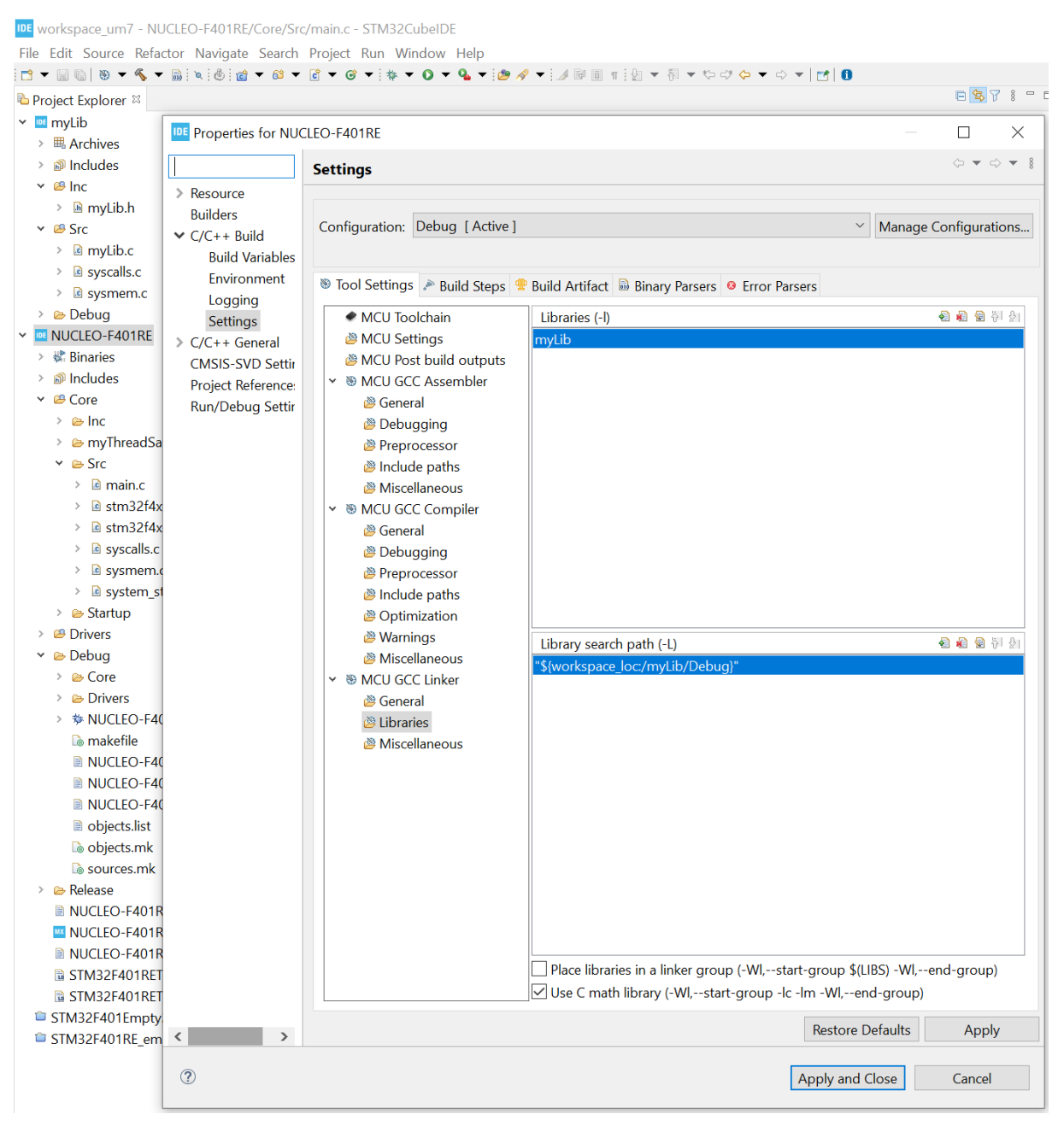

The source folders for the header files must also be added to the [Include paths] field:

- 1. Select [MCU GCC Compiler]>[Include paths]
- 2. press the [Add...] button and add the paths to the source folders for the header files in the library

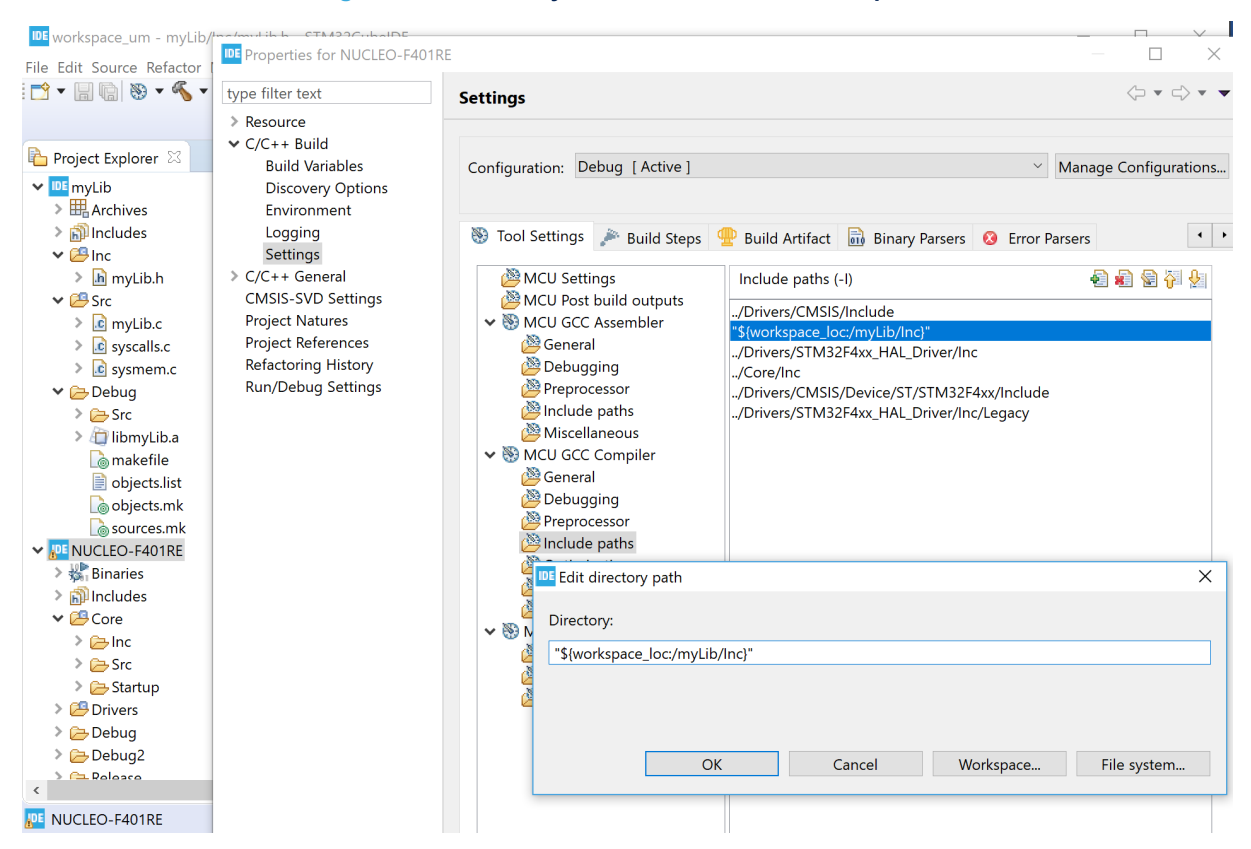

#### Figure 93. Add library header files to the include paths

Note:

Libraries added by include paths are considered as static libraries because they are provided by external parties. The header files are not rescanned as the content must not have changed for external header files. If external libraries must be treated as normal source folders, the folders must also be added as source folders to the project.

Refer to Section 2.5.9 Referring to projects for more information if a project is referring to another project, a library or a normal project.

# 2.5.9 Referring to projects

Whenever a project is using code from another project, both projects must be referring to each other. For a project to refer to a specific build of another project:

- 1. Select instead [Project]>[Properties]
- 2. Select [C/C++ General]>[Paths and Symbols]
- 3. Open the *References* tab
- 4. select the [Configuration] that the current project is referring to

Note:

### Figure 94. Set project references

| Properties for NUCLEO-F401R                                                                                                    | E                                                   | —                                                     |                                       | × |
|----------------------------------------------------------------------------------------------------|-----------------------------------------------------|-------------------------------------------------------|---------------------------------------|---|
| type filter text                                                                                                    | Paths and Symbols                                   | Ç                                                     | • <> •                                | • |
| <ul> <li>&gt; Resource</li> <li>&gt; C/C++ Build</li> <li>&gt; C/C++ General</li> <li>&gt; Code Analysis         <ul> <li>&gt; Documentation</li> <li>File Types</li> <li>Formatter</li> <li>Indexer</li> <li>Language Mappings</li> <li>Paths and Symbols</li> <li>Preprocessor Include Patl</li> <li>CMSIS-SVD Settings</li> <li>Project Natures</li> <li>Project References</li> <li>Refactoring History</li> <li>Run/Debug Settings</li> </ul> </li> </ul> | Configuration:       Debug [Active]       ✓       N | Manage Configu<br>References<br>Expa<br>Colla<br>Move | ind All<br>pse All<br>ve Up<br>e Down | ^ |
| < >                                                                                                    | Restore Defau                                       | ults Ap                                               | ply                                   | ~ |
| ?                                                                                                    | Apply and C                                         | Close C                                               | ancel                                 |   |

When multiple projects are used as references, use the [Move Up] and [Move Down] buttons to setup the priorities.

There are many advantages to set project references correctly:

- The projects involved are not rebuilt more than necessary.
- The indexer is able to find functions from the library and open them. To use this possibility, press the **Ctrl** key and, in the editor, click the library function where it is used to open the library source file in the editor.
- It is possible to create the call hierarchy for the functions in the library. To find the call hierarchy, mark the function name and press **Ctrl+Alt+H** to display the call hierarchy in the *Call Hierarchy*view.

If a library project is added as a reference, all the correct settings in the *Paths and Symbols* property page for the library is set. The tool settings that depend on this property page are adjusted also.

This is the recommended method of adding libraries developed locally. For more information about adding libraries, refer to Section 2.5.8 Include libraries.

Another way to have projects referring to each other is as follows:

- 1. Select [**Project**]>[**Properties**]
- 2. Select [Project References]

3. Select and mark the project for reference

With this method, however, it is not possible to refer to different build configurations and libraries are not set up automatically.

# 2.6 I/O redirection

The C run time library contains many functions, including some to handle I/Os. The I/O-related run time functions include printf(), fopen(), fclose(), and many others. It is common practice to redirect the I/O from these functions to the actual embedded platform. For instance, the printf() output can be redirected to an LCD display or serial cable while file operations like fopen() and fclose() can be redirected to a Flash memory file system middleware.

# 2.6.1 printf() redirection

There are several ways to perform printf() redirection, such as using UART or SWV/ITM. Another solution is the Real-Time Transfer technology (RTT) provided by SEGGER. The three techniques compare as follows:

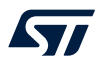

- The UART output is maybe the most commonly used method, where the output from the embedded system is sent for instance to a terminal using RS-232. It requires some CPU overhead and medium bandwidth.
- The Instrumentation Trace Macrocell (ITM) output is efficient but requires that the Arm<sup>®</sup> CoreSight<sup>™</sup> debugger technology with Serial Wire Viewer (SWV) is supported by the device. This is normally the case for Cortex<sup>®</sup>-M3, Cortex<sup>®</sup>-M4, Cortex<sup>®</sup>-M7, and Cortex<sup>®</sup>-M3 based devices. However, the SWV signals must be available and connected to the board also. It requires low CPU overhead but limited bandwidth. ITM output is explained in Section 4 Debug with Serial Wire Viewer tracing (SWV).
- The RTT solution is described by SEGGER on their website. RTT is a fast solution but requires SEGGER J-LINK debug probe.

To enable I/O redirection with UART or ITM output, the file <code>syscalls.c</code> must be included and built into the project. When <code>printf()</code> is used, it calls the <code>\_write()</code> function, which is implemented in <code>syscalls.c</code>. The <code>syscalls.c</code> file is normally created and included in the project when creating a new STM32CubeIDE project. The <code>\_write()</code> function in this file must be modified to enable <code>printf()</code> redirection by modifying the call to <code>\_\_io\_putchar()</code>. The way to modify <code>\_write()</code> depends on the hardware and library implementation.

The example below shows how to update <code>syscalls.c</code> so that <code>printf</code> ouput is redirected to ITM with an STM32F4 Series device. This is done by adding some header files to access <code>ITM\_SendChar()</code> and make a call to <code>ITM\_SendChar()</code>.

```
Original write() function
  _attribute__((weak)) int _write(int file, char *ptr, int len)
    int DataIdx;
    for (DataIdx = 0; DataIdx < len; DataIdx++)</pre>
    {
          io putchar(*ptr++);
    1
    return len:
}
Modified with added header files calling ITM SendChar(*ptr++);
#include "stm32f4xx.h"
#include "core cm4.h"
  attribute ((weak)) int write(int file, char *ptr, int len)
    int DataIdx;
    for (DataIdx = 0; DataIdx < len; DataIdx++)</pre>
    {
        // io putchar(*ptr++);
        ITM SendChar(*ptr++);
    return len;
```

It can be noticed that the \_write function in syscalls.c contains a weak attribute. This means that the \_write function can be implemented in any C file used by the project.

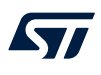

For instance, the new \_write() function can be added directly into main.c. Omit the weak attribute in that case, as shown in the example below.

```
int _write(int file, char *ptr, int len)
{
    int DataIdx;
    for (DataIdx = 0; DataIdx < len; DataIdx++)
    {
        //__io_putchar(*ptr++);
        ITM_SendChar(*ptr++);
    }
    return len;
}</pre>
```

# 2.7 Thread-safe wizard for empty projects and CDT<sup>™</sup> projects

STM32CubeIDE includes a thread-safe wizard to generate files to support the use of resources that can be updated by application code and interrupts or when using a real-time operating system.

The thread-safe wizard may only be used for STM32CubeIDE empty projects. For projects managed by STM32CubeMX, the thread-safe implementation configuration must be made using STM32CubeMX dialogs. The thread-safe wizard creates three files and adds the STM32\_THREAD\_SAFE\_STRATEGY define to the project. The files are:

- newlib\_lock\_glue.c
- stm32\_lock\_user.h
- stm32\_lock.h

First, in the example below, a myThreadSafe folder is created in the empty project. This folder is selected in the *Thread-Safe Solution* wizard so that files are generated in this folder.

Note:

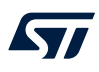

Open the menu [File]>[New]>[Other...] to obtain the wizard selection window shown in Figure 95.

Figure 95. Select a wizard

| DE Select a wizard                                                |      | ×  |
|-------------------------------------------------------------------|------|----|
| Select a wizard                                                   |      | Ď  |
| Generate a set of files that provide the ST thread-safe solution. |      |    |
| Wizards:                                                          |      |    |
| type filter text                                                  |      |    |
| > 🗁 General                                                       |      |    |
| > 😕 C/C++                                                         |      |    |
| > 🗁 Launch Targets                                                |      |    |
| > 🧀 Remote System Explorer                                        |      |    |
|                                                                   |      |    |
| SIM32 Project                                                     |      |    |
| Thread-Safe Solution                                              |      |    |
|                                                                   |      |    |
|                                                                   | <br> |    |
|                                                                   |      |    |
|                                                                   |      |    |
| Openia     Next      Finish                                       | Cara | al |
| < Back Next > Finish                                              | Canc | ei |

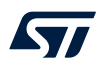

In the [ST] node select [Thread-Safe Solution] and press [Next >] to open the Thread-Safe Solution wizard.

| Figure 96. Thread-Safe Solution wizard | Figure | 96. | Thread-Safe | Solution | wizard |
|----------------------------------------|--------|-----|-------------|----------|--------|
|----------------------------------------|--------|-----|-------------|----------|--------|

| Generate T                 | Generate Thread-Safe Solution |                |        |     |        |  |  |
|----------------------------|-------------------------------|----------------|--------|-----|--------|--|--|
| Thread-Safe                |                               | IDE            |        |     |        |  |  |
| <sup>88</sup> Folder 'STM3 | 32F401RE_empty' is not in a s | source folder. |        |     |        |  |  |
| Source folder:             | STM32F401RE_empty             |                |        |     | Browse |  |  |
| Strategy:                  |                               |                |        |     | ~      |  |  |
|                            |                               |                |        |     |        |  |  |
|                            |                               |                |        |     |        |  |  |
|                            |                               |                |        |     |        |  |  |
| ?                          | < Back                        | Next >         | Finish | Can | cel    |  |  |

Press [Browse] to open the Generate Into Source Folder dialog.

Figure 97. Thread-safe source folder location

| Generate Into Source Folder         |        | $\times$ |
|-------------------------------------|--------|----------|
| Select the folder to generate into. |        |          |
|                                     |        |          |
| > IDE NUCLEO-F401RE                 |        |          |
| ✓ Image: STM32F401RE_empty          |        |          |
| 🗁 .settings                         |        |          |
| 🗁 Inc                               |        |          |
| 🗁 myThreadSafe                      |        |          |
| 🗁 Src                               |        |          |
| 🗁 Startup                           |        |          |
|                                     |        |          |
|                                     |        |          |
|                                     |        |          |
|                                     |        |          |
|                                     |        |          |
|                                     |        |          |
|                                     |        |          |
| OK                                  | Cancel |          |

Select the source folder to generate the files into and press [OK].

The wizard proposes to select among five different thread-safe strategies:

- 1. User-defined thread-safe implementation.
- 2. Allow lock usage from interrupts.
- 3. Deny lock usage from interrupts.
- 4. Allow lock usage from interrupts. Implemented using FreeRTOS<sup>™</sup> locks.
- 5. Deny lock usage from interrupts. Implemented using FreeRTOS<sup>™</sup> locks.

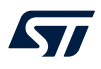

The different strategies are explained in file stm32 lock.h.

```
* 1. User defined thread-safe implementation.
    User defined solution for handling thread-safety.
    NOTE: The stubs in stm32_lock_user.h needs to be implemented to gain
    thread-safety.
* 2. Allow lock usage from interrupts.
    This implementation will ensure thread-safety by disabling all interrupts
    during e.g. calls to malloc.
    NOTE: Disabling all interrupts creates interrupt latency which
    might not be desired for this application!
* 3. Deny lock usage from interrupts.
    This implementation assumes single thread of execution.
    Thread-safety dependent functions will enter an infinity loop
    if used in interrupt context.
* 4. Allow lock usage from interrupts. Implemented using FreeRTOS locks.
    This implementation will ensure thread-safety by entering RTOS ISR capable
    critical sections during e.g. calls to malloc.
    By default this implementation supports 2 levels of recursive locking.
    Adding additional levels requires 4 bytes per lock per level of RAM.
    NOTE: Interrupts with high priority are not disabled. This implies
    that the lock is not thread-safe from high priority interrupts!
* 5. Deny lock usage from interrupts. Implemented using FreeRTOS locks.
    This implementation will ensure thread-safety by suspending all tasks
    during e.g. calls to malloc.
    NOTE: Thread-safety dependent functions will enter an infinity loop
    if used in interrupt context.
```

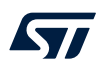

Select a strategy as shown in Figure 98.

|                | Figure 98. Thread-safe strategy selection               |        |     |
|----------------|---------------------------------------------------------|--------|-----|
| DE Generate T  | hread-Safe Solution                                     |        | ×   |
| Thread-Safe    | Solution                                                |        | IDE |
| Generate a se  | t of files that provide the ST thread-safe solution.    |        |     |
| Source folder: | STM32F401RE_empty/myThreadSafe                          | Bro    | wse |
| Strategy:      | Generic Strategy #3 - Deny lock usage from interrupts   |        | ~   |
|                | Generic Strategy #1 - Custom implementation             |        |     |
|                | Generic Strategy #2 - Allow lock usage from interrupts  |        |     |
|                | Generic Strategy #3 - Deny lock usage from interrupts   |        |     |
|                | FreeRTOS Strategy #4 - Allow lock usage from interrupts |        |     |
|                | FreeRTOS Strategy #5 - Deny lock usage from interrupts  |        |     |
|                |                                                         |        |     |
|                |                                                         |        |     |
|                |                                                         |        |     |
|                |                                                         |        |     |
|                |                                                         |        |     |
|                |                                                         |        |     |
| ?              | < Back Next > Finish                                    | Cancel |     |

Select a strategy and press [Finish] to generate the files into the selected source folder.

The files generated are the same and contain the same information independently of the selected strategy.

A new define, STM32\_THREAD\_SAFE\_STRATEGY=3, is added by the wizard to the project for use by the preprocessor when building the project. The define value is set according to the strategy selected in the wizard. The define can be observed by opening the project properties and looking into the *Tool Settings* tab.

| Properties for STN                                                                      | 132F401RE_empty                                                                                                    |                                                                                                   |          | _           |            | ×        |
|-----------------------------------------------------------------------------------------|----------------------------------------------------------------------------------------------------|---------------------------------------------------------------------------------------------------|----------|-------------|------------|----------|
| type filter text                                                                        | Settings                                                                                                    |                                                                                                   |          |             | ⇔ ◄ ⇔      | ▼ 8      |
| <ul> <li>Resource<br/>Builders</li> <li>C/C++ Build<br/>Build Variables</li> </ul>      | Configuration: Debug [Active]                                                                                                    |                                                                                                   | ~        | Manage Conf | igurations | <b>^</b> |
| Environment                                                                             | 🕲 Tool Settings 🎤 Build Steps 🍕                                                                                                    | Build Artifact 🗟 Binary Parsers 🥺 Error Parsers                                                   |          |             |            |          |
| Settings<br>C/C++ General<br>C/SIS-SVD Settir<br>Project Reference:<br>Run/Debug Settir | <ul> <li>MCU Toolchain</li> <li>MCU Settings</li> <li>MCU Post build outputs</li> <li>MCU GCC Assembler</li> <li>General</li> <li>Debugging</li> <li>Preprocessor</li> <li>Include paths</li> <li>Miscellaneous</li> <li>MCU GCC Compiler</li> <li>General</li> <li>Debugging</li> <li>Preprocessor</li> </ul> | Define symbols (-D)<br>DEBUG<br>STM32<br>STM32F401RETx<br>STM32F4<br>STM32_THREAD_SAFE_STRATEGY=3 |          | ହି ର୍ଶ<br>  | 2 9 Şi (   |          |
| < >                                                                                     | Include paths A continuization                                                                                                    | Undefine symbols (-U)                                                                             |          | <b>e</b> 1  | 2 월 신 문    | ~        |
| ?                                                                                       |                                                                                                    |                                                                                                   | Apply an | d Close     | Cancel     |          |

# Figure 99. Thread-safe properties

The generated files are shown in the Project Explorer.

Note: The generated files require that some CMSIS header files are included in the project. The files must be copied and added manually into the project if they are missing.

# Figure 100. Thread-safe files

| File     | Edit  | Source   | Refac   | tor I | Navi     | gate | Searc | ch  | Pro        |
|----------|-------|----------|---------|-------|----------|------|-------|-----|------------|
| <b>1</b> | . 8 ( | è   🗞 🔻  | ≪ ▼     | D i 1 | <u> </u> | 62 🤻 | C ·   | • @ | <u>۽</u> ا |
| 🔁 Pro    | oject | Explorer | ×       |       |          | E \$ | 8     |     |            |
| > IDE    | NUC   | LEO-F40  | 1RE     |       |          |      |       |     |            |
| Y IDE    | STM   | 32F401R  | E_emp   | oty   |          |      |       |     |            |
| >        | றி Ir | ncludes  |         |       |          |      |       |     |            |
| >        | 😕 Ir  | nc       |         |       |          |      |       |     |            |
| >        | 😕 S   | rc       |         |       |          |      |       |     |            |
| >        | 😕 S   | tartup   |         |       |          |      |       |     |            |
| ~        | 😕 n   | nyThread | Safe    |       |          |      |       |     |            |
|          | > .   | newlib   | _lock_g | Jue.c |          |      |       |     |            |
|          | > .   | 🖻 stm32_ | lock_u  | ser.h |          |      |       |     |            |
|          | > .   | 🖻 stm32_ | lock.h  |       |          |      |       |     |            |
|          | 🗟 S   | TM32F40  | D1RET)  | (_FLA | SH.I     | d    |       |     |            |
|          | 🗟 S   | TM32F40  | D1RET)  | (_RAI | M.ld     |      |       |     |            |
|          |       |          |         |       |          |      |       |     |            |

File Edit Source Refactor Navigate Search P

If the wizard is started while the project is managed by STM32CubeMX, an error is displayed stating that STM32CubeMX must be used to manage the thread-safe strategy.

|                   | Figure 10            | J1. Inread-sate erro | r dialog               |        |
|-------------------|----------------------|----------------------|------------------------|--------|
| Generate Threa    | d-Safe Solution      |                      | _                      |        |
| Thread-Safe So    | lution               |                      |                        | IDE    |
| Project is manag  | ed by STM32CubeMX. U | se STM32CubeMX to    | o manage the strategy. |        |
| Source folder: NU | ICLEO-F401RE         |                      |                        | Browse |
| Strategy:         |                      |                      |                        | ~      |
|                   |                      |                      |                        |        |
|                   |                      |                      |                        |        |
|                   |                      |                      |                        |        |
|                   |                      |                      |                        |        |
|                   |                      |                      |                        |        |
| ?                 | < Back               | Next >               | Finish                 | Cancel |
|                   |                      |                      |                        |        |

#### 2.8 Position-independent code

This section is of interest to users working on applications where the final address location is not defined in the system. This occurs for instance when using a bootloader: the system designer must be able to define the final location of the application. In such case, position-independent code (PIC) can be used. The -fple compiler option enables the compiler/linker to generate position-independent executable.

Compiling with option -fPIE generates position-independent executable so that if the application is linked for address 0x800 0000 but placed at 0x800 1000, it still runs.

However, the information in this section is not complete. The solution it describes works when using global data initialized to zero (.bss) but it does not work when using initialized data and has several other limitations. One such limitation is that run time libraries included in the STM32 toolchain cannot be used as these libraries are built without the -fPIE option for optimization. Instead of using position-independent code in a system, it is worth considering other solutions.

#### Alternate solution example:

If a system is designed to have a bootloader and multiple versions of an application in Flash memory at different slots, it may be easier to setup multiple build configurations for the application. Each build configuration is based on its own linker script file. In this case, there is no need to use position-independent code since run time libraries can be used. Each build configuration links the application to a unique slot in Flash memory, generating one single elf file per slot. When downloading a new version of the application into a slot, the correct elf file must be used. The bootloader can be designed to validate the addresses in the elf file and generate an error if it contains addresses that are out of the slot. The application can copy the interrupt vector table to RAM and update vector copies depending on the slot where the application is stored.

# 2.8.1 Adding the -fpie option

57

To add the -fple option into the tool settings:

- 1. Right-click the project in the *Project Explorer* view and select [Properties]
- 2. In the dialog, select [C/C++ Build]>[Settings]
- 3. Select the *Tool Settings* tab in the panel
- 4. Select [MCU GCC Compiler]>[Miscellaneous]
- 5. Add -fPIE to the [Other flags] field.

| Properties for NUCLEO-F401RE                                                                                                    |                                                                                                    |                                                                                                    | -                            |                   |
|----------------------------------------------------------------------------------------------------|----------------------------------------------------------------------------------------------------|----------------------------------------------------------------------------------------------------|------------------------------|-------------------|
| type filter text                                                                                                    | Settings                                                                                                    |                                                                                                    |                              | <> ▼ <> ▼ ▼       |
| <ul> <li>Resource</li> <li>C/C++ Build</li> <li>Build Variables</li> <li>Discovery Options</li> <li>Environment</li> </ul>                                                       | Configuration: Debug [Active]                                                                                                    |                                                                                                    | ~ Manag                      | ge Configurations |
| Logging                                                                                                    | 🛞 Tool Settings 🎤 Build Steps                                                                                                    | 🚇 Build Artifact   🗟 Binary Parser                                                                                  | rs 🔞 Error Parsers           | 4                 |
| <ul> <li>&gt; C/C++ General</li> <li>CMSIS-SVD Settings</li> <li>Project Natures</li> <li>Project References</li> <li>Refactoring History</li> <li>Run/Debug Settings</li> </ul> | MCU Settings<br>MCU Post build outputs<br>MCU GCC Assembler<br>Debugging<br>Preprocessor<br>Include paths<br>Miscellaneous<br>MCU GCC Compiler<br>Beneral<br>Debugging<br>Preprocessor<br>Include paths<br>Optimization<br>Warnings<br>Miscellaneous<br>MCU GCC Linker<br>Beneral<br>Libraries<br>Miscellaneous | Other flags<br>-fPIE<br>↓Verbose (-v)<br>Position Independent Code (-fPIC)<br>Enable stack usage analysis (-fstace) | k-usage)<br>Restore Defaults | ▲ 全 行 公           |
| ?                                                                                                    |                                                                                                    |                                                                                                    | Apply and Close              | Cancel            |

# Figure 102. Position independent code, -fpie

# 2.8.2 Run time library

The C run time library is compiled without using the -fPIE option. So any call to the library must be avoided when generating position-independent executable. The startup code normally has a call to libc init array. This call must be removed as in the example below:

```
/* Call static constructors */
/* bl __libc_init_array */
```

# 2.8.3 Stack pointer configuration

Make sure that the stack pointer is set up correctly. The stack pointer must be set in the Reset\_Handler in the startup file as shown in the example below. It must not be assumed that the stack pointer is set by a reset reading it from the vector table.

```
Reset_Handler:
ldr sp, =_estack /* set stack pointer */
```

# 2.8.4 Interrupt vector table

The vectors in the vector table must be updated if the program is loaded to an offset address. If a program needs to add the offset to each vector in the table, it can copy the interrupt vector table to the RAM and add the offset to this vector table.

The vector base register must also be changed so that it points to the new located vector table as shown in the example below:

```
/* Set Vector Base Address */
SCB->VTOR=RAM VectorTable;
```

# 2.8.5 Global offset table

The global offset table (GOT) is a table of addresses normally stored in the data section when building and using the -fPIE option. It is used by the executed program to find, during run time, addresses of global variables, unknown at compile time. If no global variable location change is needed, the variables can be located at same place as located when linking the program. Then the GOT table can be placed in the .text section in the Flash memory area instead.

The example below shows how to update the linker script with the .got\* section. In this case the  $GOT\_START$  and  $GOT\_END$  symbols are added also so that the tools are able to know the GOT location and size.

```
/* The program code and other data into "ROM" Rom type memory */
  .text :
  {
    = ALIGN(4);
   *(.text)
                      /* .text sections (code) */
    *(.text*)
                      /* .text* sections (code) */
   GOT START = .;
   *(.got*)
   GOT END = .;
    *(.glue 7)
                      /* glue arm to thumb code */
   *(.glue 7t)
                      /* glue thumb to arm code */
    *(.eh frame)
   KEEP (*(.init))
   KEEP (*(.fini))
    = ALIGN(4);
    etext = .;
                      /* define a global symbols at end of code */
```

# 2.8.6 Interrupt vector table and symbols

When debugging the code with an offset, both the load offset and the new symbol address must be specified. The symbol address to provide is the .text section address. The linker script can be updated by defining .isr vector to be located into .text. This avoids the issue of finding the location of .text.

```
Remove the following
  .isr vector :
  {
    . = ALIGN(4);
   KEEP(*(.isr_vector)) /* Startup code */
    = \text{ALIGN}(4);
  } >FLASH
Add KEEP(*(.isr_vector)) instead to first location of .text
  /* The program code and other data into "FLASH" Rom type memory */
  .text :
  {
    = ALIGN(4);
   KEEP(*(.isr_vector)) /* Startup code */
    *(.text) /* .text sections (code) */
*(.text*) /* .text* sections (code) */
   *(.text*)
   GOT START = .;
    *(.got*)
   GOT_END = .;
    *(.glue_7)
                        /* glue arm to thumb code */
    *(.glue_7t)
                        /* glue thumb to arm code */
    *(.eh frame)
   KEEP (*(.init))
   KEEP (*(.fini))
    = ALIGN(4);
     etext = .;
                      /* define a global symbols at end of code */
  } >FLASH
```

# 2.8.7 Debugging position-independent code

When debugging position-independent code located at an offset, the download offset and new symbol address must be set.

| 2 🕅 🍋 🗮 🗮 🚍 🖈 🕶                           | Name: NUCLEO-F401RE.elf                                                                                                    |                       |                                                                                                    |                                                                                                    |                                              |
|-------------------------------------------|----------------------------------------------------------------------------------------------------|-----------------------|----------------------------------------------------------------------------------------------------|----------------------------------------------------------------------------------------------------|----------------------------------------------|
| Y I (I) (I) (I) (I) (I) (I) (I) (I) (I) ( | Name:       NUCLEO-F401RE.elf         Main ** Debugger       Startup ** Source       Common         Initialization Commands       Initialization Commands         Ecoad Image and Symbols       File         > Debug/NUCLEO-F401RE.elf [NUCLEO-F401RE]       0x1000 symbols © 0x8001000         Runtime Options       Set program counter at (hex):         Set breakpoint at:       main         Exception on divide by zero       Exception on unaligned access         Halt on exception       Resume         Run Commands       set \$pc=Reset_Handler | Build<br>See Main tab | Download<br>true<br>ti item<br>erties of this item to<br>in the "Main" tab<br>NUCLEO<br>NUCLEO<br>th: Debug/I<br>th: Debug/I<br>load offset (hex) [ | Load symbols<br>true<br>true | Add<br>Edit<br>Remove<br>Move up<br>Move dow |
|                                           |                                                                                                    |                       | OK                                                                                                    | Cancel                                                                                                    | Arris                                        |

# Figure 103. Debugging position independent code

Figure 103 illustrates an example where the download offset is 0x1000 and the symbol address is 0x800 1000. It is possible to set the symbol address to 0x800 1000 in this case because the .isr\_vector is added into the .text section as described in Section 2.8.6 Interrupt vector table and symbols.

If instead the <code>.isr\_vector</code> is located in another section outside <code>.text</code>, the start address of the <code>.text</code> section must be used with the offset added. For instance, if the map file states that <code>.text</code> starts at <code>0x0000 0000 0800 0194</code>, the symbol address in this case must be set to <code>0x800 1194</code>.

Figure 103 shows that the breakpoint is set at main and that the program counter (\$pc) is set to the Reset\_Handler symbol into [Run Commands]. This symbol contains the correct address to the Reset\_Handler because gdb uses the base symbol address 0x800 1000. If \$pc is not setup during this debug configuration, the [Resume] checkbox must be disabled to make the program stop after load. In this case, the program counter must be set manually in the *Registers* view before starting the program.

57/

# 2.9 Exporting projects

A project can be exported in many different ways. This section shows how to export a project as a compressed zip file.

Right-click the project in the *Project Explorer* view and select [Export...].

# Figure 104. Export project

| ▼ INOCLEO-F4        | New                         | >         |
|---------------------|-----------------------------|-----------|
|                     | Go Into                     |           |
| ✓ <sup>™</sup> Core | Open in New Window          |           |
| > 🗁 Inc 📲           | Сору                        | Ctrl+C    |
| > 🔁 Src 🥤           | Paste                       | Ctrl+V    |
| 🗸 🗁 Startı 🔰        | Collete                     | Delete    |
| > 🔝 st              | Source                      | >         |
| 📄 st                | Move                        |           |
| 📄 st                | Rename                      | F2        |
| > 😕 Drivers 💦       | Import                      |           |
| > 🔁 Debug 🍃         | Export                      |           |
| > 🔁 Debug2 📛        |                             |           |
| > 🔁 Release         |                             |           |
|                     |                             |           |
|                     | _ Refresh                   | F5        |
|                     | Close Project               |           |
|                     | Close Unrelated Projects    |           |
|                     | Build Configurations        | >         |
|                     | Build Targets               | >         |
|                     | Index                       | >         |
| STM32F              | Show in Remote Systems view |           |
| > DE STM32F40       | Run As                      | >         |
| > 🗖 STM32MP 🔻       | 🌣 Debug As                  | >         |
| > 🗀 SW4STM32        | Profile As                  | >         |
|                     | Team                        | >         |
|                     | Compare With                | >         |
|                     | Restore from Local History  |           |
| 4                   | Generate Code               |           |
| c                   | 靠 Convert to C++            |           |
| *                   | 🦻 Run C/C++ Code Analysis   |           |
|                     | Configure                   | >         |
|                     | Properties                  | Alt+Enter |

# The Export dialog opens. Select [General]>[Archive File] and press [Next >].

| Export                                                                                                    |                                  |   |
|----------------------------------------------------------------------------------------------------|----------------------------------|---|
| elect                                                                                                    |                                  | R |
| Export resources to an archive                                                                                                    | e file on the local file system. | Ľ |
| Select an export wizard:                                                                                                    |                                  |   |
| type filter text                                                                                                    |                                  |   |
| <ul> <li>✓ General</li> <li>↓ Archive File</li> <li>↓ File System</li> <li>↓ Preferences</li> <li>&gt; ∠ C/C++</li> <li>&gt; ▷ Install</li> <li>&gt; ▷ Remote Systems</li> <li>&gt; ▷ Run/Debug</li> <li>&gt; ▷ Team</li> </ul> |                                  |   |
|                                                                                                    |                                  |   |

# Figure 105. Export dialog

The *Export* dialog is updated. Select the project to be exported. It is possible to exclude some project files from the export. In the example in Figure 106, all project and library files are included. A file name must be entered into the [**To archive file**] field, possibly browsing to a folder location for the file with the [**Browse..**] button. In the example, the default options values are kept unchanged. Press [**Finish**] to export the project and create the zip file.

| IDE Export                                                   |                   |                                    |                                     | - 🗆      | ×  |  |
|--------------------------------------------------------------|-------------------|------------------------------------|-------------------------------------|----------|----|--|
| Archive file<br>Export resources to an archive file on the l | ocal file system. |                                    |                                     | -        | Ţ  |  |
|                                                              |                   |                                    |                                     |          | _  |  |
|                                                              |                   | cproject                           |                                     |          | ^  |  |
| RemoteSystemsTempFiles                                       |                   | .project                           |                                     |          |    |  |
| > 📴 STM32F401_empty                                          |                   | NUCLEO-F401                        | IRE.elf.cfg                         |          |    |  |
| > C STM32F4xx-Nucleo                                         |                   | NUCLEO-F401                        | IRE.elf.launch                      |          |    |  |
| >06 STM32MP151C_MP0_CM4                                      |                   | NUCLEO-F401                        | IRE.ioc                             |          |    |  |
|                                                              |                   | STM32F401R                         | TX_FLASH.id<br>TX_FLASH_IPCodeInFla | ash.ld   |    |  |
|                                                              |                   | ✓ 1 STM32F401RE                    | ETX_FLASH_ORG.Id                    | ishina - | ~  |  |
| Filter Types Select All                                      | Deselect All      |                                    |                                     |          |    |  |
| To archive file: ive - STMicroelectronics\d                  | lev\CubeIDE\Manua | ls\STM32CubeIDE_UG                 | \nucleo-f401.zip V                  | Browse   | ·  |  |
| Options                                                      |                   |                                    |                                     |          |    |  |
| • Save in zip format                                         |                   | Create directory                   | structure for files                 |          |    |  |
| ○ Save in tar format                                         |                   | O Create only selected directories |                                     |          |    |  |
| $\bigcirc$ Compress the contents of the file                 |                   |                                    |                                     |          |    |  |
| Resolve and export linked resources                          |                   |                                    |                                     |          |    |  |
|                                                              |                   |                                    |                                     |          |    |  |
| ?                                                            | < Back            | Next >                             | Finish                              | Cance    | əl |  |
|                                                              |                   |                                    |                                     |          |    |  |

### Figure 106. Export archive

# 2.10 Importing existing projects

This section describes different ways to import existing projects into an STM32CubeIDE workspace. The standard Eclipse<sup>®</sup> importer is capable of importing Eclipse<sup>®</sup> projects. This is used to import projects created with STM32CubeIDE. The project importer is also extended to support the import of ac6 System Workbench for STM32 projects and Atollic<sup>®</sup> TrueSTUDIO<sup>®</sup> projects. Such projects are converted during the import phase to STM32CubeIDE projects.

It is possible to import and debug an existing elf file developed by another IDE or toolchain. More information on how this is done is available in Section 3.8.

# 2.10.1 Importing an STM32CubeIDE project

A project can be imported in many different ways. This section shows how to import a project that was exported as a compressed zip file.

- One way to open the Import dialog is to use the menu [File]>[Import...]
- Another way is to right-click the Project Explorer view and select [Import...]

# Figure 107. Import project

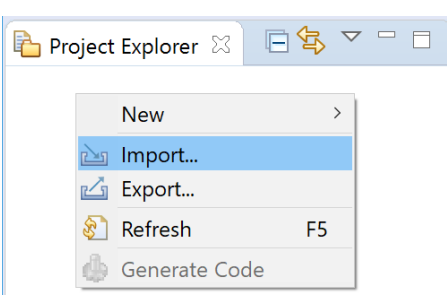

Figure 108. Import dialog

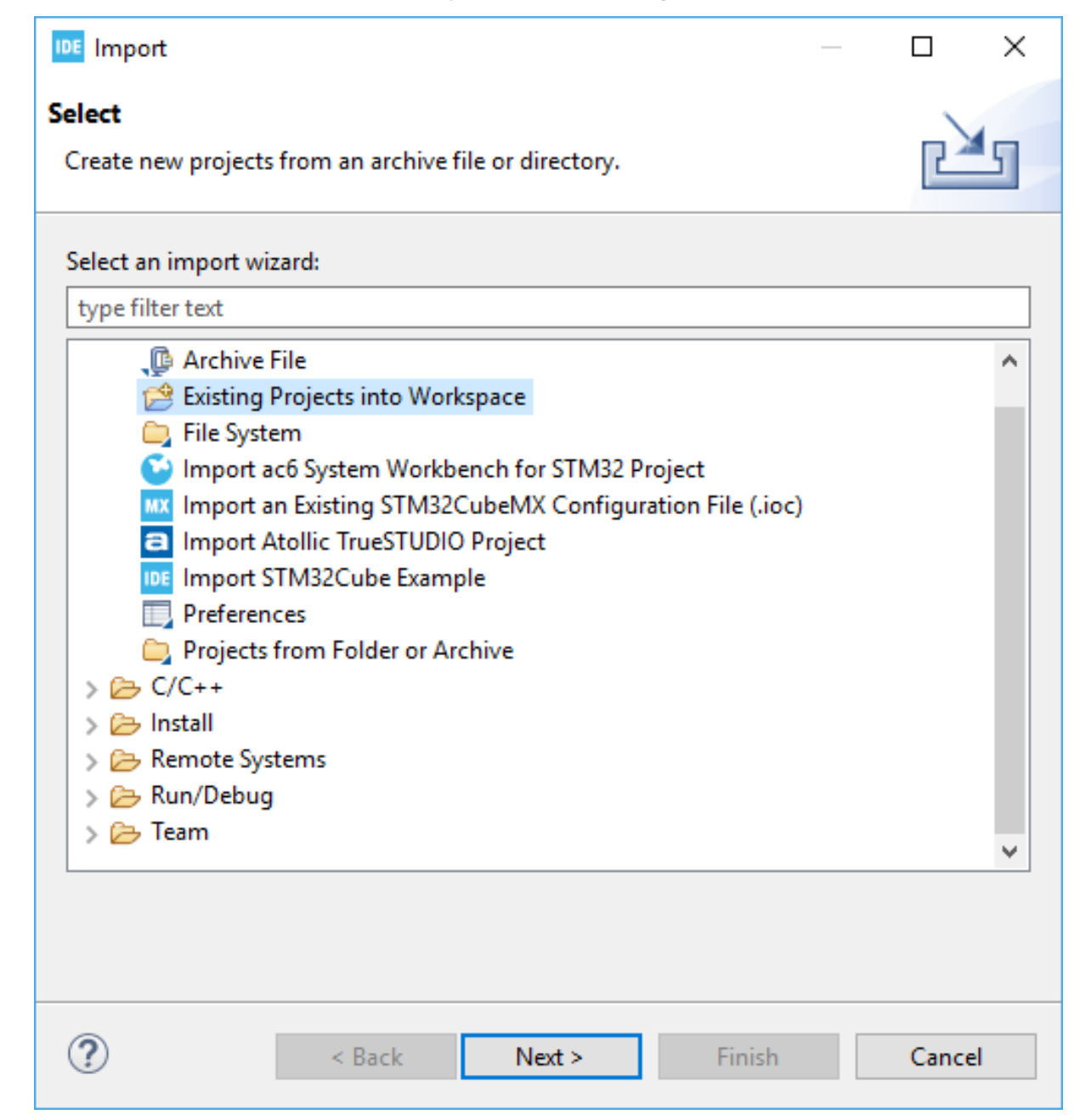

# Figure 109. Import projects

| IDE Import                                                                                                    |   | _              |                                   | × |
|----------------------------------------------------------------------------------------------------|---|----------------|-----------------------------------|---|
| <b>Import Projects</b><br>Select a directory to search for existing Eclipse projects.                                                                                                    |   |                |                                   | 7 |
| <ul> <li>○ Select root directory:</li> <li>● Select archive file:</li> <li>DE\Manuals\STM32CubeIDE_UG\Projects\nucleo-f401.zip</li> </ul>                                                                                                    | ~ | B              | rowse                             |   |
| ✓ myLib (myLib/) ✓ NUCLEO-F401RE (NUCLEO-F401RE/)                                                                                                    |   | Se<br>De:<br>R | elect All<br>select Al<br>Refresh |   |
| Options          Search for nested projects         Copy projects into workspace         Close newly imported projects upon completion         Hide projects that already exist in the workspace                                                                                                    |   |                |                                   |   |
| Working sets Add project to working sets Working sets:                                                                                                    |   | Ne             | ex                                |   |
| Contract Contract |   | C              | Cancel                            |   |

# 2.10.2 Importing System Workbench and TrueSTUDIO<sup>®</sup> projects

To import an ac6 System Workbench for STM32 project or an Atollic<sup>®</sup> TrueSTUDIO<sup>®</sup> project into STM32CubeIDE, it is advised to work on a project copy:

- 1. Create a copy of the project, either as a copy of the project folder or an export of the project in a zip file
- 2. Use the copied project for the import into STM32CubeIDE

The way to import the copied project is to open the *Import* dialog by means of the menu [File]>[Import...] or by right-clicking the *Project Explorer* view.
Select [Import ac6 System Workbench for STM32 project] or [Import Atollic TrueSTUDIO project] depending on the original tool used to create the project and press [Next >].

| Figure 110. Import System workbench projects (1 of 5)                                                                                                    |  |       |   |  |  |
|----------------------------------------------------------------------------------------------------|--|-------|---|--|--|
| IDE Import                                                                                                    |  |       | × |  |  |
| Select<br>Import System Workbench for STM32 projects                                                                                                    |  | Ľ     | 5 |  |  |
| Select an import wizard:                                                                                                    |  |       |   |  |  |
| type filter text                                                                                                    |  |       |   |  |  |
| <ul> <li>Archive File</li> <li>Existing Projects into Workspace</li> <li>File System</li> <li>Import ac6 System Workbench for STM32 Project</li> <li>Import an Existing STM32CubeMX Configuration File (.ioc)</li> <li>Import Atollic TrueSTUDIO Project</li> <li>Import STM32Cube Example</li> <li>Preferences</li> <li>Projects from Folder or Archive</li> <li>C/C++</li> <li>Install</li> <li>Remote Systems</li> <li>Run/Debug</li> <li>Team</li> </ul> |  |       | < |  |  |
| Sack Next > Finish                                                                                                    |  | Cance | I |  |  |

In this example, the ac6 project is copied into the STM32CubeIDE workspace, hence the [Directory...] button is used and project STM32F401\_Ac6 is selected. The import wizard detects that this is a System Workbench project.

| Import Projects from File System or Archive                                                   |                       |        |        |                            |              |
|-----------------------------------------------------------------------------------------------|-----------------------|--------|--------|----------------------------|--------------|
| Import Projects from File System or Archive                                                   |                       |        |        |                            |              |
| This wizard analyzes the content of your folder or archive file to find projects and import t | hem in the IDE.       |        |        |                            |              |
| Import source: C:\Users\johansse\STM32CubeIDE\workspace_um1\STM32F401_Ac6                     |                       |        | ~      | Directory Are              | :hive        |
| type filter text                                                                              |                       |        |        | Select A                   | II           |
| Folder                                                                                        | Import as             |        |        | Deselect .                 | All          |
| STM32F401_Ac6                                                                                 | Convert 'System Work! | pen    |        |                            |              |
|                                                                                               |                       |        |        |                            |              |
|                                                                                               |                       |        |        | 1 of 1 selected            |              |
|                                                                                               |                       |        |        | Hide already op            | en projects  |
| Lise installed project configurators to:                                                      |                       |        |        |                            |              |
| Search for nested projects                                                                    |                       |        |        |                            |              |
| Detect and configure project natures                                                          |                       |        |        |                            |              |
| Working sets                                                                                  |                       |        |        |                            |              |
| Add project to working sets                                                                   |                       |        |        | Nev                        | v            |
| Working sets:                                                                                 |                       |        |        | <ul> <li>✓ Sele</li> </ul> | ct           |
|                                                                                               |                       |        |        |                            |              |
|                                                                                               |                       |        | -      | Show other specialized imp | oort wizards |
|                                                                                               |                       |        |        |                            |              |
|                                                                                               |                       |        |        |                            |              |
| (?)                                                                                           |                       | < Back | Next > | Finish                     | ancel        |
|                                                                                               |                       | - buck |        |                            |              |

## Figure 111. Import System Workbench projects (2 of 3)

#### Press [Finish] to open the Project converter dialog.

## Figure 112. Import System Workbench projects (3 of 3)

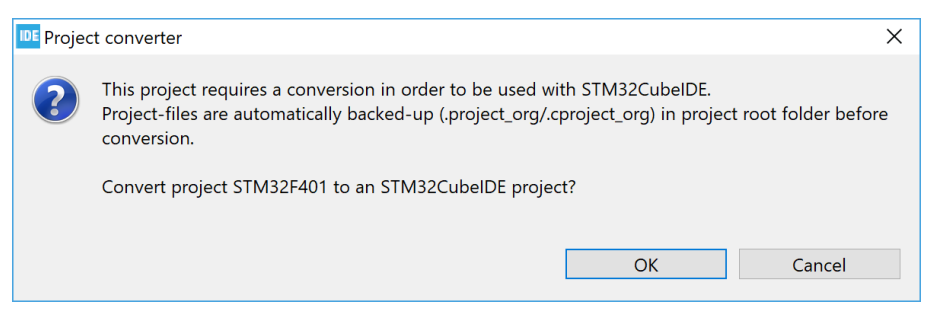

Press [OK] to convert the project to an STM32CubeIDE project.

There are two migration guides explaining how to migrate from ac6 System Workbench for STM32 ([ST-06]) and Atollic<sup>®</sup> TrueSTUDIO<sup>®</sup> to STM32CubeIDE ([ST-05]). These guides can be opened from the *Technical Documentation* page in the *Information Center*.

## 2.10.3 Importing using project files association

When STM32CubeIDE is started, a pop-up window asks if .cproject and .project files must be associated to the program.

#### Figure 113. Import using project files association

| DE Overr | ide                                                                                                    |                                                                    | ×                                          |
|----------|----------------------------------------------------------------------------------------------------|--------------------------------------------------------------------|--------------------------------------------|
| ?        | The .project file extension is currently associated to anot<br>(C:\ST\STM32CubeIDE_1.1.0.19w38_targetplatform_2019-<br>Would you like to associate the .project files to the STM3 | her STM32CubelDE ir<br>09\STM32CubelDE\st<br>32CubelDE instance ir | nstallation<br>tm32cubeide.exe).<br>n use? |
| Rem      | ember my decision                                                                                                    |                                                                    |                                            |
|          |                                                                                                    | Yes                                                                | No                                         |

If the association is selected, double-clicking on a .project file in the personal computer file browser triggers the project import by STM32CubeIDE into the current workspace. The project converter investigates the project, which is imported directly if made for STM32CubeIDE. If the project comes from another tool, the project converter tries to identify if it is a known project format and, in such case, converts the project to an STM32CubeIDE project as described in Section 2.10.2 Importing System Workbench and TrueSTUDIO projects.

#### 2.10.4 Prevent "GCC not found in path" error

When importing old projects, an error in the *Problems* view can state "*Program* "gcc" not found in PATH". The error is caused by the project use of a deprecated discovery method setting. The error can be removed by updating the *Window Preferences* and *Project Properties* settings.

- 1. Open [Window]>[Preferences]. In the *Preferences* dialog, select [C/C++]>[Property Pages Settings] and enable checkbox [Display "Discovery Options" page].
- Open [Project Properties]>[C/C++ Build]>[Discovery Options] and disable checkbox [Automate discovery of paths and symbols].

## 2.11 Toolchain Manager

The *Toolchain Manager* is used to install toolchains, uninstall toolchains and select the default workspace toolchain when building a project.

To open the Toolchain Manager from the Tool Settings tab in project properties:

1. Select the [MCU Toolchain] node

| Properties for NUCLEO-                                                                        | F401RE                                                                                                    |                                  |           |                                           |               | × |
|-----------------------------------------------------------------------------------------------|----------------------------------------------------------------------------------------------------|----------------------------------|-----------|-------------------------------------------|---------------|---|
| type filter text                                                                              |                                                                                                    | 1                                | <> ▼ <    | > ▼ 8                                     |               |   |
| <ul> <li>Resource</li> <li>Builders</li> <li>C/C++ Build</li> <li>Build Variables</li> </ul>  | Configuration: Debug [Active]                                                                                                    |                                  | ~         | Manage Co                                 | onfigurations | · |
| Logging                                                                                       | 😻 Tool Settings 🎤 Build Steps                                                                                                    | 😤 Build Artifact  🗟 Binary Parse | rs 🤨 Ei   | rror Parsers                              |               |   |
| Settings<br>> C/C++ General<br>CMSIS-SVD Settings<br>Project References<br>Run/Debug Settings | Settings          • MCU Toolchain        Select what toolchain to use          C/C++ General         CMSIS-SVD Settings           • MCU Toolchain        Select what toolchain to use          WCU Settings          • MCU Toolchain           • MCU Toolchain           • Use workspace setting (GNU Tools for          Project References           • MCU GCC Assembler           • Fixed GNU Tools for STM32 (9-2020          Run/Debug Settings          • Preprocessor           • Configure the workspace toolchain, and          Open Toolchain Manager          • Open Toolchain Manager |                                  |           | TM32 (9-202<br>2-update)<br>anage install | 0-q2-update   |   |
|                                                                                               | <ul> <li>MCU GCC Compiler</li> </ul>                                                                                                    |                                  |           |                                           |               | ~ |
| ?                                                                                             |                                                                                                    | 4                                | Apply and | d Close                                   | Cancel        |   |

## Figure 114. Open Toolchain Manager

2. Click on [Open Toolchain Manager...]

The *Toolchain Manager* can also be opened from the [Window]>[Preferences] menu:

1. Select [STM32Cube]>[Toolchain Manager]

## Figure 115. Toolchain Manager

| IDE Preferences           |              |            |                                                   |                              |                         | $\Box$ $\times$  |
|---------------------------|--------------|------------|---------------------------------------------------|------------------------------|-------------------------|------------------|
| type filter text          |              | Toolchair  | n Manager                                         | 1                            |                         |                  |
| > Help > Install/Update   | ^            | The Toolch | nain Manager allows users to configure the wor    | kspace toolchain, and manage | e installed toolchains. | 1 111            |
| Remote Development        |              | Default    | Name                                              | State                        |                         | Add Local        |
| Remote Systems            |              |            | GNU ARM Embedded (7-2018-q2-update)               | Not installed                |                         | Edit Local       |
| > Run/Debug               |              |            | GNU ARM Embedded (9-2020-q2-update)               | Not installed                |                         | Edit Local       |
| ✓ STM32Cube               |              |            | GNU Tools for STM32 (7-2018-q2-update)            | Not installed                |                         | Uninstall        |
| Build                     |              | ⊳          | GNU Tools for STM32 (9-2020-q2-update)            | Installed with STM32CubeID   | DE 1.6                  | Delevel          |
| Device Configuration Tool |              |            |                                                   |                              |                         | Reload           |
| End User Agreements       |              |            |                                                   |                              |                         | Set Default      |
| File Association          |              |            |                                                   |                              |                         |                  |
| Firmware Updater          |              |            |                                                   |                              |                         |                  |
| MPU Serial                |              |            |                                                   |                              |                         |                  |
| Serial Wire Viewer        |              |            |                                                   |                              |                         |                  |
| larget Status             |              | By default | let STM32CubeIDE select the toolchain to use.     |                              |                         |                  |
|                           |              | Note: inst | alling and uninstalling toolchains requires a res | tart of STM32CubeIDE.        |                         |                  |
| Torminal                  |              |            | 5 5 1                                             |                              |                         |                  |
| Termina                   | $\checkmark$ |            |                                                   |                              | 1                       | lestore Defaults |
|                           |              |            |                                                   |                              | Apply and Close         | Cancel           |

## The columns in the Toolchain Manager are described in Table 4.

## Table 4. Toolchain Manager column details

| Name    | Description                                                                                                    |  |  |  |  |  |
|---------|----------------------------------------------------------------------------------------------------|--|--|--|--|--|
| Default | <ul> <li>A green/grey arrow symbol indicates the default workspace toolchain.</li> <li>The arrow color is:</li> <li>green when the toolchain is manually set as default by the user</li> <li>grey when the toolchain is selected as default by STM32CubeIDE logic</li> </ul> |  |  |  |  |  |
| Name    | The name of the toolchain.                                                                                                    |  |  |  |  |  |
| State   | The state of the toolchain. Toolchains available for download from STMicroelectronics online repository are listed as <i>"installed"</i> or <i>"not installed"</i> . Local toolchains added by the user are listed as <i>"local"</i> .                                       |  |  |  |  |  |

The buttons in the *Toolchain Manager* are described in Table 5.

## Table 5. Toolchain Manager button information

| Name                           | Description                                                                                                    |
|--------------------------------|----------------------------------------------------------------------------------------------------|
| Add Local                      | Add reference to local toolchain.                                                                                                    |
| Edit Local                     | Edit reference to local toolchain.                                                                                                    |
| Install<br>Uninstall<br>Remove | <ul> <li>The button text depends on the type of the selected toolchain. It is used to:</li> <li>Install / Uninstall the selected toolchain provided by the repository</li> <li>Remove the selected local toolchain</li> </ul> |
| Reload                         | Reload the toolchain list from the repository.                                                                                                    |
| Set Default                    | Set selected toolchain to be used by default.                                                                                                    |
| Restore Defaults               | Restore and use the default toolchain.                                                                                                    |
| Apply and Close                | Apply selection and close dialog.                                                                                                    |
| Cancel                         | Cancel dialog.                                                                                                    |

## 2.11.1 Install new toolchain

Open the Toolchain Manager to install a new toolchain.

## Figure 116. Install toolchain

| DE Preferences                                                                                  |                       |                                                                                                    |                                | $ \square$ $\times$ |
|-------------------------------------------------------------------------------------------------|-----------------------|----------------------------------------------------------------------------------------------------|--------------------------------|---------------------|
| type filter text                                                                                | Toolcha               | in Manager                                                                                            |                                | ↓ ↓ ↓ 8             |
| > Help                                                                                          | The Tool              | chain Manager allows users to configure the w                                                         | installed toolchains.          |                     |
| <ul> <li>Remote Development</li> </ul>                                                          | Default               | Name                                                                                                  | State                          | Add Local           |
| <ul> <li>Remote Systems</li> <li>Run/Debug</li> </ul>                                           |                       | GNU ARM Embedded (7-2018-q2-update)<br>GNU ARM Embedded (9-2020-q2-update)                            | Not installed<br>Not installed | Edit Local          |
| ✓ STM32Cube                                                                                     |                       | GNU Tools for STM32 (7-2018-q2-update)                                                                | Not installed                  | Install             |
| Build<br>Device Configuration Tool                                                              | ⊳                     | GNU Tools for STM32 (9-2020-q2-update)                                                                | Installed with ST              | Reload              |
| End User Agreements<br>File Association<br>Firmware Updater<br>MPU Serial<br>Serial Wire Viewer |                       |                                                                                                    |                                | Set Default         |
| Target Status<br>Toolchain Manager<br>> Team<br>Terminal                                        | By defau<br>Note: ins | It let STM32CubeIDE select the toolchain to use<br>stalling and uninstalling toolchains requires a re | 2.<br>estart of STM32CubeIDE.  | Restore Defaults    |
| ? <u>} /</u>                                                                                    |                       |                                                                                                    | Apply and                      | Close Cancel        |

Select the toolchain to install and click on [Install...]. The Install dialog opens and displays the items to be installed.

#### Figure 117. Check items to install

| IDE Install                                                                             |                    | — 🗆 X                                          |
|-----------------------------------------------------------------------------------------|--------------------|------------------------------------------------|
| Install                                                                                 |                    | 3                                              |
| Check the items that you wish to install.                                               |                    |                                                |
| Name                                                                                    | Version            | ld                                             |
| STM32CubeIDE MCU External Tools GNU Tools for STM32 - Binaries (7-2018-q2-update)       | 1.5.0.202011040924 | com.st.stm32cube.ide.feature.mcu.externaltools |
|                                                                                         |                    |                                                |
|                                                                                         |                    |                                                |
|                                                                                         |                    |                                                |
|                                                                                         |                    |                                                |
| Select All Deselect All                                                                 |                    |                                                |
| Details                                                                                 |                    |                                                |
| STMicroelectronics STM32CubeIDE MCU External Tools GNU Tools for STM32 - Binaries (7-20 | 18-q2-update)      | 0                                              |
|                                                                                         |                    |                                                |
|                                                                                         |                    |                                                |
| 2                                                                                       | < Pack             | Next > Einich Cancel                           |
| ₩<br>                                                                                   |                    |                                                |

Check the items to install and click on [Next].

## Figure 118. Review items to install

| Install                                    |                                   |                      |                    |                      | -                    |           | ×   |
|--------------------------------------------|-----------------------------------|----------------------|--------------------|----------------------|----------------------|-----------|-----|
| Install Details                            |                                   |                      |                    |                      |                      |           |     |
| Review the items to be installed.          |                                   |                      |                    |                      |                      |           |     |
| Name                                       | Version                           | ld                   |                    |                      | 1 1 11               |           |     |
| STM32CubeIDE MCU External Tools GNU        | Too 1.5.0.202011040924            | com.st.stm32cub      | e.ide.feature.mcu. | externaltools.gnu_to | ools_for_stm32.7_201 | 8_q2_upda |     |
| STM32CubeIDE MCU External Tools GN         | U <sup>-</sup> 1.5.0.202011040924 | com.st.stm32cub      | e.ide.feature.mcu. | externaltools.gnu_to | pols_for_stm32.7_201 | 8_q2_upda |     |
| Details                                    |                                   |                      |                    |                      |                      |           |     |
| STMicroelectronics STM32CubeIDE MCU Extern | al Tools GNU Tools for STM        | 132 - Binaries (7-20 | 18-q2-update)      |                      |                      |           | ~ ~ |
| 0                                          |                                   |                      | < Back             | Next >               | Finish               | Cance     | el  |

#### Review the items and click on [Next].

## Figure 119. Review and accept licenses

| Install                                                                             | - 0                                                                                                    | $\times$ |
|-------------------------------------------------------------------------------------|----------------------------------------------------------------------------------------------------|----------|
| Review Licenses<br>Licenses must be reviewed and accepted before the software can b | e installed.                                                                                                    | 2        |
| Licenses:                                                                           | License text:                                                                                                    |          |
| > STMicroelectronics Software License Agreement                                     | STMicroelectronics Software License Agreement<br>SLA0048 Rev4/March 2018                                                                                                    | ^        |
|                                                                                     | BY INSTALLING COPVING, DOWNLOADING, ACCESSING OR OTHERWISE USING THIS SOFTWARE<br>PACKAGE OR ANY PART THEREOF (AND THE RELATED DOCUMENTATION) FROM<br>STMICROELECTRONICS INTERNATIONAL N.V., SWISS BRANCH AND/OR ITS AFFILIATED<br>COMPANIES (STMICROELECTRONICS), THE RECIPIENT, ON BEHALF OF HIMSELF OR HERSELF, OR<br>ON BEHALF OF ANY ENTITY BY WHICH SUCH RECIPIENT IS EMPLOYED AND/OR ENGAGED AGREES<br>TO BE BOUND BY THIS SOFTWARE PACKAGE LICENSE AGREEMENT.<br>Under STMicroelectronics' intellectual property rights and subject to applicable licensing terms for<br>any third-party software incorporated in this software package and applicable Open Source Terms<br>(as defined here below), the redistribution, reproduction and use in source and binary forms of the<br>software package or any part thereof, with or without modification, are permitted provided that the | 5        |
|                                                                                     | <ul> <li>I accept the terms of the license agreement</li> <li>I do not accept the terms of the license agreement</li> </ul>                                                                                                    |          |
| Ø                                                                                   | < Back Next > Finish Cancel                                                                                                    |          |

## Review the licenses, select [I accept the terms of the license agreements] and click on [Finish].

At this point, the software installation starts. The progress bar displayed at the bottom of the STM32CubeIDE window shows the installation completion rate. Wait until the installation is completed.

## The following warning may appear before the installation is finished.

| Figure | 120. | Security | warning |
|--------|------|----------|---------|
|--------|------|----------|---------|

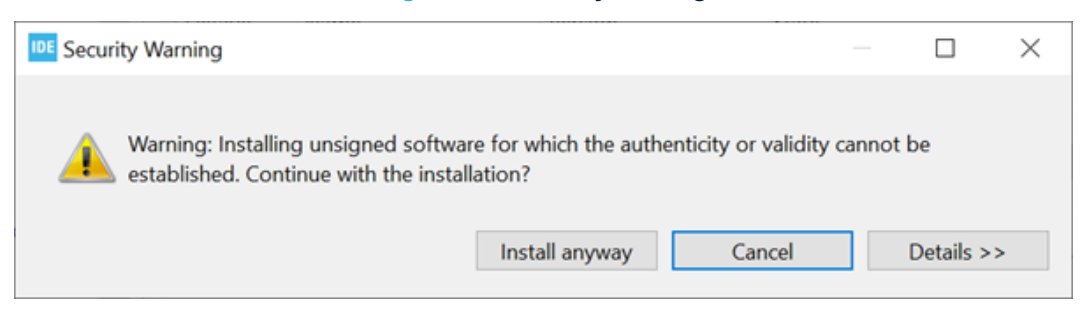

In this case, to finalize the installation, click on [Install anyway]. After some time, the following dialog is displayed.

Figure 121. Restart to apply software update

| IDE Softw | are Updates                                        | $\times$ |
|-----------|----------------------------------------------------|----------|
| ?         | Restart STM32CubeIDE to apply the software update? |          |
|           | Restart Now No                                     |          |

Click on [Restart Now] to be able to use the installed toolchain in STM32CubeIDE. STM32CubeIDE is restarted and the new toolchain can be used.

Open the Toolchain Manager to verify the installation.

## Figure 122. Toolchain installed

| IDE Preferences           |                  |                                                  |                                      |              |            | ×    |
|---------------------------|------------------|--------------------------------------------------|--------------------------------------|--------------|------------|------|
| type filter text          | Toolchai         | n Manager                                        |                                      |              | ⇔ ▼ ⇔ ▼    | 8    |
| > General > C/C++         | The Toolch       | hain Manager allows users to configure the w     | orkspace toolchain, and manage insta | alled toolcl | hains.     |      |
| > Help                    | Default          | Name                                             | State                                |              | Add Loca   | al   |
| Install/Update            |                  | GNU ARM Embedded (7-2018-q2-update)              | Not installed                        |              | EditLoc    |      |
| Remote Development        |                  | GNU ARM Embedded (9-2020-q2-update)              | Not installed                        |              | Eult Loca  | d1   |
| Remote Systems            |                  | GNU Tools for STM32 (7-2018-q2-update)           | Installed                            |              | Uninstal   | II   |
| > Run/Debug               | $\triangleright$ | GNU Tools for STM32 (9-2020-q2-update)           | Installed with STM32CubeIDE 1.6      |              |            |      |
| ✓ STM32Cube               |                  |                                                  |                                      |              | Reload     | 1    |
| Build                     |                  |                                                  |                                      |              | Set Defa   | ult  |
| Device Configuration Tool |                  |                                                  |                                      |              |            |      |
| End User Agreements       |                  |                                                  |                                      |              |            |      |
| File Association          |                  |                                                  |                                      |              |            |      |
| Firmware Updater          |                  |                                                  |                                      |              |            |      |
| MPU Serial                |                  |                                                  |                                      |              |            |      |
| Serial Wire Viewer        |                  |                                                  |                                      |              |            |      |
| Target Status             | By defaul        | t let STM32CubeIDE select the toolchain to use   | 2.                                   |              |            |      |
| Toolchain Manager         | Note: inst       | alling and uninstalling toolchains requires a re | estart of STM32CubeIDE.              |              |            |      |
| > Team                    |                  | 5 5 7                                            |                                      | D            |            | 1    |
| Terminal                  |                  |                                                  |                                      | Res          | store Defa | ults |
| ? è Z                     |                  |                                                  | Apply and Close                      |              | Cancel     |      |

In this case, Figure 122 shows that two versions of GNU Tools for STM32 are installed.

## 2.11.2 Manage default toolchain

The Toolchain Manager highlights the default workspace toolchain with an arrow in the Default column.

| Preferences                                                                                                    |                                                                                                    |                                                                            | -                                       |               |  |  |
|----------------------------------------------------------------------------------------------------|----------------------------------------------------------------------------------------------------|----------------------------------------------------------------------------|-----------------------------------------|---------------|--|--|
| type filter text                                                                                                    | Toolchai                                                                                                    | n Manager                                                                  |                                         | ← ← ⇒ < §     |  |  |
| > General > C/C++                                                                                                    | The Toolc                                                                                                    | hain Manager allows users to configure the w                               | orkspace toolchain, and manage installe | d toolchains. |  |  |
| > Help                                                                                                    | Default                                                                                                    | Name                                                                       | State                                   | Add Local     |  |  |
| <ul> <li>Install/Update</li> <li>Remote Development</li> </ul>                                                               |                                                                                                    | GNU ARM Embedded (7-2018-q2-update)<br>GNU ARM Embedded (9-2020-q2-update) | Not installed<br>Not installed          | Edit Local    |  |  |
| Remote Systems                                                                                                    |                                                                                                    | GNU Tools for STM32 (7-2018-q2-update)                                     | Installed                               | Uninstall     |  |  |
| <ul> <li>Run/Debug</li> <li>STM32Cube</li> </ul>                                                                             |                                                                                                    | GNU Tools for STM32 (9-2020-q2-update)                                     | Installed with STM32CubeIDE 1.6         | Reload        |  |  |
| Build                                                                                                    |                                                                                                    |                                                                            |                                         | Set Default   |  |  |
| Device Configuration Tool<br>End User Agreements<br>File Association<br>Firmware Updater<br>MPU Serial<br>Serial Wire Viewer |                                                                                                    |                                                                            |                                         |               |  |  |
| Target Status<br>Toolchain Manager<br>> Team<br>Terminal                                                                     | By default let STM32CubeIDE select the toolchain to use.<br>Note: installing and uninstalling toolchains requires a restart of STM32CubeIDE.<br>Restore Defaults |                                                                            |                                         |               |  |  |
| ? > 4                                                                                                    |                                                                                                    |                                                                            | Apply and Close                         | Cancel        |  |  |

#### Figure 123. Default toolchain

Figure 123 shows that *GNU Tools for STM32 version 9-2020-q2-update* is the default workspace toolchain. The *GNU Tools for STM32 version 7-2018-q2-update* line is marked in blue, which indicates that this toolchain selected. Any line in the table can be selected with the mouse.

Click on [Set default]: the selected toolchain to be used as the default workspace toolchain is highlighted with an arrow symbol in the *Default* colum of the *Toolchain Manager*.

#### Figure 124. Default toolchain updated

| IDE Preferences           |            |                                                  |                                         |                  |
|---------------------------|------------|--------------------------------------------------|-----------------------------------------|------------------|
| type filter text          | Toolchai   | n Manager                                        |                                         |                  |
| > General                 | The Toolc  | hain Manager allows users to configure the w     | orkspace toolchain, and manage installe | d toolchains.    |
| > C/C++                   |            |                                                  | g                                       |                  |
| > Help                    | Default    | Name                                             | State                                   | Add Local        |
| Install/Update            |            | GNU ARM Embedded (7-2018-q2-update)              | Not installed                           | Edit Local       |
| Remote Development        |            | GNU ARM Embedded (9-2020-q2-update)              | Not installed                           | Luit Local       |
| Remote Systems            | •          | GNU Tools for STM32 (7-2018-q2-update)           | Installed                               | Uninstall        |
| > Run/Debug               |            | GNU Tools for STM32 (9-2020-g2-update)           | Installed with STM32CubeIDE 1.6         |                  |
| ✓ STM32Cube               |            | , , , , , , , ,                                  |                                         | Reload           |
| Build                     |            |                                                  |                                         | Set Default      |
| Device Configuration Tool |            |                                                  |                                         | See Deradit      |
| End User Agreements       |            |                                                  |                                         |                  |
| File Association          |            |                                                  |                                         |                  |
| Firmware Updater          |            |                                                  |                                         |                  |
| MPU Serial                |            |                                                  |                                         |                  |
| Serial Wire Viewer        |            |                                                  |                                         |                  |
| Target Status             | By defaul  | t let STM32CubeIDE select the toolchain to us    | 0                                       |                  |
| Toolchain Manager         | by defuul  |                                                  |                                         |                  |
| > Team                    | Note: inst | calling and uninstalling toolchains requires a r | estart of STM32CubeIDE.                 |                  |
| Terminal                  |            |                                                  |                                         | Restore Defaults |
| ? à ú                     |            |                                                  | Apply and Close                         | Cancel           |

Click on [Apply and Close] to apply the setting and update which toolchain is set to be the default workspace toolchain.

57

## 2.11.3 Uninstall toolchain

It is not possible to uninstall the *GNU Tools for STM32* toolchain, which is installed by default with STM32CubeIDE. Any other installed toolchain can be uninstalled.

## Figure 125. Uninstall toolchain

| Preferences                                                                                 |                 |                 |                                                                  |                         |               | ۲   |
|---------------------------------------------------------------------------------------------|-----------------|-----------------|------------------------------------------------------------------|-------------------------|---------------|-----|
| type filter text                                                                            |                 | Toolc           | nain Manager                                                     |                         |               | ŝ   |
| <ul> <li>&gt; Help</li> <li>&gt; Install/Update</li> <li>&gt; Remote Development</li> </ul> | ^               | The To<br>manag | olchain Manager allows users to confi<br>e installed toolchains. | gure the workspace t    | oolchain, and |     |
| <ul> <li>Remote Systems</li> </ul>                                                          |                 | Def             | Name                                                             | State                   | Add Loca      | al  |
| Run/Debug                                                                                   |                 |                 | GNU ARM Embedded (7-2018-q2                                      | Not installed           | E-Pellener    | 1   |
| ✓ STM32Cube                                                                                 |                 |                 | GNU ARM Embedded (9-2020-q2                                      | Not installed           | Edit Loca     |     |
| Build                                                                                       |                 |                 | GNU Tools for STM32 (7-2018-q2-u                                 | Installed               | Uninstal      | I   |
| Device Configuration Tool                                                                   |                 |                 | GNU Tools for STM32 (9-2020-q2-u                                 | Installed with ST       | Dalaad        |     |
| End User Agreements                                                                         |                 |                 |                                                                  |                         | Reload        | 1   |
| File Association                                                                            |                 |                 |                                                                  |                         | Set Defa      | ult |
| Firmware Updater                                                                            |                 |                 |                                                                  |                         |               |     |
| MPU Serial                                                                                  |                 |                 |                                                                  |                         |               |     |
| Serial Wire Viewer                                                                          |                 | By def          | ault let STM32CubeIDE select the tool                            | chain to use.           |               |     |
| Target Status                                                                               |                 | Note:           | installing and uninstalling toolchains r                         | equires a restart of ST | M32CubeIDE.   |     |
|                                                                                             |                 |                 |                                                                  |                         |               |     |
| Terminal                                                                                    |                 |                 |                                                                  |                         | Destave Defe  |     |
| lerrinia                                                                                    | $\mathbf{\vee}$ |                 |                                                                  |                         | Restore Defai | ult |
|                                                                                             |                 |                 | [                                                                | Apply and Close         | Cancel        |     |

# To uninstall a toolchain, select it in the *Toolchain Manager* and click on [**Uninstall...**]. This opens the *Uninstall* dialog.

#### Figure 126. Uninstall details

| Uninstall Uninstall Details Review and confirm the items to be uninstalled.      |         |                               |                           |           | ×    |
|----------------------------------------------------------------------------------|---------|-------------------------------|---------------------------|-----------|------|
| Name  STM32CubeIDE MCU External Tools GNU Tools for STM32 - Binaries (7-2018-q2- | update) | Version<br>1.5.0.202011040924 | ld<br>com.st.stm32cube.id | e.feature |      |
| Details                                                                          |         |                               |                           |           |      |
| 0                                                                                | < Ba    | ck Next >                     | Finish                    | Car       | ncel |

## Click on [Finish] to start the software uninstallation. The Software Updates dialog is displayed.

## Figure 127. Software updates

| DE Softw | vare Updates                                       | ×  |
|----------|----------------------------------------------------|----|
| ?        | Restart STM32CubeIDE to apply the software update? |    |
|          | Restart Now                                        | No |

Click on [**Restart Now**] to apply the software update. The product is restarted. Open the *Toolchain Manager* to verify the installation.

#### Figure 128. Toolchain uninstalled

| IDE Preferences                                                 |              |                          |                                                  |                          |        |           | ×          |
|-----------------------------------------------------------------|--------------|--------------------------|--------------------------------------------------|--------------------------|--------|-----------|------------|
| type filter text                                                |              | Toolchai                 | n Manager                                        |                          |        | ⇔ ◄ ⇔     | <b>▼</b> 8 |
| <ul> <li>C/C++</li> <li>Help</li> <li>Install/Update</li> </ul> | ^            | The Toolch<br>toolchains | nain Manager allows users to configure the w<br> | vorkspace toolchain, and | manage | installed |            |
| Remote Development                                              |              | Default                  | Name                                             | State                    |        | Add Lo    | ocal       |
| Remote Systems                                                  |              |                          | GNU ARM Embedded (7-2018-q2-update)              | Not installed            |        | Edit Lo   | ocal       |
| > Run/Debug                                                     |              |                          | GNU ARM Embedded (9-2020-q2-update)              | Not installed            |        |           |            |
| ✓ STM32Cube                                                     |              |                          | GNU Tools for STM32 (7-2018-q2-update)           | Not installed            |        | Unins     | tall       |
| Build                                                           |              |                          | GNU Tools for STM32 (9-2020-q2-update)           | Installed with ST        |        | Dala      | a d        |
| Device Configuration Tool                                       |              |                          |                                                  |                          |        | Reio      | ad         |
| End User Agreements                                             |              |                          |                                                  |                          |        | Set De    | efault     |
| File Association                                                |              |                          |                                                  |                          |        |           |            |
| Firmware Updater                                                |              |                          |                                                  |                          |        |           |            |
| MPU Serial                                                      |              |                          |                                                  |                          |        |           |            |
| Serial Wire Viewer                                              |              |                          |                                                  |                          |        |           |            |
| Target Status                                                   |              | By default               | t let STM32CubeIDE select the toolchain to us    | ρ                        |        |           |            |
| Toolchain Manager                                               |              | Note: inst               | alling and uninstalling toolchains requires a    | e.                       |        |           |            |
| > Team                                                          |              | Note. unst               | alling and uninstalling toolchains requires a r  | estant of STMSZCuberDE   |        |           |            |
| Terminal                                                        | $\checkmark$ |                          |                                                  |                          | R      | estore De | faults     |
| ? è 4                                                           |              |                          |                                                  | Apply and Close          | 2      | Cancel    |            |

In this case, Figure 128 shows that only one version of GNU Tools for STM32 is installed.

## 2.11.4 Using local toolchain

It is possible to add and use an already installed local GNU ARM toolchain. To add a local toolchain, follow the steps below:

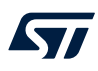

1. Open *Toolchain Manager* and press the [Add Local...] button.

| Figure | 129. | Add | local | toolchain |
|--------|------|-----|-------|-----------|
|        |      |     |       |           |

| IDE                 |                                           | _      |     | $\times$ |
|---------------------|-------------------------------------------|--------|-----|----------|
| Add loca<br>Give th | <b>il toolchain</b><br>e toolchain a name |        |     |          |
| Name:               |                                           |        |     |          |
| Prefix:             | arm-none-eabi-                            |        |     |          |
| Location:           |                                           |        |     | Browse   |
|                     |                                           |        |     |          |
| ?                   | 1                                         | Finish | Can | cel      |

## 2. Add a name and specify location.

| Figure 130. Specify local toolchain locatio | Figure 130 | . Specify | local too | Ichain | locatio |
|---------------------------------------------|------------|-----------|-----------|--------|---------|
|---------------------------------------------|------------|-----------|-----------|--------|---------|

| IDE              | —                                                                                                    |      | $\times$ |
|------------------|----------------------------------------------------------------------------------------------------|------|----------|
| Add loca         | al toolchain                                                                                                    |      |          |
| The fol none-ear | lowing toolchain applications are missing: arm-none-eabi-addr2line.exe, arm-<br>abi-gcc.exe, arm-none-eabi-nm.exe, arm-none-eabi-objcopy.exe, arm-none- |      |          |
| Name:            | TrueSTUDIO                                                                                                    |      |          |
| Prefix:          | arm-none-eabi-                                                                                                    |      |          |
| Location:        | C:\Program Files (x86)\Atollic\TrueSTUDIO for STM32 9.3.0\ARMTools\bin                                                                                  |      | Browse   |
|                  |                                                                                                    |      |          |
|                  |                                                                                                    |      |          |
|                  |                                                                                                    |      |          |
|                  |                                                                                                    |      |          |
| ?                | Finish                                                                                                    | Canc | el       |

As seen in Figure 130, some naming problems can occur. In this case, the problem results from a wrong prefix that prevents the toolchain application validation.

Update the toolchain prefix. The prefix must end with a dash (-).

## Figure 131. Specify local toolchain prefix

| IDE       |                                                                |          |      | $\times$ |
|-----------|----------------------------------------------------------------|----------|------|----------|
| Add loca  | al toolchain                                                   |          |      |          |
|           |                                                                |          |      |          |
| Name:     | TrueSTUDIO                                                     |          |      |          |
| Prefix:   | arm-atollic-eabi-                                              |          |      |          |
| Location: | C:\Program Files (x86)\Atollic\TrueSTUDIO for STM32 9.3.0\ARMT | ools\bin |      | Browse   |
|           |                                                                |          |      |          |
|           |                                                                |          |      |          |
|           |                                                                |          |      |          |
|           |                                                                |          |      |          |
| ?         | Finis                                                          | sh       | Canc | el       |

## 3. Press [Finish].

57

| DE Preferences                                                                         |    |                                                                                                    |                                                                                                 | -                              | _     |          | $\times$    |
|----------------------------------------------------------------------------------------|----|----------------------------------------------------------------------------------------------------|-------------------------------------------------------------------------------------------------|--------------------------------|-------|----------|-------------|
| type filter text                                                                       |    | Toolc                                                                                                    | hain Manager                                                                                    |                                |       | ⇔ ▼ ↔    | <b>▼</b> 00 |
| <ul> <li>Install/Update</li> <li>Remote Development</li> <li>Remote Systems</li> </ul> | ^  | The Toolchain Manager allows users to configure the workspace toolchain, and manage installed toolchains. |                                                                                                 |                                |       |          |             |
| <ul> <li>Remote systems</li> <li>Run/Debug</li> <li>STM32Cube</li> </ul>               | i. | De                                                                                                    | Name<br>GNU ARM Embedded (7-2018-q2                                                             | State<br>Not installed         |       | Add Lo   | ocal        |
| Build<br>Device Configuration Tool<br>End User Agreements                              |    | ⊳                                                                                                    | GNU AKM Embedded (9-2020-q2<br>GNU Tools for STM32 (7-2018-q2<br>GNU Tools for STM32 (9-2020-q2 | Installed<br>Installed with ST |       | Remo     | ve          |
| File Association<br>Firmware Updater                                                   |    |                                                                                                    | TrueSTUDIO                                                                                      | Local                          |       | Reloa    | ad          |
| MPU Serial<br>Serial Wire Viewer                                                       |    |                                                                                                    |                                                                                                 |                                |       | Set De   | lauit       |
| larget Status<br>Toolchain Manager                                                     |    | By def                                                                                                    | ault let STM32CubeIDE select the toolo                                                          | chain to use.                  | TM32C | uheIDE   |             |
| Terminal                                                                               | ~  | , vore.                                                                                                   | associating and analistation protocolaris r                                                     | equites a restart of 3         | Re    | store De | faults      |
| ? ù <b>Ľ</b>                                                                           |    |                                                                                                    |                                                                                                 | Apply and Close                |       | Cancel   |             |

Figure 132. Local toolchain added

4. Use the [Edit Local...] button to edit local toolchain. The *Edit local toolchain* dialog opens, and it is possible to update *Prefix* and *Location*.

| IDE       | _                                                                      |      | ×      |
|-----------|------------------------------------------------------------------------|------|--------|
| Edit loca | Il toolchain                                                           |      |        |
| Name:     | TrueSTUDIO                                                             |      |        |
| Prefix:   | arm-atollic-eabi-                                                      |      |        |
| Location: | C:\Program Files (x86)\Atollic\TrueSTUDIO for STM32 9.3.0\ARMTools\bin |      | Browse |
|           |                                                                        |      |        |
|           |                                                                        |      |        |
|           |                                                                        |      |        |
| ?         | Finish                                                                 | Canc | el     |

Figure 133. Edit local toolchain

5. Update *Prefix* or *Location* and press [Finish] to update local toolchain settings.

57

## 2.11.5 Network error

In case of problem to access the update site, the *Network error...* dialog is displayed.

## Figure 134. Toolchain network error

| IDE Netwo | ork error                                                              | ×  |
|-----------|------------------------------------------------------------------------|----|
| 8         | Failed to fetch the toochain list, please check your network settings. |    |
|           |                                                                        | ОК |

Check the network settings. Information on how to configure network proxy settings are described in Section 1.5.3 Preferences - Network proxy settings.

# 3 Debugging

## 3.1 Introduction to debugging

STM32CubeIDE includes a powerful graphical debugger based on the GDB command-line debugger. It also bundles GDB servers for the ST-LINK and SEGGER J-Link JTAG probes.

The GDB server is a program that connects GDB on the PC to a target system. The STM32CubeIDE debug session can autostart a local GDB server or connect to a remote GDB server.

The remote GDB server can be running on the same PC, or on a PC that is accessible via the network and specified with *Host name* or *IP address* and a *Port number*. When connecting to a remote GDB server, this GDB server must be started first before a debug session is started in STM32CubeIDE.

When autostart local debugging is selected, STM32CubeIDE automatically starts and stops the GDB server as required during debugging, thus integrating the GDB server seamlessly.

Note: It is recommended to use compiler optimization level -00 when building a project that must be debugged. Debugging with optimization level -0g may work but higher optimization level is hard to debug because of compiler code optimization.

It is also possible to use the GDB server only to download the application into the target system and run it without starting a debug session. This is performed by creating run configurations, which is described later in this chapter (refer to Section 3.7 Run configurations).

STM32CubeIDE can be used to debug an existing elf file developed with another IDE or toolchain by importing the elf file using the import of STM32 Cortex<sup>®</sup>-M executable. This is described in Section 3.8 Import STM32 Cortex-M executable.

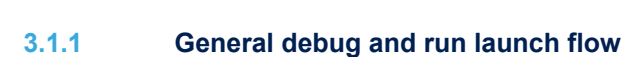

57/

Debug configurations are used to debug an STM32 program. Run configurations are used to flash a new program into the STM32 and start it. The flowchart in Figure 135 presents the order of starting the GDB server, reset the device, load the program, set run time options, exceptions, program counter, breakpoints, Standby/Stop/ Sleep, watchdog, and external loader initialization when starting a debug session. It also displays the differences between debug and run sessions.

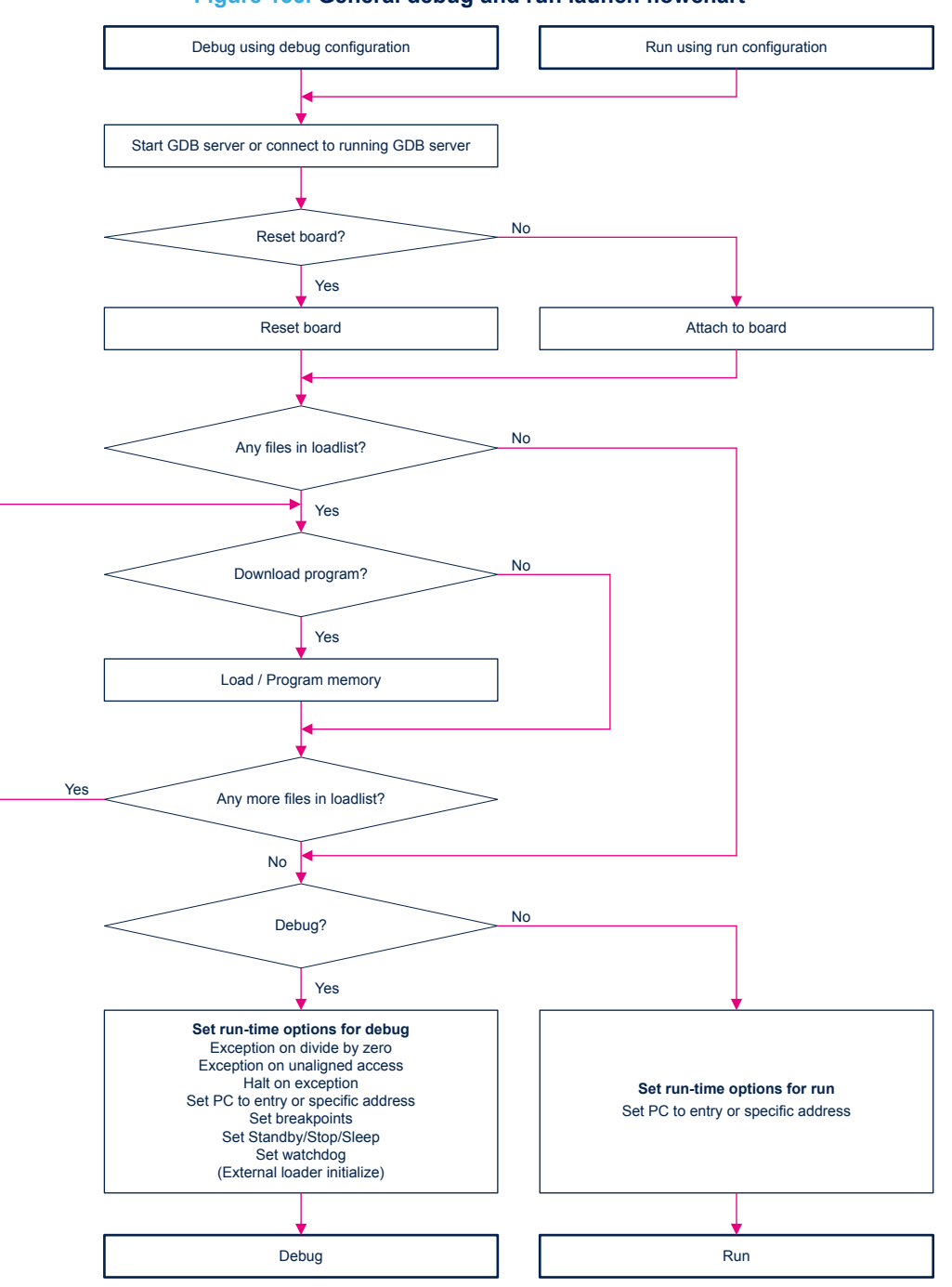

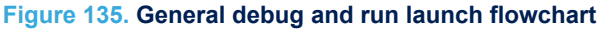

## 3.2 Debug configurations

A debug configuration for the project is needed before a debug session can be started. To create the first debug configuration for the project, right click on the project name in the *Project Explorer* view and select [**Debug As**]>[**STM32 Cortex-M C/C++ Application**].

#### Figure 136. Debug as STM32 MCU

workspace\_um4 - NUCLEO-F401RE/Core/Src/main.c - STM32CubelDE

File Edit Source Refactor Navigate Search Project Run Window Help

| 📑 – 🖪 🛛      | 🖹   📎 🔻 🗞 🔻 🔜 🔂 👻 💕 🤹       | • 🖸 • 🕲 • 🔅      | • O • 💁 • 🗋  | ×   @      | 🙋 🔗 🔻 🍠 🖻 🔲                                  |
|--------------|-----------------------------|------------------|--------------|------------|----------------------------------------------|
| 🍐 Project Ex | plorer 🛛                    |                  | \$3 ▽ - □    | .c mai     | in.c 🖾                                       |
| > 📭 myLib    |                             |                  |              | 153        |                                              |
|              | EO-F401RE                   |                  |              | 154        |                                              |
|              | New                         | >                |              | 156        | /* MCU Configurati                           |
|              | Go Into                     |                  |              | 157        |                                              |
|              | Open in New Window          |                  |              | 158        | /* Reset of all pe                           |
|              | Show In                     | Alt. Chift. W/ N |              | 160        | // HAL Tnit():                               |
|              | Show in                     | Ait+Shirt+W 7    |              | 161        | // ////////////////////////////////////      |
|              | 📄 Сору                      | Ctrl+C           |              | 162        | /* USER CODE BEGIN                           |
| 1            | Paste                       | Ctrl+V           |              | 163        | /* USED CODE END T                           |
|              | Delete                      | Delete           |              | 165        | /* USER CODE END L                           |
| •            | Course .                    | Delete           |              | 166        | /* Configure the s                           |
|              | Source                      | ,                |              | 167        | SystemClock_Config                           |
|              | Move                        |                  |              | 168        | (* USER CODE RESTU                           |
|              | Rename                      | F2               |              | 170        | /* USER CODE BEGIN                           |
|              | Import                      |                  |              | 171        | /* USER CODE END S                           |
| <u>I</u>     | import                      |                  |              | 172        |                                              |
| E            | Export                      |                  |              | 173        | /* Initialize all                            |
|              | Build Project               |                  |              | 174        | MX_GPIO_Init();<br>MX_USART2_UART_Ini        |
|              | Clean Project               |                  |              | 176        | /* USER CODE BEGIN                           |
|              | D D-frach                   |                  |              | 177        |                                              |
| e            | Kerresn                     | F)               |              | 178        | <pre>mem=malloc(12);</pre>                   |
|              | Close Project               |                  |              | 179        | <pre>mem2=malloc(12); #ifdef OLD</pre>       |
|              | Close Unrelated Projects    |                  |              | 181        | <pre>mem3=malloc(12);</pre>                  |
|              | Build Configurations        | ```              |              | 182        | <pre>mem4=malloc(12);</pre>                  |
|              |                             |                  |              | 183        | <pre>mem5=malloc(12);</pre>                  |
|              | Build Targets               | >                |              | 184        | <pre>memb=malloc(12); mem7=malloc(12);</pre> |
|              | Index                       | >                |              | 186        | #endif                                       |
|              | Show in Remote Systems view |                  |              | 187        | /* USER CODE END 2                           |
|              | Pup Ac                      | 、<br>、           |              | 188        |                                              |
|              |                             |                  | 1.071402.0   | 109        |                                              |
| 2            | pr Debug As                 | >                | TSTM32 Cort  | ex-IVI C/0 | C++ Application                              |
|              | Profile As                  | >                | Debug Config | urations   |                                              |
|              | Team                        | >                | _            | 194        | /* LISER CODE END                            |
|              | Compare With                | >                |              | 194        | c = mem[i%12]:                               |
|              | Restore from Local History  |                  |              | 196        | mem[i%12] = i;                               |

Another way to create a new debug configuration is to select the project name in the *Project Explorer* view and use the menu [**Run**]>[**Debug As**]>[**STM32 Cortex-M C/C++ Application**].

## Figure 137. Debug as STM32 MCU menu

| IDE workspace_um4 - NUCLEO-F401RE/Core/Src/main.c - STM32CubelDE |                             |                 |                       |                 |  |  |  |  |
|------------------------------------------------------------------|-----------------------------|-----------------|-----------------------|-----------------|--|--|--|--|
| File Edit Source                                                 | ce Refactor Navigate Search | n Project Run W | /indow Help           |                 |  |  |  |  |
| i 📬 🗕 🖬 🔍                                                        | Run                         | ş               | • 🔿 • 💁 • 🔪 💩         | 😕 🛷 🕶 🗾 📴 [     |  |  |  |  |
| Project E:                                                       | Debug                       | F11             | 🖏 🗸 🗖 🗖 🚺 ma          | in.c 🛛          |  |  |  |  |
| > 😥 myLit                                                        | Run History                 | >               | 153                   |                 |  |  |  |  |
| V 💦 NUCL 🜔                                                       | Run As                      | >               | 154                   |                 |  |  |  |  |
| > 🎉 Bir                                                          | Run Configurations          |                 | 155                   | /* MCU Configur |  |  |  |  |
| > 🔑 Co                                                           | Debug History               | >               | 157                   | /* Reset of all |  |  |  |  |
| > 🔑 Dr 🔯                                                         | Debug As                    | > IDE           | 1 STM32 Cortex-M C/C- | ++ Application  |  |  |  |  |
| > 👝 De                                                           | Debug Configurations        |                 | 161                   | // HAC_THITC(); |  |  |  |  |

A third way to create a new debug configuration is to select project name in the *Project Explorer* view and press **[F11**].

All three different ways open the Debug Configuration dialog.

## 3.2.1 Debug configuration

The Debug Configuration dialog contains the following tabs:

- Main
- Debugger
- Startup
- Source
- Common

The *Debugger* and *Startup* tabs must be updated when creating a new debug configuration while the others do not require update.

## 3.2.2 Main tab

The *Main* tab contains the configuration of the C/C++ application to debug. Usually, when creating a debug configuration using the sequence described earlier in this chapter, there is no need to make any change in the *Main* tab. Make sure the correct elf file and project are selected.

## Figure 138. Debug configuration main tab

| Edit Configuration                            |                  |        |
|-----------------------------------------------|------------------|--------|
| Edit launch configuration properties          |                  | TO.    |
|                                               |                  |        |
| Name: NUCLEO-F401RE                           |                  |        |
| 🖹 Main 🎋 Debugger 🕨 Startup 🦻 Source 🗉 Common |                  |        |
| Project:                                      |                  |        |
| NUCLEO-F401RE                                 |                  | Browse |
| C/C++ Application:                            |                  |        |
| Debug/NUCLEO-F401RE.elf                       | Search Project   | Browse |
| Build (if required) before launching          |                  |        |
| Build Configuration: Select Automatically     |                  | ~      |
| ○ Enable auto build ○ Disable auto            | o build          |        |
| Use workspace settings <u>Configure Wor</u>   | rkspace Settings |        |
|                                               |                  |        |
|                                               |                  |        |
|                                               | Revert           | Apply  |
|                                               |                  |        |
| 0                                             | ОК               | Cancel |

Note: It is possible in the Main tab to define if a build must be made before the debug session is started.

## 3.2.3 Debugger tab

The *Debugger* tab configures how to start the GDB server and connect to it. It also defines which GDB server must be used if [**Autostart local GDB server**] is selected.

| 57 |  |       |
|----|--|-------|
|    |  |       |
|    |  |       |
|    |  | IDE [ |
|    |  | Edit  |
|    |  |       |

| Figure 13 | 39. Debug | configuration | debugger tab |
|-----------|-----------|---------------|--------------|
|-----------|-----------|---------------|--------------|

| Edit Configuration                                                                                                    | $ \Box$ $\times$                                                     |
|----------------------------------------------------------------------------------------------------|----------------------------------------------------------------------|
| Edit launch configuration properties                                                                                                    | Tor.                                                                 |
|                                                                                                    | C.                                                                   |
| Name: NUCLEO-F401RE                                                                                                    |                                                                      |
| 🖹 Main 🎋 Debugger 🕨 Startup 🦻 Source 🔲 Common                                                                                                    |                                                                      |
| GDB Connection Settings                                                                                                    |                                                                      |
| Autostart local GDB server     Host name or IP address                                                                                                    | ss localhost                                                         |
| $\bigcirc$ Connect to remote GDB server Port number                                                                                                    | 61234                                                                |
| Debug probe ST-LINK (ST-LINK GDB server) 🗡                                                                                                    |                                                                      |
| GDB Server Command Line Options                                                                                                    |                                                                      |
| Show Command Line                                                                                                    |                                                                      |
| Interface                                                                                                    |                                                                      |
| ● SWD ○ JTAG                                                                                                    |                                                                      |
| ST-LINK S/N                                                                                                    | ✓ Scan                                                               |
| Frequency (kHz): Auto                                                                                                    | ~                                                                    |
| Access port: 0 - Cortex-M4                                                                                                    |                                                                      |
| Reset behaviour                                                                                                    |                                                                      |
|                                                                                                    |                                                                      |
| type. connect under reset                                                                                                    |                                                                      |
| Device settings                                                                                                    |                                                                      |
| Debug in low power modes: Enable                                                                                                    | ~                                                                    |
| Suspend watchdog counters while halted: No configurat                                                                                                    | ion 🗸                                                                |
| Serial Wire Viewer (SWV)                                                                                                    | RTOS Kernel Awareness                                                |
|                                                                                                    |                                                                      |
| Core Clock (MHz): 16.0                                                                                                    | Driver settings                                                      |
|                                                                                                    |                                                                      |
|                                                                                                    | Port: cortex_m0 ~                                                    |
| Port number: 61235                                                                                                    | Port number: 60000                                                   |
| Misc                                                                                                    |                                                                      |
| Vorify flach download                                                                                                    |                                                                      |
| venty flash uowilloau                                                                                                    |                                                                      |
| Enable live expressions                                                                                                    |                                                                      |
| Enable live expressions     Log to file:     C:\Users\johansse\STM32Cubel                                                                                                    | DE\workspace_um8\NUCLEO-F401RE\D Browse                              |
| Verify fish download     Enable live expressions     Log to file: C:\Users\johansse\STM32Cubel     External Loader:                                                                                                    | DE\workspace_um8\NUCLEO-F401RE\D Browse                              |
| Verify flash download     Enable live expressions     Log to file: C:\Users\johansse\STM32Cubel     External Loader:     Shared ST-LINK                                                                                                    | DE\workspace_um8\NUCLEO-F401RE\D Browse  Scan Initialize             |
| Verify fiash download      Enable live expressions      Log to file: C:\Users\johansse\STM32Cubel      External Loader:      Shared ST-LINK      Max halt timeout(s): 2                                                                                                    | DE\workspace_um8\NUCLEO-F401RE\D Browse Scan Initialize              |
| Verify fiash download         Enable live expressions         Log to file:       C:\Users\johansse\STM32Cubel         External Loader:         Shared ST-LINK         Max halt timeout(s):       2                                                                                                    | DE\workspace_um8\NUCLEO-F401RE\D Browse Scan Initialize              |
| Image: Second control of the second control of the second | DE\workspace_um8\NUCLEO-F401RE\D Browse  Scan Initialize             |
| Verify hash download     Enable live expressions     Log to file: C:\Users\johansse\STM32Cubel     External Loader:     Shared ST-LINK     Max halt timeout(s): 2                                                                                                    | DE\workspace_um8\NUCLEO-F401RE\D Browse                              |
| Verify hash download Enable live expressions Log to file: C:\Users\johansse\STM32Cubel External Loader: Shared ST-LINK Max halt timeout(s): 2                                                                                                    | DE\workspace_um8\NUCLEO-F401RE\D Browse Scan Initialize Revert Apply |
| Verify hash download Enable live expressions Log to file: C:\Users\johansse\STM32Cubel External Loader: Shared ST-LINK Max halt timeout(s): 2                                                                                                    | DE\workspace_um8\NUCLEO-F401RE\D Browse Scan Initialize Revert Apply |

The [**Port number**] edit field contains the default value used by the GDB server selected in field [**Debug probe**]. Field [**Host name or IP address**] must be set when [**Connect to remote GDB server**] is selected. Field [**Debug probe**] selects the probe and GDB server to be used for debugging. When using an ST-LINK debug probe, *ST-LINK GDB server* or *OpenOCD* can be used. When using a SEGGER J-LINK probe, use the *SEGGER J-LINK GDB server*.

Pressing the [Show Command Line] button opens the *GDB Server command line* dialog. The dialog displays how the GDB server is started according to the current [GDB Server Command Line options] settings.

| IDE GDB Server command line                                                                                                    |                            |                    | $\times$ |
|----------------------------------------------------------------------------------------------------|----------------------------|--------------------|----------|
|                                                                                                    |                            |                    |          |
| C:\ST\STM32CubeIDE_1.7.0.21w21\STM32CubeIDE\plugins<br>\com.st.stm32cube.ide.mcu.externaltools.stlink-gdb-<br>server.win32_2.0.0.202105051205\tools\bin\ST-LINK_gdbserver.exe<br>-d -s -cp C:\ST\STM32CubeIDE_1.7.0.21w21\STM32CubeIDE\plugin<br>\com.st.stm32cube.ide.mcu.externaltools.cubeprogrammer.win32_2<br>1353\tools\bin -m 0 -k | e -p 612<br>is<br>2.0.0.20 | 234 -l 1<br>210506 | ^        |
|                                                                                                    |                            |                    | ~        |
| Copy & Close                                                                                                    |                            | Close              |          |
|                                                                                                    |                            |                    |          |

## Figure 140. GDB server command line dialog

Use the [**Copy & Close**] button to copy the current command line settings to the clipboard, for instance to start the GDB server manually in a command line window by pasting the command.

The [**GDB Server Command Line options**] selections are updated as a function of the [**Debug probe**] selected. Detailed information about these settings are available in Section 3.4 Debug using different GDB servers and sub-sections.

## 3.2.4 Startup tab

The *Startup* tab configures how to start a debug session.

### Figure 141. Debug configuration startup tab

| DE Edit Configuration                                                                                                    |                       |                    |                        | — 🗆 X     |
|----------------------------------------------------------------------------------------------------|-----------------------|--------------------|------------------------|-----------|
| Edit launch configuration properties                                                                                                    |                       |                    |                        | TO.       |
| Name: NUCLEO-F401RE                                                                                                    |                       |                    |                        |           |
| 📄 Main 🕸 Debugger ⊳ Startup 🤤 Source 🔲 Comm                                                                                                    | on                    |                    |                        |           |
| Initialization Commands                                                                                                    |                       |                    |                        | <u>`</u>  |
| Load Image and Symbols                                                                                                    |                       |                    |                        |           |
| File  Fulle Fulle | Build<br>See Main tab | Download<br>🖋 true | Load symbols<br>🖋 true | Add       |
|                                                                                                    |                       |                    |                        | Remove    |
|                                                                                                    |                       |                    |                        | Move up   |
| Runtime Ontions                                                                                                    |                       |                    |                        | Move down |
| Start Address                                                                                                    |                       |                    |                        |           |
| Default start address                                                                                                    |                       |                    |                        |           |
| Set program counter (hex):     Specify vector table (hex):                                                                                                    |                       |                    |                        |           |
| Set breakpoint at: main  Exception on divide by zero  Exception on unaligned access                                                                                                    |                       |                    |                        |           |
| Halt on exception                                                                                                    |                       |                    |                        |           |
| Run Commands                                                                                                    |                       |                    |                        |           |
|                                                                                                    |                       |                    |                        | <<br>~    |
|                                                                                                    |                       |                    |                        |           |
|                                                                                                    |                       |                    |                        |           |
|                                                                                                    |                       |                    |                        |           |
|                                                                                                    |                       |                    | Revert                 | Apply     |
| ?                                                                                                    |                       |                    | ОК                     | Cancel    |

The [Initialization Commands] edit field can be updated with any kind of GDB or GDB server monitor commands if there is any special need to send some commands to the GDB server before load commands are sent. For instance, when using ST-LINK GDB server a monitor flash mass\_erase command can be entered here if a Flash memory erase is needed before load.

The [Load Image and Symbols] list box must contain the file(s) to debug. This list is associated with the following command buttons:

- [Add...]: Add new lines for files for download and/or load symbols
- [Edit...]: Edit the selected line
- [Remove]: Remove the selected line from the list
- [Move up]: Move the selected line upwards
- [Move down]: Move selected line downwards

The [**Runtime Options**] section contains checkboxes to set the start address and breakpoint, and enable exception handling and resume.

The start address can be selected as:

problem

- [Default start address]: \$pc is set to the start address found in the last loaded elf file
- [Set program counter (hex)]: \$pc is set to the hex value specified in the edit field
- [Specify vector table (hex)]: \$pc is updated with the value found in memory using specified address + offset of 4. This is similar to how \$pc is set by a reset using vector table in a Cortex<sup>®</sup>-M device

The [Set breakpoint at:] checkbox is enabled by default and the edit field displays main. It means that, by default, a breakpoint is set at main when the program is debugged.

Three exception checkboxes, [Exception on divide by zero], [Exception on unaligned access] and [Halt on exception], are used to make it easier to find problems when debugging an application.

- [Exception on divide by zero] is enabled by default to make it easier to trap a divide-by-zero error when debugging
- [Exception on unaligned access] can be enabled to get exceptions if there are any unaligned accesses
   [Halt on exception] is enabled by default so that program execution halts when an exception error occurs during debugging. If an exception occurs, the *Fault Analyzer* view can be used to find the location of the

Note:

The application software needs to enable **Exception on divide by zero** and **Exception on unaligned access** if they must be issued also when running the application and not only during debugging. The CMSIS Cortex<sup>®</sup>-M header files contain defines to update the SCB Configuration Control Register. For instance, core\_cm4.h contains the SCB->CCR register, and SCB CCR DIV 0 TRP and SCB CCR UNALIGN TRP defines.

When the **[Resume]** selection is enabled, a continue command is issued to GDB after load to start the program. Usually, in this case, the program breaks at main if a breakpoint at main is set. Otherwise, when the **[Resume]** selection is disabled, the program stays at the ENTRY location specified in the linker script, normally the Reset\_Handler function. A step may be needed in this case to display the Reset\_Handler function in the editor.

When a line in the listbox is selected and [Edit...] is pressed, the following dialog appears for selecting if the file must be downloaded and if symbols must be loaded.

| DE Add/Edit item                          |                           | _       |         | ×   |
|-------------------------------------------|---------------------------|---------|---------|-----|
| Some properties of<br>be changed in the " | this item c<br>Main" tab. | an only |         |     |
| Project:                                  | NUCLEO-                   | F401RE  |         |     |
|                                           |                           |         |         |     |
| Program path:                             | Debug\N                   | UCLEO-  | F401RE. | elt |
| 🗹 Download                                |                           |         |         |     |
| Use download offs                         | et (hex)                  |         |         |     |
| ✓ Load symbols                            |                           |         |         |     |
| Use symbol addres                         | ss (hex)                  |         |         |     |
|                                           | OK                        |         | Cancel  |     |

#### Figure 142. Add/Edit item

## 3.3 Manage debug configurations

57/

Each project can have several debug configurations. It is easy to create a copy of an existing debug configuration and update it with some changes. For instance, one configuration may contain Flash memory loading of new programs while another does not load any program.

When opening debug configurations from the menu [**Run**]>[**Debug Configurations...**], the *Debug Configurations* dialog opens. This dialog contains a navigation window on the left side with a toolbar, and the debug configuration on the right side with the tabs and fields described in Section 3.2 Debug configurations.

| Figure | 143. | Manage | debug | config | gurations |
|--------|------|--------|-------|--------|-----------|
|--------|------|--------|-------|--------|-----------|

| Debug Configurations                                                                                                    |                                           |                      |                                                    |        | $\times$ |
|----------------------------------------------------------------------------------------------------|-------------------------------------------|----------------------|----------------------------------------------------|--------|----------|
| Create, manage, and run configuration                                                                                                    | ons                                       |                      |                                                    | 3      | Ś.       |
| © C/C++ Application<br>© C/C++ Attach to Application<br>© C/C++ Postmortem Debugger<br>© C/C++ Remote Application<br>© GDB Hardware Debugging<br>♣ Launch Group<br>♥ STM32 Cortex-M C/C++ Application<br>■ NUCLEO-F401RE | Name:       NUCLEO-F401RE            Main | cally<br>Configure V | Search Project<br>auto build<br>Workspace Settings | Browse |          |
| Filter matched 8 of 8 items                                                                                                    |                                           |                      | Revert                                             | Apply  |          |
| 0                                                                                                    |                                           |                      | Debug                                              | Close  |          |

The [Name] field on top of the right pane can be edited using a name for the debug configuration which reflects the configuration. This name then appears in the navigation window under the [STM32 Cortex-M C/C++ Application] node to the left when pressing [Apply].

The toolbar left of the navigation window contains icons to manage configurations, for instance to duplicate or delete a selected configuration.

Figure 144. Manage debug configurations toolbar

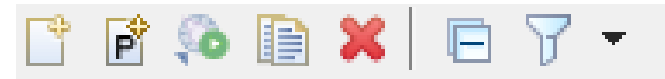

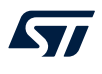

These icons are used for the following purpose, from left to right:

- Create new launch configuration
- New launch of configuration prototype
- Export launch configuration
- Duplicate currently selected launch configuration
- Delete selected launch configuration(s)
- Collapse all expanded launch configurations
- Filter launch configurations

## 3.4 Debug using different GDB servers

STM32CubeIDE includes the following GDB servers:

- ST-LINK GDB server
- OpenOCD GDB server
- SEGGER J-Link GDB server

All three GDB servers support normal debug, live expressions and SWV.

All GDB servers also support RTOS Kernel Awareness debugging for Microsoft<sup>®</sup> Azure<sup>®</sup> RTOS ThreadX and FreeRTOS<sup>™</sup> operating systems using an RTOS proxy. The RTOS proxy is included in STM32CubeIDE.

Different command-line options are used when starting these GDB servers. Therefore the *Debugger* tab in the *Debug Configurations* dialog displays different settings depending on the GDB server selected. This section describes the individual settings for each server.

## 3.4.1 Debug using the ST-LINK GDB server

Usually, when the ST-LINK GDB server is used for debugging, there is no need to update the [**GDB Server Command Line Options**] in the Debugger tab. In some cases, the default configuration must be updated, for instance if SWV is intended to be used or if several STM32 boards are connected to the PC.

#### Figure 145. ST-LINK GDB server debugger tab

| Debug Configurations                              |                                                                                                    | - 🗆 X                                      |  |  |  |
|---------------------------------------------------|----------------------------------------------------------------------------------------------------|--------------------------------------------|--|--|--|
| Create, manage, and run configuratio              | ns                                                                                                    |                                            |  |  |  |
|                                                   |                                                                                                    |                                            |  |  |  |
| type filter text                                  | Main & Debugger  Startup                                                                              | Common                                     |  |  |  |
| C/C++ Application                                 | GDB Connection Settings                                                                               |                                            |  |  |  |
| C/C++ Attach to Application                       | Autostart local GDB server     Host name                                                              | ne or IP address localhost                 |  |  |  |
| <ul> <li>C/C++ Remote Application</li> </ul>      | O Connect to remote GDB server Port num                                                               | ber 61234                                  |  |  |  |
| GDB Hardware Debugging                            | Debug probe ST-LINK (ST-LINK GDB server)                                                              | ~                                          |  |  |  |
| Launch Group     STM32 Cortex-M C/C++ Application | GDB Server Command Line Options                                                                       |                                            |  |  |  |
| • NUCLEO-F401RE                                   | Show Command Line                                                                                     |                                            |  |  |  |
| NUCLEO-F401RE (OpenOCD)                           | Interface                                                                                             |                                            |  |  |  |
| NUCLEO-F401RE (SEGGER)                            | • SWD JTAG                                                                                            |                                            |  |  |  |
|                                                   | ST-LINK S/N                                                                                           | Scan                                       |  |  |  |
|                                                   | Frequency (kHz): Auto                                                                                 | ~                                          |  |  |  |
|                                                   | Access port: 0 - Cortex-M4                                                                            | ~                                          |  |  |  |
|                                                   | Reset behaviour                                                                                       |                                            |  |  |  |
|                                                   | Type: Connect under reset V                                                                           |                                            |  |  |  |
|                                                   | Device settings                                                                                       |                                            |  |  |  |
|                                                   | Debug in low power modes:                                                                             | Enable ~                                   |  |  |  |
|                                                   | Suspend watchdog counters while halted:                                                               | No configuration $\checkmark$              |  |  |  |
|                                                   | Serial Wire Viewer (SWV)                                                                              | RTOS Kernel Awareness Enable RTOS Proxy    |  |  |  |
|                                                   | Core Clock (MHz): 84.0                                                                                | Driver settings                            |  |  |  |
|                                                   | Limit SWO clock                                                                                       | Driver: ThreadX                            |  |  |  |
|                                                   | Maximum SWO clock (kHz): auto detect                                                                  | Port: cortex_m0 ~                          |  |  |  |
|                                                   | Port number: 61235                                                                                    | Port number: 60000                         |  |  |  |
|                                                   | Misc Verify flash download Verify flash download Interview expressions Log to file: C:\Users\johansse | a\STM32CubeIDE\workspace_um8\NUCLEC Browse |  |  |  |
|                                                   | Scan Initialize                                                                                       |                                            |  |  |  |
|                                                   | Max halt timeout(s): 2                                                                                |                                            |  |  |  |
|                                                   |                                                                                                    |                                            |  |  |  |
| Filter matched 10 of 10 items                     |                                                                                                    | Revert Apply                               |  |  |  |
| ?                                                 |                                                                                                    | Debug Close                                |  |  |  |

Select [SWD] or [JTAG] in [Interface] to define how the ST-LINK probe must connect with the microcontroller. The SWD interface is usually the preferred choice. It must be selected if SWV is to be used.

When [**ST-LINK S/N**] is enabled, the serial number of the ST-LINK probe to be used must be entered in the edit/list field. The [**Scan**] button can be used to scan and list all detected ST-LINK devices connected to the PC. After a scan, the S/N of these ST-LINK devices are listed in the list box from which the desired ST-LINK can be selected. When [**Use specific ST-LINK S/N**] is enabled, the ST-LINK GDB server is started and connects only to the ST-LINK with the selected S/N.

Note:

The [**Frequency (kHz)**] selection defines the communication speed between the ST-LINK and STM32 device. When [**Auto**] is selected, the maximum speed provided by ST-LINK is used. Reduce the frequency in case of hardware limitations.

The [Access port] selection is used only when debugging a multi-core STM32 device. In such case, the ST-LINK is connected to the device and the ST-LINK GDB server must be informed of the core to debug.

The [Reset behaviour] contains selections for [Type] and [Halt all cores]. The [Halt all cores] selection is only visible for multi-core devices.

The [Type] can be set as follows:

- [Connect under reset] (default): ST-LINK reset line is activated and ST-LINK connects in the SWD or JTAG mode while reset is active. Then the reset line is deactivated.
- [Software system reset]: System reset is activated by software writing in a register. This resets the core and peripherals, and can reset the whole system as the reset pin of the target is asserted by itself.
- [Hardware reset]: ST-LINK reset line is activated and deactivated (pulse on reset line), then ST-LINK connects in the SWD or JTAG mode.
- [Core reset]: Core reset is activated by software writing in a register (not possible on Cortex<sup>®</sup>-M0, Cortex<sup>®</sup>-M0+ and Cortex<sup>®</sup>-M33 cores). This only resets the core, not the peripherals nor the reset pin.
- [None]: For attachment to a running target where the program is downloaded into the device already. There must not be any file program command in the *Startup* tab.

The selected reset behaviour is overridden if the debug configuration includes Flash programming, in which case the ST-LINK GDB server uses the STM32CubeProgrammer (STM32CubeProg) command-line program *STM32\_Programmer\_CLI* to program the Flash memory. This program is always started by the ST-LINK GDB server with mode=UR reset=hwRst so that a device reset is done when loading a new program, disregarding the selection of the [None] option. This ensures that device programming is made correctly.

[Halt all cores] can be used only when debugging multi-core devices. The [Halt all cores] selection is not visible for single core devices.

[Device settings] contains selections for [Debug in low power modes] and [Suspend watchdog counters while halted]. These can be defined as:

- [No configuration]
- [Enable]
- [Disable]

The [Serial Wire Viewer (SWV)] selections can be used only when the [SWD] interface is selected. When [SWV] is enabled, it is required to configure the [Clock Settings]. The [Core Clock] must be set to the device speed. More information about SWV configuration is available in Section 4.2.1 SWV debug configuration.

The [**RTOS Kernel Awareness**] selections are used to to enable RTOS-kernel-aware debugging with the ThreadX and FreeRTOS<sup>TM</sup> operating systems. When RTOS-kernel-aware debugging is enabled and a debug session is started, all threads are listed in the *Debug* view. By selecting a thread in the *Debug* view the current line executed by the thread is displayed in the editor. More information about RTOS-kernel-aware debugging is available in Section 6.3.

The [Misc] selections contains:

- [Verify flash download]
- [Enable live expressions] (To be able to use the *Live Expressions* view during debugging, the live expression mechanism must be enabled during startup. It is enabled by default.)
- [Log to file] (Enable in case of debugging problems. It starts the ST-LINK GDB server with a higher log level and saves the log into a file.)
- [External Loader] (Enable if loading must be made to non-internal STM32 Flash memory). A [Scan] button is available to access STM32CubeProgrammer external Flash loader files.
  - When [External Loader] is enabled, there is also an [Initialize] selection. When it is enabled, the Init() function in STM32CubeProgrammer is called after reset. It can be used to configure the device for external memory access. Usually, initialization must be done by the debugged application.
- [Shared ST-LINK] (Shared ST-LINK must be enabled if other programs must be able to connect to the same ST-LINK during a debug session.). Refer to Section 3.6.2 Shared ST-LINK for details.
   A detailed description of the ST-LINK GDB server is available in the ST-LINK GDB server manual ([ST-07]), which is available from the *Information Center*.

57

*Note: STM32\_Programmer\_CLI* is used by the ST-LINK GDB server to program the STM32 or external Flash memory. In this case, such external Flash memory programming is automatically done using the external loader.

## 3.4.2 Debug using OpenOCD and ST-LINK

When OpenOCD is used, the [**GDB Server Command Line Options**] in the *Debugger* tab contains a generator options toggle field, which alternates between [**Show generator options**...] and [**Hide generator options**...]. When the field is set to [**Hide generator options**...], the dialog displays additional [**GDB Server Command Line Options**] as shown in Figure 146.

## Figure 146. OpenOCD debugger tab

| Debug Configurations                                  |                                                                        | — D ×                             |  |  |  |
|-------------------------------------------------------|------------------------------------------------------------------------|-----------------------------------|--|--|--|
| Create, manage, and run configuratio                  | ns                                                                     |                                   |  |  |  |
| ] 🖻 ଭ 🗎 🗶 🖻 🍸 🔻                                       |                                                                        |                                   |  |  |  |
| type filter text                                      | Name: NUCLEO-F401RE (OpenOCD)                                          |                                   |  |  |  |
| C/C++ Application                                     | Main Sebugger Startup Source Commo                                     | n                                 |  |  |  |
| © C/C++ Attach to Application                         | GDB Connection Settings                                                |                                   |  |  |  |
| C/C++ Postmortem Debugger                             | Autostart local GDB server Host name or IP a                           | ddress localhost                  |  |  |  |
| C/C++ Remote Application                              | • Connect to remote GDB server Port number                             | 3333                              |  |  |  |
| GDB Hardware Debugging                                | Debug probe ST-LINK (OpenOCD)                                          |                                   |  |  |  |
| Launch Group                                          | GDB Server Command Line Options                                        |                                   |  |  |  |
| SIM32 Cortex-M C/C++ Application<br>INFICE CO. E401PE | Chan Canada Lina                                                       |                                   |  |  |  |
| NUCLEO F401RE (OpenOCD)                               |                                                                        |                                   |  |  |  |
| NUCLEO-F401RE (SEGGER)                                | OpenOCD Setup                                                          |                                   |  |  |  |
|                                                       | OpenOCD Command:                                                       |                                   |  |  |  |
|                                                       | "\${stm32cubeide_openocd_path}\openocd.exe"                            | Browse                            |  |  |  |
|                                                       | OpenOCD Options :                                                      | \$                                |  |  |  |
|                                                       | Configuration Script                                                   |                                   |  |  |  |
|                                                       | Configuration Script                                                   |                                   |  |  |  |
|                                                       | $\odot$ Automated Generation $\bigcirc$ User Defined                   | Hide generator options            |  |  |  |
|                                                       |                                                                        |                                   |  |  |  |
|                                                       | Script File: \${ProjDirPath}\NUCLEO-F401RE (OpenOCD).cfg Browse Reload |                                   |  |  |  |
|                                                       | Generator Options                                                      |                                   |  |  |  |
|                                                       | Mode Setup                                                             |                                   |  |  |  |
|                                                       | Connection Setup<br>Reset Mode: Connect under reset                    |                                   |  |  |  |
|                                                       | Interface: Swd ~                                                       | C Enable debug in law newer modes |  |  |  |
|                                                       | Frequency: 8 MHz V                                                     |                                   |  |  |  |
|                                                       |                                                                        | Stop watchdog counters when halt  |  |  |  |
|                                                       | Serial Wire Viewer (SWV)                                               | RTOS Kernel Awareness             |  |  |  |
|                                                       | Enable                                                                 | Enable RTOS Proxy                 |  |  |  |
|                                                       | Core Clock (MHz): 8                                                    | Driver settings                   |  |  |  |
|                                                       | Limit SWO clock                                                        | Driver: ThreadX                   |  |  |  |
|                                                       | Maximum SWO dock (kHz): auto detect                                    | Port: cortex m0                   |  |  |  |
|                                                       | Port number: 3344                                                      | Cortex_mo                         |  |  |  |
|                                                       |                                                                        | Port number: 60000                |  |  |  |
|                                                       | Misc                                                                   |                                   |  |  |  |
|                                                       | □ Enable live expressions                                              |                                   |  |  |  |
|                                                       |                                                                        |                                   |  |  |  |
|                                                       |                                                                        |                                   |  |  |  |
|                                                       |                                                                        |                                   |  |  |  |
|                                                       | L                                                                      |                                   |  |  |  |
| ilter matched 10 of 10 items                          |                                                                        | Revert Apply                      |  |  |  |
|                                                       | 1                                                                      |                                   |  |  |  |
| (?)                                                   |                                                                        | Debug Close                       |  |  |  |

The [OpenOCD Command] edit field contains the <code>openocd.exe</code> file to be used when debugging. The [Browse] button can be used to select another version of OpenOCD.

The [**OpenOCD Options**] edit field can be used to add additional command-line parameters to be used when starting OpenOCD.

The [Configuration Script] selections can be [Automated Generation] or [User Defined]. When [Automated Generation] is selected, an <code>openocd.cfg</code> file is created automatically based on the selections made in the *Debugger* tab. When [User Defined] is selected, the file must be specified in the [Script File] edit field.

The [Interface]selection [Swd] or [Jtag] selects how the ST-LINK probe must connect with the microcontroller. [Swd] is usually the preferred choice.

The **Frequency** selection configures the communication speed between the ST-LINK and STM32 device. The [**Reset Mode**] selection contains:

- [Connect under reset] (default): ST-LINK reset line is activated and ST-LINK connects in the SWD or JTAG mode while reset is active. Then the reset line is deactivated.
- [Hardware reset]: ST-LINK reset line is activated and deactivated (pulse on reset line), then ST-LINK connects in the SWD or JTAG mode.
- [Software system reset]: System reset is activated by software writing in a register. This is resetting the core and peripherals, and can reset the whole system as the reset pin of the target is asserted by itself.
- [Core reset]: Core reset is activated by software writing in a register (not possible on Cortex<sup>®</sup>-M0, Cortex<sup>®</sup>-M0+ and Cortex<sup>®</sup>-M33 cores). This is only resetting the core, not the peripherals nor the reset pin.
- **[None]**: For attachment to a running target where the program is downloaded into the device already. There must not be any file program command in the *Startup* tab.

[Enable debug in low power modes] enables debug also with the STM32 device in low-power mode. [Stop watchdog counters when halt] stops the watchdog when the debug session halts the STM32 device. Otherwise, a watchdog interrupt may be triggered.

The [Serial Wire Viewer (SWV)] selections can be used only when the [SWD] interface is selected. When [SWV] is enabled, it is required to configure the [Clock Settings]. The [Core Clock] must be set to the device speed. More information about SWV configuration is available in Section 4.2.1 SWV debug configuration.

The [**RTOS Kernel Awareness**] selections are used to to enable RTOS-kernel-aware debugging with the ThreadX and FreeRTOS<sup>TM</sup> operating systems. When RTOS-kernel-aware debugging is enabled and a debug session is started, all threads are listed in the *Debug* view. By selecting a thread in the *Debug* view the current line executed by the thread is displayed in the editor. More information about RTOS-kernel-aware debugging is available in Section 6.3.

[Enable live expressions] must be enabled if the *Live Expressions* view is meant to be used during debugging. [Shared ST-LINK] must be enabled if other programs have to connect to the same ST-LINK during a debug session. Refer to Section 3.6.2 Shared ST-LINK for details.

## 3.4.3 Debug using SEGGER J-Link

When [**SEGGER J-LINK**] is selected in the *Debugger* tab, the [**GDB Server Command Line Options**] corresponds to SEGGER J-Link GDB server.

#### Figure 147. SEGGER debugger tab

| Debug Configurations                                                                                                    |                                                                                                    |                                                                                                    |                                                                                                    |                                     |       | ×  |
|----------------------------------------------------------------------------------------------------|----------------------------------------------------------------------------------------------------|----------------------------------------------------------------------------------------------------|----------------------------------------------------------------------------------------------------|-------------------------------------|-------|----|
| Create, manage, and run configuration                                                                                                    | 15                                                                                                    |                                                                                                    |                                                                                                    |                                     |       | Ú. |
|                                                                                                    |                                                                                                    | CED                                                                                                    |                                                                                                    |                                     |       |    |
| type filter text                                                                                                    | Main & Debugger Start                                                                                                    |                                                                                                    | mman                                                                                                    |                                     |       |    |
| <ul> <li>type filter text</li> <li>C/C++ Application</li> <li>C/C++ Attach to Application</li> <li>C/C++ Postmortem Debugger</li> <li>C/C++ Remote Application</li> <li>GDB Hardware Debugging</li> <li>Launch Group</li> <li>STM32 Cortex-M C/C++ Application</li> <li>NUCLEO-F401RE</li> <li>NUCLEO-F401RE (OpenOCD)</li> <li>NUCLEO-F401RE (SEGGER)</li> </ul> | <ul> <li>Main * Debugger ► Startt</li> <li>GDB Connection Settings</li> <li>Autostart local GDB serve</li> <li>Connect to remote GDB s</li> <li>Debug probe SEGGER J-LINH</li> <li>GDB Server Command Line</li> <li>Interface</li> <li>SWD ) JTAG Initial Sp</li> <li>Device STM32F401RE</li> <li>Reset strategy Type 0: Nor</li> <li>JTAG Scan Chain</li> <li>Auto Manual Positic</li> <li>Serial Wire Viewer (SWV)</li> <li>Enable</li> <li>Core Clock (MHz):</li> <li>Limit SWO dock</li> <li>Maximum SWO dock (kHz)</li> <li>Port number:</li> <li>Misc</li> <li>Use J-Link script file</li> <li>✓ Enable live expressions</li> <li>✓ Verify flash download</li> </ul> | up Source Cor<br>r Host name of<br>rever Port number<br>C V V<br>Dptions<br>mal V<br>8.0<br>auto detect<br>2332 | nmon r IP address localhost 2331 z Use specific J-Link S/N 0 RTOS Kernel Awareness Driver settings Driver Settings Driver ThreadX Port: cortex_m0 Port number: 60000 | s<br>syy O J-Link<br>Search Project | Brows | ÷  |
| Filter matched 10 of 10 items                                                                                                    |                                                                                                    |                                                                                                    |                                                                                                    | Revert                              | Apply |    |
| ۲                                                                                                    |                                                                                                    |                                                                                                    |                                                                                                    | Debug                               | Close |    |

The [Interface] selection [SWD] or [JTAG] selects how the SEGGER J-Link probe must connect with the microcontroller. The [SWD] interface is usually the preferred choice; it is required if SWV is used.

The [Initial Speed] selection configures the communication speed used between SEGGER J-Link and the STM32 device.

When [Use specific J-Link S/N] is enabled, enter the S/N of the J-Link to be used when debugging in the edit/list field. When [Use specific J-Link S/N] is enabled, the SEGGER J-Link GDB server is started and connects only to the J-Link with the selected S/N.

The **Device** edit field is used if it contains an entry. This field can be used if there is a problem to start the SEGGER J-Link GDB server with the default device name used in STM32CubeIDE. In such case, enter the device name used by the SEGGER GDB server in the edit field.

The [Reset strategy] selection contains:

- [Type 0: Normal] Default.
- [None] Intended to be used for attaching to the running target. In this case, the program must already be downloaded into the device. There must not be any file program command in the *Startup* tab.

The [JTAG Scan Chain] selections can be used only when the [JTAG] interface is selected.

The [Serial Wire Viewer (SWV)] selections can be used only when the [SWD] interface is selected. When [SWV] is enabled, it is required to configure the [Clock Settings]. The [Core Clock] must be set to the device speed. More information about SWV configuration is available in Section 4.2.1 SWV debug configuration.

The [**RTOS Kernel Awareness**] selections are used to to enable RTOS-kernel-aware debugging with the ThreadX and FreeRTOS<sup>TM</sup> operating systems. When RTOS-kernel-aware debugging is enabled and a debug session is started, all threads are listed in the *Debug* view. By selecting a thread in the *Debug* view the current line executed by the thread is displayed in the editor. More information about RTOS-kernel-aware debugging is available in Section 6.3.

The [Misc] selections contains:

- [Use J-Link script file]
- [Enable live expressions]

To be able to use the *Live Expressions* view during debug, the live expression mechanism must be enabled during startup.

- [Verify flash download]
- [Select RTOS variant] list box can be used if [Thread-aware RTOS support] is used with [FreeRTOS] and [embOS].

When [Thread-aware RTOS support] is used, update the *Startup* tab: disable [Resume] and [in Run Commands], add thread 2 and continue. This forces a thread context switch before the continue command is sent.

Note: A detailed description of SEGGER J-Link GDB server is available in the SEGGER J-Link manual, which can be accessed from the "Information Center".

## 3.5 Start and stop debugging

When a debug configuration is created for the project with the preferred JTAG probe, it is ready for debugging. In the following sections, the ST-LINK GDB server is used. However, the way to debug the STM32 project is quite independent of the choice among ST-LINK GDB server, OpenOCD or SEGGER J-Link.

Perform the following steps to prepare for debug:

- 1. Determine whether the board supports the JTAG debug, SWD debug, or both. SWD-mode debug is usually the preferred choice.
- Connect the JTAG cable between the JTAG probe and the target board.
   When using STMicroelectronics STM32 Nucleo and Discovery boards, the ST-LINK is usually integrated on the board. Also, most STMicroelectronics STM32 Evaluation boards contain an embedded ST-LINK.
- 3. Connect the USB cable between the PC and the JTAG probe.
- 4. Make sure that the target board has a proper power supply attached.

Once the steps above are performed, a debug session can be started.

## 3.5.1 Start debugging

Open the *Debug Configurations* dialog with a right click on the project name in the *Project Explorer* view and select [**Debug As**]>[**Debug Configurations...**].

It is also possible to open the dialog using the menu [Run]>[Debug Configurations...].

This opens the Debug Configurations dialog.

Note: It is possible to select the project in the "Project Explorer" view and press [**F11**] to restart a debug session after it has been closed.

## Figure 148. Debug configurations

| Debug Configurations                                                                                                    | - D X                                                                               |
|----------------------------------------------------------------------------------------------------|-------------------------------------------------------------------------------------|
| Create, manage, and run configurations                                                                                                    |                                                                                     |
| [] @ 🖗 🗎 🗶 🖃 🐳 -                                                                                                    | Name: NUCLEO-F401RE                                                                 |
| type filter text                                                                                                    | Main 🕸 Debugger 🕨 Startup 🧤 Source 🔲 Common                                         |
| type filter text<br>© C/C++ Application<br>© C/C++ Attach to Application<br>© C/C++ Postmortem Debugger<br>© C/C++ Remote Application<br>© GDB Hardware Debugging<br>(■ Launch Group<br>► Launch Group (Deprecated)<br>♥ IS STM32 Cortex-M C/C++ Application<br>INI NUCLEO-F401RE<br>INI NUCLEO-F401RE (SEGGER)<br>INI NUCLEO-F401RE (SEGGER) | Main Stebugger       Startup is Source       Common         GDB Connection Settings |
|                                                                                                    | ☐ Max halt timeout(s): 2                                                            |
| Filter matched 11 of 11 items                                                                                                    | Revert Apply                                                                        |
| ?                                                                                                    | Debug Close                                                                         |

Select in the left pane the debug configuration to use. Press the [**Debug**] button to start a debug session if all debug configurations have been made. The project is built if file updates are made, but the building depends on the debug configuration.

STM32CubeIDE launches the debugger and the following dialog is opened.

#### Figure 149. Confirm perspective switch

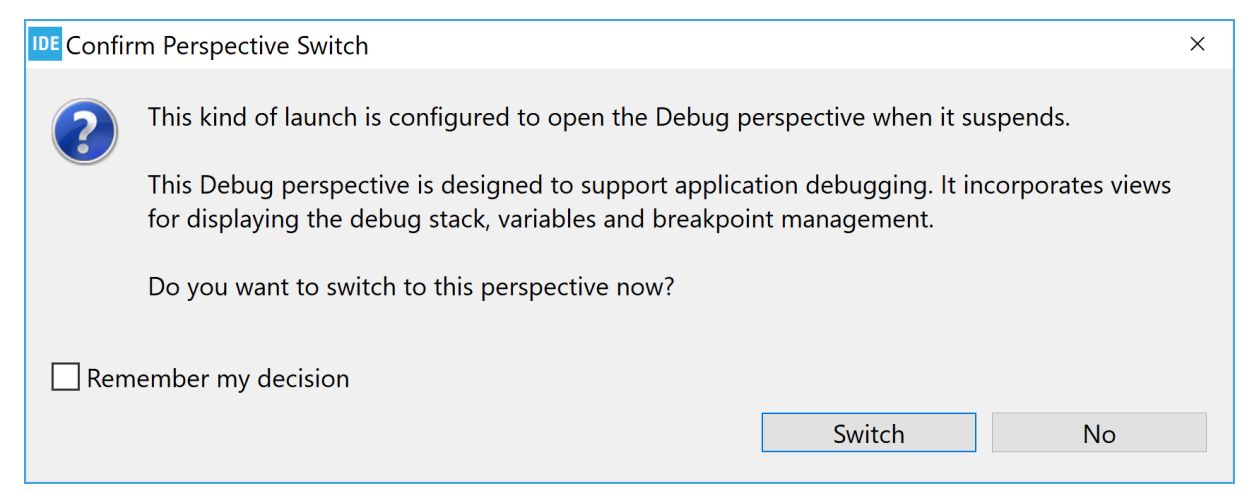

It is recommended to enable [**Remember my decision**] and press [**Switch**]. It opens the *Debug* perspective, which provides a number of views and windows suitable for debugging.

## 3.5.2 Debug perspective and views

The Debug perspective contains menus, toolbars and views frequently used during debugging.

#### Figure 150. Debug perspective

| workspace_um1 - NUCLEO-F401RE/Core/Src/main.c - STM32CubeIDE                                                                                                    |                                                                                                    |                                                                                                    |                 |                      | - 🗆 ×                                                                                                    |
|----------------------------------------------------------------------------------------------------|----------------------------------------------------------------------------------------------------|----------------------------------------------------------------------------------------------------|-----------------|----------------------|----------------------------------------------------------------------------------------------------|
| File Edit Source Refactor Navigate Search Project Run Window Help                                                                                                    |                                                                                                    |                                                                                                    |                 |                      |                                                                                                    |
| (1) * 回転 B13(本本) = N3(5)(2)(4)(4)(2)(3)(4) * (3)(4)(4)(3)(4)(4)(4)(4)(4)(4)(4)(4)(4)(4)(4)(4)(4)                                                                                                    |                                                                                                    |                                                                                                    |                 |                      | Quick Access                                                                                                    |
| 体 Debug 💈 😓 Project Explorer 💦 🕹 👾 🐃 🗠 C                                                                                                    | 🕲 mainc 🔅 🗄 startup stm32/401retos 📧 Reset, Handler() at startup stm32/401retos:106.0x8000908                                                                                                    | 👓 Variables 🛸 Breakpo                                                                                                    | oints & Express | sions 38 Registers 4 | Live Expressions = SFRs 🖘 👘 🔍                                                                                                    |
| Working - Schneide Laplace TMM (STML2 Contex M (CC+ Application)<br>EMALICE (CF+ MR) (MR) (STML2 Contex M (CC+ Application)<br>- # United H) (man) 1 (cont (B) Science-oil Emangement)<br>- Emand and annual Science (B) Science-oil Emangement<br>- Emand and annual Science (B) (Science-oil Emandement)<br>- Emand and annual Science (B) (SCIENCE-OIL Emandement)<br>- Crist(FML2COLOGE, 1) (SCIENCE-OIL Emandement)<br>- SCIENCE (SF-UNK COE) server) | Brainice 3 Braining and/90 heres. Effect Headleng at sump simil/00 heres.100.000/000     1       116 - ** effects     116 - ** effects       116 - ** effects     117 - */       117 - */     */       118 - ** effects     118 - **       118 - ** effects     119 - **       118 - ** effects     119 - **       118 - ** effects     119 - **       119 - **     **       119 - **     **       111 - **     **       112 - **     **       118 - **     **       119 - **     **       119 - **     **       119 - **     **       119 - **     **       119 - **     **       119 - **     **       110 - **     **       111 - **     **       112 - **     **       113 - **     **       114 - **     **       115 - **     **       111 - **     **       112 - **     **       113 - **     **       114 - **     **       115 - **     **       115 - **     **       111 - **     **       112 - **     **       113 - **     **       114 - **     **       115 - *                                                                                                    | Image: second second                                                                                                    | Address V       | alue                 |                                                                                                    |
|                                                                                                    |                                                                                                    | <ul> <li>MOTG_FS_DEVICE</li> <li>MOTG_FS_HOST</li> <li>MOTG_FS_HOST</li> <li>MOTG_FS_PWRCE</li> <li>MPWR</li> <li>MPCC</li> <li>MRTC</li> <li>MSDIO</li> </ul>                                                                                                    | AL<br>CLK       |                      |                                                                                                    |
|                                                                                                    | 135 _/* Configure the system clock */                                                                                                    | > MISYSCEG                                                                                                    |                 |                      |                                                                                                    |
|                                                                                                    | <pre>11 by yearnusker_consp() 11 by yearnusker_consp() 12 / USER CORE END Systint */ 13 // USER CORE END Systint */ 14 // USER CORE END Systint */ 14 // USER CORE END Systint */ 14 // USER CORE END Systint */ 14 // USER CORE END Systint */ 14 // USER CORE END Systint */ 14 // USER CORE END Systint */ 15 // USER CORE END Systint */ 16 // USER CORE END Systint */ 17 // USER CORE END Systint */ 18 // USER CORE END Systint */ 19 // USER CORE END Systint */ 19 // US</pre> | • 511/264<br>• 511/120<br>• 611/261<br>• 611/263<br>• 611/264<br>• 611/264<br>• 701/264<br>• 701/264 |                 |                      |                                                                                                    |
|                                                                                                    | 133 while (3)<br>134 ( / user coor tho Will t */ v<br>W Concor 13 Redense O Tannatates<br>Wentying<br>Download verified successfully                                                                                                    |                                                                                                    |                 |                      | 、<br>、<br>、<br>、<br>、<br>、<br>、<br>、<br>、<br>、<br>、<br>、<br>、<br>、                                                                                                    |
| c                                                                                                    | T «                                                                                                    |                                                                                                    |                 |                      | >                                                                                                    |
|                                                                                                    |                                                                                                    |                                                                                                    |                 |                      | V Province and Province and Pro |

The most important views opened by default in the Debug perspective are:

- The *Debug* view, which displays the program under debug. It also lists threads and offers the possibility to navigate in the thread by selecting a line in threads.
- The *Editor* view, which displays the program file. It is possible to set break points and follow program execution in the file. It is also possible to hoover the cursor over a variable to display its current value. The features available during file edition are available also during debug, such as opening the declaration of a function and others.

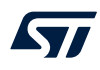

- The Variables view, which displays local variables automatically with their current value when the program is not running.
- The *Breakpoints* view, which displays current breakpoints. It is possible to disable and enable breakpoints in the list. The *Breakpoints* view also contains a toolbar, which, for instance, enables to remove breakpoints, and skip breakpoints with one click on the [Skip All Breakpoints] icon.
- The *Expressions* view, which is used to add and view expressions. An expression may be a single global variable, structure, or an expression calculating some variables. The values are only updated when the program is stopped. It is possible to select a global variable in the *Editor* and drag it over to the *Expressions* view instead of entering the variable name.
- The *Registers* view, which displays the debugged device current values. The values are only updated when the program is stopped.
- The *Live Expressions* view, which displays expression values sampled and updated regularly during program execution. The view allows the creation of mathematical expressions that are evaluated automatically, such as (Index\*4+Offset). The *Live Expressions* view update requires that live expressions are enabled in the debug configuration. Refer to Section 3.6.1 Live Expressions view for details.
- The SFRs view, which displays the Special Function Registers in the debugged device. Refer to Section 5 Special Function Registers (SFRs) for details.
- The Console view, which displays different console outputs. By default, the console output from the GDB server log is displayed. It is possible to change the console log by pressing the [Display Selected Console] icon to the right of the Console view.

Other views are also useful during debug, among which:

• The *Debugger Console* view, which can be used if there is a need to manually enter GDB commands. The easiest way to open the *Debugger Console* view is to use the [Quick Access] field and enter Debugger in this field. It lists choices containing the *Debugger Console* view. Select it to open the view. GDB can be entered in the *Debugger Console* view.

For instance, to display 16 words of memory from address  $0 \times 800 \ 0000$ , enter the GDB command  $\times /16 \ 0 \times 8000000$ .

| x /16 0x80000 | 000        |            |            |            |
|---------------|------------|------------|------------|------------|
| 0x8000000:    | 0x20018000 | 0x080008b1 | 0x080007e9 | 0x080007f7 |
| 0x8000010:    | 0x080007fd | 0x08000803 | 0x08000809 | 0x00000000 |
| 0x8000020:    | 0x00000000 | 0x00000000 | 0x00000000 | 0x0800080f |
| 0x8000030:    | 0x0800081d | 0x00000000 | 0x0800082b | 0x08000839 |

- The Memory and Memory Browser views, which can be used to display and update memory data.
- The Disassembly view, which is used to view and step in the assembly code.
- The SWV views. Refer to Section 4 Debug with Serial Wire Viewer tracing (SWV) for details.
- The Fault Analyzer view. Refer to Section 7 Fault Analyzer for details.

## 3.5.3 Main controls for debugging

The [Run] menu in the Debug perspective contains a number of execution control functions.
#### Figure 151. [Run] menu

| IDE WO  | orkspace_um1 - NUCLEO-F401RE                 | /Core/Src/main.c |
|---------|----------------------------------------------|------------------|
| File Ec | dit Source Refactor Navigate Sea             | rch Project Run  |
| -       | 퉉 Terminate And Relaunch                     |                  |
|         | i⇒ Instruction Stepping Mode                 |                  |
| ₩ Dei   | -ඖ Move to Line (C/C++)                      |                  |
| ✓ IDE   | Resume at Line (C/C++)                       |                  |
| ~       | Resume                                       | F8               |
|         | III Suspend                                  |                  |
|         | Terminate                                    | Ctrl+F2          |
|         | N Disconnect                                 |                  |
|         | Resume Without Signal                        | 5                |
|         | 🕹 Reset                                      |                  |
|         | -3- Step Into                                | F5               |
|         | Step Over                                    | Fo               |
|         | - Step Return                                | F7               |
|         | Run to Line                                  | Ctri+R           |
|         | Step Inte Selection                          |                  |
|         |                                              | Ctri+F5          |
|         | No. Debug                                    | F11              |
|         | Debug History                                | >                |
|         | 🎋 Debug As                                   | >                |
|         | Debug Configurations                         |                  |
|         | Breakpoint Types                             | >                |
|         | <ul> <li>Toggle Breakpoint</li> </ul>        | Ctrl+Shift+B     |
|         | <ul> <li>Toggle Line Breakpoint</li> </ul>   |                  |
|         | 🞾 Toggle Watchpoint                          |                  |
|         | <ul> <li>Toggle Method Breakpoint</li> </ul> |                  |
|         | 🔌 Skip All Breakpoints                       | Ctrl+Alt+B       |
|         | 💥 Remove All Breakpoints                     | 5                |

Alternatively, the *Debug* perspective toolbar has the following main debug control icons.

#### Figure 152. Debug toolbar

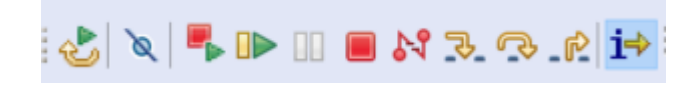

These icons are used for the following purpose, from left to right:

- Reset the device and restart the debug session
- Skip all breakpoints (Ctrl+Alt+B)
- Terminate and relaunch
- Resume (F8)
- Suspend

57/

- Terminate (Ctrl+F2)
- Disconnect
- Step into (F5)
- Step over (**F6**)
- Step return (**F7**)
- Instruction stepping mode (assembler stepping)

Press [**Terminate and relaunch**] to terminate the current debug session, build a new program if the source code is modified, and relaunch the debug session.

When pressing **[Instruction stepping mode]**, the *Disassembly* view is opened and further stepping uses assembler instruction stepping level. Press **[Instruction stepping mode]** again to toggle back to C/C++ level stepping.

#### 3.5.4 Run, start and stop a program

Use the toolbar icons as follows to run, step, or stop the program:

- Run the program with the [Resume] toolbar icon ([F8])
- Step into a function with the [Step into] toolbar icon ([F5])
- Step over a function with the [Step over] toolbar icon ([F6])
- Step until return from a function with the [Step return] toolbar icon ([F7])
- Abort running program with the [Suspend] toolbar icon

#### 3.5.5 Set breakpoints

It is common during a debug session to set breakpoints and let the code execute until it reaches a breakpoint.

**UM2609** Start and stop debugging

#### 3.5.5.1 Standard breakpoint

**[\** 

A standard code breakpoint at a source code line can easily be inserted by double-clicking in the left editor margin, or by right-clicking in the left margin of the C/C++ source code editor. A context menu is proposed in the latter case.

| 15           |                       |                    |
|--------------|-----------------------|--------------------|
|              | Toggle Breakpoint     | Ctrl+Shift+B       |
|              | Add Breakpoint        | Ctrl+Double Click  |
|              | Add Dynamic Printf    |                    |
|              | Disable Breakpoint    | Shift+Double Click |
|              | Breakpoint Properties | Ctrl+Double Click  |
|              | Breakpoint Types      | >                  |
|              | Go to Annotation      | Ctrl+1             |
|              | Add Bookmark          |                    |
| 2            | Add Task              |                    |
| $\checkmark$ | Show Quick Diff       | Ctrl+Shift+Q       |
| $\checkmark$ | Show Line Numbers     |                    |
|              | Folding               | >                  |
|              | Preferences           |                    |

#### Figure 153. Debug breakpoint

Select the [Toggle Breakpoint] menu command to set or remove a breakpoint at the corresponding source code line.

#### 3.5.5.2 Conditional breakpoint

When setting a standard breakpoint at a source code line, the program breaks each time it reaches this line. If that is not the desired behaviour, a condition can be set on the breakpoint that regulates if the program should actually break or not on that breakpoint.

Update breakpoint properties with a right-click on the breakpoint icon visible left of the editor on a line with breakpoint set. The [**Breakpoint Properties**] can also be opened from the *Breakpoints* view.

| <u>~1</u>    |                       |                    |
|--------------|-----------------------|--------------------|
| 2            | Toggle Breakpoint     | Ctrl+Shift+B       |
|              | Add Breakpoint        | Ctrl+Double Click  |
|              | Add Dynamic Printf    |                    |
|              | Disable Breakpoint    | Shift+Double Click |
|              | Breakpoint Properties | Ctrl+Double Click  |
|              | Breakpoint Types      | >                  |
|              | Go to Annotation      | Ctrl+1             |
|              | Add Bookmark          |                    |
|              | Add Task              |                    |
| $\checkmark$ | Show Quick Diff       | Ctrl+Shift+Q       |
| ~            | Show Line Numbers     |                    |
|              | Folding               | >                  |
|              | Preferences           |                    |
|              |                       |                    |

#### Figure 154. Breakpoint properties

Select [Breakpoint Properties...]. The following window opens. In the example illustrated below, *i*>20 is entered as a condition.

|                             | -,                                                                                 |                                                                                                |                          | _          |               |
|-----------------------------|------------------------------------------------------------------------------------|------------------------------------------------------------------------------------------------|--------------------------|------------|---------------|
|                             | Common                                                                             |                                                                                                |                          | <> ▼ □     | \$ <b>•</b> • |
| Common<br>Actions<br>Filter | Class:<br>Type:<br>File:<br>Line number:<br>Enabled<br>Condition:<br>Ignore count: | C/C++ Line Breakpoint<br>Regular<br>C:\Users\johansse\STM32CubeIDE\workspa<br>156<br>i>20<br>0 | ace_um1\NUCLEO-F401RE\Cc | ore\Src\ma | iin.c         |
| 2                           |                                                                                    |                                                                                                | Apply and Close          | Cancel     |               |

# With the condition above set, the program breaks each time the line is executed, then GDB tests the condition and restarts execution if the variable $\pm$ is not greater than 20. It takes some time for GDB to evaluate the

condition.

The conditions are written in C-style. It is therefore possible to write expressions such as i%2==0" to set more complex conditions.

#### 3.5.6 Attach to running target

It is possible to connect STM32CubeIDE and a debugger via JTAG/SWD to the embedded target without performing a reset. This approach is useful when trying to resolve problems that occur at rare occasions. Finding the root cause of the problem in case of a CPU crash is further simplified by learning how to use the *Fault Analyzer* view (refer to Section 7 Fault Analyzer).

Before trying this approach, consider whether halting the application in the wrong state could potentially harm the hardware (for instance in the case of a motor controller application). This is because when GDB connects to the target, the CPU is halted. This behaviour cannot be modified.

The following three or four steps are needed to update the debug configuration and to attach to running target:

- 1. Modify the debug configuration to attach to the running target
- 2. Connect the debug probe to the embedded target
- 3. Start a debug session using the modified debug configuration
- 4. Optionally, analyze the CPU fault condition with the Fault Analyzer tool (refer to Fault Analyzer)

#### Step 1: Modify the debug configuration

The default generated debug configurations in STM32CubeIDE contains settings to reset the device and download new program, and sets a breakpoint at main. This is not of any use when connecting to a running system which may, or may not, have crashed.

In order to create a modified debug configuration, perform these steps:

- 1. Open the Debug Configurations dialog.
- 2. In the left frame of the *Debug Configurations* dialog, select the debug configuration associated to the project to debug and make a copy of this by right-clicking it and selecting [**Duplicate**].
- 3. Give the duplicate debug configuration a name.
- 4. Update the Debugger tab in Debug Configurations:
  - When using ST-LINK GDB server and OpenOCD, select [None] as [Reset behaviour].
  - When using SEGGER J-Link GDB server, select [None] as [Reset strategy].

# 5. Change needed/recommended in the *Startup* tab of *Debug Configurations* for both ST-LINK GDB server and SEGGER J-Link GDB server:

- Disable file [Download] in [Load Image and Symbols].
- Disable [Set program counter at (hex)].
- Disable [Set breakpoint at].
- [Exception on divide by zero] and [Exception on unaligned access] can be disabled or enabled.
- Disable [Resume].
   If the [Resume] is enabled, the debugger stops the target during connection and, after a short period of time, sends a continue command.

| Debug Configurations                          |                                                             | – – ×     |
|-----------------------------------------------|-------------------------------------------------------------|-----------|
| ,                                             |                                                             |           |
|                                               | Name: NUCLEO-F401RE Debug (ST-LINK attach)                  |           |
| type filter text                              | ■ Main 参 Debugger ► Startup  Source □ Common                |           |
| $\mathbb{C}$ C/C++ Application                | Initialization Commands                                     |           |
| $\bigcirc$ C/C++ Postmortem Debugger          |                                                             | ^         |
| C/C++ Remote Application                      |                                                             | $\sim$    |
| GDB Hardware Debugging                        | Load Image and Symbols                                      |           |
| <ul> <li>Launch Group (Deprecated)</li> </ul> | File Build Download Load sym                                | Add       |
| ✓ ■ STM32 Cortex-M C/C++ Application          | Debug/NUCLEO-F401RE.elf [NUCLEO-F See Main 🔒 false 🛛 📌 true | Edit      |
| NUCLEO-F401RE Debug (OpenOCD)                 |                                                             | Demonstra |
| ••• NUCLEO-F40TRE Debug (SEGGER)              |                                                             | Remove    |
| NUCLEO-F401RE Debug (ST-LINK)                 |                                                             | Move up   |
|                                               |                                                             | Move down |
|                                               | Runtime Options                                             |           |
|                                               | Set program counter at (hex):                               |           |
|                                               | Set breakpoint at: main                                     |           |
|                                               | Exception on divide by zero                                 |           |
|                                               | Exception on unaligned access                               |           |
|                                               | Halt on exception                                           |           |
|                                               |                                                             |           |
|                                               | Run Commands                                                |           |
|                                               |                                                             |           |
|                                               |                                                             | ×         |
|                                               |                                                             |           |
| Filter matched 12 of 12 items                 | Revert                                                      | Apply     |
| The matched 12 of 12 items                    |                                                             | , , , ,   |
| (?)                                           | Debug                                                       | Close     |

#### Figure 156. Startup tab attach

#### Step 2: Connect ST-LINK or SEGGER J-Link to the embedded target

Connect first ST-LINK or the SEGGER J-link to the computer. Then connect it to the embedded target. No reset is issued.

57

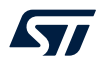

#### Step 3: Start a debug session using the modified debug configuration

#### Important:

Do not launch the debug session using the wrong debug configuration, which may reprogram and reset the target. Use [Run]>[Debug Configurations...], select the modified debug configuration in the left frame, and click [Debug]. This is the safest way to launch a debug session with full control of the debug configuration applied and prevents from a potential reset.

The debugger is now connected to the embedded target, which is automatically halted. At this point, different status registers and variables can be investigated in the application. If the CPU has crashed, the *Fault Analyzer* can be used to get a better understanding of the root causes.

#### 3.5.7 Restart or terminate debugging

This section presents various ways to restart and stop a debug session.

#### 3.5.7.1 Restart

During debugging, it is sometimes needed to restart the program to examine more carefully problems observed during debug. In such case, restart the program using the [**Reset the chip and restart debug session**] toolbar button or [**Run**]>[**Restart**] menu command. This resets the device, and starts the program if [**Resume**] is enabled in the debug configuration.

Note: To make restart work, the interrupt vector must be configured and used with the hardware reset. This is usually the case for STM32 programs located in the Flash memory. However, if the program is located elsewhere such as in RAM, some manual handling may be needed to make the program start from the expected Reset\_Handler.

#### 3.5.7.2 Restart configurations

It is possible to create restart configurations defining how the reset and restart of a debug session must be performed. Click on the arrow to the right of the [**Reset the chip and restart debug session**] toolbar icon.

#### Figure 157. Reset the chip toolbar

| లి    | •  | ÒQ    | 🖷     |        |       |       | М   | ₽     | R     | .R |
|-------|----|-------|-------|--------|-------|-------|-----|-------|-------|----|
| oject | Re | set t | he cł | nip ar | nd re | start | deb | ug si | essio | n  |

#### This expands the menu with the [Restart Configurations...] selection.

#### Figure 158. Restart configurations selection

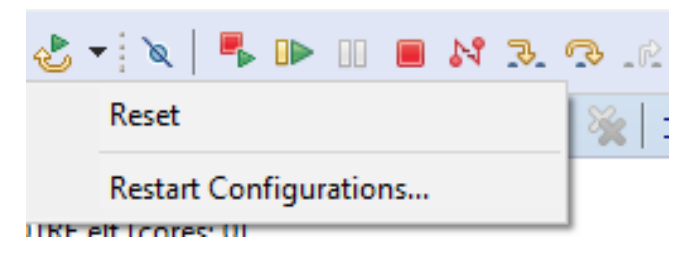

When [**Restart Configurations...**] is selected, the restart configurations dialog opens.

| IDE Restart configurations       |                |       | ×      |
|----------------------------------|----------------|-------|--------|
| Reset and restart configurations |                |       |        |
| Name                             | Reset          |       |        |
| Reset Type:                      | Reset          |       | $\sim$ |
| Additi                           | onal commands: |       |        |
|                                  |                | Apply | ~      |
| ?                                | ОК             | Cance | :1     |

Figure 159. Restart configurations dialog

The dialog contains a left and right pane:

- The left pane is used to select and create new restart configuration, duplicate an existing restart configuration, and delete the selected restart configuration. The default restart configurations cannot be deleted.
- The right pane is used to set [Name] and select the [Type] of reset to be used for the selected configuration. It is also possible to add additional commands to be used with the reset.

Press [Apply] to save a setting.

Figure 160 shows a setting where a new restart configuration is created, which contains an additional command to set pc to 0x8000ca0.

|                             |         | _              |    |   |       |   |
|-----------------------------|---------|----------------|----|---|-------|---|
| Restart configurations      |         |                |    | — |       | × |
| Reset and restart configura | ations  |                |    |   |       |   |
|                             | Name    | Reset_and_set_ | pc |   |       |   |
| Reset_and_set_pc            | Туре:   | Reset          |    |   |       | ~ |
| Reset                       | Additio | onal commands: |    |   |       |   |
|                             | set Sp  | oc=0x8000ca0   |    |   | Apply | ~ |
| ?                           |         |                | Oł | ( | Cance | ł |

Figure 160. Restart configurations dialog with additional command

When several reset configurations are defined, they appear in the toolbar dropdown menu in order of use. Select the desired one to perform a reset.

Figure 161. Select restart configuration

| ٠ 🕹                                    | • 🔍   🖡 🕩 💷 🔳 🙌 🌫 🤆    |  |  |  |  |  |  |
|----------------------------------------|------------------------|--|--|--|--|--|--|
|                                        | Reset                  |  |  |  |  |  |  |
|                                        | Reset_and_set_pc       |  |  |  |  |  |  |
|                                        | Restart Configurations |  |  |  |  |  |  |
| тиана и соле, од совренаса , отсакроih |                        |  |  |  |  |  |  |

#### 3.5.7.3 Terminate

The most common way to stop a debug session is by clicking the [**Terminate**] toolbar button. It is also possible to stop the debug session with the [**Run**]>[**Terminate**] menu. When the debug session is stopped, STM32CubeIDE switches automatically to the C/C++ perspective.

#### 3.5.7.4 Terminate and relaunch

Use the [**Terminate And Relaunch**] toolbar button if changes in the source code have been made during the debug session. Menu command [**Run**]>[**Terminate And Relaunch**] can also be used for this purpose. This stops the debug session, rebuild the program, and relaunches a debug session with the new program loaded.

#### **3.6** Debug features

#### 3.6.1 *Live Expressions* view

The *Live Expressions* view in STM32CubeIDE works very much like the *Expression* view with the exceptions that all the expressions are sampled live during debug execution. The sampling speed is determined by the number of expressions being sampled. An increased number of expressions being sampled results in a slower sample rate. The view displays many different types of global variables. The view also allows users to create mathematical expressions that are evaluated automatically, such as (i \* 4 + offset).

| (x)= Variables 💁 Breakpoints 🙀 Expressi | ons 🚻 Registers 🚱 Live Exp | pressions 🔀 📾 SFRs 🛛 🕷 | K 🐝 🕴 🗖 🗖 |
|-----------------------------------------|----------------------------|------------------------|-----------|
| Expression                              | Туре                       | Value                  | View Menu |
| (x)= i                                  | uint32_t                   | 2                      |           |
| (×)= offset                             | uint32_t                   | 8                      |           |
| (x)= i*4+ offset                        | unsigned int               | 16                     |           |
| 🐈 Add new expression                    |                            |                        |           |
|                                         |                            |                        |           |

#### Figure 162. Live Expressions

The view can parse complicated data types and display complex data types like C-language structures. Only one format of numbers is used at the same time. To change this format, use the dropdown menu.

#### Figure 163. Live expressions number format

| (x)= Variables 💁 Breakpoints 🚭 Expression | ns 1010 Registers | ଜୁନ | Live | Expressions | 83 | SFRs |       | *     | 8   |               |
|-------------------------------------------|-------------------|-----|------|-------------|----|------|-------|-------|-----|---------------|
| Expression                                | Туре              |     |      | Default     |    |      | Numbe | r For | mat | $\rightarrow$ |
| (×)= i                                    | uint32_t          |     |      | Hex         |    |      |       |       |     |               |
| (×)= offset                               | uint32_t          |     | •    | Decimal     |    |      |       |       |     |               |
| (×)= i*4+ offset                          | unsigned int      |     |      | Octal       |    |      |       |       |     |               |
| 🐈 Add new expression                      |                   |     |      | Rinand      |    |      |       |       |     |               |
|                                           |                   |     | _    | binary      |    |      |       |       |     |               |

The variable values can be changed on the fly in the *Live Expressions* view while the program is running. Select the variable and change its value. It requires that only single variable name is used in the expression, and that no calculation involved.

*Note:* To be able to use the Live Expressions view during debug, the live expression mechanism must be enabled during startup.

#### 3.6.2 Shared ST-LINK

In the *Debugger* tab in *Debug Configurations* for ST-LINK GDB server and OpenOCD, a selection enables shared ST-LINK. When shared ST-LINK is enabled, the communication to ST-LINK goes via the ST-LINK server. The ST-LINK server makes it possible for several programs to access the same ST-LINK when shared ST-LINK is enabled.

STM32CubeProgrammer (STM32CubeProg) also contains a configuration for shared ST-LINK. This means that when shared ST-LINK is enabled in the debug configuration in STM32CubeIDE, it is possible to debug a program and let STM32CubeProgrammer access and read the device Flash memory and RAM at the same time.

Enabling the shared mode causes STM32CubeIDE to launch the ST-LINK server, if it is not already running, with the default port 7184 for listening to the TCP connection. This default port is not editable from STM32CubeIDE.

#### 3.6.3 Debug multiple boards

Debugging with multiple boards is possible using two ST-LINK or SEGGER J-Link probes at the same time. Connected to two different microcontrollers, both probes are connected to one PC on different USB ports. In this section, let us suppose that two different boards/microcontrollers are used: HW\_A and HW\_B.

It is possible to run one instance of STM32CubeIDE containing one project for HW\_A and one project for HW\_B. The default port to be used is:

- 61234 for ST-LINK GDB server
- 3333 for OpenOCD
- 2331 SEGGER J-Link

This is presented in the *Debugger* tab in the *Debug Configurations* dialog. The port number must be changed for one of the projects to use another port, such as port 61244.

The debug configuration can use GDB connection selection [Autostart local GDB server]. Note that when debugging multiple boards, two or more debug probes are connected to the PC; the correct serial number must be selected for each debug configuration.

When the debug configurations has been configured for both projects so that each board is associated to a specific probe, it is time to test and debug each board individually first. When it is confirmed that this is working, the debug of both targets at the same time can be started as follow:

- 1. Start to debug HW\_A.
- 2. The perspective switches automatically to the *Debug* perspective in STM32CubeIDE when a debug session for HW\_A is started.
- 3. Switch to the C/C++ perspective.
- 4. Select the project for HW\_B and start debugging it. The *Debug* perspective opens again.
- 5. There are two application stacks/nodes in the *Debug* view, one for each project. When changing the selected node in the *Debug* view, the related editor, variable view and others are updated to present information associated to the selected project.

It is also possible to start the GDB servers manually: select [**Connect to remote GDB server**] in the debug configuration. In such case, make sure that the GDB servers are started with parameters defining the individual ports and serial numbers to be used, and that the corresponding port numbers are used in the *Debug Configurations* dialog for each project.

Below is an example using SEGGER J-Link GDB server connecting to SEGGER J-Link, with port=2341 and S/N=123456789:

>JLinkGDBServerCL.exe -port 2341 -if SWD -select usb=123456789

Information on command-line parameters to be used when starting the GDB servers manually are provided in the GDB server manuals available from the *Information Center*.

#### 3.6.4 STM32H7 multicore debugging

Information about how to use STM32H7 multicore devices in STM32CubeIDE is available in [ST-09].

#### 3.6.5 STM32MP1 debugging

Information about how to use STM32MP1 devices in STM32CubeIDE is available in [ST-08]. Users are advised to keep updated with the documentation evolution of the STM32MP1 Series at www.st.com/en/ microcontrollers-microprocessors/stm32mp1-series.

#### 3.6.6 STM32L5 debugging

Information about how to use STM32L5 devices with TrustZone® in STM32CubeIDE is available in [ST-10].

Note: TrustZone is a registered trademark of Arm Limited (or its subsidiaries) in the US and or elsewhere.

#### 3.7 Run configurations

It is possible to create run configurations to download applications and reset the target without launching a full debug session. The *Run Configurations* dialog is similar to the *Debug Configurations* dialog, however disabled widgets in the lower part of the *Startup* tab are not performed. When running a run configuration, the specified program is flashed but, after program counter is set, the program execution is started in target and the "run" session in STM32CubeIDE is closed.

To create a run configuration for the project, right-click on the project name in the *Project Explorer* view and select **[Run As]**>**[STM32 Cortex-M C/C++ Application]**.

Another way to create a run configuration is to select the project name in the *Project Explorer* view and use the menu [Run]>[Run As]>[STM32 Cortex-M C/C++ Application].

|                                                                                                    | rigare for run comigure                                                                                                    |                           |                    |              |                                               |
|----------------------------------------------------------------------------------------------------|----------------------------------------------------------------------------------------------------|---------------------------|--------------------|--------------|-----------------------------------------------|
| Run Configurations                                                                                                    |                                                                                                    |                           |                    |              | – 🗆 X                                         |
| Create, manage, and run configurations                                                                                                    |                                                                                                    |                           |                    |              |                                               |
| C C/C++ Application<br>C C/C++ Application<br>Launch Group<br>Launch Group (Deprecated)<br>STM32 Cortex-A Linux Deployment<br>STM32 Cortex-M C/C++ Application<br>NUCLEO-F401RE (OpenOCD)<br>NUCLEO-F401RE (SEGGER) | Name:       NUCLEO-F401RE            Main          Main          Surce        Comm          Initialization Commands        Comm          Initialization Commands        Load Image and Symbols         File       Debug\NUCLEO-F401RE.elf [NUCLEO-F401RE]         Batt Address       Start Address         © Default start address       © Set program counter (hex):         © Specify vector table (hex):       © Set breakpoint at:         main       Exception on divide by zero         Exception on unaligned access       Halt on exception         Run Commands       Resume | ion Build<br>See Main tab | Download<br>✓ true | Load symbols | Add<br>Edit<br>Remove<br>Move up<br>Move down |
| Filter matched 9 of 9 items                                                                                                    |                                                                                                    |                           |                    | Revert       | Apply                                         |
| ?                                                                                                    |                                                                                                    |                           |                    | Run          | Close                                         |

#### Figure 164. Run configurations startup tab

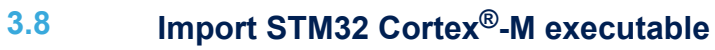

Use menu [File]>[Import...] to open the Import dialog.

#### Figure 165. Cortex<sup>®</sup>-M executable import dialog

| Import – 🗌                                                                                                    | ×  |
|----------------------------------------------------------------------------------------------------|----|
| Select                                                                                                    | Ľ  |
| Imports an externally built STM32 Cortex-M executable into a new project and configures the debugger.                                                                                                    |    |
| Select an import wizard:                                                                                                    |    |
| type filter text                                                                                                    |    |
| > 🗁 General                                                                                                    |    |
| ✓ ➢ C/C++                                                                                                    |    |
| C/C++ Executable                                                                                                    |    |
| C/C++ Project Settings     C/C++ Project Settings     C/C++ Project |    |
| Existing Code as Makefile Project                                                                                                    |    |
| STM32 Cortex-M Executable                                                                                                    |    |
| > 🖻 Install                                                                                                    |    |
| > 🗁 Remote Systems                                                                                                    |    |
| > 🗁 Run/Debug                                                                                                    |    |
| > 🗁 Team                                                                                                    |    |
|                                                                                                    |    |
|                                                                                                    |    |
|                                                                                                    |    |
| ? < Back Next > Finish Cance                                                                                                    | el |

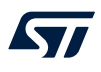

#### Select [STM32 Cortex-M Executable] and press [Next >].

| STM32 Cortex-M Executable        |                     |                 |        | _ |        |
|----------------------------------|---------------------|-----------------|--------|---|--------|
| Select executable to debug and c | onfigure a matchin  | g STM32 device. |        |   |        |
| Executable: C:\dev\STM32F401_    | Nucleo_ExtBuilt.elf |                 |        |   | Browse |
| STM32 device                     |                     |                 |        |   |        |
| MCU:                             |                     |                 |        |   | Select |
| CPU:                             |                     |                 |        |   | ~      |
| Core:                            |                     |                 |        |   | ~      |
|                                  |                     |                 |        |   |        |
|                                  |                     |                 |        |   |        |
|                                  |                     |                 |        |   |        |
|                                  |                     |                 |        |   |        |
| ?                                | < Back              | Next >          | Finish |   | Cancel |

#### Figure 166. STM32 Cortex<sup>®</sup>-M executable dialog

Use the [**Browse...**] button and select the elf file to import. When the elf file is selected, the STM32 device must be selected manually so that STM32CubeIDE can be used for debugging. Press [**Select...**] to open the *MCU/MPU Selector* dialog.

#### Figure 167. STM32 Cortex<sup>®</sup>-M executable MCU/MPU selection

| DE MCU/MPU Selector                    |   | _  |        | $\times$ |
|----------------------------------------|---|----|--------|----------|
|                                        |   |    |        |          |
| Please select your STM32 target device |   |    |        |          |
|                                        |   |    |        |          |
| 401                                    |   |    | <br>   |          |
| MCU/MPU                                |   |    |        | ^        |
| STM32F401RDTx                          |   |    |        |          |
| STM32F401RETx                          |   |    |        |          |
| STM32F401VBHx                          |   |    |        | - 10     |
| STM32F401VBTx                          |   |    |        |          |
| STM32F401VCHx                          |   |    |        |          |
| STM32F401VCTx                          |   |    |        | $\sim$   |
| ?                                      | C | )K | Cancel |          |

Select the microcontroller or microprocessor to be used. The search field can be used to find the device. Press [OK] once the device is selected.

As a result, the CPU and core are presented in the dialog.

#### Figure 168. STM32 Cortex<sup>®</sup>-M CPU and core

| IDE STM32 Cortex-M Executable                                     |        |
|-------------------------------------------------------------------|--------|
|                                                                   |        |
| Select executable to debug and configure a matching STM32 device. |        |
| Executable: C:\dev\STM32F401_Nucleo_ExtBuilt.elf                  | Browse |
| STM32 device                                                      |        |
| MCU: STM32F401RETx                                                | Select |
| CPU: Cortex-M4 (0)                                                | $\sim$ |
| Core: 0                                                           | $\sim$ |
|                                                                   |        |
|                                                                   |        |
|                                                                   |        |
|                                                                   |        |
| <pre>? &lt; Back Next &gt; Finish</pre>                           | Cancel |

Press [Finish] and the debug configuration dialog automatically opens.

|                                          | lobug comgutation it           |                   |        |        |
|------------------------------------------|--------------------------------|-------------------|--------|--------|
| Edit Configuration                       |                                |                   |        | ×      |
| Edit configuration and launch.           |                                |                   |        | TO.    |
|                                          |                                |                   |        | 2      |
| Name: STM32F401_Nucleo_ExtBuilt.elf      |                                |                   |        |        |
| ■ Main 参 Debugger ► Startup ⁵ Source □ 0 | Common                         |                   |        |        |
| Project:                                 |                                |                   |        |        |
| STM32F401_Nucleo_ExtBuilt.elf            |                                |                   | Browse | e      |
| C/C++ Application:                       |                                |                   |        |        |
| STM32F401_Nucleo_ExtBuilt.elf            |                                | Search Project    | Browse | e      |
| Build (if required) before launching     |                                |                   |        |        |
| Build Configuration: Use Active          |                                |                   |        | $\sim$ |
| ○ Enable auto build                      | <ul> <li>Disable au</li> </ul> | to build          |        |        |
| OUse workspace settings                  | Configure Wo                   | orkspace Settings |        |        |
|                                          |                                |                   |        |        |
|                                          |                                |                   |        |        |
|                                          |                                |                   |        |        |
|                                          |                                | Revert            | Apply  | y      |
|                                          |                                |                   |        |        |
| 0                                        |                                | Debug             | Close  | )      |
|                                          |                                |                   |        |        |

#### Figure 169. Cortex<sup>®</sup>-M debug configuration for imported project

The debug configuration can then be set up in similar way as with any other STM32CubeIDE project. Once the configuration is completed, press [**Debug**] to start a debug session.

The imported project is displayed in the *Project Explorer* view.

| Figure 170. Project explorer view with imported project |
|---------------------------------------------------------|
| workspace_um7 - Device Configuration Tool - S           |
| File Edit Source Refactor Navigate Search Prc           |
| 📑 🕶 🔚 🐚   🥸 🕶 🗞 🕶 📾 📷 🖝 😂 🕶 😅 🕶                         |
| Project Explorer ⊠ 🖻 🕏 🍸 🕴 🗖 🗖                          |
| ✓ I™ NUCLEO-F401RE                                      |
| > 🔊 Includes                                            |
| > 🙆 Core                                                |
| > 😕 Drivers                                             |
| NUCLEO-F401RE.ioc                                       |
| STM32F401RETX_FLASH.ld                                  |
| STM32F401RETX_RAM.Id                                    |
| <ul> <li>STM32F401_Nucleo_ExtBuilt.elf</li> </ul>       |
| > 🔊 Includes                                            |
| STM32F401_Nucleo_ExtBuilt.elf                           |

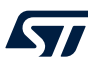

## 4 Debug with Serial Wire Viewer tracing (SWV)

#### 4.1 Introduction to SWV and ITM

This section provides information on how to use Serial Wire Viewer tracing (SWV) in STM32CubeIDE.

System analysis and real-time tracing in STM32 requires a number of interaction technologies: Serial Wire Viewer (SWV), Serial Wire Debug (SWD), Instrumentation Trace Macrocell (ITM) and Serial Wire Output (SWO). These technologies are part of the Arm<sup>®</sup> CoreSight<sup>™</sup> debugger technology. They are explained below.

Serial Wire Debug (SWD) is a debug port similar to JTAG. It provides the same debug capabilities (run, stop on breakpoints, single-step) but with fewer pins. It replaces the JTAG connector with a 2-pin interface (one clock pin and one bi-directional data pin). The SWD port alone does not allow real-time tracing.

The Serial Wire Output (SWO) pin can be used in combination with SWD. It is used by the processor to emit real-time trace data, thus extending the two SWD pins with a third pin. The combination of the two SWD pins and SWO pin enables Serial Wire Viewer (SWV) real-time tracing in compatible Arm<sup>®</sup> processors.

Beware that, SWO being just one pin, it is easy to set a configuration that produces more data than the SWO is able to send.

The Serial Wire Viewer (SWV) is a real-time trace technology that uses the Serial Wire Debug (SWD) port and the Serial Wire Output (SWO) pin. The Serial Wire Viewer provides advanced system analysis and real-time tracing without the need to halt the processor to extract the debug information.

Serial Wire Viewer (SWD) provides the following types of target information:

- Event notification on data reading and writing
- Event notification on exception entry and exit
- Event counters
- Timestamp and CPU cycle information, which can be used for program statistical profiling

The Instrumentation Trace Macrocell (ITM) enables applications to write arbitrary data to the SWO pin, which can be interpreted and visualized in the debugger. For example, ITM can be used to redirect printf() output to a SWV console view in the debugger. The standard is to use port 0 for this purpose.

The ITM port has 32 channels. Writing different types of data to different ITM channels allows the debugger to interpret or visualize the data on various channels differently.

Writing a byte to the ITM port takes only one write cycle, thus taking almost no execution time from the application logic.

Based on SWV, and ITM trace data, STM32CubeIDE can provide advanced debugger capabilities with special *SWV* views.

Note: Arm<sup>®</sup> does not include SWV/ITM in Cortex<sup>®</sup>-M0 or Cortex<sup>®</sup>-M0+ cores. Therefore, STM32 devices based on these cores, such as STM32L053 microcontrollers, do not support SWV/ITM.

#### 4.2 SWV debugging

To debug and use the Serial Wire Viewer (SWV) in STM32CubeIDE, the JTAG probe and the GDB server must support SWV. The board must also support SWD, and the SWO pin needs to be available and connected to the JTAG probe.

The following sections describe the process to create a debug configuration, SWV settings configuration, and how to use SWV tracing in a debug session.

#### 4.2.1 SWV debug configuration

#### Step 1: Open the Debug Configurations dialog

Use for instance menu [Run]>[Debug Configurations...] and select the STM32 Cortex<sup>®</sup>-M debug configuration to update.

#### Step 2: Select the SWD interface

Select the [SWD] interface in the Debug Configurations dialog.

#### Step 3: Enable SWV

Enable [SWV] in the Debug Configurations dialog.

#### Step 4: Enter the core clock frequency

Enter the [**Core Clock**] frequency in the *Debug Configurations* dialog. This must correspond to the value set by the application program to be executed.

Usually, the core clock setting is stored in the SystemCoreClock variable when using projects imported from STM32 firmware examples or created with STM32CubeMX. One method to inspect the core clock value is to start a debug session and add the SystemCoreClock variable to the *Expressions* view. Make sure that the system core clock is configured by the application before reading the value.

If the SystemCoreClock is not updated, change the program and add a call to the function SystemCoreClockUpdate(). Rebuild the program, restart debugging and inspect the SystemCoreClock value again.

| IDE                                |                  |                   |   |     | × |
|------------------------------------|------------------|-------------------|---|-----|---|
| 🕵 Expressions 🛛                    |                  | 約 🍕 🕞 🖕 💥 🎇       | 📬 | 🖻 8 |   |
| Expression<br>(x)= SystemCoreClock | Type<br>uint32_t | Value<br>84000000 |   |     |   |
|                                    |                  |                   |   |     |   |
|                                    |                  |                   |   |     |   |

#### Figure 171. SWV core clock

#### Step 5: Enter the SWO clock frequency

The [Serial Wire Viewer (SWV)] selections in the *Debug Configurations* dialog can be used only when the [SWD] interface is selected. When [SWV] is enabled, it is required to configure the [Clock Settings]. The [Core Clock] must be set to the device speed. The SWO clock is automatically set to the highest possible speed depending on debug probe used and core clock. However, if the debugged hardware does not allow too-high SWO clock speed, it is possible to enable [Limit SWO clock] and enter the maximum SWO clock speed in kHz. The SWV [Port number] must be set to the port to be used for SWV data communication. The SWV port cannot be set equal to the GDB connection [Port number].

#### Figure 172. SWV debug configuration

| Serial Wire Viewer (SWV)<br>Serial Wire Viewer (SWV) |             |  |
|------------------------------------------------------|-------------|--|
| Core Clock (MHz):                                    | 84.0        |  |
| Limit SWO clock                                      |             |  |
| Maximum SWO clock (kHz):                             | auto detect |  |
| Port number:                                         | 61235       |  |
|                                                      |             |  |

#### Step 6: Save the configuration

Press [Apply]in the Debug Configurations dialog to save the configuration.

#### Step 7: Start a debug session

Press [Debug] to start a debug session. Make sure that the probe and board are connected.

#### Step 8: Possibly suspend the target

[Suspend] the target if it has not stopped at a breakpoint.

#### Step 9: Open a SWV view

Open one of the *SWV* views. For first-time users, it is recommended to open the *SWV Trace log* view because it gives a good overview of incoming SWV packets and how well the tracing is working. Select the [**Window**]>[**Show View**]>[**SWV**]>[**SWV Trace log** ] menu command to open the *SWV Trace log* view.

| Project Run Window  | Help                        |                |                                         |
|---------------------|-----------------------------|----------------|-----------------------------------------|
| New Window          | - 🍠 🚱 🔻 🖓 💌 🏷 🗢 🔿           | - 🖬 🚺          |                                         |
| Editor              | > nain c 🐰 🕄 startup stm32t | 401 rety s Res | et Handler() at startun stm32f401rety s |
| Appearance          |                             |                |                                         |
| Show View           | > 🗉 SWV                     | >              | 🔲 SWV Trace log                         |
| Perspective         | > • Breakpoints             | Alt+Shift+Q, B | SWV Exception Trace log                 |
| Navigation          | > 🗟 Build Analyzer          |                | SWV Exception Timeline Graph            |
| Preferences         | Console                     | Alt+Shift+Q, C | SWV Data Trace                          |
| pended : Signal : 0 | T. The Debug                |                | SWV Data Trace Timeline Graph           |
| f6                  | 1 Debugger Console          |                | SWV Statistical Profiling               |
| n32f401retx.s:113 ( | 1 S Frror Log               | Alt+Shift+O_I  | SWV Statistical Froming                 |
| CubeIDE/plugins/cc  | 1 Q Executables             |                |                                         |
|                     | 1 e Expressions             |                |                                         |
|                     | 1 🝯 Fault Analyzer          |                | peripherals */                          |
|                     | 1 👾 Live Expressions        |                |                                         |
|                     | 14 🗴 Memory                 |                |                                         |
|                     | 1 🔋 Memory Browser          |                |                                         |
|                     | 1′ ➡ Modules                |                |                                         |
|                     | 1 🗄 Outline                 | Alt+Shift+Q, O |                                         |
|                     | 1' 🔝 Problems               | Alt+Shift+Q, X |                                         |
|                     | <sup>1</sup> S Progress     |                |                                         |
|                     | Project Explorer            |                |                                         |
|                     | 1 Registers                 |                |                                         |
|                     | 1 Signals                   |                |                                         |
|                     | 1<br>Static Stack Analyzer  |                |                                         |
|                     |                             |                |                                         |
| 1                   | 1 Strace Control            |                |                                         |
|                     | (x)= Variables              | Alt+Shift+Q, V |                                         |
|                     | 1 Other                     | Alt+Shift+Q, Q |                                         |
|                     |                             |                |                                         |

#### Figure 173. SWV show view

Step 10: View the trace log

The SWV Trace log view is now visible.

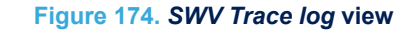

| 🗳 Consol | le 🔝 Problem | ns 🛛 Executable | es 🔳 SWV Trac | e Log 🛛 |            | ×●× ₩ = = |
|----------|--------------|-----------------|---------------|---------|------------|-----------|
| Index    | Туре         | Data            | Cycles        | Time(s) | Extra info |           |
|          |              |                 |               |         |            |           |
|          |              |                 |               |         |            |           |
|          |              |                 |               |         |            |           |
|          |              |                 |               |         |            |           |
|          |              |                 |               |         |            |           |
|          |              |                 |               |         |            |           |

Overflow packets: 0

#### 4.2.2 SWV settings configuration

#### Step 1: Open the Serial Wire Viewer settings

Click on the [Configure Trace] toolbar button in the SWV Trace Log view to open the Serial Wire Viewer settings dialog.

#### Figure 175. SWV [Configure Trace] toolbar button

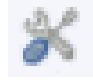

#### Note: The [Configure Trace] toolbar button is available in all SWV views.

#### Step 2: Configure the trace data

Configure the data to be traced in the *Serial Wire Viewer settings* dialog. For this example [**PC Sampling**] and [**Timestamps**] are enabled.

#### Figure 176. SWV settings dialog

| DE Serial Wire Viewer settings                                                                                         | s for NUCLEO-F401RE Debug (ST-LINK)                                                                                                    |                                                                                                    | ×                                                                                                   |
|----------------------------------------------------------------------------------------------------|----------------------------------------------------------------------------------------------------|----------------------------------------------------------------------------------------------------|----------------------------------------------------------------------------------------------------|
| Clock Settings<br>Core Clock: 84 MHz<br>Clock Prescaler: 42<br>SWO Clock: 2000.0 kHz                                   | Trace Events         z       CPI: Cycles per instruction         SLEEP: Sleep cycles       LSL         FOLD: Folded instructions       EXE | C: Exception overhead<br>J: Load store unit cycles<br>ETRC: Trace Exceptions                        | PC Sampling<br>✓ Enable Resolution: 16384 ∨ Cycles/sample<br>Timestamps<br>✓ Enable Prescaler: 1 ∨  |
| Data Trace Comparator 0 Data Trace Var/Addr: 0x0 Access: Read/Write Size: Word Generate: Data Value ITM Stimulus Ports | Comparator 1<br>Enable<br>Var/Addr: 0x0<br>Access: Read/Write<br>Size: Word<br>Generate: Data Value                                        | Comparator 2<br>Enable<br>Var/Addr: 0x0<br>Access: Read/Write<br>Size: Word<br>Generate: Data Value | Comparator 3<br>Enable<br>Var/Addr: 0x0<br>Access: Read/Write<br>Size: Word<br>Generate: Data Value |
| Privileged only ports: Por                                                                                             | t 3124 Port 2316 Port 158                                                                                                    | Port 70                                                                                             | OK Cancel                                                                                           |

The SWV settings dialog has the following configurations:

- [Clock Settings]: These fields are disabled and only present the values used and configured in the *Debug Configurations* for the debug session. If these values need to be changed, close the debug session and open the *Debug Configurations* to modify them.
- [Trace Events]: The following events can be traced.
  - [CPI]: Cycles per instruction. For each cycle beyond the first one that an instruction uses, an internal counter is increased with one. The counter (DWT CPI count) can count up to 256 and is then set to 0. Each time that happens, one of these packets are sent. This is one aspect of the processors performance and used to calculate instructions per seconds. The lower the value, the better the performance.
  - [SLEEP]: Sleep cycles. The number of cycles the CPU is in sleep mode. Counted in DWT Sleep count register. Each time the CPU has been in sleep mode for 256 cycles, one of these packets is sent. This is used when debugging for power consumption or waiting for external devices.
  - [FOLD]: Folded instructions. A counter for how many instructions are folded (removed). Every 256 instruction folded (taken zero cycles) will receive one of these events. Counted in DWT Fold count register.

Branch folding is a technique where, on the prediction of most branches, the branch instruction is completely removed from the instruction stream presented to the execution pipeline. Branch folding can significantly improve the performance of branches, taking the CPI for branches below 1.

- **[EXC]**: Exception overhead. The DWT Exception count register keeps track of the number of CPU cycles spent in exception overhead. This includes stack operations and returns but not the time spent processing the exception code. When the timer overflows, one of these events is sent. Used to calculate the actuel exception handling cost to the program.
- [LSU]: Load Store Unit Cycles. The DWT LSU count register counts the total number of cycles the
  processor is processing an LSU operation beyond the first cycle. When the timer overflows, one of
  these events is sent.
  - With this measurement, it is possible to track the amount of time spent in memory operations.
- [EXETRC]: Trace Exceptions. Whenever an exception occurs, exception entry, exception exit and
  exception return events are sent. These events can be monitored in the SWV Exception Trace Log
  view. From this view, it is possible to jump to the exception handler code for that exception.
- [PC Sampling]: Enabling this starts sampling the Program Counter at some cycle interval. Since the SWO pin has a limited bandwidth, it is not advised to sample to fast. Experiment with the [Resolution] (cycles/ sample setting) to be able to sample often enough. The results from the sampling are used, among other things, for the SWV Statistical Profiling view.
- [Timestamps]: Must be enabled to know when an event occurred. The [Prescaler] should only be changed as a last effort to reduce overflow packets.
- [Data Trace]: It is possible to trace up to four different C variable symbols, or fixed numeric areas of the memory. To do that, enable one comparator and enter the name of the variable or the memory-address to trace. The value of the traced variables can be displayed both in the Data Trace and Data Trace Timeline Graph views.
- [ITM Stimulus Ports]: There are 32 ITM ports available, which can be used by the application. For instance, the CMSIS function ITM\_SendChar can be used to send characters to port 0 refer to Section 4.3.5 SWV ITM Data Console and printf redirection). The packets from the ITM ports are displayed in the SWV ITM Data Console view.

Note: It is recommended to limit the amount of data traced. Most STM32 microcontrollers read and write data faster than the maximum SWO pin throughput. Too many trace data result in data overflow, lost packets and possibly corrupt data. For optimum performance, trace only data necessary to the task at hand.

Overflow while running SWV is an indication that SWV is configured to trace more data than the SWO pin is able to process. In such a case, decrease the amount of data traced.

Enable [Timestamps] to use any of the timeline views in STM32CubeIDE. The default [Prescaler] is 1. Keep this value, unless problems occur related to SWV packet overflow.

Three examples are provided below for illustrating SWV trace configuration:

- **Example 1:** To trace the value of a global variable, enable [**Comparator**] and enter the name of the variable or the memory address to be traced.
  - The value of the traced variable is displayed both in the Data Trace and Data Trace Timeline Graph views.
- **Example 2:** To profile program execution, enable [**PC sampling**]. In the beginning, a high value for the [**Cycles/sample**] is recommended.
- The result from the PC sampling is then displayed in the SWV Statistical Profilingview.
- Example 3: To trace the exceptions occurring during program execution, enable [Trace Event EXETRC: Trace Exceptions].

Information about the exceptions is then displayed in the SWV Exception Trace Log view.

#### Step 3: Save the SWV configuration

Click on the [**OK**] button to save the SWV configuration. The configuration is saved together with other debug configurations and remains effective until changed.

#### 4.2.3 SWV tracing

#### Step 1: Start SWV trace recoding

Press the [Start/Stop Trace] toolbar button in one of the SWV views to send the SWV settings to the target board and start the SWV trace recoding. This toolbar button is available in all SWV views. The board does not send any SWV packet until it is properly configured. The SWV configuration must be resent if the configuration registers on the target board are reset. Actual tracing does not start until the target starts to execute.

#### Figure 177. SWV [Start/Stop Trace] toolbar button

Note:

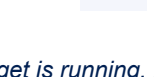

The tracing cannot be configured while the target is running. Pause the debugging before attempting to send a new configuration to the board. Each new or updated configuration must be sent to the board to take effect. The configuration is sent to the board when the [**Start/Stop Trace**] button is pressed.

#### Step 2: Start the target

Press the [Resume] toolbar button on top of the Debug perspective to start the target.

#### Step 3: SWV Trace Log view

SWV packets are displayed in the SWV Trace Log view.

#### Figure 178. SWV Trace Log PC sampling

| IDE      |              |           |           |            | $-\Box$    | ×   |
|----------|--------------|-----------|-----------|------------|------------|-----|
| SWV Tr   | ace Log 🛛    |           |           |            | ו• × 🖬     | - 8 |
| Index    | Туре         | Data      | Cycles    | Time(s)    | Extra info | ^   |
| 10362    | PC Sample    | 0x8000508 | 169777034 | 2.021155 s |            |     |
| 10363    | PC Sample    | 0x8000516 | 169793417 | 2.021350 s |            |     |
| 10364    | PC Sample    | 0x8000528 | 169809800 | 2.021545 s |            |     |
| 10365    | PC Sample    | 0x8000500 | 169826183 | 2.021740 s |            |     |
| 10366    | PC Sample    | 0x8000510 | 169842566 | 2.021935 s |            |     |
| 10367    | PC Sample    | 0x80004f2 | 169858949 | 2.022130 s |            |     |
| 10368    | PC Sample    | 0x8000504 | 169875332 | 2.022325 s |            |     |
| 10369    | PC Sample    | 0x8000516 | 169891715 | 2.022520 s |            |     |
| 10370    | PC Sample    | 0x8000528 | 169908098 | 2.022715 s |            |     |
| Overflow | v packets: 0 |           |           |            |            | ~   |

#### Step 4: Clear collected SWV data

When the target is not running, the collected SWV data can be cleared by pressing the [**Remove all collected SWV data**] toolbar button. This toolbar button is available in all SWV views.

#### Figure 179. [Remove all collected SWV data] toolbar button

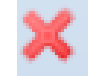

#### 4.3 SWV views

The SWV views that display SWV traces data are:

- SWV Trace Log: Lists all incoming SWV packets in a spreadsheet. Useful as a first diagnostic for the trace quality.
- SWV Exception Trace Log: The view has two tabs, one is similar to the SWV Trace Log view and the other tab displays statistical information about exception events.
- SWV Data Trace: Tracks up to four different symbols or areas in the memory.
- SWV Data Trace Timeline Graph: A graphical display that shows the distribution of variable values over time.
- SWV ITM Data Console: Prints readable text output from the target application. Typically this is done via printf() with output redirected to ITM channel 0.
- *SWV Statistical Profiling*: Displays statistics based on the Program Counter (PC) sampling. Shows the amount of execution time spent within various functions.

#### Figure 180. SWV views selectable from the menu

| SWV Trace log |  |
|---------------|--|
|---------------|--|

- SWV Exception Trace log
- SWV Data Trace
- 🗠 SWV Data Trace Timeline Graph
- SWV ITM Data Console
- SWV Statistical Profiling
- *Note:* More than one SWV view may be open at the same time for the simultaneous tracking of various events. The SWV views toolbars contain these usual control icons.

#### Figure 181. SVW views common toolbar

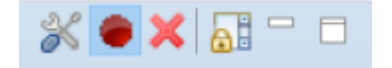

These icons are used for the following purpose, from left to right:

- Configure trace
- Start/Stop trace
- Remove all collected SWV data
- Scroll lock
- Minimize
- Maximize

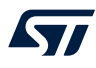

The SWV graph views toolbars contain these extra control icons.

#### Figure 182. SVW graph views extra toolbar

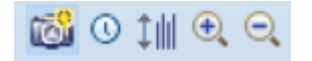

These icons are used for the following purpose, from left to right:

- Save graph as image
- Switch between seconds and cycle scale
- Adjust the Y-axis to best fit
- Zoom in
- Zoom out

#### 4.3.1 SWV Trace Log

The *SWV Trace Log* view lists all incoming SWV packets in a spreadsheet. The data in this view can be copied to other applications in CSV format by selecting the rows to copy and type **Ctrl+C**. The copied data can be pasted into another application with the **Ctrl+V** command.

#### Figure 183. SWV Trace Log PC sampling and exceptions

| IDE      |                  |                  |           |            |            | _ |       | ×          |
|----------|------------------|------------------|-----------|------------|------------|---|-------|------------|
| SWV Tr   | ace Log 🛛        |                  |           |            |            |   | * 🔵 🗙 | <u>a</u> : |
| Index    | Туре             | Data             | Cycles    | Time(s)    | Extra info |   |       | ^          |
| 25012    | PC Sample        | 0x80004f6        | 258481871 | 3.077165 s |            |   |       |            |
| 25013    | PC Sample        | 0x8000508        | 258498254 | 3.077360 s |            |   |       |            |
| 25014    | PC Sample        | 0x8000518        | 258514637 | 3.077555 s |            |   |       |            |
| 25015    | Exception entry  | SYSTICK (EXC 15) | 258522309 | 3.077647 s |            |   |       |            |
| 25016    | Exception exit   | SYSTICK (EXC 15) | 258522367 | 3.077647 s |            |   |       |            |
| 25017    | Exception return | N/A (EXC 0)      | 258522374 | 3.077647 s |            |   |       |            |
| 25018    | PC Sample        | 0x80004fc        | 258531017 | 3.077750 s |            |   |       |            |
| 25019    | PC Sample        | 0x800050e        | 258547400 | 3.077945 s |            |   |       |            |
| 25020    | PC Sample        | 0x800051e        | 258563783 | 3.078140 s |            |   |       |            |
| 25021    | DC Sampla        | 022000/16/       | 258580166 | 2 078225 c |            |   |       | ~          |
| Overflow | packets: 0       |                  |           |            |            |   |       |            |

The column information in the SWV Trace Log view is described in Table 6.

#### Table 6. SWV Trace Log columns details

| Name       | Description                                                                           |
|------------|---------------------------------------------------------------------------------------|
| Index      | The packet ID. Shared with the other SWV packets.                                     |
| Туре       | The type of packet (example PC sample, data PC value (comp 1), exceptions, overflow). |
| Data       | The packet data information.                                                          |
| Cycles     | The timestamp of the packet in cycles.                                                |
| Time(s)    | The timestamp of the packet in seconds.                                               |
| Extra info | Optional extra packet information.                                                    |

#### 4.3.2 SWV Exception Trace Log

The SWV Exception Trace Log view is composed of two tabs.

#### Data tab

The first tab is similar to the *SWV Trace Log* view, but is restricted to exception events. It also provides additional information about the type of event. The data can be copied and pasted into other applications. Each row is linked to the code for the corresponding exception handler. Double-click on the event to open the corresponding interrupt hander source code in the *Editor* view.

Note:

Enable [**Trace Event EXETRC: Trace Exceptions**] in the Serial Wire Viewer settings dialog to trace exceptions during program execution. Enable [**Timestamps**] to log cycle and time for each interrupt packet.

| IDE    |                    |                  |            |                   |          |               | — 🗆                                | $\times$ |
|--------|--------------------|------------------|------------|-------------------|----------|---------------|------------------------------------|----------|
| SWV E  | xception Trace Log |                  |            |                   |          |               | × • ×                              | <b>a</b> |
| Data S | Statistics         |                  |            |                   |          |               |                                    |          |
| Index  | Туре               | Name             | Peripheral | Function          | Cycles   | Time(s)       | Extra info                         | ^        |
| 17629  | Exception exit     | SYSTICK (EXC 15) |            | SysTick_Handler() | 58204401 | 692.909536 ms |                                    |          |
| 17630  | Exception return   | N/A (EXC 0)      |            |                   | 58205926 | 692.927690 ms | Timestamp delayed. Packet delayed. |          |
| 17636  | Exception entry    | SYSTICK (EXC 15) |            | SysTick_Handler() | 58288335 | 693.908750 ms |                                    |          |
| 17637  | Exception exit     | SYSTICK (EXC 15) |            | SysTick_Handler() | 58288393 | 693.909440 ms |                                    |          |
| 17638  | Exception return   | N/A (EXC 0)      |            |                   | 58288400 | 693.909524 ms |                                    |          |
| 17644  | Exception entry    | SYSTICK (EXC 15) |            | SysTick_Handler() | 58372327 | 694.908655 ms |                                    |          |
| 17645  | Exception exit     | SYSTICK (EXC 15) |            | SysTick_Handler() | 58372385 | 694.909345 ms |                                    |          |
| 17646  | Exception return   | N/A (EXC 0)      |            |                   | 58372392 | 694.909429 ms |                                    |          |
|        |                    |                  |            |                   |          |               |                                    | ¥        |

#### Figure 184. SWV Exception Trace Log – Data tab

The column information in the SWV Exception Trace Log – Data tab is described in Table 7.

#### Table 7. SWV Exception Trace Log – Data columns details

| Name       | Description                                                                                                    |
|------------|----------------------------------------------------------------------------------------------------|
| Index      | The exception packet ID. Shared with the other SWV packets.                                                                                                    |
| Туре       | Each exception generates three packets: Exception entry, Exception exit and then an Exception return packet.                                                                                                    |
| Name       | The name of the exception. Also the exception or interrupt number.                                                                                                    |
| Peripheral | The peripheral for the exception.                                                                                                    |
| Function   | The name of the interrupt handler function for this interrupt. Updated when debug is paused. Is cached during the whole debug session. By double clicking the function, the editor will open that function in the source code. |
| Cycles     | The timestamp for the exception in cycles.                                                                                                    |
| Time(s)    | The timestamp for the exception in seconds.                                                                                                    |
| Extra info | Optional extra information about that packet.                                                                                                    |

#### Statistics tab

The second tab displays statistical information about exception events. This information may be of great value when optimizing the code. Hypertext links to exception handler source code in the editor is included.

| IDE               |                             |           |           |              |                 |               |             |         |         |              |               |          | - 0           | × |
|-------------------|-----------------------------|-----------|-----------|--------------|-----------------|---------------|-------------|---------|---------|--------------|---------------|----------|---------------|---|
| SWV Exception T   | ■ SWV Exception Trace Log ≅ |           |           |              |                 |               |             |         | % 🖲 X   | <b>8</b> - D |               |          |               |   |
| Data Statistics   |                             |           |           |              |                 |               |             |         |         |              |               |          |               |   |
| Exception         | Handler                     | % of      | Number of | % of excepti | % of debug time | Total runtime | Avg runtime | Fastest | Slowest | First        | First (s)     | Latest   | Latest (s)    |   |
| SYSTICK (EXC 15)  | SysTick_Handler()           | 100.0000% | 2172      | 100.0000%    | 0.0690%         | 40309         | 57          | 57      | 58      | 71567        | 851.988095 µs | 58372327 | 694.908655 ms |   |
| Total for all     |                             |           | 2172      |              | 0.0690%         | 40309         | 18          |         |         |              |               |          |               |   |
|                   |                             |           |           |              |                 |               |             |         |         |              |               |          |               |   |
|                   |                             |           |           |              |                 |               |             |         |         |              |               |          |               |   |
| Overflow packets: | Overflow packets: 0         |           |           |              |                 |               |             |         |         |              |               |          |               |   |

#### Figure 185. SWV Exception Trace Log – Statistics tab

The column information in the SWV Exception Trace Log – Statistics tab is described in Table 8.

| Name                | Description                                                                                                    |
|---------------------|----------------------------------------------------------------------------------------------------|
| Exception           | The name of the exception provided by the manufacturer. Also the exception or interrupt number.                                                                        |
| Handler             | The name of the interrupt handler for this interrupt. Updated when debug is paused. Is cached during the whole debug session.                                          |
|                     | By double clicking the handler, the editor will open that function in the source code.                                                                                 |
| % of                | This exception type's share, in percentage, of all exceptions.                                                                                                    |
| Number of           | The total number of entry packets received by SWV of this exception type.                                                                                              |
| % of exception time | How big part of the execution time for all exceptions that this exception type have.                                                                                   |
| % of debug time     | How big part of the total execution time for this debug session that this exception type have. All the timers are restarted when the Empty SWV-Data button is pressed. |
| Total runtime       | The total execution time in cycles for this exception type.                                                                                                    |
| Avg runtime         | The average execution time in cycles for this exception type.                                                                                                    |
| Fastest             | The execution time in cycles for the fastest exception of this exception type.                                                                                         |
| Slowest             | The execution time in cycles for the slowest exception of this exception type.                                                                                         |
| First               | The first encounter of an entry event for this exception type in cycles.                                                                                               |
| First(s)            | The first encounter of an entry event for this exception type in seconds.                                                                                              |
| Latest              | The latest encounter of an entry event for this exception type in cycles.                                                                                              |
| Latest(s)           | The latest encounter of an entry event for this exception type in seconds.                                                                                             |

#### Table 8. SWV Exception Trace Log – Statistics columns details

#### 4.3.3 SWV Data Trace

The *SWV Data Trace* view tracks up to four different symbols or areas in the memory. For example, global variables can be referenced by name. The data can be traced on Read, Write and Read/Write. Enable [**Data Trace**] in *Serial Wire Viewer settings*. In Figure 186, two global variables pos1 and pos2 in the program are traced on [**Write**] access.

#### Figure 186. SWV Data Trace configuration

| DE Serial Wire Viewer settings for                                                   | or NUCLEO-F401RE Debug (ST-LINK)                                                                   |                                                                                                |        |           |            | ×      |
|--------------------------------------------------------------------------------------|----------------------------------------------------------------------------------------------------|------------------------------------------------------------------------------------------------|--------|-----------|------------|--------|
| Clock Settings<br>Core Clock: 84 MHz<br>Clock Prescaler: 42<br>SWO Clock: 2000.0 kHz | Trace Events CPI: Cycles per instruction EXC SLEEP: Sleep cycles LSL FOLD: Folded instructions EXE | PC Sampling<br>✓ Enable Resolution: 16384 ∨ Cycles/samp<br>Timestamps<br>✓ Enable Prescaler: 1 |        |           |            |        |
| Data Trace                                                                           |                                                                                                    |                                                                                                |        |           |            |        |
| Comparator 0<br>🗹 Enable                                                             | Comparator 1                                                                                       | Comparator 2                                                                                   |        | Comparato | r 3        |        |
| Var/Addr: pos1                                                                       | Var/Addr: pos2                                                                                     | Var/Addr: 0x0                                                                                  |        | Var/Addr: | 0x0        |        |
| Access: Write $\vee$                                                                 | Access: Read                                                                                       | Access: Read/Write                                                                             | $\sim$ | Access:   | Read/Write | $\sim$ |
| Size: Word                                                                           | Size: Word                                                                                         | Size: Word                                                                                     | $\sim$ | Size:     | Word       | $\sim$ |
| Generate: Data Value + PC $$                                                         | Generate: Data Value + PC ${\scriptstyle\checkmark}$                                               | Generate: Data Value                                                                           | $\sim$ | Generate: | Data Value | $\sim$ |
| ITM Stimulus Ports<br>Enable port: 31                                                | ]24 2316<br>J124 Port 2316 Port 158                                                                | 5 15                                                                                           | ]8 7[[ |           | 0          |        |
|                                                                                      |                                                                                                    |                                                                                                |        | ОК        | Car        | ncel   |

When running the program in debugger with SWV trace enabled the SWV Data Trace view displays this information when [Comparator 0] with pos1 data is selected in the [Watch] list.

#### Figure 187. SWV Data Trace

| IDE          |         |           |           |            |     |         | $\times$     |
|--------------|---------|-----------|-----------|------------|-----|---------|--------------|
| SWV Data     | Trace 🛛 |           |           |            | * 🔵 | K 🗟 🚮 🔨 | 7            |
| Watch        |         |           |           |            |     |         |              |
| Comp         | Name    | Value     |           |            |     |         | ^            |
| 0            | pos1    | 10        |           |            |     |         |              |
| 1            | pos2    | 0         |           |            |     |         | $\checkmark$ |
| History (pos | 1)      |           |           |            |     |         |              |
| Access       | Value   | PC        | Cycles    | Time       |     |         | ^            |
| WRITE        | 8       | 0x8000578 | 642414276 | 7.647789 s |     |         |              |
| WRITE        | 1       | 0x8000578 | 645655051 | 7.686370 s |     |         |              |
| WRITE        | 2       | 0x8000578 | 649164268 | 7.728146 s |     |         |              |
| WRITE        | 3       | 0x8000578 | 652673485 | 7.769922 s |     |         |              |
| WRITE        | 4       | 0x8000578 | 656182631 | 7.811698 s |     |         |              |
| WRITE        | 5       | 0x8000578 | 659691850 | 7.853474 s |     |         |              |
| WRITE        | 6       | 0x8000578 | 663004479 | 7.892910 s |     |         |              |
| WRITE        | 7       | 0x8000578 | 666513696 | 7.934687 s |     |         |              |
| WRITE        | 9       | 0x8000578 | 673532061 | 8.018239 s |     |         |              |
| WRITE        | 10      | 0x8000578 | 677041280 | 8.060015 s |     |         | $\checkmark$ |

The column information in the SWV Data Trace described in Table 9.

#### Table 9. SWV Data Trace columns details

| Name    | Description                                        |
|---------|----------------------------------------------------|
| Access  | Read or Write access type.                         |
| Value   | The value of data read or written.                 |
| PC      | The PC location where read or write access occurs. |
| Cycles  | The timestamp for the packet in cycles.            |
| Time(s) | The timestamp for the packet in seconds.           |

#### 4.3.4 SWV Data Trace Timeline Graph

The SWV Data Trace Timeline Graph view contains a graphical display that shows the distribution of variable values over time. It applies to the variables or memory areas in the SWV Data Trace. The following is displayed when using the timeline graph displaying global variables pos1 and pos2 counting up and down.

#### Figure 188. SWV Data Trace Timeline Graph

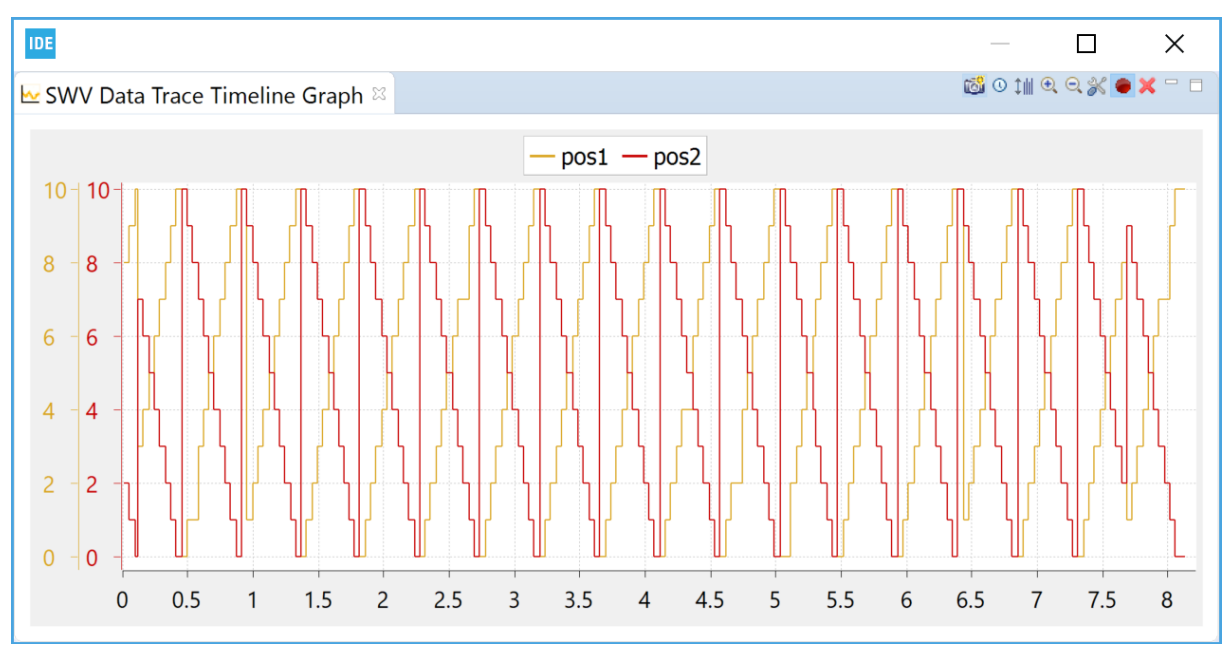

The SWV Data Trace Timeline Graph has the following features:

- The graph can be saved as a JPEG image file by clicking on the camera toolbar button.
- The graph shows the time in seconds by default but can be changed to cycles by clicking on the clock toolbar button.
- Y-axis can be adjusted to best fit by clicking on the y-axis toolbar button.
- Zoom in and out by clicking on the [+] and [-] toolbar buttons.
- The zoom range is limited while debug is running. Zoom details are available when debug is paused.

#### 4.3.5 SWV ITM Data Console and printf redirection

The SWV ITM Data Console prints readable text output from the target application. Typically, this is done via printf() with output redirected to ITM channel 0. Other ITM channels can get their own console views.

To use the SWV ITM Data Console view, first enable one or more of the 32 ITM ports in the Serial Wire Viewer settings dialog.

#### Figure 189. SWV settings

| Serial Wire Viewer settings for                                                      | or NUCLEO-F401RE Debug (ST-LINK)                                                               |                                                                              |                                                                               | ×                    |
|--------------------------------------------------------------------------------------|------------------------------------------------------------------------------------------------|------------------------------------------------------------------------------|-------------------------------------------------------------------------------|----------------------|
| Clock Settings<br>Core Clock: 84 MHz<br>Clock Prescaler: 42<br>SWO Clock: 2000.0 kHz | Trace Events CPI: Cycles per instruction EXC SLEEP: Sleep cycles FOLD: Folded instructions EXE | C: Exception overhead<br>J: Load store unit cycles<br>ETRC: Trace Exceptions | npling<br>ble Resolution: 16384 V Cycles/sample<br>amps<br>ble Prescaler: 1 V |                      |
| Data Trace                                                                           |                                                                                                |                                                                              |                                                                               |                      |
| Comparator 0                                                                         | Comparator 1                                                                                   | Comparator 2                                                                 |                                                                               | Comparator 3         |
| Enable                                                                               | Enable                                                                                         | Enable                                                                       |                                                                               | Enable               |
| Var/Addr: pos1                                                                       | Var/Addr: pos2                                                                                 | Var/Addr: 0x0                                                                |                                                                               | Var/Addr: 0x0        |
| Access: Write                                                                        | Access: Write                                                                                  | Access: Read/Write                                                           |                                                                               | Access: Read/Write   |
| Size: Word 🗸 🗸                                                                       | Size: Word                                                                                     | Size: Word                                                                   | $\sim$                                                                        | Size: Word           |
| Generate: Data Value + PC 🗸                                                          | Generate: Data Value + PC \vee                                                                 | Generate: Data Value                                                         | $\sim$                                                                        | Generate: Data Value |
| ITM Stimulus Ports<br>Enable port: 31                                                | 124 23                                                                                         | 5 15                                                                         | ]8 7[[                                                                        | OK Cancel            |

The packets from the ITM ports are displayed in the *SWV ITM Data Console* view. The CMSIS function <code>ITM\_SendChar()</code> can be used by the application to send characters to the port 0, and the <code>printf()</code> function can be redirected to use the <code>ITM\_SendChar()</code> function.

The following describes how to setup printf redirection over ITM:

1. Configure first file syscalls.c. Usually, the syscalls.c file is located in the same source folder as main .c.

If no syscalls.c file is available in the project, it can be copied from another STM32CubeIDE project. One way to get the file is to create a new STM32 empty project for the device. In the src folder, this project contains a syscall.c file. Copy this file to a source folder in the project where it is needed.

2. Inside the syscalls.c file, replace the \_write() function with code calling ITM\_SendChar() instead of
\_\_io\_putchar()

```
int _write(int file, char *ptr, int len)
{
    int DataIdx;
    for (DataIdx = 0; DataIdx < len; DataIdx++)
    {
        //__io_putchar(*ptr++);
        ITM_SendChar(*ptr++);
    }
    return len;
}</pre>
```

3. Locate the core\_cmX.h file, which contains the function ITM\_SendChar(). The core\_cmX.h file is included by the Device Peripheral Access Layer header file (for instance stm32f4xx.h, which in turn must be included in the syscalls.c file).

#include "stm32f4xx.h"

Use the *Include Browser* view to find the Device Peripheral Access Layer header file. Drop the core file in the *Include Browser* view, and check which files are including the core\_cmX.h file.

4. Test by adding include stdio.h and call to printf() into the application. Make sure that printf() is not called too often.

#include <stdio.h>

printf("Hello World %d\n", pos1);

- 5. Start a debug session and enable [ITM port 0] in the SWV ITM Data Console view.
- 6. Open the *SWV ITM Data Console* view and start tracing using the red [**Start/Stop Trace**] button on the toolbar in this view.
- 7. Start the program. Print commands are logged to the *Port 0* tab in the view.

#### Figure 190. SWV ITM Data Console

| IDE                            |   |         | ×            |
|--------------------------------|---|---------|--------------|
| SWV ITM Data Console 🛛         | * | e 🗙 🕞 🚮 | <b>⊹</b> □ □ |
| Port 0 🛛                       |   |         |              |
| Hello World 1                  |   |         | $\sim$       |
| Hello World 2<br>Hello World 3 |   |         |              |
| Hello World 4                  |   |         |              |
| Hello World 5                  |   |         |              |
| Hello World 6                  |   |         |              |
| Hello World 7<br>Hello World 8 |   |         |              |
| Hello World 9                  |   |         |              |
| Hello World 10                 |   |         |              |
|                                |   |         | ~            |

8. It is possible to open new port x tabs (x from 1 to 31) by pressing the green [+] button on the toolbar. This opens the *Add Port* dialog. In the dialog select the **[ITM Port number]** to be opened to display it as a tab in the *SWV ITM Data Console*view.

#### Figure 191. SWV ITM port configuration

| IDE Add Port        |        | × |
|---------------------|--------|---|
| ITM Port number {0} | : 1 ~  |   |
| ОК                  | Cancel |   |

*Note:* Study the ITM\_SendChar() function to learn how to write a function that transmits characters to another ITM port channel.

#### 4.3.6 SWV Statistical Profiling

The *SWV Statistical Profiling* view displays statistics based on Program Counter (PC) sampling. It shows the amount of execution time spent within various functions. This is useful when optimizing code. The data can be copied and pasted into other applications. The view is updated when debugging is suspended.

1. Configure SWV to send Program Counter samples, as shown in Figure 192. Enable [**PC Sampling**] and [**Timestamps**].

With the given [Core Clock] cycle intervals, SWV reports the Program Counter values to STM32CubeIDE. Set the [PC Sampling] to a high [Cycle/sample] value to avoid interface overflow.

| Clock Settings   |                                               |      | Trace Events                                       |                                                 | PC Sam             | npling                                                           |  |  |  |  |  |
|------------------|-----------------------------------------------|------|----------------------------------------------------|-------------------------------------------------|--------------------|------------------------------------------------------------------|--|--|--|--|--|
| Core Clock:      | 84                                            | MHz  | CPI: Cycles per instruction                        | (C: Exception overhead                          | 🗹 Ena              | $\overline{2}$ Enable Resolution: 16384 $\checkmark$ Cycles/samp |  |  |  |  |  |
| Clock Prescaler: | 42                                            |      | SLEEP: Sleep cycles                                | SLEEP: Sleep cycles LSU: Load store unit cycles |                    | Timestamps                                                       |  |  |  |  |  |
| SWO Clock:       | 2000.0                                        | kHz  | FOLD: Folded instructions EXETRC: Trace Exceptions |                                                 |                    | Enable Prescaler: 1                                              |  |  |  |  |  |
| Data Trace       |                                               |      |                                                    |                                                 |                    |                                                                  |  |  |  |  |  |
| Comparator 0     |                                               |      | Comparator 1                                       | Comparator 2                                    |                    | Comparator 3                                                     |  |  |  |  |  |
| Enable           |                                               |      | Enable                                             | Enable                                          |                    | Enable                                                           |  |  |  |  |  |
| Var/Addr: pos    | s1                                            |      | Var/Addr: pos2                                     | Var/Addr: 0x0                                   |                    | Var/Addr: 0x0                                                    |  |  |  |  |  |
| Access: Wri      | Write $\checkmark$ Access: Write $\checkmark$ |      | Access: Read/Write                                 | $\sim$                                          | Access: Read/Write |                                                                  |  |  |  |  |  |
| Size: Wo         | Size: Word 🛛 Size: Word 💛 Size: Word          |      | Size: Word                                         | $\sim$                                          | Size: Word         |                                                                  |  |  |  |  |  |
| Generate: Dat    | a Value                                       | + PC | Generate: Data Value + PC 👋                        | Generate: Data Value                            | $\sim$             | Generate: Data Value                                             |  |  |  |  |  |
| TM Stimulus Po   | rts                                           |      |                                                    |                                                 |                    |                                                                  |  |  |  |  |  |
| Enable port: 3   |                                               |      |                                                    |                                                 | ר<br>א ד           |                                                                  |  |  |  |  |  |
|                  |                                               |      |                                                    |                                                 |                    |                                                                  |  |  |  |  |  |
| Privileged only  | ports: [                                      | Port | 3124 Port 2316 Port 158                            | _ Port 70                                       |                    |                                                                  |  |  |  |  |  |
|                  |                                               |      |                                                    |                                                 |                    |                                                                  |  |  |  |  |  |
|                  |                                               |      |                                                    |                                                 |                    | OK Cancel                                                        |  |  |  |  |  |

Figure 192. SWV PC sampling enable

- 2. Open the SWV Statistical Profiling view by selecting [Window]>[Show View]>[SWV Statistical Profiling]. The view is empty since no data is collected yet.
- 3. Press the red [Start/Stop Trace] button to send the configuration to the board.
- 4. Resume program debugging. STM32CubeIDE starts collecting statistics about function usage via SWV when the code is executing in the target system.
- 5. Suspend (Pause) the debugging. The view displays the collected data. The longer the debugging session, the more statistics are collected.

57/

| Figure 1 | 93. | SWV | Statistical | Profiling |
|----------|-----|-----|-------------|-----------|
|----------|-----|-----|-------------|-----------|

| IDE                 |            |             |                        |               |  |     | × |
|---------------------|------------|-------------|------------------------|---------------|--|-----|---|
| SWV Statistical Pr  | rofiling 🛛 |             |                        |               |  | * 🔵 | × |
| Function            | % in use   | Samples     | Start addr             | Size          |  |     |   |
| readSpeed()         | 24.82%     | 20413       | 0x80003bd<br>0x80004d5 | 0x100<br>0x46 |  |     |   |
| readTemp()          | 16.04%     | 13191<br>56 | 0x800051b              | 0x2e          |  |     |   |
| SysTick_Handler()   | 0.07%      | 8           | 0x800001a              | 0x54<br>0xc   |  |     |   |
| writeSpeed()        | 0.00%      | 1           | 0x8000549              | 0x46          |  |     |   |
|                     |            |             |                        |               |  |     |   |
|                     |            |             |                        |               |  |     |   |
|                     |            |             |                        |               |  |     |   |
| Overflow packets: ( | 0 PC Samp  | oles: 82244 |                        |               |  |     |   |

Note: A double-click on a function line in the SWV Statistical Profiling view opens the file containing the function in the editor.

The column information in the SWV Statistical Profiling is described in Table 10.

#### Table 10. SWV Statistical Profiling columns details

| Name          | Description                                                                                                    |
|---------------|----------------------------------------------------------------------------------------------------|
| Function      | The name of the function which is calculated by comparing address information in SWV packets with the program $\tt elf$ file symbol information. |
| % in use      | The calculated percentage of time the function is used.                                                                                          |
| Samples       | The number of samples received from the function.                                                                                                |
| Start address | The start address for the function.                                                                                                    |
| Size          | The size of the function.                                                                                                    |

### 4.4 Change the SWV trace buffer size

The incoming SWV packets are saved in the Serial Wire Viewer trace buffer, which has a default maximum size of 2 000 000 packets. To trace more packets, this figure must be increased.

Select the [Windows]>[Preferences] menu. In the *Preferences* dialog, select [STM32Cube]>[Serial Wire Viewer]. Update [Trace buffer size] if needed.

| IDE Preferences                                                                                                    |                                                 |                       |      | ×       |
|----------------------------------------------------------------------------------------------------|-------------------------------------------------|-----------------------|------|---------|
| type filter text                                                                                                    | Serial Wire Viewer                              |                       |      | • 🖒 • • |
| <ul> <li>General</li> <li>C/C++</li> <li>Help</li> <li>Install/Update</li> <li>Remote Development</li> <li>Remote Systems</li> <li>Run/Debug</li> <li>STM32Cube     Build     Device Configuration Tool     File Association     Firmware Updater     Serial Wire Viewer     Target Status</li> <li>Team     Terminal</li> </ul> | Serial Wire Viewer<br>Trace buffer size: 200000 | )<br>Restore Defaults | Ар   | ply     |
|                                                                                                    |                                                 | Apply and Close       | Canc | el      |

#### Figure 194. SWV Preferences

The buffer is stored in the heap. The allocated heap is displayed by first selecting the [Windows]>[Preferences] menu. In the *Preferences* dialog, select [General]. Enable [Show heap status] to display the current heap and allocated memory in the bottom right corner of STM32CubeIDE. There is an upper limit to the amount of memory STM32CubeIDE can allocate. This limit can be increased to store more information during a debug session.

To update the memory limit, proceed as follows:

- 1. Navigate to the STM32CubeIDE installation directory. Open the folder in which the IDE is stored.
- 2. Edit the stm32cubeide.ini file and change the -Xmx1024m parameter to the desired size in megabytes.
- 3. Save the file and restart STM32CubeIDE.

#### 4.5 Common SWV problems

The following issues can occur when attempting to debut with SWV tracing:

- SWV is not enabled in the debug configuration currently used.
- The SWV Trace is not started, the red Start/Stop Trace button on the toolbar in some SWV view needs to be pressed to enable SWV and send SWV configuration to the target board. Then start the program to receive SWV data. For some SWV views the program then needs to be stopped again to visualize received SWV information.
- The SWO receives an excess of data. Reduce the amount of data enabled for tracing.
- The JTAG probe, the GDB server, the target board, or possibly some other part, does not support SWV.

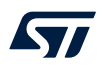

The target [Core Clock] is incorrectly set. It is very important to select the right [Core Clock].
 If the frequency of the target [Core Clock] is unknown, it can sometimes be found by setting a breakpoint in a program loop and open the *Expressions* view, when the breakpoint is hit.
 Click on [Add new expression], type SystemCoreClock and press [Enter]. This is a global variable that, according to the CMSIS standard, must be set by the software to the correct speed of the [Core Clock].
 In CMSIS standard libraries, a function called SystemCoreClockUpdate() can be included in main() to set the SystemCoreClock variable. Use the Variable view to track it.

# *Note:* If the software dynamically changes the CPU clock speed during runtime, this might cause SWV to stop as the clocking suddenly becomes wrong during execution.

To make sure that all data is received, apply the following steps:

- 1. Open the SWV configuration. Disable all tracing except [**PC Sampling**] and [**Timestamps**]. Set the [**Resolution**] to the highest possible value.
- 2. Save, and open the SWV Trace Log view.
- 3. Start tracing.
- 4. Make sure that incoming packets can all be seen in the SWV Trace Log view.

# 5 Special Function Registers (SFRs)

### 5.1 Introduction to SFRs

Special Function Registers (SFRs) can be viewed, accessed and edited via the *SFRs* view. The view displays the information for the current project. Its content changes if another project is selected. To open the view from the menu, select the [**Window**]>[**Show View**]>[**SFRs**] menu command or use the [**Quick Access**] field, search for *"SFR"*, and select it from the views.

| SFR      |                                            | • |
|----------|--------------------------------------------|---|
| Views    | 📟 SFRs (Debug)                             |   |
| Commands | Show In (SFRs)                             |   |
|          | Show View (SFRs) - Shows a particular view |   |
| Help     | 😵 Search ' <b>SFR</b> ' in Help            |   |
|          |                                            |   |
|          |                                            |   |
|          |                                            |   |
|          |                                            |   |
|          |                                            |   |
|          |                                            |   |

#### Figure 195. Open the SFRs view using the [Quick Access] field

#### 5.2 Using the SFRs view

The *SFRs* view contains information about peripherals, registers and bit fields for the STM32 device used in the project. When debugging the project, the registers and bit fields are populated with the values read from the target. The view contains two main nodes, the Cortex<sup>®</sup>-M node and the STM32 node. The Cortex<sup>®</sup>-M node includes common Cortex<sup>®</sup>-M core information and the STM32 node includes the STM32 device specific peripherals.

| IDE                       |             |                                |     | _   |     |     | > | <   |
|---------------------------|-------------|--------------------------------|-----|-----|-----|-----|---|-----|
| 📟 SFRs 🔀                  | RD          | X <sub>16</sub> X <sub>1</sub> | x2  | ×   | ď   | 000 |   |     |
| type filter text          |             |                                |     |     |     |     |   |     |
| Register                  | Address     | Value                          |     |     |     |     |   | ^   |
| ∽ 🧇 Cortex_M4             |             |                                |     |     |     |     |   |     |
| > 👬 Control               |             |                                |     |     |     |     |   |     |
| > 👬 FPE                   |             |                                |     |     |     |     |   |     |
| > 👬 ID                    |             |                                |     |     |     |     |   |     |
| > 👬 MPU                   |             |                                |     |     |     |     |   |     |
| > m NVIC                  |             |                                |     |     |     |     |   |     |
| > 👬 SysTick               |             |                                |     |     |     |     |   |     |
| ✓ ♦ STM32F401             |             |                                |     |     |     |     |   |     |
| > ## ADC_Common           |             |                                |     |     |     |     |   |     |
| > ## ADC1                 |             |                                |     |     |     |     |   |     |
| > ## CRC                  |             |                                |     |     |     |     |   |     |
| > ## DBG                  |             |                                |     |     |     |     |   |     |
| > ## EXTI                 |             |                                |     |     |     |     |   |     |
| > m FLASH                 |             |                                |     |     |     |     |   |     |
| ✓ iiii IWDG               |             |                                |     |     |     |     |   |     |
| > 1111 KR                 | 0x40003000  |                                |     |     |     |     |   |     |
| > 6161 PR                 | 0x40003004  | 0x0                            |     |     |     |     |   |     |
| V bibi RLR                | 0x40003008  | 0xttt                          |     |     |     |     |   |     |
| INIT RL                   | [0:12]      | Uxttt                          |     |     |     |     |   |     |
|                           | 0x4000300c  | UXU                            |     |     |     |     |   |     |
|                           |             |                                |     |     |     |     |   |     |
| S M OTG_FS_GLOBAL         |             |                                |     |     |     |     |   |     |
|                           |             |                                |     |     |     |     |   | ~   |
| MSB 0 0 0 0 0 0 0 0 0 0 0 | 0 0 0 0 0 0 | 0 0 0                          | 1 1 | 1 1 | 1 1 | 1 1 | 1 | 1 1 |
| Parister PLP              |             |                                |     |     |     |     |   |     |
| Address: 0x40003008       |             |                                |     |     |     |     |   |     |
| Value: 0xfff              |             |                                |     |     |     |     |   |     |
| Size: 32                  |             |                                |     |     |     |     |   |     |
| Reset value: 0xfff        |             |                                |     |     |     |     |   |     |
| Access permission: RW     |             |                                |     |     |     |     |   |     |
| Read action:              |             |                                |     |     |     |     |   |     |
|                           |             |                                |     |     |     |     |   |     |
| Description:              |             |                                |     |     |     |     |   |     |
| Keload register           |             |                                |     |     |     |     |   |     |

#### Figure 196. SFRs view

The top of the *SFRs* view contains a search field to filter visible nodes, such as peripherals, registers, bit fields. Upon text entry in the search field, only the nodes containing this text are displayed.

The information at the bottom of the *SFRs* view displays detailed information about the selected line. For registers and bit fields, this includes [Access permission] and [Read action] information.

The [Access permission] contains the following details:

- [RO](read-only)
- [WO](write-only)
- [RW](read-write)
- [W1](writeOnce)
- [**RW1**](read-writeOnce)

The Read action contains information only if there is a read action when reading the register or bit field:

- [clear]
- [set]
- [modify]
- [modifyExternal]
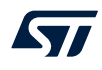

#### The toolbar buttons are located at the top-right corner of the SFRs view.

#### Figure 197. SFRs view toolbar buttons

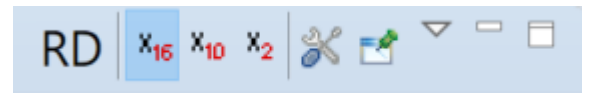

The **[RD]** button in the toolbar is used to force a read of the selected register. It causes a read of the register even if the register, or some of the bit fields in the register, contains a ReadAction attribute set in the SVD file. When the register is read by pressing the **[RD]** button, all the other registers visible in the view are read again also to reflect all register updates.

The program must be stopped to read registers.

The base format buttons ([X16], [X10], [X2]) are used to change the registers display base.

The [**Configure SVD settings**] button opens the *CMSIS-SVD Settings Properties Panel* for the current project. The [**Pin**] button ("don't follow" selection) can be used to keep focus on the current displayed SVD file even if the *Project Explorer* view is switched to another project.

## 5.3 Updating CMSIS-SVD settings

The SFRs view for a project can display two CMSIS-SVD (System View Description) files for this project:

- The default file selected by STM32CubeIDE is the SVD file for the selected device in the project
- The other file can be a custom SVD file made to visualize specific user hardware configuration

To update the settings, use the [**Configure SVD settings**] toolbar button in the *SFRs* view to open the *CMS/S-SVD Settings* properties.

| IDE Properties for NUCLEO-F401R | E —                                                                                                    |       | $\times$ |
|---------------------------------|----------------------------------------------------------------------------------------------------|-------|----------|
|                                 | CMSIS-SVD Settings                                                                                                    | ¢ •   | ⇔ ▼ ▼    |
| > Resource > C/C++ Build        | CMSIS SVD (System View Description) Data Files                                                                                   |       |          |
| > C/C++ General                 | Device file platform:/plugin/com.st.stm32cube.ide.mcu.productdb.debug/resources/cmsis/STMicroelectronics_CMSIS_SVD/STM32F401.svd | Br    | rowse    |
| Project References              | Custom file                                                                                                    | Br    | rowse    |
| Run/Debug Settings              |                                                                                                    |       |          |
|                                 |                                                                                                    |       |          |
|                                 | Restore Defaults                                                                                                    | Арр   | bly      |
| 0                               | Apply and Close                                                                                                    | Cance | 2        |

#### Figure 198. SFRs CMSIS-SVD Settings

All SVD files must comply with the syntax outlined in the CMSIS-SVD specification available on Arm<sup>®</sup> website. If these requirements are not met, the *SFRs* view is likely not to show any register information.

The [**Device file**] field is used for the System View Description (SVD) file. This file must describe the whole device. Other views may fetch information from the SVD file pointed out by this field, therefore it is recommended to use this field only for SVD files containing full STM32 device description. Updated SVD files can be obtained from STMicroelectronics (refer to the *HW Model, CAD Libraries and SVD* columns in the device description section on the STMicroelectronics website at *www.st.com*.

The [**Custom file**] field can be used to define special function registers related to custom hardware, in order to simplify the viewing of different register states. Another possible use case is to create an SFR favourites' file, containing a subset of the content in the [**Device file**]. This subset may be for instance composed of frequently checked registers. If a [**Custom file**] is pointed out, a new top-node in the *SFRs* view is created, which contains the [**Custom file**] related register information.

Both fields may be changed by the user and both fields may be used at the same time.

Note:

- It is possible to write new values in the value columns of registers and bit fields when these have write access permission.
- It is possible to use the SFRs view while the target is running when using the ST-LINK GDB server. However the [Live expression] option in the debug configuration must be enabled in this case.
- It is not possible to use SFRs view while the target is running when using OpenOCD or SEGGER J-Link.
- The SFRs view can also be useful in the C/C++ Editing perspective, however then only the names and addresses of the registers are displayed.

## 6 RTOS-aware debugging

Real-time operating systems (RTOS) add different kinds of objects to the design such as threads, semaphores, and timers. STM32CubeIDE includes dedicated set of views to handle Microsoft<sup>®</sup> Azure<sup>®</sup> RTOS ThreadX and FreeRTOS<sup>™</sup> kernel objects.

These views visualize the status of the RTOS objects when stepping through the code or when the program hits a breakpoint during a debug session.

Note:FreeRTOS is a trademark of Amazon in the United States and/or other countries.All other trademarks are the property of their respective owners.

## 6.1 Azure<sup>®</sup> RTOS ThreadX

The following views are available for ThreadX:

- ThreadX Thread List
- ThreadX Semaphores
- ThreadX Mutexes
- ThreadX Message Queues
- ThreadX Event Flags
- ThreadX Timers
- ThreadX Memory Block Pools
- ThreadX Memory Byte Pools

## 6.1.1 Finding the views

In the *Debugger* perspective, the ThreadX-related views are opened from the menu. Select the menu command [Window]>[Show View]>[ThreadX]>[...] or use [Quick Access] and search for "ThreadX" and select it from the views.

#### Figure 199. ThreadX views selectable from the menu

|    | Wind | dow   | Help       |   |       |                  |                |    |                            |
|----|------|-------|------------|---|-------|------------------|----------------|----|----------------------------|
|    |      | New   | Window     |   | 0     | • 💁 • 🍅 🛷 • 🗉    | ▲ 월 ▼ 福 ▼ 🎨    |    | > ▼ <> ▼   🛃   🚺           |
|    |      | Edito | or         | > |       |                  |                |    | Q i 🖻   🖬 🔯 🚥              |
|    |      | Арр   | earance    | > | k_tin | ne_get.c 🛛 🔭     | 🗆 🔲 🙁 🖂        | •  | ● B 🙀 E 🚻 R 🎇 🗖 🗖          |
| 1  |      | Shov  | v View     | > | 60    | ThreadX          | >              | 60 | ThreadX Thread List        |
|    |      | Pers  | pective    | > | 60    | FreeRTOS         | >              | 60 | ThreadX Semaphores         |
|    |      | Navi  | gation     | > | ▦     | SWV              | >              | 60 | ThreadX Mutexes            |
|    |      |       | -          |   | •     | Breakpoints      | Alt+Shift+Q, B | 60 | ThreadX Message Queues     |
|    |      | Prefe | erences    | _ | 010   | Build Analyzer   |                | 69 | ThreadX Event Flags        |
|    |      |       |            |   | ₽     | Console          | Alt+Shift+Q, C | 60 | ThreadX Timers             |
| Γ  |      |       |            |   | 蓉     | Debug            |                | 60 | ThreadX Memory Block Pools |
| _1 | time | r_sy  | stem_clock |   |       | Debugger Console |                | 60 | ThreadX Memory Byte Pools  |

## 6.1.2 ThreadX Thread List view

The *ThreadX Thread List* view displays detailed information regarding all available threads in the target system. The thread list is updated automatically each time the target execution is suspended.

There is one column for each type of thread parameter, and one row for each thread. If the value of any parameter for a thread has changed since the last time the debugger was suspended, the corresponding row is highlighted in yellow.

| 106           |                         |          |                           |           |             |            |            |            |       |       | × |
|---------------|-------------------------|----------|---------------------------|-----------|-------------|------------|------------|------------|-------|-------|---|
| <b>19</b> T   | (Thread X Thread List 🔅 |          |                           |           |             |            |            |            |       |       |   |
|               | Name                    | Priority | State                     | Run Count | Stack Start | Stack End  | Stack Size | Stack Ptr  | Stack | Usage |   |
|               | Main Thread             | 5        | SUSPENDED (MySemaphore_1) | 1         | 0x24001634  | 0x24001833 | 512        | 0x240016cc | Disab | led   |   |
|               | System Timer Thread     | 0        | SUSPENDED                 | 0         | 0x24000a18  | 0x24000e17 | 1024       | 0x24000dcc | Disab | led   |   |
|               | Thread One              | 10       | SUSPENDED (MyMutex_1)     | 1         | 0x2400183c  | 0x24001a3b | 512        | 0x240018d4 | Disab | led   |   |
| $\rightarrow$ | Thread Two              | 10       | RUNNING                   | 1         | 0x24001a44  | 0x24001c43 | 512        | 0x24001bfc | Disab | led   |   |
|               | Idle                    |          |                           |           |             |            |            |            |       |       |   |
|               |                         |          |                           |           |             |            |            |            |       |       |   |
|               |                         |          |                           |           |             |            |            |            |       |       |   |

#### Figure 200. ThreadX Thread List view (default)

Due to performance reasons, the *Stack Usage* column is disabled by default. To enable the stack analysis, use the [**Toggle Stack Checking**] toolbar button (circled in pink in Figure 201) in the *ThreadX Thread List* view toolbar.

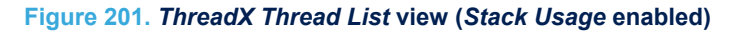

| IDE          |                         |          |                        |           |             |            |            |            |             |   |   |
|--------------|-------------------------|----------|------------------------|-----------|-------------|------------|------------|------------|-------------|---|---|
| <b>ј (</b> Т | Thread K Thread List 82 |          |                        |           |             |            |            |            | - (         | - |   |
|              | Name                    | Priority | State                  | Run Count | Stack Start | Stack End  | Stack Size | Stack Ptr  | Stack Usage |   | 1 |
|              | Main Thread             | 5        | SUSPENDED (Event Flag) | 2         | 0x240015a4  | 0x240017a3 | 512        | 0x24001614 | 512         |   |   |
|              | System Timer Thread     | 0        | SUSPENDED              | 505       | 0x24000984  | 0x24000d83 | 1024       | 0x24000c4c | 1024        |   |   |
|              | Thread One              | 10       | READY                  | 381       | 0x240017ac  | 0x240019ab | 512        | 0x24001824 | 512         |   |   |
| ⇒            | Thread Two              | 8        | RUNNING                | 126       | 0x240019b4  | 0x24001bb3 | 512        | 0x24001b0c | 512         |   |   |
|              | ldle                    |          |                        |           |             |            |            |            |             |   |   |
|              |                         |          |                        |           |             |            |            |            |             |   |   |
|              |                         |          |                        |           |             |            |            |            |             |   |   |
|              |                         |          |                        |           |             |            |            |            |             |   |   |
|              |                         |          |                        |           |             |            |            |            |             |   |   |

The column information in the *ThreadX Thread List* view is described in Table 11.

#### Table 11. ThreadX Thread List details

| Name        | Description                                                                                                    |
|-------------|----------------------------------------------------------------------------------------------------|
| N/A         | A green arrow symbol indicates the currently running thread.                                                                                             |
| Name        | The name assigned to the thread.                                                                                                    |
| Priority    | The thread priority.                                                                                                    |
| State       | The current state of the thread.                                                                                                    |
| Run Count   | The threads run counter.                                                                                                    |
| Stack Start | The start address of the stack area.                                                                                                    |
| Stack End   | The end address of the stack area.                                                                                                    |
| Stack Size  | The size of the stack area (bytes).                                                                                                    |
| Stack Ptr   | The address of the stack pointer.                                                                                                    |
|             | The maximum thread stack (bytes).                                                                                                    |
| Stack Usage | By default, ThreadX fills every byte of thread stacks with a $0 \times EF$ data pattern during thread creation. See the note below for more information. |

Note:

If the Stack Usage column contains the same values as the Stack Size column for all threads, the reason could be that the thread stack has not been filled with the 0xEF data pattern during task creation. This happens if the ThreadX kernel is built with stack data pattern filling disabled. Normally, a <tx\_user.h> file is used, which contains a TX\_DISABLE\_STACK\_FILLING define. Comment this define as shown in the example below and rebuild the project to solve the problem. It is good to know that the <tx\_user.h> file also contains a TX\_ENABLE\_STACK\_CHECKING define, which can be enabled to get run-time stack checking if stack corruption is detected. Additional information can be found in the ThreadX user guide.

Example of tx user.h file from ThreadX header file with commented TX ENABLE STACK CHECKING define:

- /\* Determine is stack filling is enabled. By default, ThreadX stack filling is enabled, which places an 0xEF pattern in each byte of each thread's stack. This is used by debuggers with ThreadX-aw:areness and by the ThreadX run-time stack checking feature. \*/
- /\* #define TX DISABLE STACK FILLING \*/
- /\* Determine whether or not stack checking is enabled. By default, ThreadX stack checking is disabled. When the following is defined, ThreadX thread stack checking is enabled. If stack

```
checking is enabled (TX_ENABLE_STACK_CHECKING is defined), the TX_DISABLE_STACK_FILLING
define is negated, thereby forcing the stack fill which is necessary for the stack
checking
logic. */
```

/\*#define TX ENABLE STACK CHECKING\*/

## 6.1.3 ThreadX Semaphores view

The *ThreadX Semaphores* view displays detailed information regarding all available resource semaphores in the target system. The view is updated automatically each time the target execution is suspended.

There is one column for each type of semaphore parameter, and one row for each semaphore. If the value of any parameter for a particular semaphore has changed since the last time the debugger was suspended, the corresponding row is highlighted in yellow.

| IDE                    |       |             |  | × |
|------------------------|-------|-------------|--|---|
| 🙀 ThreadX Semaphores 🖇 | 3     |             |  |   |
| Name                   | Count | Suspended   |  |   |
| MySemaphore_1          | 0     | Main Thread |  |   |
| MySemaphore_2          | 5     |             |  |   |
| MySemaphore_3          | 8     |             |  |   |
|                        |       |             |  |   |
|                        |       |             |  |   |

#### Figure 202. ThreadX Semaphores view

#### Table 12. ThreadX Semaphores details

| Name      | Description                                                     |
|-----------|-----------------------------------------------------------------|
| Name      | The name assigned to the semaphore.                             |
| Count     | The current semaphore count.                                    |
| Suspended | The threads currently suspended because of the semaphore state. |

## 6.1.4 ThreadX Mutexes view

The *ThreadX Mutexes* view displays detailed information regarding all available mutexes in the target system. The view is updated automatically each time the target execution is suspended.

There is one column for each type of mutex parameter, and one row for each mutex. If the value of any parameter for a particular mutex has changed since the last time the debugger was suspended, the corresponding row is highlighted in yellow.

| Figure | 203. | ThreadX | <b>Mutexes</b> | view |
|--------|------|---------|----------------|------|
|--------|------|---------|----------------|------|

| IDE                 |             |             |                        | _ | × |
|---------------------|-------------|-------------|------------------------|---|---|
| 😭 ThreadX Mutexes 🛛 |             |             |                        |   |   |
| Name                | Owner       | Owner Count | Suspended              |   |   |
| MyMutex_1           | Main Thread | 1           | Thread One, Thread Two |   |   |
| MyMutex_2           |             | 0           |                        |   |   |
| MyMutex_3           |             | 0           |                        |   |   |
|                     |             |             |                        |   |   |

#### Table 13. ThreadX Mutexes details

| Name        | Description                                                                     |
|-------------|---------------------------------------------------------------------------------|
| Name        | The name assigned to the mutex.                                                 |
| Owner       | The thread that currently owns the mutex.                                       |
| Owner Count | The mutex owner count (number of get operations performed by the owner thread). |
| Suspended   | The threads currently suspended because of the mutex state.                     |

## 6.1.5 ThreadX Message Queues view

The *ThreadX Message Queues* view displays detailed information regarding all available message queues in the target system. The view is updated automatically each time the target execution is suspended.

There is one column for each type of message queue parameter, and one row for each message queue. If the value of any parameter for a particular message queue has changed since the last time the debugger was suspended, the corresponding row is highlighted in yellow.

#### Figure 204. ThreadX Message Queues view

| IDE                        |            |          |      |      |              |           |  | × |
|----------------------------|------------|----------|------|------|--------------|-----------|--|---|
| 🎲 ThreadX Message Queues 🙁 |            |          |      |      |              |           |  |   |
| Name                       | Address    | Capacity | Used | Free | Message size | Suspended |  |   |
| Message Queue One          | 0x240002b8 | 10       | 0    | 10   | 1            |           |  |   |
| Message Queue Two          | 0x2400003c | 10       | 0    | 10   | 1            |           |  |   |
|                            |            |          |      |      |              |           |  |   |
|                            |            |          |      |      |              |           |  |   |

#### Table 14. ThreadX Message Queues details

| Name         | Description                                                         |
|--------------|---------------------------------------------------------------------|
| Name         | The name assigned to the message queue.                             |
| Address      | The address of the message queue.                                   |
| Capacity     | The maximum number of entries allowed in the queue.                 |
| Used         | The current number of used entries in the queue.                    |
| Free         | The current number of free entries in the queue.                    |
| Message size | The size (in 32-bit words) of each message entry.                   |
| Suspended    | The threads currently suspended because of the message queue state. |

#### 6.1.6 ThreadX Event Flags view

The *ThreadX Event Flags* view displays detailed information regarding all available event flag groups in the target system. The view is updated automatically each time the target execution is suspended.

There is one column for each type of parameter, and one row for each event flag group. If the value of any parameter for a particular event flag group has changed since the last time the debugger was suspended, the corresponding row is highlighted in yellow.

| IDE                     |       |             | _ | × |
|-------------------------|-------|-------------|---|---|
| 🎲 ThreadX Event Flags 🛛 |       |             |   |   |
| Name                    | Flags | Suspended   |   |   |
| Event Flag1             | 0     | Main Thread |   |   |
| Event Flag2             | 0     |             |   |   |
|                         |       |             |   |   |
|                         |       |             |   |   |

#### Figure 205. ThreadX Event Flags view

## Table 15. ThreadX Event Flags details

| Name      | Description                                                      |
|-----------|------------------------------------------------------------------|
| Name      | The name assigned to the event flag group.                       |
| Flags     | The current value of the event flag group.                       |
| Suspended | The threads currently suspended because of the event flag group. |

## 6.1.7 *ThreadX Timers* view

The *ThreadX Timers* view displays detailed information regarding all available software timers in the target system. The timers view is updated automatically each time the target execution is suspended.

There is one column for each type of timer parameter, and one row for each timer. If the value of any parameter for a particular timer has changed since the last time the debugger was suspended, the corresponding row is highlighted in yellow.

| IDE                |           |         | – 🗆 X                         |
|--------------------|-----------|---------|-------------------------------|
| 🞲 ThreadX Timers 🛛 |           |         |                               |
| Name               | Remaining | Re-init | Function                      |
| MyTimer_1          | 68        | 100     | 0x80005d1 < MyTimerFunction1> |
| MyTimer_2          | 72        | 200     | 0x80005f3 < MyTimerFunction2> |
| MyTimer_3          | 276       | 500     | 0x8000615 < MyTimerFunction3> |
|                    |           |         |                               |

## Figure 206. ThreadX Timers view

## Table 16. ThreadX Timers details

| Name      | Description                                                                                          |
|-----------|----------------------------------------------------------------------------------------------------|
| Name      | The name assigned to the timer.                                                                      |
| Remaining | The remaining number of ticks before the timer expires.                                              |
| Re-init   | The timer re-initialization value (ticks) after expiration. It contains value 0 for one-shot timers. |
| Function  | The address and name of the function that is called when the timer expires.                          |

## 6.1.8 ThreadX Memory Block Pools view

The *ThreadX Memory Block Pools* view displays detailed information regarding all available memory block pools in the target system. The view is updated automatically each time the target execution is suspended.

There is one column for each type of parameter, and one row for each memory block pool. If the value of any parameter for a particular memory block pool has changed since the last time the debugger was suspended, the corresponding row is highlighted in yellow.

#### Figure 207. ThreadX Memory Block Pools view

| IDE                    |                                                                                                   |      |      |       |            |           | _         | × |
|------------------------|---------------------------------------------------------------------------------------------------|------|------|-------|------------|-----------|-----------|---|
| 😭 ThreadX Memory Block | Pools 🛛                                                                                           |      |      |       |            |           |           |   |
| Name                   | Address                                                                                           | Used | Free | Total | Block size | Pool size | Suspended |   |
| MyBlockPool_1          | 0x240005ec < P                                                                                    | 0    | 3    | 3     | 28         | 100       |           |   |
| MyBlockPool_2          | 0x240004ac < P                                                                                    | 0    | 4    | 4     | 40         | 200       |           |   |
| MyBlockPool_3          | 0x2400034c <p< th=""><th>0</th><th>5</th><th>5</th><th>52</th><th>300</th><th></th><th></th></p<> | 0    | 5    | 5     | 52         | 300       |           |   |
|                        |                                                                                                   |      |      |       |            |           |           |   |
|                        |                                                                                                   |      |      |       |            |           |           |   |

#### Table 17. ThreadX Memory Block Pools details

| Name       | Description                                                             |
|------------|-------------------------------------------------------------------------|
| Name       | The name assigned to the memory block pool.                             |
| Address    | The starting address of the memory block pool.                          |
| Used       | The current number of allocated blocks.                                 |
| Free       | The current number of free blocks.                                      |
| Total      | The total number of memory block pools available.                       |
| Block size | The size (bytes) of each block.                                         |
| Pool size  | The total pool size (bytes).                                            |
| Suspended  | The threads currently suspended because of the memory block pool state. |

#### 6.1.9 ThreadX Memory Byte Pools view

The *ThreadX Memory Byte Pools* view displays detailed information regarding all available memory byte pools in the target system. The view is updated automatically each time the target execution is suspended.

There is one column for each type of parameter, and one row for each memory byte pool. If the value of any parameter for a particular memory byte pool has changed since the last time the debugger was suspended, the corresponding row is highlighted in yellow.

## Figure 208. ThreadX Memory Byte Pools view

| IDE                     |                       |      |      |      |           | _         | × |
|-------------------------|-----------------------|------|------|------|-----------|-----------|---|
| 🔗 ThreadX Memory Byte P | Pools 🛛               |      |      |      |           |           |   |
| Name                    | Address               | Used | Free | Size | Fragments | Suspended |   |
| Byte Pool               | 0x24000f84 "\214\021" | 1664 | 6528 | 8192 | 7         |           |   |
|                         |                       |      |      |      |           |           |   |
|                         |                       |      |      |      |           |           |   |

## Table 18. ThreadX Memory Byte Pools details

| Name      | Description                                                            |
|-----------|------------------------------------------------------------------------|
| Name      | The name assigned to the memory byte pool.                             |
| Address   | The starting address of the memory byte pool.                          |
| Used      | The current number of allocated bytes.                                 |
| Free      | The current number of free bytes.                                      |
| Size      | The number of fragments.                                               |
| Fragments | The size (bytes) of each block.                                        |
| Suspended | The threads currently suspended because of the memory byte pool state. |

57

## 6.1.10 Azure<sup>®</sup> RTOS TraceX tool

Important: The Microsoft<sup>®</sup> Azure<sup>®</sup> RTOS TraceX tool (TraceX) only exists for Windows<sup>®</sup>.

To open TraceX automatically upon data export, select the [Windows]>[Preferences] menu to associate the file type .trx with TraceX through the *Preferences* window as shown in Figure 209.

| IDE Preferences                                                |                                                                   |   |                | $\times$   |   |
|----------------------------------------------------------------|-------------------------------------------------------------------|---|----------------|------------|---|
| type filter text                                               | File Associations                                                 |   | <b>⇔</b> ▼ <   | 5 <b>v</b> | 8 |
| ✓ General                                                      | See 'Content Types' for content-type based file associations.     |   |                |            |   |
| > Appearance                                                   |                                                                   |   |                |            |   |
| Compare/Patch                                                  | Open unassociated files with: System Editor; if none: lext Editor |   |                |            |   |
| Content Types                                                  | File types:                                                       |   |                |            |   |
| ✓ Editors                                                      | i atta atta atta atta atta atta atta at                           |   | Add.           |            |   |
| Autosave                                                       | 🗟 *.dtsi                                                          |   | Remov          |            |   |
| File Associations                                              | ●*.htm                                                            | _ | Bernov         | re:        | - |
| > lext Editors                                                 |                                                                   |   |                |            |   |
| Kous                                                           | e *.ioc                                                           |   |                |            |   |
| Link Handlers                                                  | bl.* 🛍                                                            |   |                |            |   |
| > Network Connections                                          | @*.shtml                                                          |   |                |            |   |
| Perspectives                                                   | ®*.trx                                                            |   |                |            |   |
| Project Natures                                                |                                                                   |   |                |            |   |
| Quick Search                                                   |                                                                   |   |                |            |   |
| Search                                                         |                                                                   |   |                |            |   |
| > Security                                                     |                                                                   |   |                |            |   |
| > Startup and Shutdown                                         |                                                                   |   |                |            |   |
| UI Freeze Monitoring                                           |                                                                   |   |                |            |   |
| > User Storage Service                                         |                                                                   |   |                |            |   |
| Web Browser                                                    |                                                                   |   |                |            |   |
| > Workspace                                                    |                                                                   |   |                |            |   |
| > C/C++                                                        |                                                                   |   |                |            |   |
| > Help                                                         |                                                                   |   |                |            |   |
| <ul> <li>Instali/Opdate</li> <li>Remote Development</li> </ul> |                                                                   |   |                |            |   |
| > Run/Debug                                                    |                                                                   |   |                |            |   |
| > STM32Cube                                                    |                                                                   |   |                |            |   |
| SWIChart Extensions                                            |                                                                   |   |                |            |   |
| Terminal                                                       |                                                                   |   |                |            |   |
| > Version Control (Team)                                       |                                                                   |   |                |            |   |
|                                                                |                                                                   |   |                |            |   |
|                                                                |                                                                   |   |                |            |   |
|                                                                |                                                                   |   |                |            |   |
|                                                                |                                                                   |   |                |            |   |
|                                                                |                                                                   |   |                |            |   |
|                                                                |                                                                   | - |                |            |   |
|                                                                | Associated editors:                                               |   |                |            |   |
|                                                                | TraceX (default)                                                  |   | Add.           |            | П |
|                                                                |                                                                   |   | Remo           | 10         | i |
|                                                                |                                                                   |   | пешол          | ne -       |   |
|                                                                |                                                                   |   | De <u>f</u> au | lt         |   |
|                                                                |                                                                   |   |                |            |   |
|                                                                |                                                                   |   |                |            |   |
|                                                                |                                                                   |   |                |            |   |
|                                                                |                                                                   |   |                |            |   |
|                                                                |                                                                   |   |                |            |   |
|                                                                |                                                                   | _ |                |            |   |
|                                                                | Apply and Close                                                   |   | Cancel         |            |   |
|                                                                |                                                                   |   |                |            |   |

#### Figure 209. File associations

The Azure<sup>®</sup> RTOS ThreadX kernel can generate various system events into the MCU RAM buffer. These events can later be analyzed *"off target"* by the TraceX application. This requires an export of the RAM buffer to a suitable file format. Trace data can be exported using the [**Export trace**] button available from the menu of any Azure<sup>®</sup> RTOS ThreadX view as shown in Figure 210 and Figure 211.

| ۲ | Console 🗈 Problen | ns 🖸 I | Executables 🗟 Debugger | Console 0 N | Memory 🔐 T  | hreadX Threa | ad List ⊠  |           |           | ≡ 8 □ □   |
|---|-------------------|--------|------------------------|-------------|-------------|--------------|------------|-----------|-----------|-----------|
|   | Name              | Pri    | State                  | Run Count   | Stack Start | Stack End    | Stack Size | Stack Ptr | Stack Usa | View Menu |
|   | sine wave         | 8      | SLEEP (1)              | 124         | 0x24002     | 0x24002      | 1024       | 0x24002   | Disabled  |           |
|   | System Timer T    | 0      | SUSPENDED              | 123         | 0x24013     | 0x24013      | 1024       | 0x24013   | Disabled  |           |
|   | thread 0          | 1      | SLEEP (10)             | 13          | 0x24000     | 0x24000      | 1024       | 0x24000   | Disabled  |           |
|   | thread 1          | 16     | READY                  | 1874        | 0x24000     | 0x24000      | 1024       | 0x24000   | Disabled  |           |
| - | thread 2          | 16     | RUNNING                | 1876        | 0x24000     | 0x24000      | 1024       | 0x24000   | Disabled  |           |
|   | thread 3          | 8      | SUSPENDED (semaph      | 62          | 0x24000     | 0x24001      | 1024       | 0x24000f  | Disabled  |           |
|   | thread 4          | 8      | SLEEP (2)              | 62          | 0x24001     | 0x24001      | 1024       | 0x24001   | Disabled  |           |
|   | thread 5          | 4      | SUSPENDED (event fl    | 13          | 0x24001     | 0x24001      | 1024       | 0x24001   | Disabled  |           |
|   | thread 6          | 8      | SUSPENDED (mutex 0)    | 62          | 0x24001     | 0x24001      | 1024       | 0x24001   | Disabled  |           |
|   | thread 7          | 8      | SLEEP (2)              | 62          | 0x24001     | 0x24002      | 1024       | 0x24001f  | Disabled  |           |
|   | Idle              |        |                        |             |             |              |            |           |           |           |

## Figure 210. RAM buffer export (1 of 2)

## Figure 211. RAM buffer export (2 of 2)

|   | Console 🗈 Probler | ns 이 | Executables 🗟 Debugger | Console 🛛 I | Memory 🔐 T  | hreadX Thre | ad List 🛙   |                |         |    | ≡ 8          | - 0           |
|---|-------------------|------|------------------------|-------------|-------------|-------------|-------------|----------------|---------|----|--------------|---------------|
|   | Name              | Pri  | State                  | Run Count   | Stack Start | Stack 🤗 T   | hreadX Sem  | aphores        |         |    | Show view    | $\rightarrow$ |
|   | sine wave         | 8    | SLEEP (1)              | 124         | 0x24002     | 0x24(       | hreadX Mut  | exes           |         |    | Export trace |               |
|   | System Timer T    | 0    | SUSPENDED              | 123         | 0x24013     | 0x24(       | hreadX Mes  | sage Queues    |         | d  |              |               |
|   | thread 0          | 1    | SLEEP (10)             | 13          | 0x24000     | 0x24(       | hreadX Even | it Flags       |         | d  |              |               |
|   | thread 1          | 16   | READY                  | 1874        | 0x24000     | 0x24( 🐖 T   | hreadX Men  | norv Block Poc | ale     | d  |              |               |
| - | thread 2          | 16   | RUNNING                | 1876        | 0x24000     | 0x24( 🍻 T   | hreadX Men  | nory Byte Pool | s       | d  |              |               |
|   | thread 3          | 8    | SUSPENDED (semaph      | 62          | 0x24000     | 0x24001     | 1024        | 0x24000f       | Disable | ed |              |               |
|   | thread 4          | 8    | SLEEP (2)              | 62          | 0x24001     | 0x24001     | 1024        | 0x24001        | Disable | ed |              |               |
|   | thread 5          | 4    | SUSPENDED (event fl    | 13          | 0x24001     | 0x24001     | 1024        | 0x24001        | Disable | ed |              |               |
|   | thread 6          | 8    | SUSPENDED (mutex 0)    | 62          | 0x24001     | 0x24001     | 1024        | 0x24001        | Disable | ed |              |               |
|   | thread 7          | 8    | SLEEP (2)              | 62          | 0x24001     | 0x24002     | 1024        | 0x24001f       | Disable | ed |              |               |

There are four prerequisites to export traces:

- The Azure<sup>®</sup> RTOS ThreadX kernel must be built with trace enabled
  - The embedded STM32CubeMX editor provides GUI support to enable the trace events
- The function tx\_trace\_enable() must be called before any data can be exported
- The trace export operation must not be performed inside the kernel API to avoid data file corruption
- The RAM buffer can only be read when the target is halted

#### On run

When exporting, the export destination is prepopulated from the active debug context available at: <code>\$PATH\_TO \_PROJECT/TraceX/\$LAUNCH\_CONFIGNAME.trx</code>. If previous trace data already exists, the user is prompted whether to overwrite them as shown in Figure 212.

#### Figure 212. Existing trace overwrite

| /* There is a message waiting in t                                                                                                    |                                 | ×             |
|----------------------------------------------------------------------------------------------------|---------------------------------|---------------|
| <pre>/* Setup source and destination po<br/>source = queue_ptr -&gt; tx_que<br/>destination = TX_VOID_TO_ULONG_PO<br/>size = queue_ptr -&gt; tx_que<br/>/* Copy message. Note that the sou<br/>incremented by the macro. */<br/>TX_QUEUE_MESSAGE_COPY(source, dest<br/>/* Determine if we are at the end.<br/>if (source == queue_ptr -&gt; tx_queu</pre> Export ThreadX trace buffer to file Export ThreadX trace buffer to file Image: TX_VOID_TO_ULONG_PO<br>Image: TX_VOID_TO_ULONG_PO<br>Image: TX_VOID_TO_ULON | t.<br>1.7.0.mx_azurertos_stm32h | rowse         |
| { III ThreadX Trace Export X                                                                                                    |                                 |               |
| File already exists and will be overwritten by export. Continue?                                                                                                    | OK Can                          | cel           |
| OK Cancel                                                                                                    | ThreadX Thread List 22          |               |
| b3 Debug [STM32 Cortex-M C/C++ Application]                                                                                                    | Name<br>sine wave               | Priority<br>8 |

## On export

When exporting the data to TraceX, STM32CubeIDE reads the RAM buffer from the target. The corresponding data is then used to create a \*.trx file, which can later be opened with the TraceX tool. By default, a TraceX directory is created in the project, containing the .trx file.

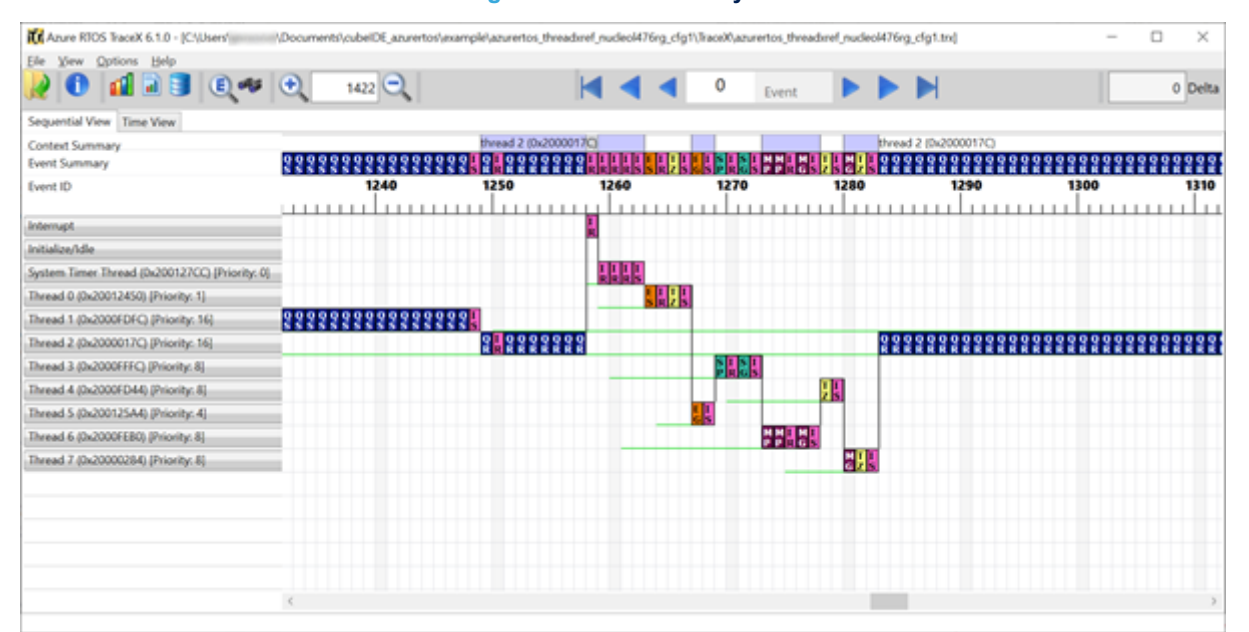

#### Figure 213. TraceX analysis

Remember:

- The export function only works once TraceX is initialized (tx\_trace\_enable()). The tool exports the last N trace events.
- There is a risk of exported trace data corruption if the export is performed inside the kernel API. To avoid such a
  corruption, make sure that the export is performed when the target is at a suitable location. For instance, set a breakpoint
  outside the kernel API or configure the trace full callback.

## 6.2 FreeRTOS<sup>™</sup>

The following views are available for FreeRTOS<sup>™</sup>:

- FreeRTOS Task List
- FreeRTOS Timers
- FreeRTOS Semaphores
- FreeRTOS Queues

## 6.2.1 Requirements

To be able to populate the FreeRTOS<sup>TM</sup>-related views with detailed information about the RTOS status, some files in the FreeRTOS<sup>TM</sup> kernel must be configured. The following sections describes some required configurations. Consult the *FreeRTOS reference manual* for detailed information.

## 6.2.1.1 Enable trace information

The define configUSE\_TRACE\_FACILITY in freeRTOSConfig.h must be enabled (set to 1). It results in additional structure members and functions to be included in the build and enables for instance stack checking in the *FreeRTOS Task List* view and lists the semaphore types in the *FreeRTOS Semaphores* view.

#### Example:

freeRTOSConfig.h
#define configUSE TRACE FACILITY

1

## 6.2.1.2 Add to registry

The application software must call the vQueueAddToRegistry() function to make the *FreeRTOS Queues* and *FreeRTOS Semaphores* views able to display objects. The function adds an object to the FreeRTOS<sup>TM</sup> *Queue registry* and takes two parameters, the first is the handle of the queue, and the second is a description of the queue, which is presented in FreeRTOS<sup>TM</sup>-related views.

#### Example:

```
vQueueAddToRegistry(mailId, "osMailQueue");
vQueueAddToRegistry(osQueueHandle, "osQueue");
vQueueAddToRegistry(osSemaphoreHandle, "osSemaphore");
```

#### 6.2.1.3 RTOS profiling information

To get valid RTOS run time statistics, the application must set up a run time statistics time base. The time-base clock is recommended to run at least 10 times faster than the frequency of the clock used to handle the RTOS tick interrupt. To enable the FreeRTOS<sup>™</sup> collection of run time statistics, file freeRTOSConfig.h must include:

- 1. Define configGENERATE RUN TIME STATS 1
- 2. Define portCONFIGURE\_TIMER\_FOR\_RUN\_TIME\_STATS () to call the function that configures a timer to be used for profiling
- 3. Define portGET\_RUN\_TIME\_COUNTER\_VALUE() to call the function that reads the current value from the profiling timer

#### Example:

```
freeRTOSConfig.h
#define configGENERATE_RUN_TIME_STATS 1
#define portCONFIGURE_TIMER_FOR_RUN_TIME_STATS() configureRunTime()
#define portGET_RUN_TIME_COUNTER_VALUE() getRunTimeCounter()
```

#### Or, if a run time variable is available in the system:

```
freeRTOSConfig.h
#define configGENERATE_RUN_TIME_STATS 1
#define portCONFIGURE_TIMER_FOR_RUN_TIME_STATS() (RunTime=0UL)
#define portGET RUN_TIME_COUNTER_VALUE() RunTime
```

If the *Run Time* column in the *FreeRTOS Task List* view displays N/A after making these three settings, the problem can a arise if project is not built with optimization level -00. The reason is quite likely found in the declaration in tasks.c of ulTutoralRunTime.

Example:

```
#if ( configGENERATE_RUN_TIME_STATS == 1 )
    PRIVILEGED_DATA static uint32_t ulTaskSwitchedInTime = OUL;
    /*< Holds the value of a timer/counter the last time a task was switched in. */
    PRIVILEGED_DATA static uint32_t ulTotalRunTime = OUL;
    /*< Holds the total amount of execution time as defined by the run time counter clock. */
#endif</pre>
```

Solutions:

Either declare the variable as volatile:

```
PRIVILEGED_DATA volatile static uint32_t ulTotalRunTime = OUL;
/*< Holds the total amount of execution time as defined by the run time counter clock.
*/</pre>
```

- Or simply change the optimization level only for tasks.c by
  - 1. Right-clicking it in Project Explorer view and open Properties
  - 2. Select [Properties]>[C/C++ Build]>[Settings]>[Tool Settings]>[Optimization]
  - 3. Set [Optimization Level] to None (-00)

## 6.2.2 Finding the views

In the *Debugger* perspective, the FreeRTOS<sup>™</sup>-related views are opened from the menu. Select the menu command **[Window]**>**[Show View]**>**[FreeRTOS]**>[...] or use **[Quick Access**], search for *"FreeRTOS"* and select from the views.

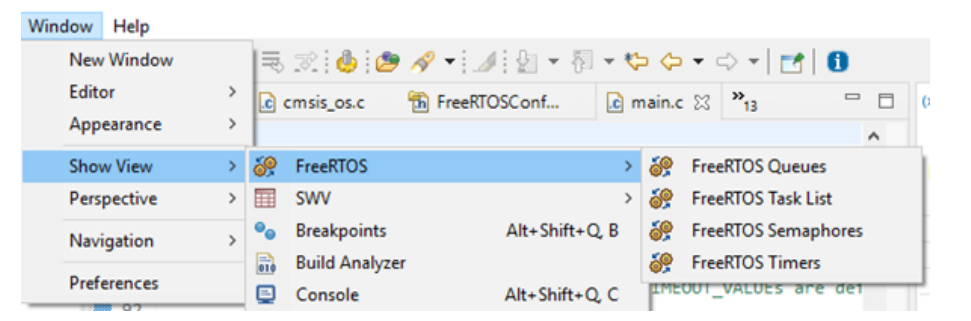

#### Figure 214. FreeRTOS<sup>™</sup>-related views selectable from the menu

## 6.2.3 FreeRTOS Task List view

The *FreeRTOS Task List* view displays detailed information regarding all available tasks in the target system. The task list is updated automatically each time the target execution is suspended.

There is one column for each type of task parameter, and one row for each task. If the value of any parameter for a task has changed since the last time the debugger was suspended, the corresponding row is highlighted in yellow, as shown in the example in Figure 215.

#### Figure 215. FreeRTOS Task List (default)

|      |                     |                 |                |                                        |           |              |                |              |   | ×   |
|------|---------------------|-----------------|----------------|----------------------------------------|-----------|--------------|----------------|--------------|---|-----|
| 🧽 Fr | eeRTOS Task List 22 |                 |                |                                        |           |              |                |              | = | • • |
|      | Name                | Priority (Base/ | Start of Stack | Top of Stack                           | State     | Event Object | Min Free Stack | Run Time (%) |   |     |
| -    | IDLE                | 0/0             | 0x200003c0     | 0x20000558 <ucheap+1308></ucheap+1308> | RUNNING   |              | Disabled       | 99%          |   |     |
|      | LEDThread           | 3/3             | 0x20000150     | 0x20000308 <ucheap+716></ucheap+716>   | SUSPENDED |              | Disabled       | 0%           |   |     |
|      | Tmr Svc             | 2/2             | 0x20000630     | 0x200009b0 <ucheap+2420></ucheap+2420> | BLOCKED   | TmrQ         | Disabled       | 1%           |   |     |
|      |                     |                 |                |                                        |           |              |                |              |   | _   |
|      |                     |                 |                |                                        |           |              |                |              |   |     |
|      |                     |                 |                |                                        |           |              |                |              |   |     |
|      |                     |                 |                |                                        |           |              |                |              |   |     |

57

Due to performance reasons, stack analysis (the *Min Free Stack* column) is disabled by default. To enable stack analysis (refer to Figure 217), use the *Toggle Stack Checking* toolbar button in the *FreeRTOS Task List* view toolbar as shown in Figure 216.

## Figure 216. FreeRTOS<sup>™</sup> Toggle Stack Checking

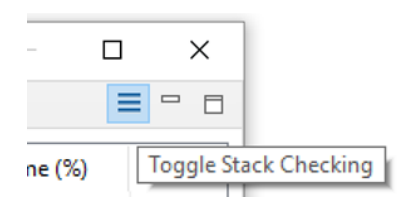

#### Figure 217. FreeRTOS Task List (Min Free Stack enabled)

| 01            |                       |                 |                |                                        |         |              |                |              |  |  | × |
|---------------|-----------------------|-----------------|----------------|----------------------------------------|---------|--------------|----------------|--------------|--|--|---|
| ill Fre       | FreeRTOS Task List 30 |                 |                |                                        |         |              |                |              |  |  |   |
|               | Name                  | Priority (Base/ | Start of Stack | Top of Stack                           | State   | Event Object | Min Free Stack | Run Time (%) |  |  |   |
| $\rightarrow$ | IDLE                  | 0/0             | 0x200003c0     | 0x20000560 <ucheap+1316></ucheap+1316> | RUNNING |              | >256           | 99%          |  |  |   |
|               | LEDThread             | 3/3             | 0x20000150     | 0x200002b8 <ucheap=636></ucheap=636>   | DELAYED |              | >256           | 0%           |  |  |   |
|               | Time Svc              | 2/2             | 0x20000630     | 0x200009b0 <ucheap=2420></ucheap=2420> | BLOCKED | TmrQ         | >256           | 1%           |  |  |   |
| _             |                       |                 |                |                                        |         |              |                |              |  |  |   |
|               |                       |                 |                |                                        |         |              |                |              |  |  |   |
|               |                       |                 |                |                                        |         |              |                |              |  |  |   |
|               |                       |                 |                |                                        |         |              |                |              |  |  |   |

The *FreeRTOS Task List* view in Figure 217 contains a *Min Free Stack* column. The column information is changed to *Stack Usage* if the project is built with the following define set:

#define configRECORD STACK HIGH ADDRESS

In this case, the full stack usage is presented according to the format Used/Total(%Used) as shown in Figure 218.

1

## Figure 218. FreeRTOS Task List with ConfigRECORD\_STACK\_HIGH\_ADDRESS enabled

| ID            | E                    |             |            |           |         |              |                      |          |  |  |
|---------------|----------------------|-------------|------------|-----------|---------|--------------|----------------------|----------|--|--|
| <b>:</b> @    | FreeRTOS Task List 🛛 |             |            |           |         |              |                      |          |  |  |
|               | Name                 | Priority (B | Start of S | Top of St | State   | Event Object | Stack Usage          | Run Time |  |  |
| $\rightarrow$ | IDLE                 | 0/0         | 0x20000    | 0x20000   | RUNNING |              | 96B / 2052B (4.7%)   | N/A      |  |  |
|               | THREAD1              | 24/24       | 0x20001    | 0x20001   | DELAYED |              | 144B / 512B (28.1%)  | N/A      |  |  |
|               | THREAD2              | 24/24       | 0x20001    | 0x20001   | DELAYED |              | 144B / 512B (28.1%)  | N/A      |  |  |
|               | Tmr Svc              | 2/2         | 0x20000    | 0x20000   | BLOCKED | TmrQ         | 168B / 1028B (16.3%) | N/A      |  |  |
|               |                      |             |            |           |         |              |                      |          |  |  |
|               |                      |             |            |           |         |              |                      |          |  |  |
|               |                      |             |            |           |         |              |                      |          |  |  |

The column information in the FreeRTOS Task List view is described in Table 19.

#### Table 19. FreeRTOS Task List details

| Name                          | Description                                                                                                    |
|-------------------------------|----------------------------------------------------------------------------------------------------|
| N/A                           | A green arrow symbol indicates the task currently running.                                                                                                    |
| Name                          | The name assigned to the task.                                                                                                    |
| Priority (Base/Actual)        | The task base priority and actual priority. The base priority is the priority assigned to the task. The actual priority is a temporary priority assigned to the task due to the priority inheritance mechanism. |
| Start of Stack                | The address of the stack region assigned to the task.                                                                                                    |
| Top of Stack                  | The address of the saved task stack pointer.                                                                                                    |
| State                         | The current state of the task.                                                                                                    |
| Event Object                  | The name of the resource that has caused the task to be blocked.                                                                                                    |
| Min Free Stack <sup>(1)</sup> | The stack "high watermark". Displays the minimum number of bytes left on the stack for a task. A value of 0 (most likely) indicates that a stack overflow has occurred.                                         |
|                               | Note: This feature must be enabled in the "View" toolbar.                                                                                                    |
| Run Time (%)                  | The run time statistics provide information on the percentage of time the task has been used.<br>This can be used for profiling the system during development.                                                  |

1. When the application is built with configRECORD\_STACK\_HIGH\_ADDRESS = 1, the column name is changed to "Stack Usage". It displays the stack usage in detailed format as "Used/Total(%Used)".

## 6.2.4 FreeRTOS Timers view

The *FreeRTOS Timers* view displays detailed information regarding all available software timers in the target system. The view is updated automatically each time the target execution is suspended. There is one column for each type of timer parameter, and one row for each timer. If the value of any parameter for a timer has changed since the last time the debugger was suspended, the corresponding row is highlighted in yellow.

## Figure 219. FreeRTOS Timers

| IDE                 |                |               |                     |           | -                                                         | $\times$ |
|---------------------|----------------|---------------|---------------------|-----------|-----------------------------------------------------------|----------|
| 🔐 FreeRTOS Timers 🛛 |                |               |                     |           |                                                           |          |
| Name<br>myTimerTEST | Active<br>True | Period<br>200 | Type<br>Auto-Reload | ld<br>0x0 | Callback<br>0x8000429 <ostimercallback></ostimercallback> |          |

## The column information in the FreeRTOS Timers view is described in Table 20.

#### Table 20. FreeRTOS Timers details

| Name     | Description                                                                                                    |
|----------|----------------------------------------------------------------------------------------------------|
| Name     | The name assigned to the timer.                                                                                         |
| Active   | The active status information.                                                                                          |
| Period   | The time (in ticks) between timer start and the execution of the callback function.                                     |
| Туре     | The type of timer. Auto-reload timers are automatically reactivated after expiration. One-shot timers expire only once. |
| ld       | The timer identifier.                                                                                                   |
| Callback | The address and name of the callback function executed when the timer expires.                                          |

Note:

1. If no name appears in the Name field, check that the timer is created with a name. The first parameter when calling *xTimerCreate()* must contain the timer name string.

2. When using software timers, a *Tmr Svc* task and a *TmrQ* queue are created automatically. These objects are displayed in the FreeRTOS Task List view and FreeRTOS Queues view.

## 6.2.5 FreeRTOS Semaphores view

The *FreeRTOS Semaphores* view displays detailed information regarding all available synchronization objects in the target system, including:

- Mutexes
- Counting semaphores
- Binary semaphores
- Recursive semaphores

The view is updated automatically each time the target execution is suspended. There is one column for each type of semaphore parameter, and one row for each semaphore. If the value of any parameter for a semaphore has changed since the last time the debugger was suspended, the corresponding row is highlighted in yellow.

#### Figure 220. FreeRTOS Semaphores

| IDE                     |                       |                          |           |           |                      |  | ×   |
|-------------------------|-----------------------|--------------------------|-----------|-----------|----------------------|--|-----|
| 🔐 FreeRTOS Semaphores 🔅 | 3                     |                          |           |           |                      |  | - 0 |
| Name<br>osSemaphore     | Address<br>0x20000058 | Type<br>BINARY_SEMAPHORE | Size<br>1 | Free<br>0 | # Blocked tasks<br>0 |  |     |

Note:

If the Type information displays N/A, make sure that the define configUSE\_TRACE\_FACILITY is enabled in file FreeRTOSconfig.h.

The column information in the FreeRTOS Semaphores view is described in Table 21.

#### Table 21. FreeRTOS Semaphores details

| Name           | Description                                                   |
|----------------|---------------------------------------------------------------|
| Name           | The name assigned to the semaphore.                           |
| Address        | The address of the object.                                    |
| Туре           | The type of the object.                                       |
| Size           | The maximum number of owning tasks.                           |
| Free           | The number of free slots currently available.                 |
| #Blocked tasks | The number of tasks currently blocked waiting for the object. |

## 6.2.6 FreeRTOS Queues view

The *FreeRTOS Queues* view displays detailed information regarding all available queues in the target system. The view is updated automatically each time the target execution is suspended. There is one column for each type of queue parameter, and one row for each queue. If the value of any parameter for a queue has changed since the last time the debugger was suspended, the corresponding row is highlighted in yellow.

#### Figure 221. FreeRTOS Queues

| IDE                 |                       |                 |                |                     |                   |                   |  |  | × |  |
|---------------------|-----------------------|-----------------|----------------|---------------------|-------------------|-------------------|--|--|---|--|
| 🔐 FreeRTOS Queues 🕴 | 😭 FreeRTOS Queues 🙁   |                 |                |                     |                   |                   |  |  |   |  |
| Name<br>osQueue     | Address<br>0x20000068 | Max Length<br>1 | Item Size<br>2 | Current Length<br>0 | # Waiting Tx<br>0 | # Waiting Rx<br>1 |  |  |   |  |

The column information in the FreeRTOS Queues view is described in Table 22.

#### Table 22. FreeRTOS Queues details

| Name           | Description                                                                  |
|----------------|------------------------------------------------------------------------------|
| Name           | The name assigned to the queue in the queue registry.                        |
| Address        | The address of the queue.                                                    |
| Max Length     | The maximum number of items that the queue can hold.                         |
| Item Size      | The size in bytes of each queue item.                                        |
| Current Length | The number of items currently in the queue.                                  |
| #Waiting Tx    | The number of tasks currently blocked waiting to be sent to the queue.       |
| #Waiting Rx    | The number of tasks currently blocked waiting to be received from the queue. |

## 6.3 RTOS-kernel-aware debug

The RTOS-kernel-aware debug in STM32CubeIDE supports the Microsoft<sup>®</sup> Azure<sup>®</sup> RTOS ThreadX and FreeRTOS<sup>™</sup> operating systems using an RTOS proxy. The RTOS proxy is included in STM32CubeIDE and can be used with ST-LINK GDB server, OpenOCD, and SEGGER J-Link GDB server.

When RTOS-kernel-aware debugging is enabled and a debug session is started, all threads are listed in the *Debug* view. By selecting a thread in the *Debug* view, the thread current context is visualized in views. For instance, the *Variables*, *Registers*, *Editor* views reflect the active stack frame.

Figure 222 shows a debug session. The *ThreadX Thread List* view displays that the Message Queue Receiver Thread is RUNNING. This can also be seen in the *Debug* view. In the *Debug* view the MsgSenderThreadTwo\_Entry function is selected, and the editor area displays that the thread is waiting in a sleep for 500 ms state.

## Figure 222. RTOS-kernel-aware debug

| The Life source National National Natio       | workspace_um8 - Tx_Thread_MsgQueue/Application/User/app_threadx.c - STM32CubeIDE                                                                                                    |                                                        |                |                    |                 |                 |            |              |            | -           | 0 × 0        |
|----------------------------------------------------------------------------------------------------|----------------------------------------------------------------------------------------------------|--------------------------------------------------------|----------------|--------------------|-----------------|-----------------|------------|--------------|------------|-------------|--------------|
| <ul> <li>Compare length and the length of the length of the length o</li></ul> | File Edit Source Refactor Navigate Search Project Run Window Help                                                                                                    |                                                        |                |                    |                 |                 |            |              |            |             |              |
| <ul> <li>         (b) (b) (c) (b) (c) (c) (c) (c) (c) (c) (c) (c) (c) (c</li></ul>                                                                                                    | 11 ▼ [1] [2] 2 ▼ [3] ▼ [3] ▼ [3] ▼ [3] ▼ [3] [3] [3] [3] [3] [3] [3] [3] [3] [3]                                                                                                    | tod \$ ▼ \$ ▼   <b>1</b>   <b>8</b>                    |                |                    |                 |                 |            |              |            |             | ०. । 🖻 । 💀 🔯 |
| <ul> <li>• Buthesd Vegeene (BM2 cons + UC+ Applaces)</li> <li>• Buthesd Vegeene (BM2 cons + UC+ Applaces)</li> <li>• Buthesd Vegeene (BM2 cons + UC+ Applaces)</li> <li>• Buthesd Vegeene (BM2 cons + UC+ Applaces)</li> <li>• A Under Vegeene (BM2 cons + UC+ Applaces)</li> <li>• A Under Vegeene (BM2 cons + UC+ Appl</li></ul>                                                                                                    | 🏶 Debug 💠 📴 Project Explorer 👘 🐘 🕯 🖓 🗖                                                                                                    | ■ app threadx.c ≅ ■ tx thread sy ■                     | tx threa       | ad s 🖻 tx queue    | re 🖻 tx th      | read s 🖻 txe gi | ueue r " 🗆 | 🚥 Var 🖾 🍫 Br | 🚿 Ex 🛋 Mo. |             | ■SF □ □      |
| <ul> <li>* The start function of the start is a start of the start is a start of the start is a st</li></ul> | Tx_Thread_MsqQueue [STM32 Cortex-M C/C++ Application]                                                                                                    | 195 * @param thread_input:                             | Not u          | ised               |                 |                 | ^          |              |            | <u>انگ</u>  | 488          |
| <pre>* dimension of the start (Manage Gause Start Bind Ded) (2007) 844 Segmended: Contact<br/>Bind Bind Field Ded) 844 Segmended Start (Manage Start Bind Ded)<br/>Bind Bind Bind Bind Bind Bind Bind Bind</pre>                                                                                                    | ✓ ₽ Tx_Thread_MsgQueue.elf                                                                                                    | 196 * @retval None                                     |                |                    |                 |                 |            | Name         | Тур        | e           | Value        |
| <pre>styles_value(style="type:style="type:</pre> | Thread #2 [Message Queue Sender Thread One] 603979944 (Suspended : Container)                                                                                                    | 197 */                                                 | +====(1)       | I ONG thread inn   | ·+· \           |                 |            | ↔ thread_inp | out ULO    | NG          | 0            |
| <pre></pre>                                                                                                    | get_ipsr_value() at tx_port.h:368 0x8003e86                                                                                                    | 199 {                                                  | ici y(o        | cond chireau_inpo  | ,()             |                 |            | 👐 Msg        | ULO        | NG          | 1            |
| <pre></pre>                                                                                                    | _tv_thread_system_return_inline() at tx_port.h:447 0x8003e86                                                                                                    | 200 ULONG Msg = TOGGLE_LED;                            |                |                    |                 |                 |            |              |            |             |              |
| <pre>     #_sthead_skep_dtr_thead_skep_let_thead_skep_dtr_thead_skep_dtr_thead_sk</pre> | _tx_thread_system_suspend() at tx_thread_system_suspend.c:549 0x8003e86                                                                                                    | <pre>201 (void) thread_input;</pre>                    |                |                    |                 |                 |            |              |            |             |              |
| <pre>e logicodIntestOre: [inty]: tage [integl::expl::the double: [integl::expl::the double::the double::the double::the double::t</pre> | _tx_thread_sleep() at tx_thread_sleep.c:189 0x8003a70                                                                                                    | 202 /* Infinite loop */<br>203 while(1)                |                |                    |                 |                 |            |              |            |             |              |
| <pre>     (, thread_lable_mrty) is the made_lable_mrty(14 0000393     () for a for blacksgo threads for the made (359802) for blacksgo to 2000 (36)     () for a for blacksgo threads for blacksgo threads (359802) for blacksgo to 2000 (36)     () for a for blacksgo thread for blacksgo thread (359802) for blacksgo to 2000 (36)     () for a for blacksgo thread for blacksgo thread for bla</pre> | MsgSenderThreadOne_Entry() at app_threadx.c:189 0x80007cc                                                                                                    | 204 {                                                  |                |                    |                 |                 |            |              |            |             |              |
| <pre> • Test state is made to be a front from the state is state is state i</pre> | _tx_thread_shell_entry() at tx_thread_shell_entry.c:114 0x8003938                                                                                                    | 205 /* Send message to Ms                              | gQueue         | Two. */            | TT FOREVER)     |                 | 、<br>、     |              |            |             |              |
| <pre></pre>                                                                                                    | = uxmmme                                                                                                    | 200 II (CX_queue_senu(ans                              | squeue         | 1wo, ansg, 1x_w    | ATT_FOREVER)    | 1= 1X_30000233, | ,          |              |            |             |              |
| <pre>* development must grant plant plant</pre>  | <ul> <li>Printead #3 (Message Queue Receiver Intread) 603980120 (KUNINING) (Suspended : Signal : Signal</li> <li>tra gueue received at the gueue receive =103.0v80042de</li> </ul>                                                                                                    | 208 Error_Handler();                                   |                |                    |                 |                 |            |              |            |             |              |
| <pre>* 1.thread table arrow(1) thread.table graph(2):110.0000383 * Universe * 1.thread table graph(2):110.0000383 * Universe * 1.thread table graph(2):110.0000386 * Universe * 1.thread table graph(2):110.0000386 * Universe * 1.thread</pre> | Interpretation of the second state of the second second | 209 }                                                  |                |                    |                 |                 |            |              |            |             |              |
| <pre>     outfittiin     outfittiin</pre>  | Its thread chall ontrol at the thread chall ontrol c114 0x9002020                                                                                                    | 210 /* Sleep for 500s */                               |                |                    |                 |                 |            |              |            |             |              |
| <pre></pre>                                                                                                    | =                                                                                                    | 212 }                                                  |                |                    |                 |                 |            |              |            |             |              |
| <pre> •</pre>                                                                                                    | A Thread #4 (Massage Queue Sender Thread Two) 603980296 (Suspended : Container)                                                                                                    | 213 }                                                  |                |                    |                 |                 |            |              |            |             |              |
| <pre>s_theod ystem supervised it h:rest_ystems in the rest_ystem supervised it h:rest_ystems ystem ystem it h:rest_ystems ystem ystem it h:rest_ystems in the rest_if h:rest_if h:rest_if</pre>  | meda #4 (message cacae senaer meda moj oossoosso (suspended : container)                                                                                                    | 214                                                    |                |                    |                 |                 |            |              |            |             |              |
| i. Lithord system suspends at the system suspend system suspend system suspend system suspend at the system suspend system suspend system suspend system system suspend system system          | tx thread system return inline() at tx port.h:447 0x8003e86                                                                                                    | 2150/**<br>216 * Obnief Eurotion impl                  | monti          | ng the MagReceiv   | enThread th     | head            |            |              |            |             |              |
| <pre>     "sthead shep it tyhead shep its tyhead shep its tyhead the its tyhead shep its tyhead shep its tyhea</pre> | tx thread system suspend() at tx thread system suspend.c:549 0x8003e86                                                                                                    | 217 * @param thread input:                             | Not u          | ised               | ver milleau ch  | neau.           |            |              |            |             |              |
| Maginder Marsdalve Linding Linding Lind                                      | tx thread sleep() at tx thread sleep.c:189 0x8003a70                                                                                                    | 218 * @retval None                                     |                |                    |                 |                 |            |              |            |             |              |
| <pre> •</pre>                                                                                                    | MsgSenderThreadTwo_Entry() at app_threadx.c:211 0x8000802                                                                                                    | 219 */                                                 |                | our shared down    |                 |                 |            |              |            |             |              |
| <ul> <li> <ul> <li></li></ul></li></ul>                                                                                                    | _tx_thread_shell_entry() at tx_thread_shell_entry.c:114 0x8003938                                                                                                    | 220 Void Msgkeceiverinread_En                          | try(UL         | ONG thread_input   | =)              |                 |            |              |            |             |              |
| <ul> <li></li></ul>                                                                                                    | ■ Oxffffffe                                                                                                    | 222 ULONG RMsg = 0;                                    |                |                    |                 |                 |            |              |            |             |              |
| <pre>eet_ips: value() at v_Dorth/380 8000386 i=_trimed, at v_Dorth/380 8000386 i=_trimed, at v_Dorth/380 8000386 i=_trimed, at v_Dorth/380 8000386 i=_trimed, at v_Dorth/380 8000386 i=_trimed, at v_Dorth/380 8000386 i=_trime thread entry at thisme, trimed, at v_Dorth/380 8000386 i=_trime thread entry at thisme, trimed, at v_Dorth/380 8000386 i=_trime thread entry at thisme, trimed, at v_Dorth/380 8000386 i=_trime thread entry at thisme, trimed, at v_Dorth/380 8000386 i=_trime thread entry at thisme, trimed, at v_Dorth/380 8000386 i=_trime thread entry at thisme, trimed, at v_Dorth/380 8000386 i=_trime thread entry at thisme, trimed, at v_Dorth/380 8000386 i=_trime thread entry at thisme, trimed, at v_Dorth/380 8000386 i=_trime thread entry at thisme, trimed, at v_Dorth/380 8000386 i=_trime thread entry at v_Dorth/380 8000386 i=_trime thread entry at v_Dorth/380 8000380 i=_trime thread entry at v_Dorth/380 8</pre>   | <ul> <li>Phread #5 [System Timer Thread] 603980976 (Suspended : Container)</li> </ul>                                                                                                    | <pre>223 UINT status = 0;</pre>                        |                |                    |                 |                 |            |              |            |             |              |
| <pre>s_thread system_submed_3 ts_thread_system_submed_c549 0x800x866</pre>                                                                                                    | get_ipsr_value() at tx_port.h:368 0x8003e86                                                                                                    | 224 (void) thread_input;                               |                |                    |                 |                 |            |              |            |             |              |
| Suchard system suspend() at University 0x00030366     Suchard system suspend() at University 0x00030366     Suchard system suspend() at University 0x0003036     Suchard system suspend() at University 0x0003036     Suchard system suspend()     Suchard system system system system system system system system system system system     Suchard system system system system system system system system system system     Suchard system system system system     Suchard system system system system system system system system system system system system system     Suchard system system               | _tx_thread_system_return_inline() at tx_port.h:447 0x8003e86                                                                                                    | 226 while (1)                                          |                |                    |                 |                 |            | <            |            |             | >            |
| status = tytime_thread_enty_04 tytime_thread_enty_c42 0.08004adt<br>= tytime_thread_shell_enty_c114 0.08003938<br>= 0/fiffifie<br>al arm-one sebigdb (03.12.0191211)<br>al ST-UNK (ST-UNK GD8 server)<br>al RTOS Proy          225       /* totes = TX_SUCCESS)<br>230       if (Rtsg l= rOSGLE_LED)<br>231       if (Rtsg l= rOSGLE_LED)<br>233       if (Rtsg l= rOSGLE_LED)<br>233       if (Rtsg l= rOSGLE_LED)<br>233       if (Rtsg l= rOSGLE_LED)<br>233       if (Rtsg l= rOSGLE_LED)<br>233       if (Rtsg l= rOSGLE_LED)<br>233       if (Rtsg l= rOSGLE_LED)<br>234       if (Rtsg l= rOSGLE_LED)<br>235       if (Rtsg l= rOSGLE_LED)<br>235       if (Rtsg l= rOSGLE_LED)<br>236       if (Rtsg l= rOSGLE_LED)<br>237       if (Rtsg l= rOSGLE_LED)<br>236       if (Rtsg l= rOSGLE_LED)<br>236       if (Rtsg l= rOSGLE_LED)<br>237       if (Rtsg l= rOSGLE_LED)<br>236       if (Rtsg l= rOSGLE_LED)<br>236       if (Rtsg l= rOSGLE_LED)<br>236       if (Rtsg l= rOSGLE_LED)<br>236       if (Rtsg l= rOSGLE_LED)<br>236       if (Rtsg l= rOSGLE_LED)<br>236       if (Rtsg l= rOSGLE_LED)<br>236       if (Rtsg l= rOSGLE_LED)<br>236       if (Rtsg l= rOSGLE_LED)<br>236       if (Rtsg l= rOSGLE_LED)<br>236       if (Rtsg l= rOSGLE_LED)<br>2                                                                                                    | _tx_thread_system_suspend() at tx_thread_system_suspend.c:549 0x8003e86                                                                                                    | 227 {                                                  |                |                    |                 |                 |            |              |            |             |              |
| <ul> <li>Cythread_shell_entry_clt14 0x8003938</li> <li>Gyttmiffie</li> <li>af (status = TX_guce_mectave(kekgQueueOne, &amp;RMsg, TX_MO_kAIT);</li> <li>af (status = TX_guce_mectave(kekgQueueOne, &amp;RMsg, TX_MO_kAIT);</li> <li>af (status = TX_guce_mectave(kekgQueueOne, &amp;RMsg, TX_MO_kAIT);</li> <li>af (status = TX_guce_mectave(kekgQueueOne, &amp;RMsg, TX_MO_kAIT);</li> <li>af (status = TX_guce_mectave(kekgQueueOne, &amp;RMsg, TX_MO_kAIT);</li> <li>af (status = TX_guce_mectave(kekgQueueOne, &amp;RMsg, TX_MO_kAIT);</li> <li>af (status = TX_guce_mectave(kekgQueueOne, &amp;RMsg, TX_MO_kAIT);</li> <li>af (status = TX_guce_mectave(kekgQueueOne, &amp;RMsg, TX_MO_kAIT);</li> <li>af (status = TX_guce_mectave(kekgQueueOne, &amp;RMsg, TX_MO_kAIT);</li> <li>af (status = TX_guce_mectave(kekgQueueOne, &amp;RMsg, TX_MO_kAIT);</li> <li>af (status = TX_guce_mectave(kekgQueueOne, &amp;RMsg, TX_MO_kAIT);</li> <li>bf (status = TX_guce_mectave(kekgQueueOne, &amp;RMsg, TX_MO_kAIT);</li> <li>af (status = TX_guce_metrave(kekgQueueOne, &amp;RMsg, TX_MO_kAIT);</li> <li>bf (status = TX_guce_mectave(kekgQueueOne, &amp;RMsg, TX_MO_kAIT);</li> <li>bf (status = TX_guce_mectave(kekgQueueOne, &amp;RMsg, TX_MO_kAIT);</li> <li>bf (status = TX_guce_metrave(kekgQueueOne, &amp;RMsg, TX_MO_kAIT);</li> <li>bf (status = TX_guce_metrave(kekgQueueOne, &amp;RMsg, TX_MO_kAIT);</li> <li>bf (status = TX_guce_metrave(kekgQueueOne, &amp;RMsg, TX_MO_kAIT);</li> <li>bf (status = TX_guce_metrave(kekgQueueOne, &amp;RMsg, TX_MO_kAIT);</li> <li>bf (status = TX_guce_metrave(kekgQueueOne, &amp;RMsg, TX_MO_kAIT);</li> <li>bf (status = TX_guce_metrave(kekgQueueOne, &amp;RMsg, TX_MO_kAIT);</li> <li>bf (status = TX_guce_metrave(kekgQueueOne, &amp;RMsg, TX_MO_kAIT);</li> <li>bf (status = TX_guce_metrave(kekgQueueOne, &amp;RMsg, TX_MO_kAIT);</li> <li>bf (status = TX_guce_metrave(kekgQueueOne, &amp;RMsg, TX_MO_kAIT);</li> <li>bf (status = TX_guce_metrave(kekgQueueOne, Trave(KekgQueueOne, Trave(KekgQueueOne, Trave(KekgQueueOne, Trave(KekgQueueOne, Trave(KekgQu</li></ul>         | _tx_timer_thread_entry() at tx_timer_thread_entry.c:462 0x8004adc                                                                                                    | 228 /* Determine whether                               | a mess         | age MsgQueueOne    | or MsgQueue     | Two is availabl | le */      |              |            |             |              |
| ■ Oxfiffife<br>al arm-none-cabisdig (8.3.1.20191211)<br>al ST-LINK (ST-LINK GOB server)<br>al RTOS Proxy                                                                                                    | _tx_thread_shell_entry() at tx_thread_shell_entry.c:114 0x8003938                                                                                                    | 229 status = tx_queue_rec<br>230 if (status == TX_SUCC | eive(ä<br>=ss) | MsgQueueone, &R    | isg, IX_NO_W    | (AIT);          |            |              |            |             |              |
|                                                                                                    | ■ 0xffffffe                                                                                                    | 231 {                                                  |                |                    |                 |                 |            |              |            |             |              |
| All SH-LINK CD-LINK CDB server)       233       if (RPsgl != TOGGLE_LED)         JI RTOS Proxy       234       {       235       if (RPsgl != TOGGLE_LED)         235       if (RPsgl != TOGGLE_LED)       235       if (RPsgl != TOGGLE_LED)       if (RPsgl != TOGGLE_LED)         236       {       235       if (RPsgl != TOGGLE_LED)       if (RPsgl != TOGGLE_LED)       if (RPsgl != TOGGLE_LED)         238       {       235       if (RPsgl != TOGGLE_LED)       if (RPsgl != TOGGLE_LED)       if (RPsgl != TOGGLE_LED)         238       {       128       if (RPsgl != TOGGLE_LED)       if (RPsgl != TOGGLE_LED)       if (RPsgl != TOGGLE_LED)         238       {       128       Name       Result       if (RPsgl != TOGGLE_LED)       if (RPsgl != TOGGLE_LED)         238       {       128       Result       Result       Result       if (RPsgl != TOGGLE_LED)       if (RPsgl != TOGGLE_LED)         238       {       128       Result       Result       Result       Result       Stack Start       Stack Red       Stack Start       Stack Red       Stack Start       Stack Red       Stack Start       Stack Red       Stack Red       Stack Red       Stack Red       Stack Red       Stack Red       Stack Red       Stack Red       Stack Red       Stack Red                                                                                                    | arm-none-eabi-gdb (8.3.1.20191211)                                                                                                    | 232 /* Check Message va                                | lue */         |                    |                 |                 |            |              |            |             |              |
| AB KIOS Provy       235 \$ \$ \$ \$ \$ \$ \$ \$ \$ \$ \$ \$ \$ \$ \$ \$ \$ \$ \$                                                                                                    | ST-LINK (ST-LINK GDB server)                                                                                                    | 233 if (RMsg != TOGGLE_                                | ED)            |                    |                 |                 |            |              |            |             |              |
| <sup>236</sup> / <sub>237</sub> e <sup>13e</sup> / <sub>238</sub> <sup>237</sup> / <sub>238</sub> <sup>85</sup> / <sub>216</sub> <sup>238</sup> / <sub>238</sub> <sup>85</sup> / <sub>216</sub> <sup>238</sup> / <sub>238</sub> <sup>85</sup> / <sub>216</sub> <sup>238</sup> / <sub>238</sub> <sup>85</sup> / <sub>216</sub> <sup>238</sup> / <sub>238</sub> <sup>85</sup> / <sub>216</sub> <sup>238</sup> / <sub>238</sub> <sup>85</sup> / <sub>216</sub> <sup>238</sup> / <sub>238</sub> <sup>85</sup> / <sub>216</sub> <sup>116</sup> / <sub>216</sub> <sup>116</sup> / <sub>2166</sub> <sup>116</sup> / <sub>2166</sub>                                                                                                    | all RIOS Proxy                                                                                                    | 234 [<br>235 Error Handler():                          |                |                    |                 |                 |            |              |            |             |              |
|                                                                                                    |                                                                                                    | 236 }                                                  |                |                    |                 |                 |            |              |            |             |              |
|                                                                                                    |                                                                                                    | 237 else                                               |                |                    |                 |                 |            |              |            |             |              |
|                                                                                                    |                                                                                                    | 238 {<br>230 RED   ED Togg]o(/ E                       |                |                    |                 |                 |            |              |            |             |              |
| <td< td=""><td></td><td>235 BSP_LED_TOggle(LE</td><td>_GNEE</td><td>···),</td><td></td><td></td><td>~</td><td></td><td></td><td></td><td><math>\sim</math></td></td<>                                                                                                    |                                                                                                    | 235 BSP_LED_TOggle(LE                                  | _GNEE          | ···),              |                 |                 | ~          |              |            |             | $\sim$       |
| c       Console 12 Poolems © Executables @Debugger Console 10 Memory @ThreadX Thread List #       Stack End       Stack End       Stack End       Stack End       Stack List #       Stack End       Stack End                                                                                                    |                                                                                                    | <                                                      |                |                    |                 |                 | >          | <            |            |             | >            |
| Name       Pic       State       Run Court       Stack Ind       Stack Ind       Stack                                                                                                    |                                                                                                    | Console 🗈 Problems 🧿 Executables 🖣                     | Debug          | ger Console 🏮 Memo | ory 📽 ThreadX 1 | Thread List 🛙   |            |              |            |             | =            |
| <ul> <li>Message Queue Sender Thread</li> <li>Message Queue Sender Thread</li> <li>S</li> <li>SLEP (200)</li> <li>Resource Queue Sender Thread</li> <li>S</li> <li>SLEP (200)</li> <li>Resource Queue Sender Thread</li> <li>S</li> <li>SLEP (200)</li> <li>Resource Queue Sender Thread</li> <li>S</li> <li>SLEP (200)</li> <li>Resource Queue Sender Thread</li> <li>SUSPENDED</li> <li>Resource Queue Sender Thread</li> <li>SUSPENDED</li> <li>SUSPENDED</li> <li>SUSPENDED</li> <li>SUSPENDED</li> <li>SUSPENDED</li> <li>SUSPENDED</li></ul>                                                                                                    |                                                                                                    | Name                                                   | Pri            | State              | Run Count       | t Stack Start   | Stack End  | Stack Size   | Stack Ptr  | Stack Usage |              |
| Message Queues Bender Thread Two             5                74               0x240018               512               0x240013               512               0x240013               512               0x240013               512               0x240013               512               0x240013               512               0x240013               512               0x240013               0x240013               0x240013               0x240013               0x240013               0x240013               0x240013               0x240003               0x240003                                                                                                    |                                                                                                    | ⇒ Message Queue Receiver Thread                        | 10             | RUNNING            | 875             | 0x2400139c      | 0x2400159b | 512          | 0x240014fc | Disabled    |              |
| Message Queue Sender Thread Two         5         SLEEP (404)         30         0x24001393         512         0x24001264         Disabled           System Timer Thread         0         SUSPENDED         874         0x24000570         0x2400096F         1024         0x2400083c         Disabled           Idle         -         -         -         -         -         -         -         -         -         -         -         -         -         -         -         -         -         -         -         -         -         -         -         -         -         -         -         -         -         -         -         -         -         -         -         -         -         -         -         -         -         -         -         -         -         -         -         -         -         -         -         -         -         -         -         -         -         -         -         -         -         -         -         -         -         -         -         -         -         -         -         -         -         -         -         -         -         -         -         -                                                                                                    |                                                                                                    | Message Queue Sender Thread One                        | 5              | SLEEP (200)        | 74              | 0x24000f8c      | 0x2400118b | 512          | 0x2400105c | Disabled    |              |
| System Timer Thread         0         SUSPENDED         874         Ox240009570         Ox2400096f         1024         Ox2400083c         Disabled           Idle         Idle <td></td> <td>Message Queue Sender Thread Two</td> <td>5</td> <td>SLEEP (404)</td> <td>30</td> <td>0x24001194</td> <td>0x24001393</td> <td>512</td> <td>0x24001264</td> <td>Disabled</td> <td></td>                                                                                                    |                                                                                                    | Message Queue Sender Thread Two                        | 5              | SLEEP (404)        | 30              | 0x24001194      | 0x24001393 | 512          | 0x24001264 | Disabled    |              |
| Ide                                                                                                    |                                                                                                    | System Timer Thread                                    | 0              | SUSPENDED          | 874             | 0x24000570      | 0x2400096f | 1024         | 0x2400083c | Disabled    |              |
| c                                                                                                    |                                                                                                    | Idle                                                   |                |                    |                 |                 |            |              |            |             |              |
| c                                                                                                    |                                                                                                    |                                                        |                |                    |                 |                 |            |              |            |             |              |
|                                                                                                    |                                                                                                    |                                                        |                |                    |                 |                 |            |              |            |             |              |
| c                                                                                                    |                                                                                                    |                                                        |                |                    |                 |                 |            |              |            |             |              |
|                                                                                                    |                                                                                                    |                                                        |                |                    |                 |                 |            |              |            |             |              |
|                                                                                                    | <                                                                                                    | 4                                                      |                |                    |                 |                 |            |              |            |             | >            |
|                                                                                                    |                                                                                                    |                                                        |                |                    |                 |                 |            |              |            |             | 5            |

To enable RTOS-kernel-aware debugging the *Debugger* tab in the *Debug Configurations* dialog contains settings to enable RTOS proxy, driver (RTOS ThreadX or FreeRTOS<sup>™</sup>), port (Cortex<sup>®</sup> core) and configuration of port number to use with the proxy.

The *RTOS* tab also contains a *Driver settings* selection to select the *Driver* (*"ThreadX"* or *"FreeRTOS"*) and the port used. The *"Auto-detect"* driver setting is still experimental.

| Figure | 223. | <b>RTOS-kerne</b> | l-awareness | debug | config | uration  |
|--------|------|-------------------|-------------|-------|--------|----------|
| Iguic  | 220. | INTOO-KOINC       | -uwurchess  | ucoug | conné  | julution |

| Debug Configurations                                             |                                                   | — 🗆 X                                               |  |  |  |
|------------------------------------------------------------------|---------------------------------------------------|-----------------------------------------------------|--|--|--|
| Create, manage, and run configura                                | ations                                            |                                                     |  |  |  |
| " ┏ 🕫 🖿 🗙 🖻 🍸 🗕                                                  |                                                   |                                                     |  |  |  |
| type filter text                                                 | Maine: Mocleo 140 Me                              |                                                     |  |  |  |
| C/C++ Application                                                | GDB Connection Settings                           |                                                     |  |  |  |
| C/C++ Attach to Application                                      | Autostart local GDB server Host name or IP ac     | ddress localhost                                    |  |  |  |
| C/C++ Postmortem Debugger                                        | ○ Connect to remote GDB server Port number        | 61234                                               |  |  |  |
| GDB Hardware Debugging                                           | Debug probe CT LINK (CT LINK CDD convert)         |                                                     |  |  |  |
| 🕏 Launch Group                                                   | GDP Server Command Line Options                   |                                                     |  |  |  |
| STM32 Cortex-M C/C++ Applicati<br>STM32 Cortex-M C/C++ Applicati | Charles Command Line Options                      |                                                     |  |  |  |
| MOCLEO-F40 IKE                                                   | Snow Command Line                                 |                                                     |  |  |  |
|                                                                  |                                                   |                                                     |  |  |  |
|                                                                  |                                                   | ✓ Scan                                              |  |  |  |
|                                                                  | Erequency (kHz): Auto                             |                                                     |  |  |  |
|                                                                  | Access port: 0 - Cortex-M4                        |                                                     |  |  |  |
|                                                                  | Access port. Or Contex INIA                       |                                                     |  |  |  |
|                                                                  | Reset behaviour                                   |                                                     |  |  |  |
|                                                                  | Type: Connect under reset 🗸                       |                                                     |  |  |  |
|                                                                  | Device settings                                   |                                                     |  |  |  |
|                                                                  | Debug in low power modes:                         |                                                     |  |  |  |
|                                                                  | Suspend watchdog counters while halted: No config | guration ~                                          |  |  |  |
|                                                                  | Serial Wire Viewer (SWV)                          | RTOS Kernel Awareness                               |  |  |  |
|                                                                  | ✓ Enable                                          | ✓ Enable RTOS Proxy                                 |  |  |  |
|                                                                  | Core Clock (MHz): 84.0                            | Driver settings                                     |  |  |  |
|                                                                  | Limit SWO clock                                   | Driver: ThreadX ~                                   |  |  |  |
|                                                                  | Maximum SWO clock (kHz): auto detect              | Port: cortex_m0 ~                                   |  |  |  |
|                                                                  | Port number: 61235                                | Port number: 60000                                  |  |  |  |
|                                                                  | Misc                                              |                                                     |  |  |  |
|                                                                  | ✓ Verify flash download                           |                                                     |  |  |  |
|                                                                  | Enable live expressions                           |                                                     |  |  |  |
|                                                                  | C:\Users\jonansse\STM32C                          | uberDetworkspace_1.7.0.2 tw2 t(NOCLEO-F401KE Browse |  |  |  |
|                                                                  | External Loader:                                  | Scan Initialize                                     |  |  |  |
|                                                                  | Shared ST-LINK                                    |                                                     |  |  |  |
|                                                                  | wax ndit timeout(s): 2                            |                                                     |  |  |  |
|                                                                  |                                                   |                                                     |  |  |  |
| < >                                                              |                                                   |                                                     |  |  |  |
| ilter matched 8 of 8 items                                       |                                                   | Revert Apply                                        |  |  |  |
| 0                                                                |                                                   | Debug Close                                         |  |  |  |

## Figure 224. ThreadX-kernel-awareness debug configuration

| FI | RTOS Ke           | rnel Awareness |        |  |
|----|-------------------|----------------|--------|--|
| ŀ  | Enable RTOS Proxy |                |        |  |
|    | Driver            | settings       |        |  |
|    | Driver:           | ThreadX        | $\sim$ |  |
|    | Port:             | cortex_m0      | $\sim$ |  |
|    | Port nu           | mber: 60000    |        |  |

The port selection lists the supported cores. The items listed depend on the selected RTOS driver as displayed in Figure 225 and Figure 226.

| RTOS | ernel Awareness<br>ble RTOS Proxy |
|------|-----------------------------------|
| Driv | r settings                        |
| Driv | : ThreadX ×                       |
| Por  | cortex_m0 ~                       |
|      | cortex_m0                         |
| Port | u cortex_m3                       |
|      | cortex_m4                         |
|      | cortex_m7                         |
|      | cortex_m33                        |

## Figure 225. ThreadX port configuration

## Figure 226. FreeRTOS<sup>™</sup> port configuration

| RTOS Ke    | ernel Awareness<br>le RTOS Proxy |   |
|------------|----------------------------------|---|
| Driver     | settings                         |   |
| Driver:    | FreeRTOS                         | ~ |
| Port:      | ARM_CM0                          | ~ |
|            | ARM_CM0                          |   |
| Port nu    | ARM_CM3                          |   |
|            | ARM_CM3_MPU                      |   |
|            | ARM_CM4F                         |   |
|            | ARM_CM4_MPU                      |   |
|            | ARM_CM7                          |   |
|            | ARM_CM33                         |   |
| oace_1.7.0 | ARM_CM33_NTZ                     | _ |

#### **Known limitations**

- · Live expressions must be disabled when used with the ST-LINK GDB server
- The *Registers* view content for swapped out threads is intermixed with active CPU context for some registers (all registers are not saved by the context switcher)
- The Registers view floating point registers are not updated correctly

51

# 7 Fault Analyzer

## 7.1 Introduction to the Fault Analyzer

The STM32CubeIDE Fault Analyzer feature interprets information extracted from the Cortex<sup>®</sup>-M nested vector interrupt controller (NVIC) in order to identify the reasons that caused a fault. This information is visualized in the *Fault Analyzer* view. It helps to identify and resolve hard-to-find system faults that occur when the CPU is driven into a fault condition by the application software.

Among such conditions are:

- Accessing invalid memory locations
- Accessing memory locations on misaligned boundaries
- Executing undefined instruction
- Division by zero

Upon fault occurrence, the code line where the fault occurred is displayed in the debugger. The view displays the reasons for the error condition. Faults are coarsely categorized into hard, bus, usage and memory faults.

- Hard and bus faults occur when an invalid access attempt is made across the bus, either of a peripheral register or a memory location
- Usage faults are the result of illegal instructions or other program errors
- Memory faults include attempts of access to an illegal location or violations of rules maintained by the memory protection unit (MPU)

To further assist fault analysis, an exception stack frame visualization option provides a snapshot of the MCU register values at the time of the crash. Isolating the fault to an individual instruction allows to reconstruct the MCU condition at the time the faulty instruction was executed.

In the *Debugger* perspective, the *Fault Analyzer* view is opened from the menu. Select the menu command [Window]>[Show View]>[Fault Analyzer] or use the [Quick Access] field, search for "Fault Analyzer" and select it from the views.

#### Figure 227. Open the Fault Analyzer view

IDE workspace\_um1 - NUCLEO-F401RE/Core/Src/main.c - STM32CubeIDE

File Edit Source Refactor Navigate Search Project Run Window Help

|         | 5                                            | ,                  |      |                  |            |                   |                 |   |
|---------|----------------------------------------------|--------------------|------|------------------|------------|-------------------|-----------------|---|
| 📬 🗕 🖬 🖨 | 🗟 : 🕹   🔌 🖡 🕪 💷 🔳 💦 🌫 👁 📭 ji                 | New Window         |      | • •              | 🍠 🖗        | - 🖓 🕶 🏷           | 1               |   |
| 🎋 Debug | 🛛 🔁 Project Explorer                         | Editor             | >    | ~                | - 8        | ☑ main.c 🛛        | startup_stm3    | c |
| 🗸 🔤 NUC | LEO-F401RE Debug (ST-LINK) [                 | Show View          |      | Â                | <br>S\\/\/ | 218               | 1=0:            | > |
| 🗸 🕃 N   | UCLEO-F401RE.elf [cores: 0]                  | Show view          | ~    | •••              | Brook      | points            |                 |   |
| × 🖬     | • Thread #1 [main] 1 [core: 0] (             | Perspective        | >    |                  | Duild      | Application       | AIL+SIIIIL+Q, I |   |
|         | HardFault_Handler() at str                   | Navigation         | >    | 010              | Game       | Analyzer          |                 | _ |
|         | ≡ <signal called="" handler="">() a</signal> | Preferences        |      | <u> </u>         | Debu       | ole<br>T          | AIL+Shill+Q, C  | - |
|         | ≡ writeSpeed() at main.c:147                 | 0x800055c          |      | ₩<br>₩           | Debu       | y<br>ggar Cancola |                 |   |
|         | = main() at main.c:232 0x800                 | 0684               |      | 96               | Disco      | gger Console      |                 |   |
|         | ■ Reset Handler() at startup                 | stm32f401retx.s:11 | 3 0x | 0                | Disas      | lag               |                 |   |
| J C     | /ST/STM32CubeIDE 1.1.0/STM3                  | 32CubeIDE/plugins  | /con | •                | Error      | LOG               | AIL+Shiil+Q,    |   |
| ST      | -LINK (ST-LINK GDB server)                   |                    |      | e c              | Execu      |                   |                 |   |
|         |                                              |                    |      | o <sub>x</sub> : | Expre      | ssions            |                 | _ |
|         |                                              |                    |      |                  | Fault      | Analyzer          |                 |   |
|         |                                              |                    |      | ovg.             | Live E     | xpressions        |                 |   |
|         |                                              |                    |      | 0                | Mem        | ory               |                 | 5 |
|         |                                              |                    |      |                  |            |                   |                 |   |

## 7.2 Using the Fault Analyzer view

The *Fault Analyzer* view has five main sections, which can be expanded and collapsed. The sections contain different kinds of information for better understanding the reason that caused a particular fault to occur. The sections are:

- Hard Fault Details
- Bus Fault Details
- Usage Fault Details
- Memory Management Fault Details
- Register Content During Fault Exception

When a fault has occurred, it is possible to [**Open editor on fault location**] and [**Open disassembly on fault location**] by pressing the buttons in the view.

Figure 228 shows an example of the *Fault Analyzer* view when an error is detected. In this example, the error is caused by a project making a divide by zero with the debugger stopped in the <code>HardFault\_Handler()</code>.

Opening the *Fault Analyzer* view when this happens displays the reason of the error. In the example, it displays [Usage Fault Detected] and [Attempt to perform a division by zero (DIVBYZERO)]. The *Register Content During Fault Exception* presents register values when the problem occurred.

## Figure 228. Fault Analyzer view

| Fault Analyzer 13       Image: Statu Detected       Image: Statu Details       Image: Statu Details          Busis, memory management or usage fault (FORCED) <ul> <li>Failed vector facts (VECTB)</li> <li>Debug event (OEBUEV)</li> <li>Busis Analyzer (STRER)</li> <li>Instruction access violation (RECESER)</li> <li>Unstacking error (UNSTRER)</li> <li>Stacking error (CRTSRR)</li> <li>Floating point lazy state preservation error (LSPER)</li> <li>Interpret deta access violation (NACCENTR)</li> <li>Attempt to execute an undefined instruction (NOCP)</li> <li>Attempt to execute an undefined instruction (NOCP)</li> <li>Attempt to execute an exponse with Notation (ACCVICI)</li> <li>Unstacking error (MISTRER)</li> <li>Stacking error (MISTRER)</li> <li>Stacking error (MISTRER)</li> <li>Stacki</li></ul>                                                                                                    | IDE                                                                                                    |                                                                                             | -                                                                                  | - 🗆    | 2        | X |
|----------------------------------------------------------------------------------------------------|----------------------------------------------------------------------------------------------------|---------------------------------------------------------------------------------------------|------------------------------------------------------------------------------------|--------|----------|---|
| * Hard Fault Detected Image Record   * Bus, memory management ousge fault (FORCED) > Pailed vector fricth (VECTBL)   > Pailed vector fricth (VECTBL) > Debug event (DEBUGEVT)   Use Job content on the State Process veloation (REVSERR) > Instruction access violation (REVSERR) > Process data access violation (REVSERR) > Process data access violation (REVSERR) > Process data access violation (REVSERR) > Instruction access violation (REVSERR) > Process data access violation (REVSERR) > Process data access violation (REVSERR) > Instruction access violation (REVSERR) > Process data access violation (REVSERR) > Process data access violation (REVSERR) > Process data access violation (REVSERR) > Process data access violation (REVSERR) > Process data access violation (REVSERR) > Process data access violation (REVSERR) > Process data access violation (REVSERR) > Process data access violation (REVSERR) > Attempt to execute a undefined instruction (UNDEFINSTR) > Attempt to execute a undefined access (UNALINED) > Attempt to execute a undefined access (UNALINED) > Attempt to perform an undifined access (UNALINED) > Attempt to perform an undifined access (UNALINED) > Data access violation (REVCVIO) > Data access violation (REVCVIO) > Data access violation (REVSERR) Mem manage address register (MIXFR) Poating point lay state preservation enter (MLSPERR) Mem Value Mark > Address register (MIXFR) > Roading point lay state preservation enter (MLSPERR) Mem value > Address register (MIXFR) > Address register (MIXFR) > Address register (MIXFR) > Address register (MIXFR) > Address register (MIXFR) > Address register (MIXFR) > Address register (MIXFR) > Address register (MIXFR                                                                                                    | 🛙 Fault Ana                                                                                                    | alyzer 🛛                                                                                    |                                                                                    |        |          |   |
| Hard Fault Details    Bus, memory management or usage fault (FORCED)    Bus fault Details  Instruction access violation (BBUSERR)  Instruction access violation (MPRECISERR)  Instruction access violation (MPRECISERR)  Instruction access violation (MPRECISERR)  Instruction access violation (MPRECISERR)  Instruction access violation (MPRECISERR)  Instruction access violation (MPRECISERR)  Instruction access violation (MPRECISERR)  Instruction access violation (MPRECISERR)  Instruction access violation (MPRECISERR)  Instruction access violation (MPRECISERR)  Instruction access violation (MPRECISERR)  Instruction access violation (MPRECISERR)  Instruction access violation (MPRECISERR)  Instruction access violation (MPRECISERR)  Attempt to execute a undefined instruction (UNDERINSTR)  Attempt to execute a undefined access (UNLINER)  Attempt to execute a corpocision instruction (UNDERINSTR)  Attempt to execute a corpocision instruction (UNDERINSTR)  Attempt to execute a corpocision instruction (NOCP)  Attempt to execute a corpocision instruction (NOCP)  Attempt to execute a corpocision instruction (NOCP)  Attempt to execute a corpocision instruction (NOCP)  Attempt to execute a corpocision instruction (NOCP)  Attempt to execute a corpocision instruction (NOCP)  Attempt to execute a corpocision instruction (NOCP)  Attempt to execute a corpocision instruction (NOCP)  Attempt to execute a corpocision instruction (NOCP)  Attempt to execute a corpocision instruction (NOCP)  Attempt to perform an unaligned access (UNLIANDED)  Attempt to perform an unaligned access (UNLIANDED)  Attempt to perform an unaligned access (UNLIANDED)  Attempt to perform an unaligned access (UNLIANDED)  Attempt to perform an unaligned access (UNLIANDED)  Attempt to perform an unaligned access (UNLIANDED)  Attempt to perform an unaligned access (UNLIANDED)  Attempt to perform an unaligned access (UNLIANDED)  Attempt to perform an unaligned access (UNLIANDED)  Attempt to perform an unaligned access (UNLIANDED)  Attempt to perform an unaligned access  | 1 Hard Fa                                                                                                    | ault Detected                                                                               |                                                                                    | 🖻 🔤 PC | $\sim$   | l |
| <ul> <li>Bis, semony management or usage fault (FORCED)</li> <li>Field vector field (VECTBL)</li> <li>Debug event (DEBUGET)</li> </ul> Anternation access violation (REUSERR) Instruction access violation (RECISERR) Each lard access violation (RECISERR) Each lard access violation (RECISERR) Each lard access violation (RECISERR) Each lard access violation (RECISERR) Each lard access violation (RECISERR) Each lard access violation (RECISERR) Each lard access violation (RECISERR) Each lard access violation (RECISERR) Each lard access violation (RUSERR) Each lard access violation (RUSERR) Each lard access violation (RUSERR) Each lard access violation (RUSERR) Each lard access violation (RUSERR) Each lard access violation (RUSERR) Attempt to execute a concorecess instruction (NUDEFINSTR) Attempt to execute a concorecess instruction (RUSE) Attempt to execute a concorecess instruction (RUSE) Attempt to execute a concorecess instruction (RUSE) Attempt to perform an unaligned access (VALIGNED) Total access violation (RACCVIOL) Data access violation (RACCVIOL) Data access violation (RACCVIOL) Data access violation (RACCVIOL) Data access violation (RACCVIOL) Data access violation (RACCVIOL) Data access violation (RACCVIOL) Data access violation (RACCVIOL) Data access violation (RACCVIOL) Data access violation (RACCVIOL) Attempt to perform a livision by zero (RUSERER) Each access register (MMAR): Buse Bisdue access (RUSER (RUSER) Bisdue access register (RUMAR): Buse Ruma manage address register (RUMAR): Buse Ruma violation by zero (RUSERER) Bisdue access register (RUMAR): Buse Ruma violation by zero (RUSERER) Bisdue access register (RUMAR): Buse Ruma violation by zero (RUSERER) Bisdue access register (RUMAR): Buse Ruma vi                                                                                                    | Hard Fault                                                                                                    | Details                                                                                     |                                                                                    |        |          |   |
| Pialed vector (tech (VECTEL))   Debug verent (DEBUGEVT)   Bus Fault Details   Instruction access violation (IMPECISERR)   Unstacking error (UNSTKERR)   Instruction access violation error (ISPERR)   Unstacking error (UNSTKERR)   Stacking error (UNSTKERR)   Attempt to execute an undefined instruction (UNDEFINSTR)   Attempt to execute an undefined instruction (UNDEFINSTR)   Attempt to execute an undefined instruction (UNDEFINSTR)   Attempt to execute an undefined instruction (UNDEFINSTR)   Attempt to execute an undefined instruction (UNDEFINSTR)   Attempt to execute an undefined instruction (UNDEFINSTR)   Attempt to execute an undefined instruction (UNDEFINSTR)   Attempt to execute an undefined instruction (UNDEFINSTR)   Attempt to execute an undefined instruction (UNDEFINSTR)   Attempt to execute an undefined instruction (UNDEFINSTR)   Attempt to execute an undefined instruction (UNDEFINSTR)   Attempt to execute an undefined anstruction (VNCP)   Attempt to execute an undefined access (UNAURINEDE)   Ottomery Management Fault Details   Instruction access violation (ACCVIOL)   Unstracking error (MUNSTKERR)   Stacking error (MUNSTKERR)   Stacking error (MUNSTKERR)   Stacking error (MUNSTKERR)   Stacking error (MUNSTKERR)   Mare manage address register (MMFAR): Dece   Instruction access violation (ACCVIOL)   Unstruction access violation (ACCVIOL)   Stacking error (MUNSTKERR)   Stacking error (MUNSTKERR)   Dece                                                                                                    | 🔕 Bus, m                                                                                                    | nemory management or usage fa                                                               | ult (FORCED)                                                                       |        |          |   |
| Debug event (DEBUGEVT)  Sus Fail Details  Instruction access violation (IMPECISERR) Instruction access violation (IMPECISERR) Impecise data access violation (IMPECISERR) Stacking error (INSTRIR) Stacking error (INSTRIR) Stacking error (INSTRIR) Attempt to execute an undefined instruction (UNDEFINSTR) Attempt to execute an undefined instruction (UNDEFINSTR) Attempt to execute an undefined instruction (INOPEC) Attempt to execute an undefined instruction (INOPEC) Attempt to execute an undefined instruction (INOPEC) Attempt to execute an undefined instruction (INOPEC) Attempt to execute an undefined instruction (INOPEC) Attempt to execute an undefined instruction (INOPEC) Attempt to execute an undefined access (UNALIGNED) Attempt to execute an undefined access (UNALIGNED) Attempt to execute an undefined access (UNALIGNED) Attempt to execute an undefined access (UNALIGNED) Attempt to execute an undefined access (UNALIGNED) Attempt to execute an undefined access (UNALIGNED) Attempt to execute an undefined access (UNALIGNED) Attempt to execute an undefined access (UNALIGNED) Attempt to execute an undefined access (UNALIGNED) Instruction access violation (ACCVIOL) Data access violation (ACCVIOL) Data access violation (ACCVIOL) Data access violation (ACCVIOL) Attempt to person ad violation (EXCVIOL) Data access violation (ACCVIOL) Data access violation (ACCVIOL) Attempt age address register (MMFAR) Stacking error (MISTERRR) Stacking error (MISTERRR) Attempt to be accute accepton with the solute on access violation (ACCVIOL) Data access violation (ACCVIOL) Data access violation (A  | 🛽 Failed                                                                                                    | vector fetch (VECTBL)                                                                       |                                                                                    |        |          |   |
| Bus Fault Details  Instruction access violation (RUSERR)  Forecise data access violation (RUSERR)  Frecise data access violation (RUPRECISERR)  Floating point lazy state preservation error (LSPERR)  Floating point lazy state preservation error (LSPERR)  Attempt to execute an undefined instruction (UNDEFINSTR)  Attempt to execute an undefined instruction (UNDEFINSTR)  Attempt to execute an undefined instruction (UNDEFINSTR)  Attempt to execute an undefined instruction (UNDEFINSTR)  Attempt to execute an undefined instruction (UNDEFINSTR)  Attempt to execute an undefined instruction (UNDEFINSTR)  Attempt to execute an undefined instruction (UNDEFINSTR)  Attempt to execute an undefined instruction (UNDEFINSTR)  Attempt to perform a division by zero (DIVBYZERO)  Memory Management Fault Details  Instruction access violation (ACCVIOL)  Data access violation (ACCVIOL)  Ustacking error (MSTRERR)  Stacking error (MSTRERR)  Floating point lazy state preservation error (MLSPERR)  Mem manage address register (MMFAR): Dixed  Register Content During Fault Exception  Name Value  Register Content During Fault Exception  Name Value  Register Content During Fault Exception  Register Content During Fault Exception  Register Content During Fault Excep | 🛽 Debug                                                                                                    | g event (DEBUGEVT)                                                                          |                                                                                    |        |          |   |
| <ul> <li>Instruction access violation (IRPECISERR)</li> <li>Imprecise data access violation (IMPECISERR)</li> <li>Unstacking error (UNSTKERR)</li> <li>Stacking error (TIKERR)</li> <li>Floating point lazy state preservation error (LSPERR)</li> <li>Attempt to exception with bod value in EKC. RETURN number (INVPC)</li> <li>Attempt to exception with bod value in EKC. RETURN number (INVPC)</li> <li>Attempt to exception with bod value in EKC. RETURN number (INVPC)</li> <li>Attempt to exception with bod value in EKC. RETURN number (INVPC)</li> <li>Attempt to exception with bod value in EKC. RETURN number (INVPC)</li> <li>Attempt to exception with bod value in EKC. RETURN number (INVPC)</li> <li>Attempt to perform an unaligned access (UNALIGNED)</li> <li>Attempt to perform an unaligned access (UNALIGNED)</li> <li>Attempt to perform an unaligned access (UNALIGNED)</li> <li>Data access violation (IACCVIOL)</li> <li>Data access violation (IACCVIOL)</li> <li>Data access violation (IACCVIOL)</li> <li>Data access violation (IACCVIOL)</li> <li>Data access violation (IACCVIOL)</li> <li>Data access violation (IACCVIOL)</li> <li>Data access violation (IACCVIOL)</li> <li>Data access violation (IACCVIOL)</li> <li>Data access violation (IACCVIOL)</li> <li>Data access violation (IACCVIOL)</li> <li>Data access violation error (IMLSPERR)</li> <li>Braching point lazy state preservation error (IMLSPERR)</li> <li>Mem manage address register (MMFAR): [Dxc0]</li> <li>Register Content Uming Fall Exception</li> <li>Matempt to excelo accession with the fault occurred. Please verify that this value points to a valid stack memory region.</li> <li>MSP = Main Stack Pointer</li> </ul>                                                                                                    | Bus Fault [                                                                                                    | Details                                                                                     |                                                                                    |        |          |   |
| Precise data access violation (PRECISERR) Imprecise data access violation (IMPRECISERR) Imprecise data access violation (IMPRECISERR) Imprecise data access violation (IMPRECISERR) Isus fault acdress register (BFAR): Toxe0 Imprecise data access violation (IMPRECISERR) Attempt to execute an undefined instruction (UNDEFINSTR) Attempt to execute an undefined instruction (UNDEFINSTR) Attempt to execute an undefined instruction (UNDEFINSTR) Attempt to execute an undefined instruction (UNDEFINSTR) Attempt to execute an undefined instruction (UNDEFINSTR) Attempt to execute an undefined instruction (UNDEFINSTR) Attempt to execute an undefined instruction (UNDEFINSTR) Attempt to execute an undefined instruction (UNDEFINSTR) Attempt to perform an unaligned access (UNALIGNED) Attempt to perform an unaligned access (UNALIGNED) Attempt to perform an unaligned access (UNALIGNED) Attempt to perform an unaligned access (UNALIGNED) Attempt to perform an unaligned access (UNALIGNED) Attempt to perform an unaligned access (UNALIGNED) Attempt to perform an unaligned access (UNALIGNED) Attempt to perform an unaligned access (UNALIGNED) Attempt to perform an unaligned access (UNALIGNED) Attempt to perform an unaligned access (UNALIGNED) Attempt to perform an unaligned access (UNALIGNED) Attempt to perform an unaligned access (UNALIGNED) Attempt to perform an unaligned access (UNALIGNED) Data access violation (IACCVIOL) Data access violation (IACCVIOL  | 🛛 Instru                                                                                                    | ction access violation (IBUSERR)                                                            |                                                                                    |        |          |   |
| Inprecise data access violation (MPRECISERR) Unstacking error (TSTERR) Floating point lay state preservation error (LSPERR) Bus fault address register (GFAR): oxee Use fault betaits Attempt to execute an undefined instruction (UNDEFINSTR) Attempt to execute an undefined instruction (UNDEFINSTR) Attempt to do exception with bad value in EXEC_RETURN number (INVPC) Attempt to evecute an undefined access (UNALGNED) Attempt to perform a undivision by zero (DIVBYZERO) Unstacking error (MNSTRRR) Instruction access violation (ACCVOL) Data access violation (ACCVOL) Instruction access violation (ACCVOL) Instruction access violation (ACCVOL) Instruction access violation (ACCVOL) Instruction grant Exercited PRR) Instruction access violation (MLSPERR) Instruction access violation (MLSPERR) Instruction access violation (MLSPERR) Instruction access violation (MLSPERR) Instruction access violation (MLSPERR) Instruction access violation (ACCVOL) Instruction access violation (MLSPERR) Instruction access violation (ACCVOL) Instruction access violation (MLSPERR) Instruction access violation (MLSPERR) Instruction access violation (MLSPERR) Instruction access violation (MLSPERR) Instruction access violation (ACCVOL) Instruction access violation (ACCVOL) Instruction access violation (ACCVOL) Instruction access violation (ACCVOL) Instruction access violation (MLSPERR) Instruction access violation (ACCVOL) Instruction access violation (ACCVOL) Instruction access violation (ACCVOL) Instruction access violation (ACCVOL) Instruction access violation (ACCVOL) Instruction access violation (ACCVOL) Instruction access violation (ACCVOL) Instruction access violation (ACCVOL) Instructin access violation (ACCVOL) Instruction access violation (ACC                                                                                                    | 🛽 Precis                                                                                                    | e data access violation (PRECISE                                                            | (R)                                                                                |        |          |   |
|                                                                                                    | 🙆 Impre                                                                                                    | ecise data access violation (IMPRI                                                          | CISERR)                                                                            |        |          |   |
| Stacking error (STKERR) Filoating point lazy state preservation error (LSPERR) Bus fault address register (BFAR): 0xe0 Usage Fault Details • Attempt to execute an undefined instruction (UNDEFINSTR) • Attempt to oxecute an undefined instruction (UNDEFINSTR) • Attempt to do exception with bad value in EXEC, RETURN number (INVPC) • Attempt to do exception with bad value in EXEC, RETURN number (INVPC) • Attempt to do exception with bad value in EXEC, RETURN number (INVPC) • Attempt to perform an unaligned access (UNALIGNED) • Attempt to perform a division by zero (DIVBYZERO) Wemory Management Fault Details • Instruction access violation (IACCVIOL) • Data access violation (IACCVIOL) • Unstacking error (MUNSTKERR) • Floating point lazy state preservation error (MLSPERR) Mem manage address register (MMFAR): 0xe0 Register Content During Fault Exception Time value Time value • Value • Value • Oxe000000 • Interving Fault Exception • Costo0000 • Costo0000 • Costo0                                                                                                    | 🙆 Unsta                                                                                                    | cking error (UNSTKERR)                                                                      |                                                                                    |        |          |   |
| P Floating point lazy state preservation error (LSPERR) Bus fault address register (BFAR): [bxe0] Utage Fault Details  Attempt to execute a undefined instruction (UNDEFINSTR) Attempt to avoitch to invalid state (INVSTATE) Attempt to oxeception with bad value in EXEC_RETURN number (INVPC) Attempt to do exception with bad value in EXEC_RETURN number (INVPC) Attempt to perform an unaligned acces (UNALIGNED) Attempt to perform an unaligned acces (UNALIGNED) Attempt to perform an unaligned acces (UNALIGNED) Attempt to perform an unaligned acces (UNALIGNED) Data access violation (DACCVIOL) Data access violation (DACCVIOL) Data access violation violated Exception Marm manage address register (MMFAR): Dxe0 Data access violation (DACCVIOL) Data access violation violate Exception Data access violation violate the fault occurred. Please verify that this value points to a valid stack memory region. DASP = Main Stack Pointer Data Back Pointer Data Back Pointer Data Back Pointer Data Back Pointer Data Back Pointer Data Back Pointer Data Back Pointer Data Back Pointer Data Back Pointer Data Back Pointer Data Back Point  | 🙆 Stacki                                                                                                    | ing error (STKERR)                                                                          |                                                                                    |        |          |   |
| Bus fault address register (BFAR): 0xe0 Utger Fault Details Attempt to execute an undefined instruction (UNDEFINSTR) Attempt to switch to invalid state (INVSTATE) Attempt to execute a coprocessor instruction (NOCP) Attempt to execute a coprocessor instruction (NOCP) Attempt to evecute a coprocessor instruction (NOCP) Attempt to perform an division by zero (DIVBYZERO) Memory Management Fault Details Instruction access violation (IACCVIOL) Data access violation (IACCVIOL) Data access violation (IACCVIOL) Data access violation (IACCVIOL) Data access violation (IACCVIOL) Stacking error (MISTKERR) Stacking error (MISTKERR) Stacking error (MISTKERR) Stack perior During Fault Exception Mame Value Tags (ML, 0xc001760 Tags (ML, 0xc001760 Tags (ML) Tags (ML) Tags (M | 🛽 Floati                                                                                                    | ng point lazy state preservation e                                                          | rror (LSPERR)                                                                      |        |          |   |
| Usage Fault Details         Attempt to execute an undefined instruction (UNDEFINSTR)         Attempt to switch to invalid state (INVSTATE)         Attempt to do exception with bad value in EXEC_RETURN number (INVPC)         Attempt to perform a unaligned access (UNALIGNED)         Attempt to perform a division by zero (DIVBYZERO)         Wemory Management Fault Details         Instruction access violation (IACCVIOL)         Data access violation (IACCVIOL)         Unstacking error (MUNSTKERR)         E floating point fazy state preservation error (MLSPERR)         Mem manage address register (IMMFAR): Dxe0         Register Content During Fault Exception         Marg         Marg         Marg         Value         Marg         Value         Image Munosco000         Image Munosco001         Marg         Value         Image Munosco001         Value         Image Munosco001         Image Munosco001         Value         Image Munosco001         Value         Image Munosco001         Value         Image Munosco001         Value         Image Munosco001         Value                                                                                                    | Bus fault                                                                                                    | address register (BFAR): 0xe0                                                               |                                                                                    |        |          |   |
| Attempt to execute an undefined instruction (UNDEFINSTR)     Attempt to switch to invalid state (INVSTATE)     Attempt to de execute a coprocessor instruction (NOCP)     Attempt to perform an unaligned access (UNALIGNED)     Attempt to perform a division by zero (DIVBYZERO)      Attempt to perform a division by zero (DIVBYZERO)      Attempt to perform a division (ACCVIOL)     Data access violation (ACCVIOL)     Data access violation (ACCVIOL)     Data access violation (ACCVIOL)     Data access violation (ACCVIOL)     Data access violation (ACCVIOL)     Data access violation (ACCVIOL)     Data access violation (MISTKERR)     Floating point lazy state preservation error (MLSPERR)     Horm manage address register (MMFAR): [0xe0  Register Content During Fault Exception     Marm Value     To 0x0     Data access of 000     Data access of 000     Data access of 000     Data access of 000     Data access     Attempt to 0 = 000     Data access     To 0 = 000     Data access     Data access     D      | Usage Fau                                                                                                    | It Details                                                                                  |                                                                                    |        |          |   |
| Attempt to switch to invalid state (INVSTATE) Attempt to exception with bad value in EXEC_RETURN number (INVPC) Attempt to exception with bad value in EXEC_RETURN number (INVPC) Attempt to perform an unigned access (INALIGNED) Attempt to perform and unigned access (INALIGNED) Attempt to perform and division by zero (DIVBYZERO) Memory Management Fault Details Instruction access violation (IACCVIOL) Data access violation (IACCVIOL) Unstacking error (MUNSTKERR) Stacking error (MUNSTKERR) Floating point lazy state preservation error (MLSPERR). Mem manage address register (MMFAR): [0xe0 Register Content During Fault Exception Name Value Window 0x00000 Window 0x00000 Window 0x000000 Window 0x0000000 Window 0x0000000 Window 0x0000000 Window 0x0000000 Window 0x00000000 Window 0x000000000 Window 0x000000000 Window 0x000000                                                                                                    | Attem                                                                                                    | pt to execute an undefined instru                                                           | iction (UNDEFINSTR)                                                                |        |          |   |
| Attempt to do exception with bad value in EXEC_RETURN number (INVPC) Attempt to execute a coprocessor instruction (NOCP) Attempt to perform an unaligned access (UNALIGNED) Attempt to perform a division by zero (DIVBYZERO) Wemory Management Fault Details Instruction access violation (ACCVIOL) Data access violation (ACCVIOL) Unstacking error (MUNSTKERR) Stacking error (MUNSTKERR) Boting point lazy state preservation error (MLSPERR) Mem manage address register (MMFAR): 0xe0 Register Content During Fault Exception Name Value Value                                                                                                    | Attem                                                                                                    | pt to switch to invalid state (INV)                                                         | ТАТЕ)                                                                              |        |          |   |
| Attempt to execute a coprocessor instruction (NOCP) Attempt to execute a coprocessor instruction (NOCP) Attempt to perform an unaligned access (UNALIGNED) Attempt to perform a division by zero (DIVBYZERO)  Memory Management Fault Details Instruction access violation (ACCVIOL) Data access violation (ACCVIOL) Data access violation (ACCVIOL) Stacking error (MUNSTKERR) Stacking error (MUNSTKERR) Floating point lazy state preservation error (MLSPERR) Mem manage address register (MMFAR): OxeO  Register Content During Fault Exception Mame Value Manage Mulo OxeO0 Management Fault During Fault Exception Mame Value Manage address register (MMFAR): OxeO  Register Content During Fault Exception Mame Value Manage Mulo OxeO0 Management Fault During Fault Exception Mame Value Manage Mulo OxeO0 Management Fault Exception Mame Value Manage Mulo OxeO0 Management Fault Exception Marge OxeO0 Management Fault Exception Marge OxeO0 Management Fault Exception Marge Value Manage Mulo OxeO0 Management Fault Exception Marge Mulo OxeO0 Management Fault Exception Marge OxeO0 Management Fault Exception Marge Management Fault Exception Marge OxeO0 Management Fault Exception Marge OxeO0 Management Fault Exception Management Fault Exception Manage  | Attem                                                                                                    | nt to do exception with bad valu                                                            | e in EXEC RETURN number (INVPC)                                                    |        |          |   |
| Attempt to perform an unaligned access (UNALIGNED)         Attempt to perform a division by zero (DIVBYZERO)         Memory Management Fault Details         Instruction access violation (IACCVIOL)         Data access violation (DACCVIOL)         Unatacking error (MUNSTKERR)         Stacking error (MUNSTKERR)         Stacking error (MUNSTKERR)         Stacking error (MUNSTKERR)         Register Content During Fault Exception         Name       Value         ##70       0x0         ##71       0x0         ##72       0x0         ##73       0x8000000         ##74       0x8000000         ##75       0x8000000         ##74       0x8000000         ##75       0x8000000         ##75       0x8000000         ##75       0x8000000         ##76       0x8000000         ##77       0x8000000         ##78       0x8000000         ##79       0x21000000         The value of the stack pointer when the fault occurred. Please verify that this value points to a valid stack memory region.         MSP = Main Stack Pointer       PPP = Proceess Stack Pointer                                                                                                    | Attem                                                                                                    | nt to execute a conrocessor inst                                                            | uction (NOCP)                                                                      |        |          |   |
| A Attempt to perform a division by zero (DIVBYZERO)  Memory Management Fault Details  Instruction access violation (IACCVIOL) Data access violation (DACCVIOL) Data access violation (DACCVIOL) Stacking error (MUNSTKERR) Stacking error (MUNSTKERR) Floating point lazy state preservation error (MLSPERR) Mem manage address register (MMFAR): 0xe0  Register Content During Fault Exception Name Value Stacking error (MUSTRER) Name Value Stacking error (MUSTRER) Name   | Attem                                                                                                    | pt to perform an upaligned acce                                                             |                                                                                    |        |          |   |
| Memory Management Fault Details         Instruction access violation (IACCVIOL)         Data access violation (DACCVIOL)         Unstacking error (MUNSTKERR)         Istaking error (MUNSTKERR)         Floating point lazy state preservation error (MLSPERR)         Mem manage address register (MMFAR): 0xe0         Register Content During Fault Exception         Name       Value         Imro       0x0         Imr1       0x0         Imr2       0x0         Imr2       0x800000         Imr12       0x800000         Imr2       0x800000         Imr2       0x800000         Imr2       0x800000         Imr2       0x800000         Imr2       0x800000         Imr2       0x800000         Imr2       0x800000         Imr3       0x800000         Imr4       0x8000000         Imr5       0x8200000         Imr4       0x8000000         Imr5       0x8200000         Imr4       0x8000000         Imr5       0x8200000                                                                                                    |                                                                                                    | pt to perform a division by zero                                                            |                                                                                    |        |          |   |
| Stacking error (MSTKERR) Floating point lazy state preservation error (MLSPERR) Mem manage address register (MMFAR): Dxe0 Register Content During Fault Exception Name Value Imr0 0x0 Imr1 0x0 Imr2 0x0 Imr2 0x0 Imr3 0x800000 Imr12 0x0 Imr2 0x8000685 Imr2 Imr2 0x8000685 Imr2 Imr2 0x20000 Imr2 0x20000 Imr2 Imr2 0x8000685 Imr2 Imr2 0x20000 Imr2 Imr2 0x20000 Imr2 Imr2 0x8000685 Imr2 Imr2 0x20000 Imr2 Imr2 0x20000 Imr2 Imr2 0x8000685 Imr2 Imr2 0x20000 Imr2 Imr2 0x8000685 Imr2 Imr2 0x20000 Imr2 Imr2 0x8000685 Imr2 Imr2 0x8000685 Imr2 Imr2 0x8000685 Imr2 Imr2 0x8000685 Imr2 Imr2 0x800000 Imr2 0x8000685 Imr2 Imr2 0x800000 Imr2 0x8000685 Imr2 Imr2 0x800000 Imr2 0x800000 Imr2   | <ul> <li>Instruction</li> <li>Data a</li> <li>Unstact</li> </ul>                                                                                                    | ction access violation (IACCVIOL)<br>Iccess violation (DACCVIOL)<br>cking error (MUNSTKERR) |                                                                                    |        |          |   |
| Floating point lazy state preservation error (MLSPERR)   Mem manage address register (MMFAR): 0xe0     Register Content During Fault Exception   Name Value   Way 0x20017fc0   Wir1 0x0   Wir2 0x0   Wir3 0x800000   Wir12 0x0   Wir12 0x0   Wir12 0x8000005c   Wir20 0x800005c   Wir21 0x800005c   Wir20 0x800005c   Wir21 0x21000000   The value of the stack pointer when the fault occurred. Please verify that this value points to a valid stack memory region.                                                                                                    | 🔕 Stackii                                                                                                    | ng error (MSTKERR)                                                                          |                                                                                    |        |          |   |
| Mem manage address register (MMFAR): 0xe0         Register Content During Fault Exception         Name       Value         Imsp (M 0x20017fc0         Imr1       0x0         Imr2       0x0         Imr3       0x800000         Imr12       0x0         Imr20       0x0         Imr3       0x800000         Imr4       0x800000         Imr4       0x800000         Imr4       0x800000         Imr4       0x800000         Imr4       0x800000         Imr4       0x800000         Imr4       0x800000         Imr4       0x800000         Imr4       0x800000         Imr4       0x800000         Imr4       0x800000         Imr4       0x800000         Imr4       0x800000         Imr5       0x8000000         Imr4       0x8000000         Imr5       0x8000000         Imr5       0x8000000         Imr5       0x8000000         Imr5       0x8000000         Imr5       0x8000000         Imr5       0x8000000         Imr6       0x8000000                                                                                                    | Icontine Continue Continue | ng point lazy state preservation e                                                          | rror (MLSPERR)                                                                     |        |          |   |
| Register Content During Fault Exception Name Value  Sep (M 0x20017fc0  Sep (M 0x20017fc0  Sep (M 0x20017fc0  Sep (M 0x0 Sep (M 0x0 Sep (M                                                                                                    | Mem ma                                                                                                    | nage address register (MMFAR):                                                              | 0xe0                                                                               |        |          |   |
| Name Value   Wirsp (M 0x20017fc0   Wir 0 0x0   Wir 1 0x0   Wir 2 0x0   Wir 3 0x800000   Wir 12 0x0   Wir 12 0x0   Wir 10 0x8000685   Wir 11 0x800055c   Wir 20 0x21000000                                                                                                    | Register C                                                                                                    | ontent During Fault Exception                                                               |                                                                                    |        |          |   |
| misp (M 0x2017fc0   mir 0 0x0   mir 1 0x0   mir 2 0x0   mir 3 0x800000   mir 12 0x0   mir 0 0x8000685   mir 0 0x800055c   mir 0 0x2100000                                                                                                    | Name                                                                                                    | Value                                                                                       |                                                                                    |        |          |   |
| Impo 0x0   Impo 0x0   Impo 0x0   Impo 0x0   Impo 0x800000   Impo 0x8000685   Impo 0x800055c   Impo 0x800055c   Impo 0x21000000                                                                                                    | 188 (M                                                                                                    | 0x20017fc0                                                                                  |                                                                                    |        |          |   |
| Implement 0x0   Implement 0x0   Implement 0x800000   Implement 0x0   Implement 0x0   Implement 0x8000685   Implement 0x800055c   Implement 0x21000000   The value of the stack pointer when the fault occurred. Please verify that this value points to a valid stack memory region.    MSP = Main Stack Pointer PSP = Process Stack Pointer                                                                                                    | ##r0                                                                                                    | 0x0                                                                                         |                                                                                    |        |          |   |
| Imr2 0x0   Imr3 0x800000   Imr12 0x0   Imr17 0x8000685   Imrpc 0x800055c   Imrxpsr 0x2100000   The value of the stack pointer when the fault occurred. Please verify that this value points to a valid stack memory region.    MSP = Main Stack Pointer PSP = Process Stack Pointer                                                                                                    | lilir1                                                                                                    | 0x0                                                                                         |                                                                                    |        |          |   |
| ##r3       0x800000         ##r12       0x0         ##lr       0x8000685         ##pc       0x80005c         ##xpsr       0x2100000                                                                                                    | ###r2                                                                                                    | 0x0                                                                                         |                                                                                    |        |          |   |
| Imple       0x0         Imple       0x8000685         Imple       0x800055c         Imple       0x21000000    The value of the stack pointer when the fault occurred. Please verify that this value points to a valid stack memory region.          MSP = Main Stack Pointer         PSP = Process Stack Pointer                                                                                                    | iiiir3                                                                                                    | 0x8000000                                                                                   |                                                                                    |        |          |   |
| Impc       0x8000685         Impc       0x800055c         Impxpsr       0x21000000         The value of the stack pointer when the fault occurred. Please verify that this value points to a valid stack memory region.         MSP = Main Stack Pointer         PSP = Process Stack Pointer                                                                                                    | 🔤r12                                                                                                    | 0x0                                                                                         |                                                                                    |        |          |   |
| Impc       0x800055c         Impc       0x2100000         The value of the stack pointer when the fault occurred. Please verify that this value points to a valid stack memory region.         MSP = Main Stack Pointer         PSP = Process Stack Pointer                                                                                                    | iiii r                                                                                                    | 0x8000685                                                                                   |                                                                                    |        |          |   |
| Image: Construction of the stack pointer when the fault occurred. Please verify that this value points to a valid stack memory region.         MSP = Main Stack Pointer         PSP = Process Stack Pointer                                                                                                    | lill pc                                                                                                    | 0x800055c                                                                                   |                                                                                    |        |          |   |
| The value of the stack pointer when the fault occurred. Please verify that this value points to a valid stack memory region.<br>MSP = Main Stack Pointer<br>PSP = Process Stack Pointer                                                                                                    | xpsr                                                                                                    | 0x21000000                                                                                  |                                                                                    |        |          |   |
| MSP = Main Stack Pointer<br>PSP = Process Stack Pointer                                                                                                    | The value                                                                                                    | of the stack pointer when the fa                                                            | ult occurred. Please verify that this value points to a valid stack memory region. |        | $\wedge$ |   |
| MSP = Main Stack Pointer<br>PSP = Process Stack Pointer                                                                                                    |                                                                                                    |                                                                                             |                                                                                    |        |          |   |
| PSP = Process Stack Pointer                                                                                                    | MSP = M                                                                                                    | ain Stack Pointer                                                                           |                                                                                    |        |          |   |
|                                                                                                    | PSP = Prc                                                                                                    | ocess Stack Pointer                                                                         |                                                                                    |        |          |   |
|                                                                                                    |                                                                                                    |                                                                                             |                                                                                    |        |          |   |

The Fault Analyzer view contains these toolbar buttons:

## Figure 229. Fault Analyzer toolbar

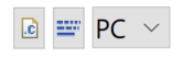

- The first toolbar button (left) opens the *Editor* on the fault location return address by using the information in the PC and LR registers in the stack and the symbol information in the debugged elf file.
- The second toolbar button (middle) opens the *Disassembly* view on the fault location return address by using the information in PC and LR registers in the stack and the symbol information in the debugged elf file.
- The third toolbar button (right) selects if the PC or LR register is used when opening the *Editor* or *Disassembly* view on error location.

Figure 230 and Figure 231 show the *Editor* and *Disassembly* views opened using the toolbar buttons to find the fault location in the example.

| 🗹 mai | n.c 🛛 | 🗟 startup_stm3            | system_stm3 | 🗟 STM32F401RET |
|-------|-------|---------------------------|-------------|----------------|
| 142   |       |                           |             |                |
| 143   | int   | writeSpeed(int            | pos)        |                |
| 144   | {     |                           |             |                |
| 145   |       |                           |             |                |
| 146   |       | <pre>// update spee</pre> | d           |                |
| 147   |       | <pre>speed= pos/tse</pre> | c;          |                |
| 148   |       | <pre>return speed;</pre>  |             |                |
| 149   |       |                           |             |                |
| 150   | }     |                           |             |                |

#### Figure 230. Fault analyzer open editor on fault

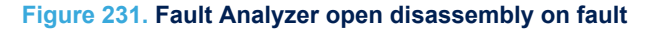

| (×)= Variables | • Breakpoints | 🛋 Modules | 📟 Disassem | bly 🛛 | 1889 Registers | s 📟 SFRs 🕸 Live Expressions      |
|----------------|---------------|-----------|------------|-------|----------------|----------------------------------|
|                |               |           |            |       | Fn             | iter location hei 🗸 🔊 🟠 🔽 📑 t    |
| 0800055c       | : sdiv        | r2, r1,   | r2         |       |                |                                  |
| 08000560       | : ldr         | r1, [pc,  | ,#28] ;    | (Øx   | 8000580        | <writespeed+56>)</writespeed+56> |
| 08000562       | : ldr         | r1, [r3,  | , r1]      |       |                |                                  |
| 08000564       | : str         | r2, [r1,  | , #0]      |       |                |                                  |
| 148            | retur         | n speed;  |            |       |                |                                  |

Note: The Fault Analyzer can be used on all STM32 projects. It requires no special code and no special build configuration. All data are collected for the Cortex<sup>®</sup>-M registers. The symbol information is read from the debugged elf file.

## 8 Build Analyzer

## 8.1 Introduction to the Build Analyzer

The STM32CubeIDE Build Analyzer feature interprets program information from the elf file in detail and presents the information in a view. If a map file, with similar name, is found in the same folder as the elf file the information from the map file is also used and even more information can be presented.

The *Build Analyzer* view is useful to optimize or simplify a program. The view contains two tabs, the *Memory Regions* and *Memory Details* tabs:

- The Memory Regions tab is populated with data if the elf file contains a corresponding map file. When the map file is available, this tab can be seen as a brief summary of the memory regions with information about the region name, start address and size. The size information also comprises the total size, free and used part of the region, and usage percentage.
- The *Memory Details* tab contains detailed program information based on the elf file. The different section names are presented with address and size information. Each section can be expanded and collapsed. When a section is expanded, functions/data in this section is listed. Each presented function/data contains address and size information.

## 8.2 Using the Build Analyzer

The *Build Analyzer* view is by default open in the *C/C*++perspective. If the view is closed it can be opened from the menu. Select the menu command [**Window**]>[**Show View**]>[**Build Analyzer**] or use the [**Quick Access**] field, search for *"Build Analyzer"* and select it from the views.

When the *Build Analyzer* view is open, select an elf file in the *Project Explorer* view. The *Build Analyzer* view is then updated with the information from this file. When an elf file is selected and a map file, with similar name, is found in the same folder, additional information from the map file is also used by the view.

The *Build Analyzer* view is also updated if a project node in the *Project Explorer* view is selected. In this case the *Build Analyzer* uses the elf file that corresponds to the current active build configuration of the project.

| IDE                                  |                                      |             |        |        |      |           |
|--------------------------------------|--------------------------------------|-------------|--------|--------|------|-----------|
| 🗟 Build Analyzer 🛛                   |                                      |             |        |        |      |           |
| STM32F4xx-Nucleo.elf - /STM32F4xx-Nu | cleo/Debug - Oct 21, 2019 2:44:29 PM |             |        |        |      |           |
| Memory Regions                       | Memory Details                       |             |        |        |      |           |
| Region                               | Start address                        | End address | Size   | Free   | Used | Usage (%) |
| <b>FLASH</b>                         | 0x08000000                           | 0x08080000  | 524288 | 518840 | 5448 | 1.04%     |
| •••RAM                               | 0x20000000                           | 0x20018000  | 98304  | 96604  | 1700 | 1.73%     |
|                                      |                                      |             |        |        |      |           |
|                                      |                                      |             |        |        |      |           |
|                                      |                                      |             |        |        |      |           |

#### Figure 232. Build analyzer

#### 8.2.1 *Memory Regions* tab

The *Memory Regions* tab in the *Build Analyzer* view displays information based on the corresponding map file. If no information is displayed, it means that there is no corresponding map file found. When a map file is found, the region names, start address, end address, total size of region, free size, used size and usage information are presented.

These regions are usually defined in the linker script file (.1d) used when building the program. Update the linker script file if a memory region location or size must be changed.

Note: The Memory Regions tab is empty if the elf file has no corresponding map file.

## Figure 233. Memory Regions tab

| IDE                                |                                   |             |        |           | _         |                      | × |
|------------------------------------|-----------------------------------|-------------|--------|-----------|-----------|----------------------|---|
| 🗟 Build Analyzer 🛛                 |                                   |             |        |           |           | 2                    | 7 |
| NUCLEO-F401RE.elf - /NUCLEO-F401RE | /Debug - Oct 25, 2019 10:24:05 AM |             |        |           |           |                      |   |
| Memory Regions                     | Memory Details                    |             |        |           |           |                      |   |
| Region                             | Start address                     | End address | Size   | Free      | Used      | Usage (%)            |   |
|                                    | 0x20000000                        | 0x20018000  | 96 KB  | 16.23 KB  | 79.77 KB  | 83.09%               |   |
| <b>FLASH</b>                       | 0x08000000                        | 0x08040000  | 256 KB | 236.17 KB | 19.83 KB  | 7.75%                |   |
| <b>FLASH_ICONS</b>                 | 0x08040000                        | 0x08050000  | 64 KB  | 44.47 KB  | 19.53 KB  | <mark>30</mark> .52% |   |
| FLASH_IMAGES                       | 0x08050000                        | 0x08070000  | 128 KB | 10.81 KB  | 117.19 KB | 91.55%               |   |
| FLASH_SOUND                        | 0x08070000                        | 0x0807f000  | 60 KB  | 7.75 KB   | 52.25 KB  | 87.08%               |   |
| FLASH_D                            | 0x0807f000                        | 0x0807f800  | 2 KB   | 1.99 KB   | 8 B       | 0.39%                |   |
| ■FLASH_V                           | 0x0807f800                        | 0x08080000  | 2 KB   | 1.99 KB   | 12 B      | 0.59%                |   |
|                                    |                                   |             |        |           |           |                      |   |

The column information is described in the Table 23.

#### Table 23. Memory Regions tab information

| Name          | Description                                                                                                    |
|---------------|----------------------------------------------------------------------------------------------------|
| Region        | Name of memory region (if a corresponding map file is found).                                                          |
| Start address | The start address of the region, defined in the linker script.                                                         |
| End address   | End address of the region.                                                                                             |
| Size          | The total size of memory region.                                                                                       |
| Free          | The free size in the memory region.                                                                                    |
| Used          | The used size in the memory region.                                                                                    |
| Usage %       | The percentage of used size relative to the total memory region size. See Table 24 for the bar icon color information. |

The Usage (%) column contains a bar icon corresponding to the percentage value. The bar has different colors depending on the percentage of used memory.

#### Table 24. Memory Regions usage color

| Usage color | Description                   |
|-------------|-------------------------------|
| Green       | Less than 75% of memory used. |
| Yellow      | 75% to 90% of memory used.    |
| Red         | More than 90% of memory used. |

## 8.2.2 *Memory Details* tab

The *Memory Details* tab of the *Build Analyzer* view contains information for the elf file. Each section in the *Memory Details* tab can be expanded so that individual functions and data can be seen. The tab presents columns with name, run address, load address, and size information.

## Figure 234. Memory Details tab

| IDE                                                     |                   |                    |           |   | ×     |
|---------------------------------------------------------|-------------------|--------------------|-----------|---|-------|
| Build Analyzer ≅                                        |                   |                    |           | 2 | ▼ □ □ |
| NUCLEO-F401RE.elf - /NUCLEO-F401RE/Debug - Oct 25, 2019 | 11:15:52 AM       |                    |           |   |       |
| Memory Regions Memory [                                 | Details           |                    |           |   |       |
|                                                         |                   |                    |           |   |       |
| Search                                                  |                   |                    |           |   |       |
| Name                                                    | Run address (VMA) | Load address (LMA) | Size      |   |       |
| ✓ ■ RAM                                                 | 0x20000000        |                    | 96 KB     |   |       |
| > 🗯 .data                                               | 0x20000000        | 0x08004f49         | 12 B      |   |       |
| > 🛱 .bss                                                | 0x2000000c        |                    | 78.25 KB  |   |       |
| 🗉user_heap_stack                                        | 0x2001390c        |                    | 1.5 KB    |   |       |
| > 🎟 FLASH                                               | 0x08000000        |                    | 256 KB    |   |       |
| FLASH_ICONS                                             | 0x08040000        |                    | 64 KB     |   |       |
| ✓ ■ FLASH_IMAGES                                        | 0x08050000        |                    | 128 KB    |   |       |
| 👻 🗉 .flash_images                                       | 0x08050000        | 0x08050000         | 117.19 KB |   |       |
| ■ image3                                                | 0x08064c08        | 0x08064c08         | 34.18 KB  |   |       |
| ■ image2                                                | 0x080561a8        | 0x080561a8         | 58.59 KB  |   |       |
| ■ image1                                                | 0x08050000        | 0x08050000         | 24.41 KB  |   |       |
| ✓ ■ FLASH_SOUND                                         | 0x08070000        |                    | 60 KB     |   |       |
| > 📴 .flash_sound                                        | 0x08070000        | 0x08070000         | 52.25 KB  |   |       |
| ✓ ■ FLASH_D                                             | 0x0807f000        |                    | 2 KB      |   |       |
| > ≒.flash_d                                             | 0x0807f000        |                    | 8 B       |   |       |
| ✓ ■ FLASH_V                                             | 0x0807f800        |                    | 2 KB      |   |       |
| > 🖼 .flash_v                                            | 0x0807f800        | 0x0807f800         | 12 B      |   |       |
|                                                         |                   |                    |           |   |       |

The column information is described in Table 25.

## Table 25. Memory Details tab information

| Name               | Description                                                                                                    |
|--------------------|----------------------------------------------------------------------------------------------------|
| Name               | Name of memory region, section, function, and data. A green icon is used to mark functions while the blue icon is used for data variables. |
| Run Address (VMA)  | The Virtual Memory Address contains the address used when the program is running.                                                          |
| Load Address (LMA) | The Load Memory Address is the address used for load, for instance for the initialization values of global variables.                      |
| Size               | Used size (total size for Memory Regions).                                                                                                 |

Note:

The memory region name is only displayed if a corresponding map file is found.

#### 8.2.2.1 Size information

The size information in the Memory Details tab is calculated from the symbol size in the elf file. If a corresponding map file is investigated, it may contain a different size value. The size is usually correct for C files but the value presented for assembler files depends on how the size information is written in the assembler files. The constants used by the function must be defined within the section definition. At the end of the section, the size directive is used by the linker to calculate the size of the function.

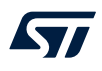

#### Example: Reset\_Handler in startup.s file

This example shows how to write the <code>Reset\_Handler</code> in an assembler startup file to include the constants <code>\_sidata,\_sdata,\_edata,\_sbss</code>, and <code>\_ebss</code> in the <code>Reset\_Handler</code> size information in the elf file. If these constants are defined out of the <code>Reset\_Handler</code> section definition, their sizes are not included in the calculated size of the <code>Reset\_Handler</code>. To include them in the size of the <code>Reset\_Handler</code>, these definitions must be placed inside the <code>Reset\_Handler</code> section as presented in the code example below.

```
.section .text.Reset Handler
.weak Reset Handler
.type Reset_Handler, %function
Reset Handler:
ldr sp, = estack /* set stack pointer */
/* Copy the data segment initializers from flash to SRAM */
movs r1, #0
b LoopCopyDataInit
CopyDataInit:
ldr r3, =_sidata
/* initialization code data, bss, ... */
. . .
/* Call the application's entry point */
bl main
bx lr
/* start address for the initialization values defined in linker script */
.word _sidata
.word _sdata
.word _edata
.word _sbss
.word _ebss
.size Reset_Handler, .-Reset_Handler
```

#### 8.2.2.2 Sorting

The sort order of a *Memory Details* tab column can be changed by clicking on the column name.

| IDE                                                     |                   |                    |           | _ |   | $\times$     |
|---------------------------------------------------------|-------------------|--------------------|-----------|---|---|--------------|
| 🗟 Build Analyzer 🛛                                      |                   |                    |           |   | Ľ | <b>v</b> - a |
| NUCLEO-F401RE.elf - /NUCLEO-F401RE/Debug - Oct 25, 2019 | 11:15:52 AM       |                    |           |   |   |              |
| Memory Regions Memory I                                 | Details           |                    |           |   |   |              |
| Search                                                  |                   |                    |           |   |   |              |
| Name                                                    | Run address (VMA) | Load address (LMA) | Size 🗸    |   |   |              |
| > 🎟 FLASH                                               | 0x08000000        |                    | 256 KB    |   |   |              |
| ✓ ■ FLASH_IMAGES                                        | 0x08050000        |                    | 128 KB    |   |   |              |
| 👻 🗄 .flash_images                                       | 0x08050000        | 0x08050000         | 117.19 KB |   |   |              |
| image2                                                  | 0x080561a8        | 0x080561a8         | 58.59 KB  |   |   |              |
| image3                                                  | 0x08064c08        | 0x08064c08         | 34.18 KB  |   |   |              |
| image1                                                  | 0x08050000        | 0x08050000         | 24.41 KB  |   |   |              |
| ✓ ■ RAM                                                 | 0x20000000        |                    | 96 KB     |   |   |              |
| > 🖼.bss                                                 | 0x2000000c        |                    | 78.25 KB  |   |   |              |
| 🗄user_heap_stack                                        | 0x2001390c        |                    | 1.5 KB    |   |   |              |
| > 🖼.data                                                | 0x20000000        | 0x08004f49         | 12 B      |   |   |              |
| > Image: FLASH_ICONS                                    | 0x08040000        |                    | 64 KB     |   |   |              |
| > I FLASH_SOUND                                         | 0x08070000        |                    | 60 KB     |   |   |              |
| ✓ ■ FLASH_D                                             | 0x0807f000        |                    | 2 KB      |   |   |              |
| > 🗯 .flash_d                                            | 0x0807f000        |                    | 8 B       |   |   |              |
| ✓ ■ FLASH_V                                             | 0x0807f800        |                    | 2 KB      |   |   |              |
| > 🗯 .flash_v                                            | 0x0807f800        | 0x0807f800         | 12 B      |   |   |              |
|                                                         |                   |                    |           |   |   |              |
|                                                         |                   |                    |           |   |   |              |
|                                                         |                   |                    |           |   |   |              |

## Figure 235. Memory Details sorted by size

## 8.2.2.3 Search and filter

The information in the *Memory Details*tab can be filtered by entering a string in the search field. Figure 236 shows a search example for names including the string *"sound"*.

## Figure 236. Memory Details search and filter

| IDE                                                                                                    |                   |                    |          |   | ×     |
|----------------------------------------------------------------------------------------------------|-------------------|--------------------|----------|---|-------|
| Build Analyzer ≅                                                                                                    |                   |                    |          | 2 | ▽ □ □ |
| NUCLEO-F401RE.elf - /NUCLEO-F401RE/Debug - Oct 25, 2019 1                                                                                                    | 1:15:52 AM        |                    |          |   |       |
| Memory Regions Memory D                                                                                                    | Details           |                    |          |   |       |
| , include , for the second second sec |                   |                    |          |   |       |
| sound                                                                                                    |                   |                    |          |   |       |
| Name                                                                                                    | Run address (VMA) | Load address (LMA) | Size 🗸   |   |       |
| ✓ ■ FLASH_SOUND                                                                                                    | 0x08070000        |                    | 60 KB    |   |       |
| ✓ 	⊑ .flash_sound                                                                                                    | 0x08070000        | 0x08070000         | 52.25 KB |   |       |
| sound1                                                                                                    | 0x08070000        | 0x08070000         | 19.53 KB |   |       |
| sound2                                                                                                    | 0x08074e20        | 0x08074e20         | 19.53 KB |   |       |
| sound4                                                                                                    | 0x0807afc8        | 0x0807afc8         | 8.3 KB   |   |       |
| sound3                                                                                                    | 0x08079c40        | 0x08079c40         | 4.88 KB  |   |       |
|                                                                                                    |                   |                    |          |   |       |

57

## 8.2.2.4 Calculate the sum of sizes

The sum of the sizes of several lines in the *Memory Details* tab can be calculated by selecting these lines in the view. The sum of the selection is presented above the *Name* column in the view.

| IDE                                |                                    |               |                    |           |   | $\times$ |
|------------------------------------|------------------------------------|---------------|--------------------|-----------|---|----------|
| 🗟 Build Analyzer 🛛                 |                                    |               |                    |           | 2 | ▼ □ □    |
| NUCLEO-F401RE.elf - /NUCLEO-F401RE | E/Debug - Oct 25, 2019 11:15:52 AM |               |                    |           |   |          |
| Memory Regions                     | Memory Details                     |               |                    |           |   |          |
| Selection: 92.77 KB                | 3                                  |               |                    |           |   |          |
| Search                             |                                    |               |                    |           |   |          |
| Name                               | Run                                | address (VMA) | Load address (LMA) | Size ~    |   |          |
| > 📟 FLASH                          | 0x08                               | 8000000       |                    | 256 KB    |   |          |
| ✓ ■ FLASH_IMAG                     | ES 0x08                            | 8050000       |                    | 128 KB    |   |          |
| 👻 😉 .flash_ima                     | ges 0x08                           | 8050000       | 0x08050000         | 117.19 KB |   |          |
| image2                             | 2 0x08                             | 80561a8       | 0x080561a8         | 58.59 KB  |   |          |
| image3                             | 3 0x08                             | 8064c08       | 0x08064c08         | 34.18 KB  |   |          |
| image1                             | 0x08                               | 8050000       | 0x08050000         | 24.41 KB  |   |          |
| > 📟 RAM                            | 0x20                               | 000000        |                    | 96 KB     |   |          |
| > FLASH_ICON                       | S 0x08                             | 8040000       |                    | 64 KB     |   |          |
| ✓ ■ FLASH_SOUN                     | 0x08                               | 8070000       |                    | 60 KB     |   |          |
| > 🗯 .flash_sour                    | nd 0x08                            | 8070000       | 0x08070000         | 52.25 KB  |   |          |
| > 📟 FLASH_D                        | 0x08                               | 807f000       |                    | 2 KB      |   |          |
| > 📟 FLASH_V                        | 0x08                               | 807f800       |                    | 2 KB      |   |          |
|                                    |                                    |               |                    |           |   |          |

#### Figure 237. Sum of sizes

## 8.2.2.5 Display the size information in byte format

The *Build Analyzer* view can display size information in different format according to the [**Show Byte**], [**Show Hex**] or [**Show Human**] selection. The icon in the *Build Analyzer* toolbar is used to switch between these formats. Prefer [**Show Byte**] or [**Show Hex**] when copying and pasting of data into an Excel<sup>®</sup> document for later calculations.

| Figure | 238. | Show | byte | count |
|--------|------|------|------|-------|
|--------|------|------|------|-------|

| IDE                                |                                       |                        |        | - 0 | ×         |
|------------------------------------|---------------------------------------|------------------------|--------|-----|-----------|
| 🗟 Build Analyzer 🛛                 |                                       |                        |        |     |           |
| NUCLEO-F401RE.elf - /NUCLEO-F401RE | /Debug - Oct 25, 2019 11:15:52 AM     |                        |        |     | Show Byte |
| Memory Regions                     | Memory Details                        |                        |        |     | Show Hex  |
| Selection: 85000                   | , , , , , , , , , , , , , , , , , , , |                        |        |     | Show Huma |
| Selection: 05000                   |                                       |                        |        |     |           |
| Jearch                             |                                       |                        |        |     |           |
| Name                               | Run address (V                        | MA) Load address (LMA) | Size   |     |           |
| > 🔤 RAM                            | 0x20000000                            |                        | 98304  |     |           |
| > Image: FLASH_V                   | 0x0807f800                            |                        | 2048   |     |           |
| ✓ ■FLASH_SOUN                      | ID 0x08070000                         |                        | 61440  |     |           |
| > 🗯 .flash_sour                    | nd 0x08070000                         | 0x08070000             | 53500  |     |           |
| ✓ ■ FLASH_IMAG                     | ES 0x08050000                         |                        | 131072 |     |           |
| 👻 🗉 .flash_imag                    | ges 0x08050000                        | 0x08050000             | 120000 |     |           |
| image3                             | 0x08064c08                            | 0x08064c08             | 35000  |     |           |
| image2                             | 0x080561a8                            | 0x080561a8             | 60000  |     |           |
| image1                             | 0x08050000                            | 0x08050000             | 25000  |     |           |
| > == FLASH_ICON                    | 5 0x08040000                          |                        | 65536  |     |           |
| > I FLASH_D                        | 0x0807f000                            |                        | 2048   |     |           |
| > I FLASH                          | 0x08000000                            |                        | 262144 |     |           |
|                                    |                                       |                        |        |     |           |
|                                    |                                       |                        |        |     |           |

#### Figure 239. Show hex count

| DE                                                  |                   |                    |         |   | ×          |
|-----------------------------------------------------|-------------------|--------------------|---------|---|------------|
| Build Analyzer 🛛                                    |                   |                    |         | 2 |            |
| UCLEO-F401RE.elf - /NUCLEO-F401RE/Debug - Oct 25, 2 | 2019 11:15:52 AM  |                    |         |   | Show Byte  |
| Memory Regions Memor                                | v Details         |                    |         |   | Show Hex   |
| Selection: 0v14c09                                  | ,                 |                    |         |   | Show Human |
| Selection. 0x 14c06                                 |                   |                    |         |   |            |
| Search V                                            |                   |                    |         |   |            |
| Name                                                | Run address (VMA) | Load address (LMA) | Size    |   |            |
| > •••• RAM                                          | 0x2000000         |                    | 0x18000 |   |            |
| > Image: FLASH_V                                    | 0x0807f800        |                    | 0x800   |   |            |
| FLASH_SOUND                                         | 0x08070000        |                    | 0xf000  |   |            |
| > 🗉 .flash_sound                                    | 0x08070000        | 0x08070000         | 0xd0fc  |   |            |
| FLASH_IMAGES                                        | 0x08050000        |                    | 0x20000 |   |            |
| ✓ ≒ .flash_images                                   | 0x08050000        | 0x08050000         | 0x1d4c0 |   |            |
| image3                                              | 0x08064c08        | 0x08064c08         | 0x88b8  |   |            |
| image2                                              | 0x080561a8        | 0x080561a8         | 0xea60  |   |            |
| image1                                              | 0x08050000        | 0x08050000         | 0x61a8  |   |            |
| > == FLASH_ICONS                                    | 0x08040000        |                    | 0x10000 |   |            |
| > == FLASH_D                                        | 0x0807f000        |                    | 0x800   |   |            |
|                                                     | 0x0800000         |                    | 0x40000 |   |            |

## 8.2.2.6 Copy and paste

The data in the *Memory Details* tab can be copied to other applications in CSV format by selecting the rows to copy and typing **Ctrl+C**. The copied data can be pasted into another application with the **Ctrl+V** command.

## Figure 240. Copy and paste

| IDE                                                         |                    |                      |        |   | ×     |
|-------------------------------------------------------------|--------------------|----------------------|--------|---|-------|
| 🗟 Build Analyzer 🛛                                          |                    |                      |        | 2 | ▼ □ □ |
| NUCLEO-F401RE.elf - /NUCLEO-F401RE/Debug - Oct 25, 2019 11: | 15:52 AM           |                      |        |   |       |
| Memory Regions Memory De                                    | etails             |                      |        |   |       |
| Selection: 193500                                           |                    |                      |        |   |       |
| Search                                                      |                    |                      |        |   |       |
| Nama                                                        | Pup address (V/MA) | Load address (LMA)   | Sizo   |   |       |
|                                                             |                    | LOAU AUUTESS (LIVIA) | 00204  |   |       |
|                                                             | 0x2000000          |                      | 98304  |   |       |
|                                                             | 0x08071800         |                      | 2048   |   |       |
| ✓ ■FLASH_SOUND                                              | 0x08070000         | 0.09070000           | 61440  |   |       |
|                                                             | 0x08070000         | 0x08070000           | 22200  |   |       |
| = sound4                                                    | 0x0607aico         | 0x00070100           | 6500   |   |       |
| = sound3                                                    | 0x08079c40         | 0x08079C40           | 2000   |   |       |
| - sound2                                                    | 0x06074e20         | 0x00074020           | 20000  |   |       |
|                                                             | 0x08070000         | 0x08070000           | 20000  |   |       |
| FLASH_IMAGES                                                | 0x08050000         | 0.00050000           | 131072 |   |       |
| <ul> <li>Itash_Images</li> </ul>                            | 0x08050000         | 0x08050000           | 120000 |   |       |
| Image3                                                      | 0x08064c08         | 0x08064c08           | 35000  |   |       |
| Image2                                                      | 0x08056188         | 0x08056188           | 60000  |   |       |
|                                                             | 0x08050000         | 0x08050000           | 25000  |   |       |
| FLASH_ICONS                                                 | 0x08040000         | 0.00040000           | 00000  |   |       |
| ✓ Istash_icons                                              | 0x08040000         | 0x08040000           | 20000  |   |       |
|                                                             | 0x08040000         | 0x08040000           | 20000  |   |       |
| > === FLASH_D                                               | UXU8U/1000         |                      | 2048   |   |       |
| > mm FLASH                                                  | 0x0800000          |                      | 262144 |   |       |

The Ctrl+C copy of the lines selected in Figure 240 provides the Ctrl+V results below:

"sound4";"0x0807afc8";"0x0807afc8";"8500"
"sound3";"0x08079c40";"0x08079c40";"5000"
"sound2";"0x08074e20";"0x08074e20";"20000"
"sound1";"0x08070000";"0x08070000";"20000"
"image3";"0x08064c08";"0x08064c08";"35000"
"image1";"0x080561a8";"0x080561a8";"20000";"25000"
"icons";"0x08040000";"0x08040000";"20000"

## 9 Static Stack Analyzer

## 9.1 Introduction to the *Static Stack Analyzer*

The STM32CubeIDE Static Stack Analyzer calculates the stack usage based on the built program. It analyzes the .su files, generated by gcc, and the elf file in detail, and presents the resulting information in the view.

The view contains two tabs, the *List* and *Call Graph* tabs.

The *List* tab is populated with the stack usage for each function included in the program. The tab lists one line per function, each line consisting of the *Function, Local cost, Type, Location* and *Info* columns.

| IDE                                                             |            |        |                          |      | ×            |
|-----------------------------------------------------------------|------------|--------|--------------------------|------|--------------|
| 🚢 Static Stack Analyzer 🛛                                       |            |        |                          |      | 2 -          |
| STM32F4xx-Nucleo.elf - /STM32F4xx-Nucleo/Debug - Oct 25, 2019 1 | 2:03:09 PM |        |                          |      |              |
| List Call graph                                                 |            |        |                          |      |              |
| Hide dead code                                                  |            |        |                          |      |              |
|                                                                 |            |        |                          |      |              |
| Function                                                        | Local cost | Туре   | Location                 | Info | ^            |
| • main                                                          | 88         | STATIC | main.c:79                |      |              |
| TIM_TI1_SetConfig                                               | 16         | STATIC | stm32f4xx_hal_tim.c:4540 |      |              |
| TIM_SlaveTimer_SetConfig                                        | 12         | STATIC | stm32f4xx_hal_tim.c:4983 |      |              |
| TIM_CCxChannelCmd                                               | 8          | STATIC | stm32f4xx_hal_tim.c:4739 |      |              |
| TIM_Base_SetConfig                                              | 0          | STATIC | stm32f4xx_hal_tim.c:4481 |      |              |
| SystemInit                                                      | 0          | STATIC | system_stm32f4xx.c:148   |      |              |
| HAL_TIM_TriggerCallback                                         | 0          | STATIC | stm32f4xx_hal_tim.c:4364 |      |              |
| HAL_TIM_SlaveConfigSync                                         | 16         | STATIC | stm32f4xx_hal_tim.c:4143 |      |              |
| HAL_TIM_ReadCapturedVal                                         | 0          | STATIC | stm32f4xx_hal_tim.c:4217 |      |              |
| HAL_TIM_PeriodElapsedCal                                        | 0          | STATIC | stm32f4xx_hal_tim.c:4304 |      |              |
| HAL_TIM_PWM_PulseFinish                                         | 0          | STATIC | stm32f4xx_hal_tim.c:4349 |      |              |
| HAL_TIM_OC_DelayElapsed                                         | 0          | STATIC | stm32f4xx_hal_tim.c:4319 |      |              |
| HAL_TIM_IRQHandler                                              | 8          | STATIC | stm32f4xx_hal_tim.c:2809 |      |              |
| HAL_TIM_IC_Start_IT                                             | 8          | STATIC | stm32f4xx_hal_tim.c:1672 |      | $\checkmark$ |
| <                                                               |            |        |                          |      | >            |

Figure 241. Static Stack Analyzer List tab
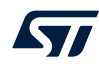

The *Call Graph* tab contains an expandable list with functions included in the program. Lines representing functions calling other functions can be expanded to see the call hierarchy.

| IDE                          |                                         |          |          |            |        |                    |                                                   | _                |           | ×        |
|------------------------------|-----------------------------------------|----------|----------|------------|--------|--------------------|---------------------------------------------------|------------------|-----------|----------|
| 🚢 Static Stack               | Analyzer ≈                              |          |          |            |        |                    |                                                   |                  |           | <b>2</b> |
| STM32F4bor-Nucleo.elf - /STM | M32F4xx-Nucleo/Debug - Oct 25, 2019 12: | 03:09 PM |          |            |        |                    |                                                   |                  |           |          |
| List Ca                      | ll graph                                |          |          |            |        |                    |                                                   |                  |           |          |
| main                         |                                         |          |          |            |        |                    |                                                   | Search 🗹         | Case se   | ensitive |
| Function                     |                                         | Depth    | Max čost | Local cost | Туре   | Location           | Info                                              |                  |           |          |
| 🗘 Usagel                     | Fault_Handler                           | ?        | ?        | 0          | STATIC | stm32f4xx_it.c:116 | Max cost uncertain. Recursive                     |                  |           |          |
| ADC_I                        | RQHandler                               | ?        | ?        | 0          |        |                    | Max cost uncertain. Recursive. No stack usage int | ormation availa  | able for  | this     |
| 🗘 BusFau                     | ult_Handler                             | ?        | ?        | 0          | STATIC | stm32f4xx_it.c:103 | Max cost uncertain. Recursive                     |                  |           |          |
| 🗘 HardFa                     | ault_Handler                            | ?        | ?        | 0          | STATIC | stm32f4xx_it.c:77  | Max cost uncertain. Recursive                     |                  |           |          |
| 🗘 Mem M                      | /lanage_Handler                         | ?        | ?        | 0          | STATIC | stm32f4xx_it.c:90  | Max cost uncertain. Recursive                     |                  |           |          |
| > 🗟 Reset_                   | Handler                                 | 7        | 184      | 0          |        |                    | Max cost uncertain. No stack usage information a  | vailable for thi | s functio | on       |
| > • TIM4_I                   | IRQHandler                              | 3        | 8        | 0          | STATIC | stm32f4xx_it.c:173 | Max cost uncertain                                |                  |           |          |
| NMI_H                        | landler                                 | 0        | 0        | 0          | STATIC | stm32f4xx_it.c:68  |                                                   |                  |           |          |
| PendS <sup>1</sup>           | V_Handler                               | 0        | 0        | 0          | STATIC | stm32f4xx_it.c:147 |                                                   |                  |           |          |
| 🗟 frame_                     | _dummy                                  | 0        | 0        | 0          |        |                    | Max cost uncertain. No stack usage information a  | vailable for thi | s functio | on       |
| >  SysTick                   | k_Handler                               | 1        | 0        | 0          | STATIC | stm32f4xx_it.c:156 |                                                   |                  |           |          |
| SVC_H                        | andler                                  | 0        | 0        | 0          | STATIC | stm32f4xx_it.c:129 |                                                   |                  |           |          |
| Debug                        | Mon_Handler                             | 0        | 0        | 0          | STATIC | stm32f4xx_it.c:138 |                                                   |                  |           |          |
| 🗟do_g                        | lobal_dtors_aux                         | 0        | 0        | 0          |        |                    | Max cost uncertain. No stack usage information a  | vailable for thi | s functio | on       |
| 🗟 _fini                      |                                         | 0        | 0        | 0          |        |                    | Max cost uncertain. No stack usage information a  | vailable for thi | s functio | on       |
|                              |                                         |          |          |            |        |                    |                                                   |                  |           |          |
|                              |                                         |          |          |            |        |                    |                                                   |                  |           |          |

#### Figure 242. Static Stack Analyzer Call Graph tab

# 9.2 Using the Static Stack Analyzer

The Static Stack Analyzerview is by default open in the C/C++perspective. If the view is closed, it can be opened from the menu. Select the menu command [Window]>[Show View]>[Static Stack Analyzer]. Another way to open the Static Stack Analyzerview is to type "Static Stack Analyzer" in the [Quick Access search bar] and select it from the views.

#### Figure 243. Open the Static Stack Analyzer view

IDE workspace\_um1 - NUCLEO-F401RE/Core/Src/main.c - STM32CubeIDE

File Edit Source Refactor Navigate Search Project Run Window Help

| 📬 🕶 🔚 🗟 👻 🔦 👻 🗟 i 🔌 i 🤹 🖄 i 🕍 💌 🤅       | New Window  |                  | 〃 ▼ : ⊿ № 0 π : ⊵ ▼ 주 ▼ ♥ ↓ ↓ ▼ 🛃 🕄        |    |  |  |  |
|-----------------------------------------|-------------|------------------|--------------------------------------------|----|--|--|--|
| 🔁 Project Explorer 🛛                    | Editor      | (                | 🕼 main.c 🛛 🖻 stm32f4xx_it.c 🛛 🗟 STM32F4    | 10 |  |  |  |
| V INUCLEO-F401RE                        | Appearance  |                  |                                            |    |  |  |  |
| > & Binaries                            | Show View > | 👬 Build Analyzer |                                            |    |  |  |  |
| > Mincludes                             | Perspective | >                | Build Targets                              |    |  |  |  |
| <ul> <li>✓ <sup>™</sup> Core</li> </ul> | Navigation  | >                | C/C++ Projects                             |    |  |  |  |
| > 🗁 Inc                                 | Preferences |                  | Console Alt+Snift+Q, C                     |    |  |  |  |
| ✓                                       |             |                  | <ul> <li>Navigator (Deprecated)</li> </ul> |    |  |  |  |
| > 😼 main.c                              |             |                  | E Outline Alt+Shift+Q, O                   |    |  |  |  |
| > 🗟 stm32f4xx_hal_msp.c                 |             |                  | Problem Details                            |    |  |  |  |
| > is stm32f4xx_it.c                     |             |                  | Problems Alt+Shift+Q, X                    |    |  |  |  |
| > is syscalls.c                         |             |                  | 🛍 Project Explorer                         |    |  |  |  |
| > isysconf.c                            |             |                  | Properties                                 |    |  |  |  |
| > 🖻 sysmem.c                            |             |                  |                                            |    |  |  |  |
| > is system_stm32f4xx.c                 |             |                  | 📟 SFRs                                     |    |  |  |  |
| > 🗁 Startup                             |             |                  | 🛎 Static Stack Analyzer                    |    |  |  |  |
| > 😕 Drivers                             |             |                  | Zasks                                      |    |  |  |  |
| ✓ ➢ Debug                               |             |                  | Other Alt+Shift+Q, Q                       |    |  |  |  |

The *Static Stack Analyzer* view is populated when a built project is selected in the *Project Explorer*. The project must be built with option [Generate per function stack usage information] enabled, otherwise the view cannot present any stack information.

How to setup the compiler to generate stack usage information is explained in the next section.

## 9.2.1 Enable stack usage information

If the top of the view displays the message No stack usage information found, please enable in the compiler settings, the build configuration must be updated for the compiler to generate stack information:

- 1. Open the project properties, for instance with a right-click on the project in the *Project Explorer* view
- 2. Select Properties and, in the dialog, select [C/C++ Build]>[Settings]
- 3. Select the Tool Settings tab
- 4. Select [MCU GCC Compiler]>[Miscellanous]
- 5. Select [Enable stack usage information (-fstack-usage)] as shown in Figure 244
- 6. Save the setting and rebuild the program

#### Figure 244. Enable generate per function stack usage information

| IDE Properties for NUCLEO-F401                                                                                                  | RE                                                                                                    |                                                                                     |                       |                              |        | X          |
|----------------------------------------------------------------------------------------------------|----------------------------------------------------------------------------------------------------|-------------------------------------------------------------------------------------|-----------------------|------------------------------|--------|------------|
| type filter text                                                                                                    | Settings                                                                                                    |                                                                                     |                       |                              | ⇐ ▼ ⇔  | <b>•</b> • |
| <ul> <li>Resource</li> <li>C/C++ Build</li> <li>Build Variables</li> <li>Discovery Options</li> <li>Environment</li> </ul>      | Configuration: Debug [Active]                                                                                                    | Manage                                                                              | Manage Configuratio   |                              |        |            |
| Logging<br>Settings<br>> C/C++ General<br>CMSIS-SVD Settings<br>Project References<br>Refactoring History<br>Run/Debug Settings | <ul> <li>Tool Settings</li> <li>MCU Settings</li> <li>MCU Post build outputs</li> <li>MCU GCC Assembler</li> <li>General</li> <li>Debugging</li> <li>Preprocessor</li> <li>Include paths</li> <li>General</li> <li>Debugging</li> <li>Preprocessor</li> <li>Include paths</li> <li>Optimization</li> <li>Warnings</li> <li>Miscellaneous</li> <li>MCU GCC Linker</li> <li>General</li> <li>Libraries</li> <li>Miscellaneous</li> </ul> | Build Artifact     Other flags     Other flags     Verbose (-v)     Position Indepe | Binary Parsers        | Error Parsers                |        | ·          |
|                                                                                                    |                                                                                                    | Enable stack us                                                                     | age analysis (-fstacl | (-usage)<br>Restore Defaults | Apply  |            |
| 0                                                                                                    |                                                                                                    |                                                                                     | A                     | oply and Close               | Cancel |            |

### 9.2.2 *List* tab

The *List* tab contains a list of all functions included in the selected program with options to [Hide dead code] functions and [Filter] visible functions.

Use the [Hide dead code] selection to enable or disable the listing of dead code functions. If used, the [Filter] field restricts the display to functions matching the characters it contains.

#### Figure 245. Static Stack Analyzer List tab

| IDE                       |            |         |                             |      |  | ×   |
|---------------------------|------------|---------|-----------------------------|------|--|-----|
| 🚢 Static Stack Analyzer 🛙 |            |         |                             |      |  | 2 - |
| NUCLEO-F401RE.elf - /NUC  | LEO-F401F  | RE/Debu | g - Oct 25, 2019 1:58:05 PM | N    |  |     |
| List Call graph           |            |         |                             |      |  |     |
| Hide dead code            |            |         |                             |      |  |     |
|                           |            |         |                             |      |  |     |
| Function                  | Local cost | Туре    | Location                    | Info |  | ^   |
| SystemClock_Config        | 88         | STATIC  | main.c:410                  |      |  |     |
| HAL_RCC_MCOConfig         | 56         | STATIC  | stm32f4xx_hal_rcc.c:749     |      |  |     |
| MX_GPIO_Init              | 48         | STATIC  | main.c:487                  |      |  |     |
| HAL_UART_MspInit          | 48         | STATIC  | stm32f4xx_hal_msp.c:88      |      |  |     |
| HAL_DMA_PollForTransfer   | 48         | STATIC  | stm32f4xx_hal_dma.c:612     |      |  |     |
| • main                    | 40         | STATIC  | main.c:183                  |      |  |     |
| • NVIC_EncodePriority     | 40         | STATIC  | core_cm4.h:1863             |      |  |     |
| • NVIC_DecodePriority     | 40         | STATIC  | core_cm4.h:1890             |      |  |     |
| HAL_FLASH_Program         | 40         | STATIC  | stm32f4xx_hal_flash.c:156   |      |  |     |
| HAL_GPIO_Init             | 40         | STATIC  | stm32f4xx_hal_gpio.c:171    |      |  |     |
| HAL_RCC_GetSysClockFreq   | 40         | STATIC  | stm32f4xx_hal_rcc.c:859     |      |  |     |
| HAL_UART_Transmit         | 40         | STATIC  | stm32f4xx_hal_uart.c:1019   |      |  |     |
| HAL_UART_Receive          | 40         | STATIC  | stm32f4xx_hal_uart.c:1101   |      |  |     |
| HAL_UART_IRQHandler       | 40         | STATIC  | stm32f4xx_hal_uart.c:1998   |      |  |     |
| e write                   | 20         | CTATIC  | main c·106                  |      |  | *   |

The column information in the *List* tab is described in Table 26.

#### Table 26. Static Stack Analyzer List tab details

| Name       | Description                                                                                                    |
|------------|----------------------------------------------------------------------------------------------------|
| Function   | Function name.                                                                                                    |
| Local cost | The number displays how many bytes of stack the function uses.                                                                                                    |
| Туре       | Tells if the function uses a STATIC or DYNAMIC stack allocation. When DYNAMIC allocation is used the actual stack size is run-time dependent and the the <i>Local cost</i> value is uncertain due to the dynamic size of stack. |
| Location   | Indicates where the function is declared. It is possible to double-click on a line and open the file with the defined function in the editor.                                                                                   |
| Info       | Additional information about the calculation.                                                                                                    |

The List tab sort order can be changed by clicking on a column name.

Note:

By double-clicking on a line that displays the file location and line number in the List tab, the function is opened in the Editor view.

**[**]

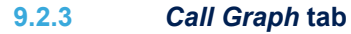

The *Call Graph* tab contains detailed program information in a tree view. Each function included in the program but not called by any other function is presented at the top level. It is possible to expand the tree to see called functions. Only functions available in the elf file can be visible in the tab.

When used, the [**Search...**] button triggers the display of the functions matching the characters in the search field. The search can be made case sensitive or not depending on the selection in checkbox [**Case sensitive**].

| IDE                            |             |                |             |        |                    | - 0                                                                          | ×            |
|--------------------------------|-------------|----------------|-------------|--------|--------------------|------------------------------------------------------------------------------|--------------|
| 🛎 Static Stack Analyzer 🛙      |             |                |             |        |                    |                                                                              | <b>d</b> - D |
| NUCLEO-F401RE.elf - /NUCLEO-F4 | 401RE/Debug | J - Oct 25, 20 | 019 1:58:05 | РМ     |                    |                                                                              |              |
| List Call graph                |             |                |             |        |                    |                                                                              |              |
|                                |             |                |             |        |                    | Search 🗹 Case sen                                                            | sitive       |
| Function                       | Depth       | Max čost       | Local cost  | Туре   | Location           | Info                                                                         | ^            |
| ADC_IRQHandler                 | ?           | ?              | 0           |        |                    | Max cost uncertain. Recursive. No stack usage information available for this |              |
| > BReset_Handler               | 16          | 248            | 0           |        |                    | Max cost uncertain. No stack usage information available for this function   |              |
| > 🔜swrite                      | 3           | 48             | 0           |        |                    | Max cost uncertain. No stack usage information available for this function   |              |
| > 🗟sread                       | 2           | 32             | 0           |        |                    | Max cost uncertain. No stack usage information available for this function   |              |
| > msseek                       | 2           | 24             | 0           |        |                    | Max cost uncertain. No stack usage information available for this function   |              |
| > 🗟sclose                      | 2           | 16             | 0           |        |                    | Max cost uncertain. No stack usage information available for this function   |              |
| > SysTick_Handler              | 1           | 12             | 8           | STATIC | stm32f4xx_it.c:182 |                                                                              |              |
| • NMI_Handler                  | 0           | 4              | 4           | STATIC | stm32f4xx_it.c:70  |                                                                              |              |
| DebugMon_Handler               | 0           | 4              | 4           | STATIC | stm32f4xx_it.c:156 |                                                                              |              |
| MemManage_Handler              | 0           | 4              | 4           | STATIC | stm32f4xx_it.c:98  |                                                                              |              |
| UsageFault_Handler             | 0           | 4              | 4           | STATIC | stm32f4xx_it.c:128 |                                                                              |              |
| PendSV_Handler                 | 0           | 4              | 4           | STATIC | stm32f4xx_it.c:169 |                                                                              |              |
| BusFault_Handler               | 0           | 4              | 4           | STATIC | stm32f4xx_it.c:113 |                                                                              |              |
| HardFault_Handler              | 0           | 4              | 4           | STATIC | stm32f4xx_it.c:83  |                                                                              |              |
| SVC_Handler                    | 0           | 4              | 4           | STATIC | stm32f4xx_it.c:143 |                                                                              |              |
| 🗟 frame_dummy                  | 0           | 0              | 0           |        |                    | Max cost uncertain. No stack usage information available for this function   | $\checkmark$ |

The column information in the Call Graph tab is described in Table 27.

#### Table 27. Static Stack Analyzer Call Graph tab details

| Name       | Description                                                                                                    |
|------------|----------------------------------------------------------------------------------------------------|
| Function   | Function name.                                                                                                    |
| Depth      | Specifies the call stack depth this function uses:         •       0: the function does not call any other functions         •       Number ≥ 1: the function calls other functions         •       ?: the function makes recursive calls or the depth cannot be calculated          |
| Max cost   | Specifies how many bytes of stack the function uses including stack needed for called functions.                                                                                                    |
| Local cost | Specifies how many bytes of stack the function uses. This column does not take into account any stack that may be needed by the functions it may call.                                                                                                    |
| Туре       | <ul> <li>Specifies if the function uses a STATIC or DYNAMIC stack allocation.</li> <li>STATIC: the function uses a fixed stack</li> <li>DYNAMIC: the function uses a run-time dependent stack</li> <li>Empty field: no stack usage information available for the function</li> </ul> |
| Location   | Indicates where the function is declared. It is possible to double-click on a line and open the file with the defined function in the editor.                                                                                                    |
|            | Contains specific information about the stack usage calculation. For instance, it can hold a combination of the following messages:                                                                                                    |
|            | • Max cost uncertain: the reason can be that the function makes a call to some sub-function where the stack information is not known, the function makes recursive calls, or others                                                                                                  |
| Info       | Recursive: the function makes recursive calls                                                                                                    |
|            | • No stack usage information available for this function: no stack usage information available for this function                                                                                                    |
|            | • Local cost uncertain due to dynamic size, verify at run-time: the function allocates stack dynamically, for instance depending on a parameter                                                                                                    |

The Call Graph tab sort order can be changed by clicking on a column name.

By double-clicking on a line that displays the file location and line number in the tab, the function is opened in the *Editor* view.

Note:

The main function is usually called by the Reset\_Handler and can in those cases be seen when expanding the Reset\_Handler node.

If unused functions are listed in the tab, check if linker option [**dead code removal**] is enabled to remove unused code from the program. Read more on this in Section 2.5.2 Discard unused sections.

The small icon left of the function name in column Function column indicates the following:

- Green dot: the function uses STATIC stack allocation (fixed stack).
- Blue square: the function uses DYNAMIC stack allocation (run-time dependent).
- 010 icon: used if the stack information is not known. This can be the case for library functions or assembler functions.
- Three arrows in a circle: used in the Call Graph tab when the function makes recursive calls.

# Figure 247. Function symbols in *Static Stack Analyzer*

| IDE                               |         |
|-----------------------------------|---------|
| ≝ Static Stack Analyzer 🛛         |         |
| NUCLEO-F401RE.elf - /NUCLEO-F401R | E/Debug |
| List Call graph                   |         |
|                                   |         |
| Function                          | Depth   |
| 🗘 ADC_IRQHandler                  | ?       |
| ✓ mathematical Reset_Handler      | 16      |
| 🗸 🗟 LoopCopyDataInit              | 15      |
| 🗸 🗟 LoopFillZerobss               | 14      |
| 🖌 🔍 main                          | 13      |
| SystemClock_Config                | 5       |
| MX_USART2_UART_Init               | 4       |
| MX_GPIO_Init                      | 1       |
| SystemCoreClockUpdate             | 0       |
| > 🗟 iprintf                       | 12      |
| readTemp                          | 0       |
| readSpeed                         | 0       |
| writeSpeed                        | 0       |
| writeTemp                         | 0       |
| SystemInit                        | 0       |
| 🗟 FillZerobss                     | 0       |
|                                   |         |

### 9.2.4 Using the filter and search field

The *List* and *Call Graph* tabs contain a filter/search field, which can be used to search a specific function or functions matching the characters entered in the field.

Figure 248 displays the *List* tab where the [**Filter**] field is used to seek functions containing the *"read"* string in their name.

| IDE                       |            |         |                     |          |  | ×     |
|---------------------------|------------|---------|---------------------|----------|--|-------|
| 🚢 Static Stack Analyzer 🛛 |            |         |                     |          |  | 2 - 0 |
| NUCLEO-F401RE.elf - /NUC  | CLEO-F401F | RE/Debu | g - Oct 25, 2019 1: | 58:05 PM |  |       |
| List Call graph           |            |         |                     |          |  |       |
| 🗹 Hide dead code          |            |         |                     |          |  |       |
| read                      |            |         |                     |          |  |       |
| Function                  | Local cost | Туре    | Location            | Info     |  |       |
| ● _read                   | 32         | STATIC  | syscalls.c:97       |          |  |       |
| readSpeed                 | 16         | STATIC  | main.c:133          |          |  |       |
| ● readTemp                | 16         | STATIC  | main.c:146          |          |  |       |
|                           |            |         |                     |          |  |       |
|                           |            |         |                     |          |  |       |
|                           |            |         |                     |          |  |       |

## Figure 248. Static Stack Analyzer List tab using search

Figure 249 shows a use example of the [**Search...**] field in the *Call Graph* tab for filtering functions with name matching the *"read"* string.

| IDE                                     |             |             |            |        |                        | — 🗆 X                                                                      |
|-----------------------------------------|-------------|-------------|------------|--------|------------------------|----------------------------------------------------------------------------|
| 🛎 Static Stack Analyzer 🔤               |             |             |            |        |                        | 2 · · ·                                                                    |
| NUCLEO-F401RE.elf - /NUCLEO-F401RE/Debu | g - Oct 28, | 2019 1:09:2 | 9 PM       |        |                        |                                                                            |
| List Call graph                         |             |             |            |        |                        |                                                                            |
| read                                    |             |             |            |        |                        | Search 🗹 Case sensitive                                                    |
| Function                                | Depth       | Max cost    | Local cost | Туре   | Location               | Info                                                                       |
| • _read                                 | 0           | 32          | 32         | STATIC | syscalls.c:97          |                                                                            |
| > 🔜sclose                               | 2           | 16          | 0          |        |                        | Max cost uncertain. No stack usage information available for this function |
| do_global_dtors_aux                     | 0           | 0           | 0          |        |                        | Max cost uncertain. No stack usage information available for this function |
| • UsageFault_Handler                    | 0           | 4           | 4          | STATIC | stm32f4xx_it.c:128     |                                                                            |
| > • SysTick_Handler                     | 1           | 12          | 8          | STATIC | stm32f4xx_it.c:182     |                                                                            |
| <ul> <li>SVC_Handler</li> </ul>         | 0           | 4           | 4          | STATIC | stm32f4xx_it.c:143     |                                                                            |
| <ul> <li>Reset_Handler</li> </ul>       | 16          | 232         | 0          |        |                        | Max cost uncertain. No stack usage information available for this function |
| <ul> <li>LoopCopyDataInit</li> </ul>    | 15          | 232         | 0          |        |                        | Max cost uncertain. No stack usage information available for this function |
| <ul> <li>LoopFillZerobss</li> </ul>     | 14          | 232         | 0          |        |                        | Max cost uncertain. No stack usage information available for this function |
| 🗸 🔍 main                                | 13          | 232         | 32         | STATIC | main.c:183             | Max cost uncertain                                                         |
| <ul> <li>writeTemp</li> </ul>           | 0           | 16          | 16         | STATIC | main.c:164             |                                                                            |
| writeSpeed                              | 0           | 16          | 16         | STATIC | main.c:156             |                                                                            |
| <ul> <li>readTemp</li> </ul>            | 0           | 16          | 16         | STATIC | main.c:146             |                                                                            |
| readSpeed                               | 0           | 16          | 16         | STATIC | main.c:133             |                                                                            |
| > 🗟 iprintf                             | 12          | 24          | 0          |        |                        | Max cost uncertain. No stack usage information available for this function |
| SystemCoreClockUpdate                   | 0           | 32          | 32         | STATIC | system_stm32f4xx.c:239 |                                                                            |
| <ul> <li>SystemClock_Config</li> </ul>  | 5           | 200         | 88         | STATIC | main.c:410             | Max cost uncertain                                                         |
|                                         |             | 110         | 0          | CTATIC | 1 454                  |                                                                            |
|                                         |             |             |            |        |                        | /                                                                          |

#### Figure 249. Static Stack Analyzer Call Graph using search

## 9.2.5 Copy and paste

The data in the *List* tab can be copied to other applications in CSV format by selecting the rows to copy and typing **Ctrl+C**. The copied data can be pasted into another application with the **Ctrl+V** command.

| rigure 200. Oopy and paste | Figure | 250. | Сору | and | paste |  |
|----------------------------|--------|------|------|-----|-------|--|
|----------------------------|--------|------|------|-----|-------|--|

| IDE                       |            |         |                             |      |  | ×     |
|---------------------------|------------|---------|-----------------------------|------|--|-------|
| 🚢 Static Stack Analyzer 🛙 |            |         |                             |      |  | 2 - 0 |
| NUCLEO-F401RE.elf - /NUC  | LEO-F401R  | E/Debug | g - Oct 25, 2019 1:58:05 PM |      |  |       |
| List Call graph           |            |         |                             |      |  |       |
| ✓ Hide dead code          |            |         |                             |      |  |       |
|                           |            |         |                             |      |  |       |
| Function                  | Local cost | Туре    | Location                    | Info |  | ^     |
| SystemClock_Config        | 88         | STATIC  | main.c:410                  |      |  |       |
| MX_GPIO_Init              | 48         | STATIC  | main.c:487                  |      |  |       |
| HAL_UART_MspInit          | 48         | STATIC  | stm32f4xx_hal_msp.c:88      |      |  |       |
| • main                    | 40         | STATIC  | main.c:183                  |      |  |       |
| • NVIC_EncodePriority     | 40         | STATIC  | core_cm4.h:1863             |      |  |       |
| HAL_GPIO_Init             | 40         | STATIC  | stm32f4xx_hal_gpio.c:171    |      |  |       |
| HAL_RCC_GetSysClockFreq   | 40         | STATIC  | stm32f4xx_hal_rcc.c:859     |      |  |       |
| • _write                  | 32         | STATIC  | main.c:106                  |      |  |       |
| • _read                   | 32         | STATIC  | syscalls.c:97               |      |  |       |
| • _write                  | 32         | STATIC  | syscalls.c:109              |      |  |       |
| SystemCoreClockUpdate     | 32         | STATIC  | system_stm32f4xx.c:239      |      |  | ~     |
|                           |            |         |                             |      |  | •     |

The Ctrl+C copy of the lines selected in Figure 250 provides the Ctrl+V results below:

"SystemClock\_Config";"88";"STATIC";"main.c:410";""

```
"main";"40";"STATIC";"main.c:183";""
```

"HAL\_GPIO\_Init";"40";"STATIC";"stm32f4xx\_hal\_gpio.c:171";""

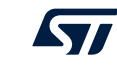

# **10** Installing updates and additional Eclipse<sup>®</sup> plugins

# **10.1** Check for updates

STM32CubeIDE checks for available updates regularly and opens the *Available Updates* dialog when a new update is detected. It is also possible to check for updates manually. Use menu **[Help]>[Check for Updates]** to check if new software is available.

When updates are found, select the update to install and press [Next].

| <b>Figure</b> | 251. | STM32CubeIDE | available | updates |
|---------------|------|--------------|-----------|---------|
|---------------|------|--------------|-----------|---------|

| 📴 Available Updates                                                     |                  | _                                          |        | ×  |
|-------------------------------------------------------------------------|------------------|--------------------------------------------|--------|----|
| <b>Available Updates</b><br>Check the updates that you wish to install. |                  |                                            |        |    |
| Name                                                                    | Version<br>1.0.2 | ld<br>com.st.stm32cube.ide.mcu.rcp.product |        |    |
| Select All Deselect All Details                                         |                  |                                            |        | \$ |
| ?                                                                       | < Back N         | ext > Finish                               | Cancel |    |

### Update details is displayed. Review and confirm the update. Press Next.

| Image: Available Updates:       Image: Constant Stand Stand St |                                                         |                    |        |                            |          |          |
|----------------------------------------------------------------------------------------------------|---------------------------------------------------------|--------------------|--------|----------------------------|----------|----------|
| Update Details         Review and confirm the updates.         Name       Version       Id         STM32CubelDE       1.0.2       com.st.stm32cube.ide.feature.ncu         STM32CubelDE Build Analyzer       1.0.2.201907121423       com.st.stm32cube.ide.feature.mcu         STM32CubelDE Build Analyzer       1.0.2.201907120816       com.st.stm32cube.ide.feature.mcu         STM32CubelDE Build Analyzer       1.0.2.201907120816       com.st.stm32cube.ide.feature.mcu         STM32CubelDE C/C++ Debugging Tools for MCU       1.0.2.201907120816       com.st.stm32cube.ide.feature.mcu         STM32CubelDE C/C++ Embedded Development Tools for MCU       1.0.2.201907120816       com.st.stm32cube.ide.feature.mcu         STM32CubelDE C/C++ Embedded Development Tools for MCU       1.0.2.201907120816       com.st.stm32cube.ide.feature.mcu         STM32CubelDE C/C++ Embedded Development Tools for MCU       1.0.2.20190701052       com.st.stm32cube.ide.feature.com         STM32CubelDE Common N Services       1.0.2.20190701052       com.st.stm32cube.ide.feature.com       v         Strust2cubelDE Common Uli       1.0.2.20190701052       com.st.stm32cube.ide.feature.com       v         Strust2cubelDE Common Uli       1.0.2.20190701052       com.st.stm32cube.ide.feature.com       v         Strust2cubelDE Common Uli       1.0.2.20190701052       com.st.stm32cub                                                                                                    | IDE Available Updates                                   |                    |        | —                          |          | $\times$ |
| Review and confirm the updates.       Version       Id         Name       Version       Id         STM32CubeIDE       1.0.2       com.st.stm32cube.ide.mcu.rcp.prod         STM32CubeIDE Build       1.0.2.201907121423       com.st.stm32cube.ide.feature.mcu.t         STM32CubeIDE Build       1.0.2.201907120816       com.st.stm32cube.ide.feature.mcu         STM32CubeIDE Build Analyzer       1.0.2.201907120816       com.st.stm32cube.ide.feature.mcu         STM32CubeIDE C/C++ Debugging Tools for MCU       1.0.2.201907120816       com.st.stm32cube.ide.feature.mcu         STM32CubeIDE C/C++ Embedded Development Tools for MCU       1.0.2.201907120816       com.st.stm32cube.ide.feature.mcu         STM32CubeIDE Common Mx Services       1.0.2.201907121423       com.st.stm32cube.ide.feature.mcu                                                                                                    | Update Details                                          |                    |        |                            |          |          |
| Name       Version       Id       Image: Comparison of the standard standard sta                   | Review and confirm the updates.                         |                    |        |                            | 0        |          |
| <ul> <li></li></ul>                                                                                                    | Name                                                    | Version            |        | Id                         |          | ^        |
| Image: STM32CubeIDE ARM Toolchain Definition       1.0.2.201907121423       com.st.stm32cube.ide.feature.mcu.t         Image: STM32CubeIDE Build       1.0.2.201907091052       com.st.stm32cube.ide.feature.mcu         Image: STM32CubeIDE Build Analyzer       1.0.2.201907120816       com.st.stm32cube.ide.feature.mcu         Image: STM32CubeIDE Build UI       1.0.2.201907092029       com.st.stm32cube.ide.feature.mcu         Image: STM32CubeIDE C/C++ Debugging Tools for MCU       1.0.2.201907120816       com.st.stm32cube.ide.feature.mcu         Image: STM32CubeIDE C/C++ Embedded Development Tools for MCU       1.0.2.201907121423       com.st.stm32cube.ide.feature.mcu         Image: STM32CubeIDE Common Mx Services       1.0.2.201907091052       com.st.stm32cube.ide.feature.com       com.st.stm32cube.ide.feature.com         Image: STM32CubeIDE Common Mx Services       1.0.2.201907091052       com.st.stm32cube.ide.feature.com       com.st.stm32cube.ide.feature.com         Image: STM32CubeIDE Common VI       1.0.2.201907091052       com.st.stm32cube.ide.feature.com       Image: STM32CubeIDE Common VI       Image: STM32CubeIDE Common VI       Image: STM32CubeIDE Common VI       Image: STM32CubeIDE Common VI       Image: STM32CubeIDE Common VI       Image: STM32CubeIDE Common VI       Image: STM32CubeIDE Common VI       Image: STM32CubeIDE Common VI       Image: STM32CubeIDE Common VI       Image: STM32CubeIDE Common VI       Image: STM32CubeIDE Common VI                                                                                                    | ✓                                                       | 1.0.2              |        | com.st.stm32cube.ide.mcu.r | cp.prod  |          |
| Image: STM32CubelDE Build       1.0.2.201907091052       com.st.stm32cube.ide.feature.mcu         Image: STM32CubelDE Build Analyzer       1.0.2.201907120816       com.st.stm32cube.ide.feature.mcu         Image: STM32CubelDE Build UI       1.0.2.201907092029       com.st.stm32cube.ide.feature.mcu         Image: STM32CubelDE C/C++ Debugging Tools for MCU       1.0.2.201907120816       com.st.stm32cube.ide.feature.mcu         Image: STM32CubelDE C/C++ Embedded Development Tools for MCU       1.0.2.201907121423       com.st.stm32cube.ide.feature.com         Image: STM32CubelDE Common Mx Services       1.0.2.20190701052       com.st.stm32cube.ide.feature.com         Image: STM32CubelDE Common Services       1.0.2.201907120816       com.st.stm32cube.ide.feature.com         Image: STM32CubelDE Common UI       1.0.2.201907091052       com.st.stm32cube.ide.feature.com         Image: STM32CubelDE Common UI       1.0.2.201907091052       com.st.stm32cube.ide.feature.com         Image: STM32CubelDE Common UI       1.0.2.201907091052       com.st.stm32cube.ide.feature.com         Image: STM32CubelDE Common UI       1.0.2.201907091052       com.st.stm32cube.ide.feature.com         Image: STM32CubelDE Common UI       1.0.2.201907091052       com.st.stm32cube.ide.feature.com         Image: STM32CubelDE Common UI       1.0.2.201907091052       com.st.stm32cube.ide.feature.com                                                                                                    | 🖗 STM32CubeIDE ARM Toolchain Definition                 | 1.0.2.201907121423 |        | com.st.stm32cube.ide.featu | re.mcu.t |          |
| Image: STM32CubelDE Build Analyzer       1.0.2.201907120816       com.st.stm32cube.ide.feature.mcu         Image: STM32CubelDE Build UI       1.0.2.201907092029       com.st.stm32cube.ide.feature.mcu         Image: STM32CubelDE C/C++ Debugging Tools for MCU       1.0.2.201907120816       com.st.stm32cube.ide.feature.mcu         Image: STM32CubelDE C/C++ Embedded Development Tools for MCU       1.0.2.201907121423       com.st.stm32cube.ide.feature.mcu         Image: STM32CubelDE Common Mx Services       1.0.2.201907091052       com.st.stm32cube.ide.feature.com         Image: STM32CubelDE Common Services       1.0.2.201907091052       com.st.stm32cube.ide.feature.com         Image: STM32CubelDE Common UI       1.0.2.201907091052       com.st.stm32cube.ide.feature.com         Image: STM32CubelDE Common UI       1.0.2.201907091052       com.st.stm32cube.ide.feature.com         Image: STM32CubelDE Common UI       1.0.2.201907091052       com.st.stm32cube.ide.feature.com         Image: STM32CubelDE Common UI       1.0.2.201907091052       com.st.stm32cube.ide.feature.com         Image: STM32CubelDE Common UI       1.0.2.201907091052       com.st.stm32cube.ide.feature.com         Image: STM32CubelDE Common UI       1.0.2.201907091052       com.st.stm32cube.ide.feature       Image: STM32cube.ide.feature         Image: STM32CubelDE Common UI       1.0.2.201907091052       com.st.stm32cube.ide.feature.                                                                                                    | 🖗 STM32CubelDE Build                                    | 1.0.2.201907091052 |        | com.st.stm32cube.ide.featu | re.mcu   |          |
| Image: Stm32cubelDE Build UI       1.0.2.201907092029       com.st.stm32cube.ide.feature.mcu         Image: Stm32cubelDE C/C++ Debugging Tools for MCU       1.0.2.201907120816       com.st.stm32cube.ide.feature.mcu         Image: Stm32cubelDE C/C++ Embedded Development Tools for MCU       1.0.2.201907121423       com.st.stm32cube.ide.feature.mcu.i         Image: Stm32cubelDE C/C++ Embedded Development Tools for MCU       1.0.2.201907121423       com.st.stm32cube.ide.feature.mcu.i         Image: Stm32cubelDE Common Mx Services       1.0.2.201907091052       com.st.stm32cube.ide.feature.com         Image: Stm32cubelDE Common VI       1.0.2.201907091052       com.st.stm32cube.ide.feature.com         Image: Stm32cubelDE Common VI       1.0.2.201907091052       com.st.stm32cube.ide.feature.com         Image: Stm32cubelDE Common VI       1.0.2.201907091052       com.st.stm32cube.ide.feature.com         Image: Stm32cubelDE Common VI       1.0.2.201907091052       com.st.stm32cube.ide.feature.com         Image: Stm32cubelDE Common VI       1.0.2.201907091052       com.st.stm32cube.ide.feature.com         Image: Stm32cubelDE Common VI       1.0.2.201907091052       com.st.stm32cube.ide.feature       Image: Stm32cube.ide.feature         Image: Stm32cubelDE Common VI       1.0.2.201907091052       com.st.stm32cube.ide.feature       Image: Stm32cube.ide.feature       Image: Stm32cube.ide.feature       Image: Stm32c                                                                                                    | 🖗 STM32CubelDE Build Analyzer                           | 1.0.2.201907120816 |        | com.st.stm32cube.ide.featu | re.mcu   |          |
| Image: STM32CubelDE C/C++ Debugging Tools for MCU       1.0.2.201907120816       com.st.stm32cube.ide.feature.mcu         Image: STM32CubelDE C/C++ Embedded Development Tools for MCU       1.0.2.201907121423       com.st.stm32cube.ide.feature.mcu.i         Image: STM32CubelDE Common Mx Services       1.0.2.201907091052       com.st.stm32cube.ide.feature.com         Image: STM32CubelDE Common Services       1.0.2.201907091052       com.st.stm32cube.ide.feature.com         Image: STM32CubelDE Common UI       1.0.2.201907091052       com.st.stm32cube.ide.feature.com         Image: STM32CubelDE Common UI       1.0.2.201907091052       com.st.stm32cube.ide.feature.com         Image: STM32CubelDE Common UI       1.0.2.201907091052       com.st.stm32cube.ide.feature.com         Image: STM32CubelDE Common UI       1.0.2.201907091052       com.st.stm32cube.ide.feature.com         Image: STM32CubelDE Common UI       1.0.2.201907091052       com.st.stm32cube.ide.feature.com         Image: STM32CubelDE Common UI       1.0.2.201907091052       com.st.stm32cube.common.feature         Image: STM32CubelDE Common UI       1.0.2.201907091052       com.st.stm32cube.ide.feature.com         Image: STM32CubelDE Common UI       1.0.2.201907091052       com.st.stm32cube.ide.feature.com         Image: STM32CubelDE Common UI       Image: STM32CubelDE Common UI       Image: STM32CubelDE Common UI         Imag                                                                                                    | > 🖗 STM32CubeIDE Build UI                               | 1.0.2.201907092029 |        | com.st.stm32cube.ide.featu | re.mcu   |          |
| Image: STM32CubelDE C/C++ Embedded Development Tools for MCU       1.0.2.201907121423       com.st.stm32cube.ide.feature.mcu.i         Image: STM32CubelDE Common Mx Services       1.0.2.201907091052       com.st.stm32cube.ide.feature.com         Image: STM32CubelDE Common Services       1.0.2.201907091052       com.st.stm32cube.ide.feature.com         Image: STM32CubelDE Common UI       1.0.2.201907091052       com.st.stm32cube.ide.feature.com         Image: STM32CubelDE Common UI       1.0.2.201907091052       com.st.stm32cube.ide.feature.com         Image: STM32CubelDE Common UI       1.0.2.201907091052       com.st.stm32cube.ide.feature.com         Image: STM32CubelDE Common UI       1.0.2.201907091052       com.st.stm32cube.ide.feature.com         Image: STM32CubelDE Common UI       1.0.2.201907091052       com.st.stm32cube.ide.feature.com         Image: STM32CubelDE Common UI       1.0.2.201907091052       com.st.stm32cube.ide.feature.com         Image: STM32CubelDE Common UI       1.0.2.201907091052       com.st.stm32cube.common.feature         Image: STM32CubelDE Common UI       1.0.2.201907091052       com.st.stm32cube.common.feature         Image: STM32CubelDE Common UI       1.0.2.201907091052       com.st.stm32cube.common.feature         Image: STM32CubelDE Common UI       Image: STM32CubelDE Common UI       Image: STM32CubelDE Common UI         Image: STM32CubelDE                                                                                                    | 🖗 STM32CubeIDE C/C++ Debugging Tools for MCU            | 1.0.2.201907120816 |        | com.st.stm32cube.ide.featu | re.mcu   |          |
| Image: STM32CubelDE Common Mx Services       1.0.2.201907091052       com.st.stm32cube.ide.feature.com         STM32CubelDE Common Services       1.0.2.201907091052       com.st.stm32cube.ide.feature.com         STM32CubelDE Common UI       1.0.2.201907120816       com.st.stm32cube.ide.feature.com         STM32CubelDE Common Utilities       1.0.2.201907091052       com.st.stm32cube.ide.feature.com         Size: Unknown       1.0.2.201907091052       com.st.stm32cube.ide.feature.com       v                                                                                                    | 🖗 STM32CubeIDE C/C++ Embedded Development Tools for MCU | 1.0.2.201907121423 |        | com.st.stm32cube.ide.featu | re.mcu.i |          |
| Image: STM32CubelDE Common Services       1.0.2.201907091052       com.st.stm32cube.ide.feature.com         STM32CubelDE Common UI       1.0.2.201907120816       com.st.stm32cube.ide.feature.com         STM32CubelDE Common Utilities       1.0.2.201907091052       com.st.stm32cube.ide.feature.com         Size: Unknown       Size: Unknown       com.st.stm32cube.ide.feature.com       v                                                                                                    | 🖗 STM32CubeIDE Common Mx Services                       | 1.0.2.201907091052 |        | com.st.stm32cube.ide.featu | re.com   |          |
| Image: STM32CubelDE Common UI       1.0.2.201907120816       com.st.stm32cube.ide.feature.com         STM32CubelDE Common Utilities       1.0.2.201907091052       com.st.stm32cube.common.feature         Size: Unknown       Details       Image: Stm32CubelDE Common Utilities       Image: Stm32CubelDE Common.feature                                                                                                    | 🖗 STM32CubeIDE Common Services                          | 1.0.2.201907091052 |        | com.st.stm32cube.ide.featu | re.com   |          |
| Image: STM32CubelDE Common Utilities       1.0.2.201907091052       com.st.stm32cube.common.feature       Image: Structure         Size: Unknown       Details       Image: Structure       Image: Structure       Image: Structur                                                                                                    | 🖗 STM32CubeIDE Common UI                                | 1.0.2.201907120816 |        | com.st.stm32cube.ide.featu | re.com   |          |
| Size: Unknown<br>Details                                                                                                    | STM32CubelDE Common Utilities                           | 1.0.2.201907091052 |        | com.st.stm32cube.common    | .feature | ~        |
| Details                                                                                                    | Size: Unknown                                           |                    |        |                            |          |          |
|                                                                                                    | Details                                                 |                    |        |                            |          |          |
|                                                                                                    |                                                         |                    |        |                            |          | ^        |
|                                                                                                    |                                                         |                    |        |                            |          | Ý        |
|                                                                                                    |                                                         |                    |        |                            |          |          |
|                                                                                                    |                                                         |                    |        |                            |          |          |
|                                                                                                    |                                                         |                    |        |                            |          |          |
|                                                                                                    |                                                         |                    |        |                            |          |          |
| < Back Next > Finish Cancel                                                                                                    |                                                         | < Back             | Next > | Finish                     | Cancel   |          |

## Figure 252. STM32CubeIDE update details

*Review Licenses* details are displayed. Review the licenses, select [I accept the terms of the license agreements] and press [Finish] to install the update.

## Figure 253. STM32CubeIDE update review licenses

| eview Licenses<br>Licenses must be reviewed before the software can be installed. This includes lic                                                                                                    | licenses for software required to complete the install.                                                                                                    |
|----------------------------------------------------------------------------------------------------|----------------------------------------------------------------------------------------------------|
| censes:                                                                                                    | License text:                                                                                                    |
| <ul> <li>Eclipse Foundation Software User Agreement<br/>Marketplace Client 1.7.7.v20190521-1752</li> <li>STMicroelectronics Software License Agreement</li> <li>STM32CubeIDE 1.0.2</li> <li>STM32CubeIDE ARM Toolchain Definition 1.0.2.201907121423</li> <li>STM32CubeIDE Build 1.0.2.201907091052</li> <li>STM32CubeIDE Build Analyzer 1.0.2.201907120816</li> <li>STM32CubeIDE Build UI 1.0.2.201907092029</li> <li>STM32CubeIDE C/C++ Debugging Tools for MCU 1.0.2.201907120816</li> <li>STM32CubeIDE C/C++ Embedded Development Tools for MCU 1.0.2.201907</li> <li>STM32CubeIDE Common Mx Services 1.0.2.201907091052</li> <li>STM32CubeIDE Common UI 1.0.2.201907091052</li> <li>STM32CubeIDE Common UI 1.0.2.201907091052</li> <li>STM32CubeIDE Core Toolchain Helper 1.0.2.201907091052</li> <li>STM32CubeIDE Core Toolchain Helper 1.0.2.201907091052</li> </ul> | <ul> <li>STMicroelectronics Software License Agreement</li> <li>SLA0048 Rev4/March 2018</li> <li>BY INSTALLING COPYING, DOWNLOADING, ACCESSING OR<br/>OTHERWISE USING THIS SOFTWARE PACKAGE OR ANY PART<br/>THEREOF (AND THE RELATED DOCUMENTATION) FROM<br/>STMICROELECTRONICS INTERNATIONAL N.V, SWISS BRANCH<br/>AND/OR ITS AFFILIATED COMPANIES (STMICROELECTRONICS), THE<br/>RECIPIENT, ON BEHALF OF HIMSELF OR HERSELF, OR ON BEHALF<br/>OF ANY ENTITY BY WHICH SUCH RECIPIENT IS EMPLOYED AND/OR<br/>ENGAGED AGREES TO BE BOUND BY THIS SOFTWARE PACKAGE<br/>LICENSE AGREEMENT.</li> <li>I accept the terms of the license agreements</li> <li>I do not accept the terms of the license agreements</li> </ul> |

The progress bar displayed at the bottom of the STM32CubeIDE window shows the installation completion rate. Restart STM32CubeIDE when the update is finished.

#### 10.2 Install from the Eclipse<sup>®</sup> market place

It is possible to install additional third-party Eclipse<sup>®</sup> plugins in STM32CubeIDE using the Eclipse Marketplace. To install from Eclipse Marketplace, select menu [**Help**]>[Eclipse Marketplace...].

|             |         | Figure 254. Eclipse                        | Marketplace menu             |                  |
|-------------|---------|--------------------------------------------|------------------------------|------------------|
| IDE works   | spa     | ce_um1 - NUCLEO-F401RE/                    | /Core/Src/main.c - STM32Cub  | elDE             |
| File Edit S | Sou     | rce Refactor Navigate Sea                  | rch Project Run Window Help  | D                |
| 📑 🗕 🖪 (     | 6       | Information Center                         |                              | : 🍠 🔂 🛛          |
| 🔓 Projec    | ?       | Help Contents<br>Search                    |                              | ore_cm4          |
|             |         | Show Contextual Help                       |                              | hfigur           |
| v III NI I  | \$      | Show Active Keybindings<br>Tips and Tricks | Ctrl+Shift+L                 | nClock<br>nCore( |
| > 🛞         |         | Cheat Sheets                               |                              | ER COD           |
| > 🔊         | ۹       | Eclipse User Storage                       | Open the Eclipse Marketplace | e wizard         |
| v 😕 (       | ~~<br>₽ | Check for Updates<br>Install New Software  |                              | ER COL           |
| ~           | 4       | Eclipse Marketplace                        |                              | itiali           |
| Ť           |         | Data Refresh                               |                              | [O_Ini           |
|             |         | Check for Updates                          |                              |                  |
|             |         | Manage embedded softwa<br>ST-LINK Upgrade  | are packages                 | ER COD           |
|             | IDE     | About STM32CubeIDE                         |                              |                  |

## 254 Eclipso Markotol

The *Eclipse Marketplace* dialog opens. Search for the plugin or use the tabs (*Recent, Popular, Favorites*) to find the software wanted and install it.

| IDE Eclipse Marketplace                                                                                                    | × |
|----------------------------------------------------------------------------------------------------|---|
| Eclipse Marketplace                                                                                                    |   |
| Select solutions to install. Press Install Now to proceed with installation.<br>Press the "more info" link to learn more about a solution.                                                                                                    |   |
| Search Recent Popular Favorites Installed 🖓 Giving IoT an Edge                                                                                                    |   |
| Darkest Dark Theme with DevStyle CI 2019.9.16                                                                                                    | ^ |
| Darkest Dark is now DevStyle - a free plugin providing an enhanced set of experiences for<br>Eclipse. Included: Darkest Dark theme - #1 in the Marketplace: True <u>more info</u><br>by <u>Genuitec, LLC</u> , Commercial - Free<br>dark theme Darkett Dark Genuitec |   |
| ± 3048 → Installs: <b>987K</b> (41 486 last month)                                                                                                    |   |
| Spring Tools 4 - for Spring Boot (aka Spring Tool Suite 4)<br>4.4.1.RELEASE<br>Spring Tools 4 is the next generation of Spring Boot tooling for your favorite coding                                                                                                 | > |
|                                                                                                    |   |
| Marketplaces                                                                                                    |   |
|                                                                                                    |   |
|                                                                                                    |   |
|                                                                                                    |   |
| ? < Back Install Now > Finish Cancel                                                                                                    |   |

Figure 255. Eclipse marketplace

Wait until the installation is finished and restart STM32CubeIDE.

# 10.3 Install using [Install new software...]

Another way to install new software is to use menu [Help]>[Install New Software...].

*Note:* When installing a new toolchain, it is recommended to use the Toolchain Manager described in Section 2.11 Toolchain Manager.

# Figure 256. Install new software menu

IDE workspace\_um1 - NUCLEO-F401RE/Core/Src/main.c - STM32Cube

File Edit Source Refactor Navigate Search Project Run Window Help

|   | - 84           | 0           | Information Center                                         |              |
|---|----------------|-------------|------------------------------------------------------------|--------------|
| > | Projec<br>ह my | ?           | Help Contents<br>Search<br>Show Contextual Help            |              |
| * | > %<br>> %     | \$          | Show Active Keybindings<br>Tips and Tricks<br>Cheat Sheets | Ctrl+Shift+L |
|   | >              | 2<br>2      | Eclipse User Storage<br>Check for Updates                  | >            |
|   |                | <b>6</b> 3. | Install New Software                                       |              |
|   |                | 4           | Eclipse Marketplace                                        |              |
|   |                |             | Data Refresh                                               |              |
|   |                |             | Check for Updates                                          |              |
|   |                |             | Manage embedded software packages                          |              |
|   |                |             | ST-LINK Upgrade                                            |              |
|   |                | IDE         | About STM32CubeIDE                                         |              |

The Install dialog opens. Enter the plugin update site URL. If the URL is not known, use [--All Available Sites--].

Figure 257. Install new software

| IDE Install                                                       |                                       |        |              |
|-------------------------------------------------------------------|---------------------------------------|--------|--------------|
| Available Software                                                |                                       |        |              |
| Select a site or enter the location of a site.                    |                                       |        |              |
|                                                                   |                                       |        |              |
| Work with: type or select a site                                  | ×                                     | Add    | Manage       |
| type or select a site<br>type filter tAll Available Sites         |                                       |        | Select All   |
| Name http://download.eclipse.org/mpc/releases/1.7.7               |                                       |        | Deselect All |
| The http://download.eclipse.org/usssdk/updates/release/latest     |                                       |        |              |
| https://download.eclipse.org/releases/2019-09                     |                                       |        |              |
| http://www.genuitec.com/updates/devstyle/ci/                      |                                       |        |              |
|                                                                   |                                       |        |              |
| Details                                                           |                                       |        |              |
|                                                                   |                                       |        | 0            |
| $\boxdot$ Show only the latest versions of available software     | Hide items that are already installed |        |              |
| Group items by category                                           | What is <u>already installed</u> ?    |        |              |
| Show only software applicable to target environment               |                                       |        |              |
| Contact all update sites during install to find required software |                                       |        |              |
|                                                                   |                                       |        |              |
|                                                                   |                                       |        |              |
|                                                                   |                                       |        |              |
|                                                                   |                                       |        |              |
| ٢                                                                 | ( Deally Navet                        | Finish | Canaal       |
|                                                                   | < Back Next >                         | Finish | Cancel       |

If no direct Internet connection is available, the plugin can be downloaded into an archive on a computer with an Internet connection, and then manually transferred to the computer with an STM32CubeIDE installation. Add the archived file by clicking on the [Add...] button and then select [Archive and select the downloaded file].

| IDE Add Re | epository |     | ×       |
|------------|-----------|-----|---------|
|            |           |     |         |
| Name:      |           |     | Local   |
| Location:  | http://   |     | Archive |
|            |           |     |         |
|            |           |     |         |
| ?          |           | Add | Cancel  |
|            |           |     |         |

#### Figure 258. Install new software from computer

Select the appropriate plugins and install the software. Restart STM32CubeIDE when installation is finished.

Remember: Not all Eclipse<sup>®</sup> plugins are compatible with STM32CubeIDE.

# 10.4 Uninstalling installed additional Eclipse<sup>®</sup> plugins

To uninstall a plugin that is no longer needed, select menu [Help]>[About STM32CubeIDE].

### Figure 259. About STM32CubeIDE

| DE About STM32CubelDE |                                                                                                    |   |       | × |
|-----------------------|----------------------------------------------------------------------------------------------------|---|-------|---|
| STM32<br>CubeIDE      | STM32CubelDE<br>Version: 1.4.0.20rc1<br>Build: 7141_20200610_1836 (UTC)<br>(C) 2019 STMicroelectronics ALL RIGHTS RESERVED |   |       |   |
| C: 😑 💷 💕              | 💉 💽 💺                                                                                                    |   |       |   |
| Installation Details  |                                                                                                    | C | Close |   |

#### Press the [Installation Details] button to open the STM32CubeIDE Installation Details dialog.

| STM32CubeIDE Installation Details                                                                |                     |                                                  | — C         | ı × |
|--------------------------------------------------------------------------------------------------|---------------------|--------------------------------------------------|-------------|-----|
| Installed Software Installation History Features Plug-ins Configuration                          |                     |                                                  |             |     |
| type filter text                                                                                 |                     |                                                  |             |     |
| Name                                                                                             | Version             | Id                                               | Provider    |     |
|                                                                                                  | 1.11.0.201909171704 | com.genuitec.eclipse.theming.feature.feature.gr. | Genuitec, L | LC  |
| > list STM32CubeIDE                                                                              | 1.1.0               | com.st.stm32cube.ide.mcu.rcp.product             |             |     |
| <                                                                                                |                     |                                                  |             | >   |
| DevStyle provides themes & more to enhance Eclipse's style, including the #1 Darkest Dark theme. |                     |                                                  |             | ^   |
|                                                                                                  |                     |                                                  |             | · · |
| 0                                                                                                | Update              | Uninstall Properties                             | CI          | ose |

#### Figure 260. Installation details

Select the plugin to uninstall in the *Installed Software* tab and press [**Uninstall...**]. Restart STM32CubeIDE when the uninstallation is finished.

# **10.5** Update to new CDT<sup>™</sup>

When a new version of STM32CubeIDE is installed based on a new version of Eclipse<sup>®</sup>, CDT<sup>™</sup> or both, it is recommended to create a new workspace instead of using a former workspace. The following warning is displayed when trying to use an old workspace with a new STM32CubeIDE.

#### Figure 261. Older workspace version warning

| DE Older | Workspace Version                                                                                                    | $\times$ |
|----------|----------------------------------------------------------------------------------------------------|----------|
| i        | Workspace 'C:/Users/ /STM32CubeIDE/workspace_um' was written with an older version the product and will be updated. Updating the workspace can make it incompatible with older versions of the product. | of       |
|          | Continue with this workspace?                                                                                                    |          |
| Do r     | not warn again about workspace versions Continue Change Workspace Exit                                                                                                    |          |

# **11** References

57

| Reference | Document short name    | Description                                                                                                    | Document source |
|-----------|------------------------|----------------------------------------------------------------------------------------------------|-----------------|
| [ST-01]   | DB3871                 | STM32CubeIDE data brief                                                                                                    |                 |
| [ST-02]   | RN0114                 | STM32CubeIDE release note                                                                                                    |                 |
| [ST-03]   | UM2553                 | STM32CubeIDE quick start guide                                                                                                    |                 |
| [ST-04]   | UM2563                 | STM32CubeIDE installation guide                                                                                                    |                 |
| [ST-05]   | UM2578                 | Migration guide from TrueSTUDIO <sup>®</sup> to STM32CubeIDE                                                                                                    | www.st.com      |
| [ST-06]   | UM2579                 | Migration guide from System Workbench to STM32CubeIDE                                                                                                    | -               |
| [ST-07]   | UM2576                 | STM32CubeIDE ST-LINK GDB server                                                                                                    |                 |
| [ST-08]   | Getting started with p | Refer to STM32CubeIDE<br>in the <i>"Tools"</i> section of<br>wiki.st.com/stm32mpu                                                                                           |                 |
| [ST-09]   | AN5361                 | Getting started with projects based on<br>dual-core STM32H7 microcontrollers in<br>STM32CubeIDE                                                                             |                 |
| [ST-10]   | AN5394                 | Getting started with projects based on the STM32L5 Series in STM32CubeIDE                                                                                                   | -               |
| [ST-11]   | AN5564                 | Getting started with projects based on<br>dual-core STM32WL microcontrollers in<br>STM32CubeIDE                                                                             |                 |
| [ST-12]   | AN4296                 | Use STM32F3/STM32G4 CCM SRAM with<br>IAR Embedded Workbench <sup>®</sup> , Keil <sup>®</sup> MDK-<br>ARM, STMicroelectronics STM32CubeIDE<br>and other GNU-based toolchains | - www.st.com    |
| [ST-13]   | SLA0048                | License agreement applicable to STM32CubeIDE                                                                                                    | _               |
| [ST-14]   | UM1718                 | STM32CubeMX for STM32 configuration and initialization C code generation                                                                                                    |                 |

# Table 28. STMicroelectronics reference documents

1. Legacy application note AN5360 remains available on www.st.com.

## Table 29. External reference documents

| Reference | Description                    | Document source               |
|-----------|--------------------------------|-------------------------------|
| [EXT-01]  | GNU Assembler                  |                               |
| [EXT-02]  | GNU Compiler Collection        |                               |
| [EXT-03]  | GNU C Library                  |                               |
| [EXT-04]  | GNU C Preprocessor             |                               |
| [EXT-05]  | GNU Linker                     |                               |
| [EXT-06]  | GNU Binary Utilities           | GNU tool suite <sup>(1)</sup> |
| [EXT-07]  | Red Hat Newlib C Library       |                               |
| [EXT-08]  | Red Hat Newlib C Math Library  |                               |
| [EXT-09]  | Newlib nano readme             |                               |
| [EXT-10]  | Debugging with GDB             |                               |
| [EXT-11]  | GDB Quick Reference Card       |                               |
| [EXT-12]  | GNU Tools for STM32 Patch list | Information Center            |

1. For GNU documentation principles, refer to www.gnu.org.

# **Revision history**

# Table 30. Document revision history

| Date        | Revision | Changes                                                                                                    |
|-------------|----------|----------------------------------------------------------------------------------------------------|
| 24-Jul-2020 | 1        | Initial release.                                                                                                    |
| 2-Nov-2020  | 2        | <ul> <li>Document updated for STM32CubeIDE v1.5.0:</li> <li>Only one toolchain installed by default</li> <li>The SFRs view displays Arm<sup>®</sup> Cortex<sup>®</sup> core registers node</li> <li>Debug with OpenOCD supports SWV and live expressions</li> <li>Added Preferences - Build variables</li> <li>Added Toolchain Manager</li> <li>Added RTOS-aware debugging with FreeRTOS™ information</li> <li>Added General debug and run launch flow</li> <li>Added Post-build with makefile targets</li> </ul>                                                                                                    |
| 18-Feb-2021 | 3        | <ul> <li>Document updated for STM32CubeIDE v1.6.0:</li> <li>Added the Azure RTOS ThreadX section into chapter RTOS-aware debugging. Reorganized the FreeRTOS section</li> <li>Updated the Toolchain Manager section for the support of local toolchains</li> <li>Updated the Project C/C++ build settings section, MCU toolchain selection moved</li> <li>Updated Information Center</li> <li>Updated the entire document for the "SWV packet" terminology</li> <li>Updated References</li> <li>Removed Section 4.3.3 SWV Exception Timeline Graph</li> </ul>                                                                                                    |
| 5-Jul-2021  | 4        | <ul> <li>Document updated for STM32CubeIDE v1.7.0:</li> <li>Added Section 2.7 Thread-safe wizard for empty projects and CDT projects</li> <li>Added Section 3.8 Import STM32 Cortex-M executable</li> <li>Added Section 6.3 RTOS-kernel-aware debug</li> <li>Updated Information Center – Home page</li> <li>Updated Headless build description</li> <li>Updated Section 2.5.6 Linker script with new memory map layout figure and additional description</li> <li>Updated Position-independent code description</li> <li>Updated debug configuration descriptions for ST-LINK GDB server, OpenOCD and SEGGER in Debug using different GDB servers</li> <li>Updated FreeRTOS Task List view</li> </ul> |
| 17-Nov-2021 | 5        | <ul> <li>Document updated for STM32CubeIDE v1.8.0:</li> <li>Added Section 1.3.3 Videos</li> <li>Added Section 6.1.10 Azure RTOS TraceX tool</li> <li>Updated Section 2.2.2 Creating a new STM32 static library project</li> <li>Removed Section 1.3.3 Technical documentation and Section 1.3.4 Closing the Information Center</li> </ul>                                                                                                    |

# Contents

| 1 | Gett | ing stai | rted                                        | 2  |
|---|------|----------|---------------------------------------------|----|
|   | 1.1  | Produc   | ct information                              | 2  |
|   |      | 1.1.1    | System requirements                         | 3  |
|   |      | 1.1.2    | Downloading the latest STM32CubeIDE version | 3  |
|   |      | 1.1.3    | Installing STM32CubeIDE                     | 3  |
|   |      | 1.1.4    | License                                     | 4  |
|   |      | 1.1.5    | Support                                     | 4  |
|   | 1.2  | Using    | STM32CubeIDE                                | 4  |
|   |      | 1.2.1    | Basic concept and terminology               | 4  |
|   |      | 1.2.2    | Starting STM32CubeIDE                       | 5  |
|   |      | 1.2.3    | Help system                                 | 6  |
|   | 1.3  | Inform   | ation Center                                | 6  |
|   |      | 1.3.1    | Accessing the Information Center            | 7  |
|   |      | 1.3.2    | Home page                                   | 8  |
|   |      | 1.3.3    | Videos                                      | 9  |
|   | 1.4  | Perspe   | ectives, editors and views                  | 9  |
|   |      | 1.4.1    | Perspectives                                | 10 |
|   |      | 1.4.2    | Editors                                     | 14 |
|   |      | 1.4.3    | Views                                       | 14 |
|   |      | 1.4.4    | Quick Access edit field                     | 16 |
|   | 1.5  | Config   | juration - Preferences                      | 17 |
|   |      | 1.5.1    | Preferences - Editors                       | 18 |
|   |      | 1.5.2    | Preferences - Code style formatter          | 19 |
|   |      | 1.5.3    | Preferences - Network proxy settings        | 21 |
|   |      | 1.5.4    | Preferences - Build variables               | 22 |
|   | 1.6  | Works    | paces and projects                          | 23 |
|   | 1.7  | Manag    | ging existing workspaces                    | 23 |
|   |      | 1.7.1    | Backup of preferences for a workspace       | 24 |
|   |      | 1.7.2    | Copy preferences between workspaces         | 24 |
|   |      | 1.7.3    | Keeping track of Java heap space            | 24 |
|   |      | 1.7.4    | Unavailable workspace                       | 24 |

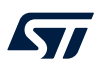

|   | 1.8   | STM32    | CubeIDE and Eclipse <sup>®</sup> basics         | 25 |
|---|-------|----------|-------------------------------------------------|----|
|   |       | 1.8.1    | Keyboard shortcuts                              | 25 |
|   |       | 1.8.2    | Editor zoom in and zoom out                     | 27 |
|   |       | 1.8.3    | Quickly find and open a file                    | 27 |
|   |       | 1.8.4    | Branch folding                                  | 28 |
|   |       | 1.8.5    | Block selection mode                            | 28 |
|   |       | 1.8.6    | Compare files                                   | 31 |
|   |       | 1.8.7    | Local file history                              | 33 |
| 2 | Creat | ting and | I building C/C++ projects                       | 38 |
|   | 2.1   | Introduc | ction to projects                               | 38 |
|   | 2.2   | Creating | g a new STM32 project                           | 38 |
|   |       | 2.2.1    | Creating a new STM32 executable project         | 38 |
|   |       | 2.2.2    | Creating a new STM32 static library project     | 43 |
|   | 2.3   | Configu  | re the project build setting                    | 49 |
|   |       | 2.3.1    | Project build configuration                     | 50 |
|   |       | 2.3.2    | Project C/C++ build settings                    | 55 |
|   | 2.4   | Building | the project                                     | 62 |
|   |       | 2.4.1    | Building all projects                           | 63 |
|   |       | 2.4.2    | Build all build configurations                  | 63 |
|   |       | 2.4.3    | Headless build                                  | 64 |
|   |       | 2.4.4    | Temporary assembly file and preprocessed C code | 65 |
|   |       | 2.4.5    | Build logging                                   | 65 |
|   |       | 2.4.6    | Parallel build and build behaviour              | 65 |
|   |       | 2.4.7    | Post-build with makefile targets                | 66 |
|   | 2.5   | Linking  | the project                                     | 66 |
|   |       | 2.5.1    | Run time library                                | 67 |
|   |       | 2.5.2    | Discard unused sections                         | 69 |
|   |       | 2.5.3    | Page size allocation for malloc                 | 70 |
|   |       | 2.5.4    | Include additional object files                 | 71 |
|   |       | 2.5.5    | Treat linker warnings and errors                | 71 |
|   |       | 2.5.6    | Linker script                                   | 73 |
|   |       | 2.5.7    | Modify the linker script                        | 80 |

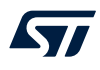

|      | 2.5.8   | Include libraries                                               | . 87 |
|------|---------|-----------------------------------------------------------------|------|
|      | 2.5.9   | Referring to projects                                           | . 89 |
| 2.6  | I/O red | lirection                                                       | . 90 |
|      | 2.6.1   | printf() redirection                                            | . 90 |
| 2.7  | Thread  | l-safe wizard for empty projects and CDT <sup>™</sup> projects  | . 92 |
| 2.8  | Positio | n-independent code                                              | . 99 |
|      | 2.8.1   | Adding the -fpie option                                         | 100  |
|      | 2.8.2   | Run time library                                                | 101  |
|      | 2.8.3   | Stack pointer configuration                                     | 101  |
|      | 2.8.4   | Interrupt vector table                                          | 101  |
|      | 2.8.5   | Global offset table                                             | 101  |
|      | 2.8.6   | Interrupt vector table and symbols                              | 102  |
|      | 2.8.7   | Debugging position-independent code                             | 102  |
| 2.9  | Exporti | ing projects                                                    | 104  |
| 2.10 | Importi | ing existing projects                                           | 106  |
|      | 2.10.1  | Importing an STM32CubeIDE project                               | 106  |
|      | 2.10.2  | Importing System Workbench and TrueSTUDIO <sup>®</sup> projects | 108  |
|      | 2.10.3  | Importing using project files association                       | 111  |
|      | 2.10.4  | Prevent "GCC not found in path" error                           | 111  |
| 2.11 | Toolcha | ain Manager                                                     | 111  |
|      | 2.11.1  | Install new toolchain                                           | 114  |
|      | 2.11.2  | Manage default toolchain                                        | 117  |
|      | 2.11.3  | Uninstall toolchain                                             | 118  |
|      | 2.11.4  | Using local toolchain                                           | 119  |
|      | 2.11.5  | Network error                                                   | 123  |
| Debu | ugging  | 1                                                               | 24   |
| 3.1  | Introdu | iction to debugging                                             | 124  |
|      | 3.1.1   | General debug and run launch flow                               | 125  |
| 3.2  | Debug   | configurations                                                  | 126  |
|      | 3.2.1   | Debug configuration                                             | 127  |
|      | 3.2.2   | Main tab                                                        | 127  |
|      | 3.2.3   | Debugger tab                                                    | 128  |

|      | 3.2.4   | <i>Startup</i> tab                         |
|------|---------|--------------------------------------------|
| 3.3  | Manag   | e debug configurations                     |
| 3.4  | Debug   | using different GDB servers                |
|      | 3.4.1   | Debug using the ST-LINK GDB server         |
|      | 3.4.2   | Debug using OpenOCD and ST-LINK            |
|      | 3.4.3   | Debug using SEGGER J-Link                  |
| 3.5  | Start a | nd stop debugging141                       |
|      | 3.5.1   | Start debugging                            |
|      | 3.5.2   | Debug perspective and views                |
|      | 3.5.3   | Main controls for debugging                |
|      | 3.5.4   | Run, start and stop a program              |
|      | 3.5.5   | Set breakpoints                            |
|      | 3.5.6   | Attach to running target                   |
|      | 3.5.7   | Restart or terminate debugging             |
| 3.6  | Debug   | features                                   |
|      | 3.6.1   | Live Expressions view                      |
|      | 3.6.2   | Shared ST-LINK                             |
|      | 3.6.3   | Debug multiple boards                      |
|      | 3.6.4   | STM32H7 multicore debugging154             |
|      | 3.6.5   | STM32MP1 debugging                         |
|      | 3.6.6   | STM32L5 debugging154                       |
| 3.7  | Run co  | nfigurations                               |
| 3.8  | Import  | STM32 Cortex <sup>®</sup> -M executable156 |
| Debu | ıg with | Serial Wire Viewer tracing (SWV)           |
| 4.1  | Introdu | ction to SWV and ITM161                    |
| 4.2  | SWV d   | ebugging                                   |
|      | 4.2.1   | SWV debug configuration                    |
|      | 4.2.2   | SWV settings configuration                 |
|      | 4.2.3   | SWV tracing                                |
| 4.3  | SWV v   | iews                                       |
|      | 4.3.1   | SWV Trace Log                              |
|      | 4.3.2   | SWV Exception Trace Log                    |

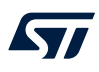

|   |       | 4.3.3    | SWV Data Trace                              |
|---|-------|----------|---------------------------------------------|
|   |       | 4.3.4    | SWV Data Trace Timeline Graph               |
|   |       | 4.3.5    | SWV ITM Data Console and printf redirection |
|   |       | 4.3.6    | SWV Statistical Profiling                   |
|   | 4.4   | Change   | e the SWV trace buffer size                 |
|   | 4.5   | Commo    | on SWV problems                             |
| 5 | Spec  | ial Fund | ction Registers (SFRs) 179                  |
|   | 5.1   | Introduc | ction to SFRs                               |
|   | 5.2   | Using th | ne SFRs view                                |
|   | 5.3   | Updatin  | g CMSIS-SVD settings                        |
| 6 | RTOS  | S-aware  | debugging                                   |
|   | 6.1   | Azure®   | RTOS ThreadX                                |
|   |       | 6.1.1    | Finding the views                           |
|   |       | 6.1.2    | ThreadX Thread List view                    |
|   |       | 6.1.3    | ThreadX Semaphores view                     |
|   |       | 6.1.4    | ThreadX Mutexes view                        |
|   |       | 6.1.5    | ThreadX Message Queues view                 |
|   |       | 6.1.6    | ThreadX Event Flags view                    |
|   |       | 6.1.7    | ThreadX Timers view                         |
|   |       | 6.1.8    | ThreadX Memory Block Pools view             |
|   |       | 6.1.9    | ThreadX Memory Byte Pools view              |
|   |       | 6.1.10   | Azure <sup>®</sup> RTOS TraceX tool         |
|   | 6.2   | FreeRT   | OS <sup>™</sup> 194                         |
|   |       | 6.2.1    | Requirements                                |
|   |       | 6.2.2    | Finding the views                           |
|   |       | 6.2.3    | FreeRTOS Task List view                     |
|   |       | 6.2.4    | FreeRTOS Timers view                        |
|   |       | 6.2.5    | FreeRTOS Semaphores view                    |
|   |       | 6.2.6    | FreeRTOS Queues view                        |
|   | 6.3   | RTOS-k   | kernel-aware debug                          |
| 7 | Fault | Analyz   | er                                          |

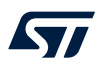

| Con         | tents                                                          |                                              |                                                         | 4      |
|-------------|----------------------------------------------------------------|----------------------------------------------|---------------------------------------------------------|--------|
| Rev         | ision h                                                        | istory                                       | 23                                                      | 3      |
| 11          | Refer                                                          | ences                                        | 23                                                      | 0<br>1 |
|             | 10.4                                                           | Undete                                       | to now CDT <sup>TM</sup>                                | 9      |
|             | 10.4                                                           | Linineta                                     | lling installed additional Eclinse <sup>®</sup> nlugins | á      |
|             | 10.3                                                           | Install u                                    | sing [Install new software] 22                          | 7      |
|             | 10.2                                                           | rom the Eclipse <sup>®</sup> market place 22 | 6                                                       |        |
|             | 10.1                                                           | 0.1 Check for updates                        |                                                         |        |
| 10          | Installing updates and additional Eclipse <sup>®</sup> plugins |                                              |                                                         | 4      |
|             |                                                                | 9.2.5                                        | Copy and paste                                          | 3      |
|             |                                                                | 9.2.4                                        | Using the filter and search field                       | 1      |
|             |                                                                | 9.2.2                                        | Call Graph tab                                          | 9      |
|             |                                                                | 9.2.1                                        | Enable stack usage information    21                    | 8      |
|             | 9.2                                                            | Using th                                     | ne Static Stack Analyzer                                | 7      |
|             | 9.1                                                            | Introduc                                     | ction to the <i>Static Stack Analyzer</i> 21            | 6      |
| 9           | Statio                                                         | Stack                                        | Analyzer                                                | 6      |
|             |                                                                | 8.2.2                                        | Memory Details tab                                      | 9      |
|             |                                                                | 8.2.1                                        | Memory Regions tab                                      | 8      |
|             | 8.2                                                            | Using th                                     | ne Build Analyzer                                       | 8      |
| 8.1 Introdu |                                                                |                                              | tion to the <i>Build Analyzer</i>                       | 8      |
| 8           | Build                                                          | Analyz                                       | 20 zer                                                  | 8      |
|             | 7.2                                                            | Using the Fault Analyzer view                |                                                         |        |
|             | 7.1                                                            | Introduc                                     | ction to the Fault Analyzer                             | 4      |

# List of tables

| Table 1.  | Examples of toolchain build variables                | 22  |
|-----------|------------------------------------------------------|-----|
| Table 2.  | Key shortcut examples                                | 26  |
| Table 3.  | Memory map layout                                    | 74  |
| Table 4.  | Toolchain Manager column details                     | 113 |
| Table 5.  | Toolchain Manager button information                 | 113 |
| Table 6.  | SWV Trace Log columns details.                       | 168 |
| Table 7.  | SWV Exception Trace Log – Data columns details       | 169 |
| Table 8.  | SWV Exception Trace Log – Statistics columns details | 170 |
| Table 9.  | SWV Data Trace columns details                       | 172 |
| Table 10. | SWV Statistical Profiling columns details.           | 176 |
| Table 11. | ThreadX Thread List details                          | 185 |
| Table 12. | ThreadX Semaphores details                           | 186 |
| Table 13. | ThreadX Mutexes details                              | 186 |
| Table 14. | ThreadX Message Queues details                       | 187 |
| Table 15. | ThreadX Event Flags details                          | 188 |
| Table 16. | ThreadX Timers details.                              | 188 |
| Table 17. | ThreadX Memory Block Pools details                   | 189 |
| Table 18. | ThreadX Memory Byte Pools details                    | 190 |
| Table 19. | FreeRTOS Task List details                           | 198 |
| Table 20. | FreeRTOS Timers details                              | 199 |
| Table 21. | FreeRTOS Semaphores details                          | 200 |
| Table 22. | FreeRTOS Queues details                              | 200 |
| Table 23. | Memory Regions tab information                       | 209 |
| Table 24. | Memory Regions usage color                           | 209 |
| Table 25. | Memory Details tab information                       | 210 |
| Table 26. | Static Stack Analyzer List tab details               | 219 |
| Table 27. | Static Stack Analyzer Call Graph tab details         | 220 |
| Table 28. | STMicroelectronics reference documents               | 231 |
| Table 29. | External reference documents                         | 232 |
| Table 30. | Document revision history                            | 233 |

# List of figures

| Figure 1.  | STM32CubeIDE key features                   | 3                  |
|------------|---------------------------------------------|--------------------|
| Figure 2.  | STM32CubeIDE window                         | 5                  |
| Figure 3.  | STM32CubeIDE Launcher – Workspace selection | 6                  |
| Figure 4.  | Help menu                                   | 6                  |
| Figure 5.  | Help - Information Center menu              | 7                  |
| Figure 6.  | Information Center – Home page              | 8                  |
| Figure 7.  | Information Center – Video browser page     | 9                  |
| Figure 8.  | Reset perspective                           | 0                  |
| Figure 9.  | Toolbar buttons for switching perspective   | 0                  |
| Figure 10. | C/C++ perspective                           | 11                 |
| Figure 11. | Debug perspective                           | 11                 |
| Figure 12. | Device Configuration Tool perspective       | 2                  |
| Figure 13. | Remote System Explorer perspective          | 13                 |
| Figure 14. | New connection                              | 13                 |
| Figure 15. | [Show View] menu                            | 4                  |
| Figure 16. | Show View dialog                            | 15                 |
| Figure 17. | Quick access                                | 16                 |
| Figure 18. | Preferences                                 | 17                 |
| Figure 19. | Preferences - Text Editors                  | 18                 |
| Figure 20. | Preferences - Formatter                     | 19                 |
| Figure 21. | Preferences - Code style edit               | 20                 |
| Figure 22. | Preferences - Network Connections           | 21                 |
| Figure 23  | Preferences – Build variables               | <br>>2             |
| Figure 24. | Pre-build step using build variables        | <br>>2             |
| Figure 25. | Preferences - Workspaces                    | 23                 |
| Figure 26. | Display of Java heap space status           | .0<br>24           |
| Figure 27  | Workspace unavailable                       | 25                 |
| Figure 28  | Shortcut keys                               | .0<br>25           |
| Figure 20. | Shortcut preferences                        | .0<br>26           |
| Figure 30  | Editor with text zoomed in                  | .0<br>70           |
| Figure 31  | Editor folding                              | .,<br>28           |
| Figure 32  |                                             | .0<br>20           |
| Figure 32. |                                             | <br>20             |
| Figure 34  |                                             | .9<br>20           |
| Figure 34. |                                             | 20<br>21           |
| Figure 36  |                                             | 21<br>22           |
| Figure 30. |                                             | 22                 |
| Figure 38  |                                             | י <i>ב</i> י<br>גע |
| Figure 30. | Show local history                          | ло<br>2Л           |
| Figure 35. |                                             | 25                 |
| Figure 40. |                                             | 20                 |
| Figure 41. |                                             | 27                 |
| Figure 42. |                                             | 20                 |
| Figure 43. | STM32 larget selection                      | 20                 |
| Figure 44. |                                             | 10                 |
| Figure 45. |                                             | 11                 |
| Figure 40. |                                             | 21<br>14           |
| Figure 47. |                                             | 81<br>10           |
| Figure 40. |                                             | ⊮∠<br>10           |
| Figure 49. |                                             | }∠<br>10           |
| Figure 50. |                                             | 13<br>1⊿           |
| Figure 51. | New C/G++ project                           | 14<br>17           |
| Figure 52. |                                             | ιD                 |

57

| Figure 53.  | Project configuration selection                         |
|-------------|---------------------------------------------------------|
| Figure 54.  | Project default target selector                         |
| Figure 55.  | Project MCU/MPU selector                                |
| Figure 56.  | Project target selection                                |
| Figure 57.  | Project target selection (advanced)                     |
| Figure 58.  | Project target change                                   |
| Figure 59.  | Set the active build configuration using the toolbar 50 |
| Figure 60.  | Set active build configuration using right-click        |
| Figure 61.  | Set active build configuration using menu               |
| Figure 62.  | Manage Configurations dialog                            |
| Figure 63.  | Create a new build configuration                        |
| Figure 64.  | Updated Manage Configurations dialog                    |
| Figure 65.  | Configuration deletion dialog                           |
| Figure 66.  | Configuration renaming dialog                           |
| Figure 67.  | Properties tabs                                         |
| Figure 68.  | Properties configurations                               |
| Figure 69.  | Properties toolchain version                            |
| Figure 70.  | Properties toolchain selection                          |
| Figure 71.  | Properties tool MCU settings                            |
| Figure 72.  | Properties tool MCU post-build settings                 |
| Figure 73.  | Properties tool GCC assembler settings 59               |
| Figure 74.  | Properties tool GCC compiler settings 60                |
| Figure 75   | Properties tool GCC linker settings 61                  |
| Figure 76   | Properties build steps settings 62                      |
| Figure 77   | Project build toolbar                                   |
| Figure 78   |                                                         |
| Figure 70.  | Project build all                                       |
| Figure 80   | Project build all configurations                        |
| Figure 80.  |                                                         |
| Figure 01.  | Decellel build                                          |
| Figure 02.  |                                                         |
| Figure 03.  |                                                         |
| Figure 84.  | Linker run time library and flasting point numbers      |
| Figure 85.  | Linker newlip-nano library and floating-point numbers   |
| Figure 86.  |                                                         |
| Figure 87.  | Linker include additional object files                  |
| Figure 88.  | Linker fatal warnings                                   |
| Figure 89.  | Linker memory output                                    |
| Figure 90.  | Linker memory output specified order                    |
| Figure 91.  | Linker memory displaying file readme                    |
| Figure 92.  | Include a library                                       |
| Figure 93.  | Add library header files to the include paths           |
| Figure 94.  | Set project references                                  |
| Figure 95.  | Select a wizard                                         |
| Figure 96.  | Thread-Safe Solution wizard                             |
| Figure 97.  | Thread-safe source folder location                      |
| Figure 98.  | Thread-safe strategy selection                          |
| Figure 99.  | Thread-safe properties                                  |
| Figure 100. | Thread-safe files                                       |
| Figure 101. | Thread-safe error dialog                                |
| Figure 102. | Position independent code, -fPIE 100                    |
| Figure 103. | Debugging position independent code                     |
| Figure 104. | Export project                                          |
| Figure 105. | Export dialog                                           |
| Figure 106. | Export archive                                          |
| -           |                                                         |

| Figure 107  | Import project                                        | 107  |
|-------------|-------------------------------------------------------|------|
| Figure 108  |                                                       | 107  |
| Figure 109  |                                                       | 108  |
| Figure 110  | Import System Workbench projects (1 of 3)             | 100  |
| Figure 111  | Import System Workbench projects (2 of 3)             | 110  |
| Figure 112  | Import System Workbanch projects (2 of 3)             | 110  |
| Figure 112. |                                                       | 111  |
| Figure 113. |                                                       | 111  |
| Figure 114. |                                                       | 112  |
| Figure 115. |                                                       | 112  |
| Figure 116. |                                                       | 114  |
| Figure 117. |                                                       | 114  |
| Figure 118. |                                                       | 115  |
| Figure 119. |                                                       | 115  |
| Figure 120. |                                                       | 116  |
| Figure 121. |                                                       | 116  |
| Figure 122. |                                                       | 116  |
| Figure 123. |                                                       | 117  |
| Figure 124. | Default toolchain updated                             | 117  |
| Figure 125. | Uninstall toolchain.                                  | 118  |
| Figure 126. | Uninstall details                                     | 118  |
| Figure 127. | Software updates                                      | 119  |
| Figure 128. | Toolchain uninstalled                                 | 119  |
| Figure 129. | Add local toolchain                                   | 120  |
| Figure 130. | Specify local toolchain location                      | 121  |
| Figure 131. | Specify local toolchain prefix                        | 121  |
| Figure 132. | Local toolchain added                                 | 122  |
| Figure 133. | Edit local toolchain                                  | 122  |
| Figure 134. | Toolchain network error                               | 123  |
| Figure 135. | General debug and run launch flowchart                | 125  |
| Figure 136. | Debug as STM32 MCU                                    | 126  |
| Figure 137. | Debug as STM32 MCU menu.                              | 127  |
| Figure 138. | Debug configuration main tab.                         | 128  |
| Figure 139. | Debug configuration debugger tab                      | 129  |
| Figure 140. | GDB server command line dialog                        | 130  |
| Figure 141. | Debug configuration startup tab                       | 131  |
| Figure 142. | Add/Edit item                                         | 132  |
| Figure 143. | Manage debug configurations.                          | 133  |
| Figure 144. | Manage debug configurations toolbar                   | 133  |
| Figure 145. | ST-I INK GDB server debugger tab                      | 135  |
| Figure 146. | OpenOCD debugger tab                                  | 138  |
| Figure 147. | SEGGER debugger tab                                   | 140  |
| Figure 148  |                                                       | 142  |
| Figure 140. |                                                       | 143  |
| Figure 145. |                                                       | 1/3  |
| Figure 150. |                                                       | 145  |
| Figure 151. |                                                       | 145  |
| Figure 152. |                                                       | 140  |
| Figure 153. | Breakpoint properties                                 | 1/17 |
| Figure 154. | Conditional brookpoint                                | 1/10 |
| Figure 155. |                                                       | 140  |
| Figure 156. | Startup tab attachar                                  | 149  |
| Figure 157. |                                                       | 100  |
| Figure 158. |                                                       | 150  |
| Figure 159. |                                                       | 151  |
| ⊢ıgure 160. | Restart configurations dialog with additional command | 152  |

| Figure 161. | Select restart configuration.                                  | 152 |
|-------------|----------------------------------------------------------------|-----|
| Figure 162. | Live Expressions                                               | 153 |
| Figure 163. | Live expressions number format                                 | 153 |
| Figure 164. | Run configurations startup tab                                 | 155 |
| Figure 165. | Cortex <sup>®</sup> -M executable import dialog                | 156 |
| Figure 166. | STM32 Cortex <sup>®</sup> -M executable dialog                 | 157 |
| Figure 167  | STM32 Cortex <sup>®</sup> -M executable MCU/MPU selection      | 157 |
| Figuro 168  | STM32 Cortex®-M CPUL and core                                  | 158 |
| Figure 100. | Cartov <sup>®</sup> M debug configuration for imported project | 150 |
| Figure 169. |                                                                | 109 |
| Figure 170. |                                                                | 160 |
| Figure 171. |                                                                | 162 |
| Figure 172. |                                                                | 162 |
| Figure 175. |                                                                | 164 |
| Figure 174. |                                                                | 164 |
| Figure 175. |                                                                | 164 |
| Figure 170. |                                                                | 104 |
| Figure 177. |                                                                | 100 |
| Figure 170. | [Perceve all collected SW0/ data] toolbar button               | 167 |
| Figure 179. |                                                                | 107 |
| Figure 180. |                                                                | 107 |
| Figure 101. |                                                                | 107 |
| Figure 102. | SWW graph views exita toolbar                                  | 100 |
| Figure 184  | SWV Trace Log PC sampling and exceptions                       | 100 |
| Figure 185  | SWV Exception Trace Log – Data tab                             | 160 |
| Figure 185. |                                                                | 109 |
| Figure 180. |                                                                | 171 |
| Figure 187. |                                                                | 172 |
| Figure 180. |                                                                | 172 |
| Figure 190  | SWV Settings                                                   | 174 |
| Figure 190. | SWV ITM Data Console                                           | 174 |
| Figure 191. |                                                                | 175 |
| Figure 192. | SW/V Statistical Profiling                                     | 176 |
| Figure 194  | SWV Preferences                                                | 177 |
| Figure 194. | Onen the SERs view using the [Ouick Access] field              | 179 |
| Figure 196  | SFRs view                                                      | 180 |
| Figure 197  | SFRs view toolbar buttons                                      | 181 |
| Figure 198  | SFRs CMS/S-SV/D Settings                                       | 181 |
| Figure 199. | ThreadX views selectable from the menu                         | 183 |
| Figure 200. | ThreadX Thread List view (default)                             | 184 |
| Figure 201. | ThreadX Thread List view (Stack Usage enabled)                 | 184 |
| Figure 202. | ThreadX Semaphores view                                        | 186 |
| Figure 203. | ThreadX Mutexes view                                           | 186 |
| Figure 204. | ThreadX Message Queues view                                    | 187 |
| Figure 205. | ThreadX Event Flags view                                       | 188 |
| Figure 206. | ThreadX Timers view.                                           | 188 |
| Figure 207. | ThreadX Memory Block Pools view                                | 189 |
| Figure 208. | ThreadX Memory Byte Pools view.                                | 190 |
| Figure 209. | File associations                                              | 191 |
| Figure 210. | RAM buffer export (1 of 2)                                     | 192 |
| Figure 211. | RAM buffer export (2 of 2)                                     | 192 |
| Figure 212. | Existing trace overwrite                                       | 193 |
| Figure 213. | TraceX analysis                                                | 193 |
| Figure 214. | FreeRTOS <sup>™</sup> -related views selectable from the menu  | 196 |
| -           |                                                                |     |

| Figure 215.         | FreeRTOS Task List (default)                                     | . 196 |
|---------------------|------------------------------------------------------------------|-------|
| Figure 216.         | FreeRTOS <sup>™</sup> Toggle Stack Checking                      | . 197 |
| Figure 217.         | FreeRTOS Task List (Min Free Stack enabled)                      | . 197 |
| Figure 218.         | FreeRTOS Task List with ConfigRECORD_STACK_HIGH_ADDRESS enabled. | . 197 |
| Figure 219.         | FreeRTOS Timers.                                                 | . 198 |
| <b>Figure 220</b> . | FreeRTOS Semaphores                                              | . 199 |
| Figure 221.         | FreeRTOS Queues                                                  | . 200 |
| <b>Figure 222.</b>  | RTOS-kernel-aware debug.                                         | . 201 |
| Figure 223.         | RTOS-kernel-awareness debug configuration                        | . 202 |
| Figure 224.         | ThreadX-kernel-awareness debug configuration                     | . 202 |
| Figure 225.         | ThreadX port configuration                                       | . 203 |
| Figure 226.         | FreeRTOS <sup>™</sup> port configuration                         | . 203 |
| Figure 227.         | Open the Fault Analyzer view                                     | . 204 |
| Figure 228.         | Fault Analyzer view                                              | . 206 |
| Figure 229.         | Fault Analyzer toolbar                                           | . 207 |
| Figure 230.         | Fault analyzer open editor on fault                              | . 207 |
| Figure 231.         | Fault Analyzer open disassembly on fault.                        | . 207 |
| Figure 232.         | Build analyzer.                                                  | . 208 |
| Figure 233.         | Memory Regions tab                                               | . 209 |
| Figure 234.         | Memory Details tab                                               | . 210 |
| Figure 235.         | Memory Details sorted by size                                    | . 212 |
| Figure 236.         | Memory Details search and filter                                 | . 212 |
| Figure 237.         | Sum of sizes                                                     | . 213 |
| Figure 238.         | Show byte count                                                  | . 213 |
| Figure 239.         | Show hex count                                                   | . 214 |
| Figure 240.         | Copy and paste                                                   | . 214 |
| Figure 241.         | Static Stack Analyzer List tab                                   | . 216 |
| Figure 242.         | Static Stack Analyzer Call Graph tab                             | . 217 |
| Figure 243.         | Open the Static Stack Analyzer view                              | . 217 |
| Figure 244.         | Enable generate per function stack usage information             | . 218 |
| Figure 245.         | Static Stack Analyzer List tab                                   | . 219 |
| Figure 246.         | Static Stack Analyzer Call Graph tab                             | . 220 |
| Figure 247.         | Function symbols in <i>Static Stack Analyzer</i>                 | . 221 |
| Figure 248.         | Static Stack Analyzer List tab using search                      | . 222 |
| Figure 249.         | Static Stack Analyzer Call Graph using search                    | . 222 |
| Figure 250.         | Copy and paste                                                   | . 223 |
| Figure 251.         | STM32CubeIDE available updates                                   | . 224 |
| Figure 252.         | STM32CubeIDE update details                                      | . 225 |
| Figure 253.         | STM32CubeIDE update review licenses                              | . 225 |
| Figure 254.         | Eclipse Marketplace menu                                         | . 226 |
| Figure 255.         | Eclipse marketplace                                              | . 227 |
| Figure 256.         |                                                                  | . 228 |
| Figure 257.         | Install new software.                                            | . 228 |
| ⊢igure 258.         | Install new software from computer                               | . 229 |
| Figure 259.         | About S1M32CubeIDE                                               | . 229 |
| Figure 260.         |                                                                  | . 230 |
| Figure 261.         | Older workspace version warning                                  | . 230 |

#### IMPORTANT NOTICE - PLEASE READ CAREFULLY

STMicroelectronics NV and its subsidiaries ("ST") reserve the right to make changes, corrections, enhancements, modifications, and improvements to ST products and/or to this document at any time without notice. Purchasers should obtain the latest relevant information on ST products before placing orders. ST products are sold pursuant to ST's terms and conditions of sale in place at the time of order acknowledgement.

Purchasers are solely responsible for the choice, selection, and use of ST products and ST assumes no liability for application assistance or the design of Purchasers' products.

No license, express or implied, to any intellectual property right is granted by ST herein.

Resale of ST products with provisions different from the information set forth herein shall void any warranty granted by ST for such product.

ST and the ST logo are trademarks of ST. For additional information about ST trademarks, please refer to www.st.com/trademarks. All other product or service names are the property of their respective owners.

Information in this document supersedes and replaces information previously supplied in any prior versions of this document.

© 2021 STMicroelectronics - All rights reserved